# TAINY IQ-LTE TAINY IQ-LTE 6E

# Anwenderhandbuch

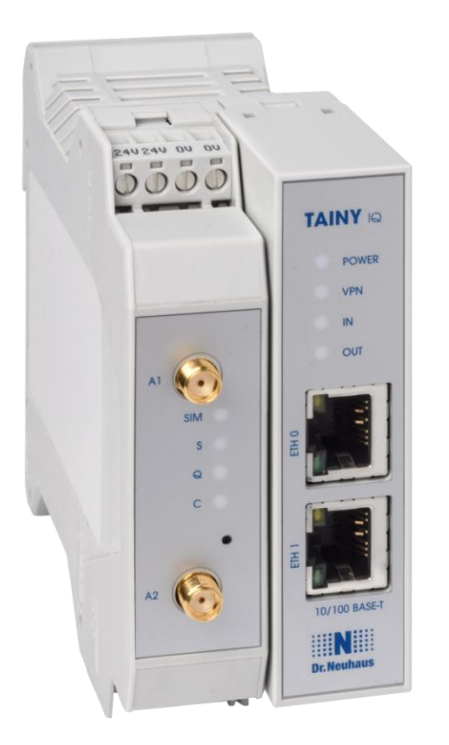

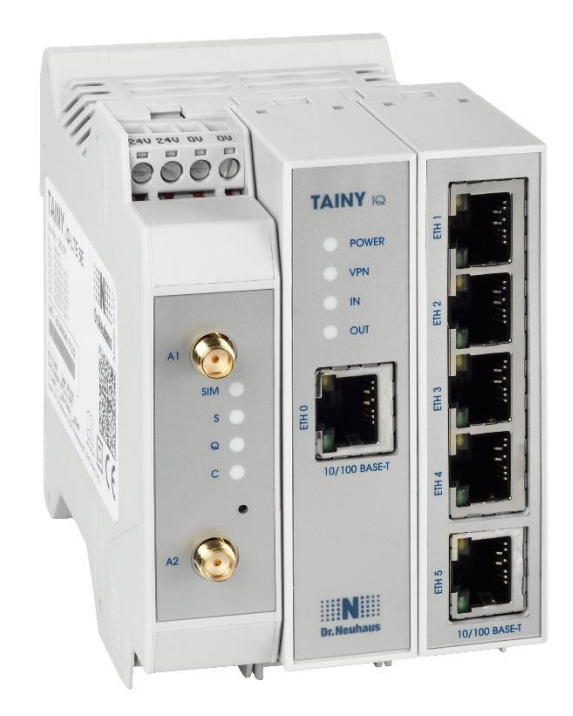

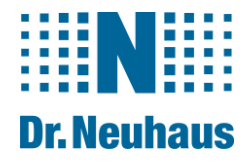

#### **Copyright Statement**

Die in dieser Publikation veröffentlichen Beiträge sind urheberrechtlich geschützt. Übersetzungen, Nachdruck, Vervielfältigung sowie Speicherung in Datenverarbeitungsanlagen bedürfen der ausdrücklichen Genehmigung der Sagemcom Dr. Neuhaus GmbH.

© 2019 Sagemcom Dr. Neuhaus GmbH Alle Rechte vorbehalten. Sagemcom Dr. Neuhaus GmbH Papenreye 65 22453 Hamburg Deutschland Internet: www.neuhaus.de Internet: www.sagemcom.com/de/smart-city/dr-neuhaus/

Technische Änderungen vorbehalten.

TAINY® ist ein Warenzeichen der Sagemcom Dr. Neuhaus GmbH. Alle anderen Warenzeichen und Produktbezeichnungen sind Warenzeichen, eingetragene Warenzeichen oder Produktbezeichnungen der jeweiligen Inhaber.

Alle Lieferungen und Leistungen erbringt die Sagemcom Dr. Neuhaus GmbH auf der Grundlage der allgemeinen Geschäftsbedingungen der Sagemcom Dr. Neuhaus GmbH in der jeweils aktuellen Fassung. Alle Angaben basieren auf Herstellerangaben. Keine Gewähr oder Haftung bei fehlerhaften und unterbliebenen Eintragungen. Die Beschreibungen der Spezifikationen in diesem Handbuch stellen keinen Vertrag da.

| Produkt-Nr.: | 3202                                   |
|--------------|----------------------------------------|
| DokNr.:      | 3202AD011 Version 1.10 / November 2019 |
| Kompatibel:  | ab Firmware Version 3.007              |

#### Inhaltsverzeichnis

| 1 | EIN        | _EITUNG                                                              | 5         |
|---|------------|----------------------------------------------------------------------|-----------|
|   | 1.1        | Produktübersicht                                                     | 5         |
|   | 1.2        | Begriffe                                                             | 6         |
|   | 1.3        | Verschiedene Einsatz-Szenarien                                       | 8         |
|   | 1.4        | Bedienelemente                                                       | 12        |
|   | 1.5        | Funktionsuberblick                                                   | 12        |
| 2 | SIC        | IERHEIT                                                              | 16        |
|   | 2.1        | Bestimmungsgemäßer Gebrauch                                          | 16        |
|   | 2.2        | Nicht bestimmungsmäßer Gebrauch                                      | 16        |
|   | 2.3        | Qualifikationen Fachpersonal                                         | 16        |
|   | 2.4        | Klassifizierung der Sicherheitshinweise                              | 17        |
|   | 2.5        | Sicherheitshinweise                                                  | 18        |
| 3 | INS        | TALLATION                                                            | 23        |
|   | 3.1        | Schritt für Schritt                                                  | 23        |
|   | 3.2        | Voraussetzungen und Informationen                                    | 24        |
|   | 3.3        | Anschluss an 24V/0V Versorgung                                       | 25        |
|   | 3.4        | Ethernet-Ports (ETH0, ETH1, ETH2, ETH3, ETH4, ETH5)                  | 26        |
|   | 3.5        | Ethernet-Ports (ETH0 und ETH1)                                       | 26        |
|   | 3.0        | Digital Eingabo/Auggabo                                              | 20        |
|   | 3.7        | Serielle RS232 Schnittstelle                                         | 20        |
|   | 3.9        | Signalleuchten                                                       | 30        |
|   | 3.10       | Servicetaster                                                        | 31        |
|   | 3.11       | SIM-Karten-Halter                                                    | 32        |
|   | 3.12       | Montage                                                              | 33        |
| 4 | KON        | IFIGURATION                                                          | 35        |
|   | 41         |                                                                      | 35        |
|   | 4.2        | Übersicht                                                            | 36        |
|   | 4.3        | Zulässige Zeichen für Benutzernamen, Passwörter und weitere Eingaben | 37        |
|   | 4.4        | Konfigurationsverbindung herstellen                                  | 37        |
|   | 4.5        | Konfigurationsverbindung beenden                                     | 39        |
| 5 | STA        | TUS                                                                  | 40        |
|   | 51         | Status-Ülberblick abfragen                                           | 10        |
|   | 5.2        | Mobilfunknetz-Status abfragen                                        | 42        |
|   | 5.3        | DSL/Kabel-Status abfragen                                            | 44        |
|   | 5.4        | VPN-Status abfragen                                                  | 46        |
|   | 5.5        | LAN-Status abfragen                                                  | 47        |
| 6 | WA         | N-EINSTELLUNGEN                                                      | 48        |
|   | 6.1        | Auswahl des Standard-WAN-Setups                                      | 48        |
|   | 6.2        | Anzeigen, Hinzufügen, Löschen von WAN-Setups                         | 49        |
|   | 6.3        | Konfiguration der Regeln für den Betrieb des WAN-Setups              | 51        |
|   | 6.4        | Konfigurieren der WAN-Mobilfunk-Schnittstelle                        | 56        |
|   | 6.5        | Konfiguration der WAN-DSL/Kabel-Schnittstelle                        | 61        |
|   | 6.6        | Konfiguration Dynamic-Multipoint-VPN                                 | 69        |
|   | b./        | Konfiguration des IPsec für Dynamic-Multipoint-VPN                   | /1<br>70  |
|   | 0.0<br>6 0 | Konfiguration benutzerdefinierter WAN-Routes und RIPv2               | 1 Z<br>70 |
|   | 6.10       | Konfiguration der Zeitsvnchronisation NTP-Finstellungen              | 80        |
|   | 6.11       | Konfiguration Verbindungsprüfung                                     | 81        |
|   | 6.12       | Hostnamen remoten IP-Ädressen zuordnen                               | 82        |
|   | 6.13       | Dynamisches DNS (DDNS)                                               | 83        |
| 7 | FIRE       | EWALL-EINSTELLUNGEN                                                  | 84        |
|   |            |                                                                      |           |

| 7.1<br>7.2<br>7.3 | Konfiguration der Paketfilter<br>Konfiguration Fernzugang<br>Konfiguration der Portweiterleitung |            |
|-------------------|--------------------------------------------------------------------------------------------------|------------|
| 7.4               | Konfiguration MAC-Tabelle                                                                        |            |
| 8 LA              |                                                                                                  |            |
| 8.1<br>8.2        | Konfiguration physikalische Netzwerk-Schnittstelle/VLANs erstellen                               |            |
| 8.3               | Konfiguration VRRP                                                                               |            |
| 9 L/              | AN-EINSTELLUNGEN TAINY IQ-LTE                                                                    |            |
| 9.1               | Konfiguration der LAN-Schnittstelle/DHCP-/VRRP-Einstellungen                                     |            |
| 9.2<br>9.3        | ETH0 als LAN-Port verwenden                                                                      |            |
| 10                | UART                                                                                             | 108        |
| 10.1              | IIART-I Iniversal Asynchronous Receiver Transmitter                                              | 108        |
| 10.1              |                                                                                                  | 100        |
| 11                |                                                                                                  |            |
| 11.1              | Netzwerktool Ping                                                                                |            |
| 11.3              | Netzwerktoll NSlookup                                                                            | 110        |
| 12                | LOGBUCH                                                                                          |            |
| 12.1              | Das Logbuch lesen                                                                                |            |
| 12.2              | Konfiguration der Logbuch-Funktion                                                               | 112        |
| 12.3              | Logbuch-Export                                                                                   |            |
| 12.4              |                                                                                                  |            |
| 13                | BENUIZER VERWALTEN, SNMP-ZUGANG DE-/AKTIVIEREN                                                   |            |
| 13.1              | Konfiguration Anwender- und Gäste-Zugriffsrechte                                                 | 117<br>118 |
| 13.2              | Konfiguration RADIUS                                                                             |            |
| 14                | ZERTIFIKATE                                                                                      | 121        |
| 14.1              | Geräte-Zertifikate                                                                               | 121        |
| 14.2              | Gegenstellen-Zertifikate                                                                         | 127        |
| 15                | SYSTEM                                                                                           | 129        |
| 15.1              | Spracheinstellung                                                                                | 129        |
| 15.2              | Manuelle Einstellung Datum- und Uhrzeit                                                          |            |
| 15.3<br>15.4      | Auf Werkseinstellungen zurucksetzen/Geratekonfigurationen verwalten                              |            |
| 15.5              | Software-Updates durchführen                                                                     |            |
| 15.6              | Geräte-Informationen abfragen                                                                    |            |
| 15.7              |                                                                                                  |            |
| 16                | WARTUNG/TROUBLESHOOTING                                                                          |            |
| 16.1              | Wartung                                                                                          |            |
| 10.2              |                                                                                                  |            |
| 17                |                                                                                                  |            |
| 17.1<br>17 2      | I ransport                                                                                       |            |
| 17.3              | Entsorgung                                                                                       |            |
| 18                | GLOSSAR                                                                                          | 139        |
| 19                | TECHNISCHE DATEN                                                                                 | 156        |
| 20                | VEREINFACHTE EU-KONFORMITÄTSERKLÄRUNG                                                            | 159        |

# 1 Einleitung

#### 1.1 Produktübersicht

Die Mobilfunkrouter TAINY IQ-LTE und TAINY IQ-LTE 6E sind für den industriellen Einsatz konzipiert und bietet eine Vielfalt an Funktionen. Das vorliegende Handbuch beschreibt die diversen Einsatzszenarien für TAINY IQ-LTE sowie die Installation und Konfiguration des Routers.

| Daten                        | 2G/3G/4G                                                                                                    |
|------------------------------|----------------------------------------------------------------------------------------------------|
|                              | 2 x Ethernet LAN/WAN Variante TAINY IQ-LTE                                                                                                    |
|                              | 1 x Ethernet WAN und 5 x Ethernet LAN Variante TAINY IQ-LTE 6E                                                                                                    |
|                              | IPv4 (TAINY IQ-LTE und TAINY IQ-LTE 6E)                                                                                                    |
|                              | IPv6 ( <i>nur TAINY IQ-LTE</i> )                                                                                                    |
|                              | Stromversorgung 24 VDC                                                                                                    |
| Drahtlose WAN-<br>Verbindung | TAINY IQ-LTE bietet eine drahtlose Verbindung zum Internet oder zu einem privaten Netzwerk.                                                                                                    |
|                              | TAINY IQ-LTE kann diese Verbindung an jedem Ort herstellen, an dem<br>ein UMTS-Netz (Universal Mobile Telecommunication System =<br>Mobilfunk-netz 3. Generation), ein LTE-Netz (Long Term Evolution =<br>Mobilfunknetz 4. Generation) oder ein GSM-Netz (Global System for<br>Mobile Communication = Mobilfunknetz) verfügbar ist, das IP-basierte<br>Datendienste bereitstellt. Bei UMTS sind dies HSDPA (High Speed<br>Downlink Packet Access), HSUPA (High Speed Uplink Packet Access)<br>oder der UMTS-Daten-Service. Bei GSM sind dies EGPRS (Enhanced<br>General Packet Radio Service = EDGE) oder GPRS (General Packet<br>Radio Service). |
|                              | HSDPA und HSUPA sind im Folgenden unter dem Begriff HSPA+<br>zusammengefasst.                                                                                                    |
| WAN-Verbindung<br>über Kabel | TAINY IQ-LTE kann eine WAN-Verbindung auch über Ethernet-Kabel<br>herstellen, vorausgesetzt, es ist an einen Router mit WAN-Zugang oder<br>ein DSL-Modem angeschlossen.                                                                                                    |
|                              | TAINY IQ-LTE verfügt über 2 Ethernet-Ports, über die es lokal<br>angeschlossene Applikationen oder ganze Netzwerke mit dem Internet<br>verbindet. Dazu verwendet TAINY IQ-LTE kabellose oder kabelgebunden<br>IP-Verbindungen. Möglich ist auch die direkte Verbindung mit einem<br>Intranet, an das wiederum die externen Gegenstellen angeschlossen sind.                                                                                                    |
|                              | TAINY IQ-LTE kann über eine drahtlose oder kabelgebundene IP-<br>Verbindung ein VPN (Virtual Private Network) zwischen einer lokal<br>angeschlossenen Applikation/Netzwerk und einem externen Netzwerk<br>herstellen. Es schützt diese Verbindung mit IPsec (Internet Protocol<br>Security) vor dem Zugriff Dritter.                                                                                                    |
| Dual SIM                     | Mit 2 SIM-Karten-Einschüben ausgestattet, ermöglicht TAINY IQ-LTE den<br>alternativen Betrieb mit einer zweiten SIM-Karte, z. B. eines zweiten<br>Betreibers, der die Kommunikation übernimmt, sollte die Verbindung über<br>die erste SIM-Karte unterbrochen sein.                                                                                                    |

#### 1.2 Begriffe

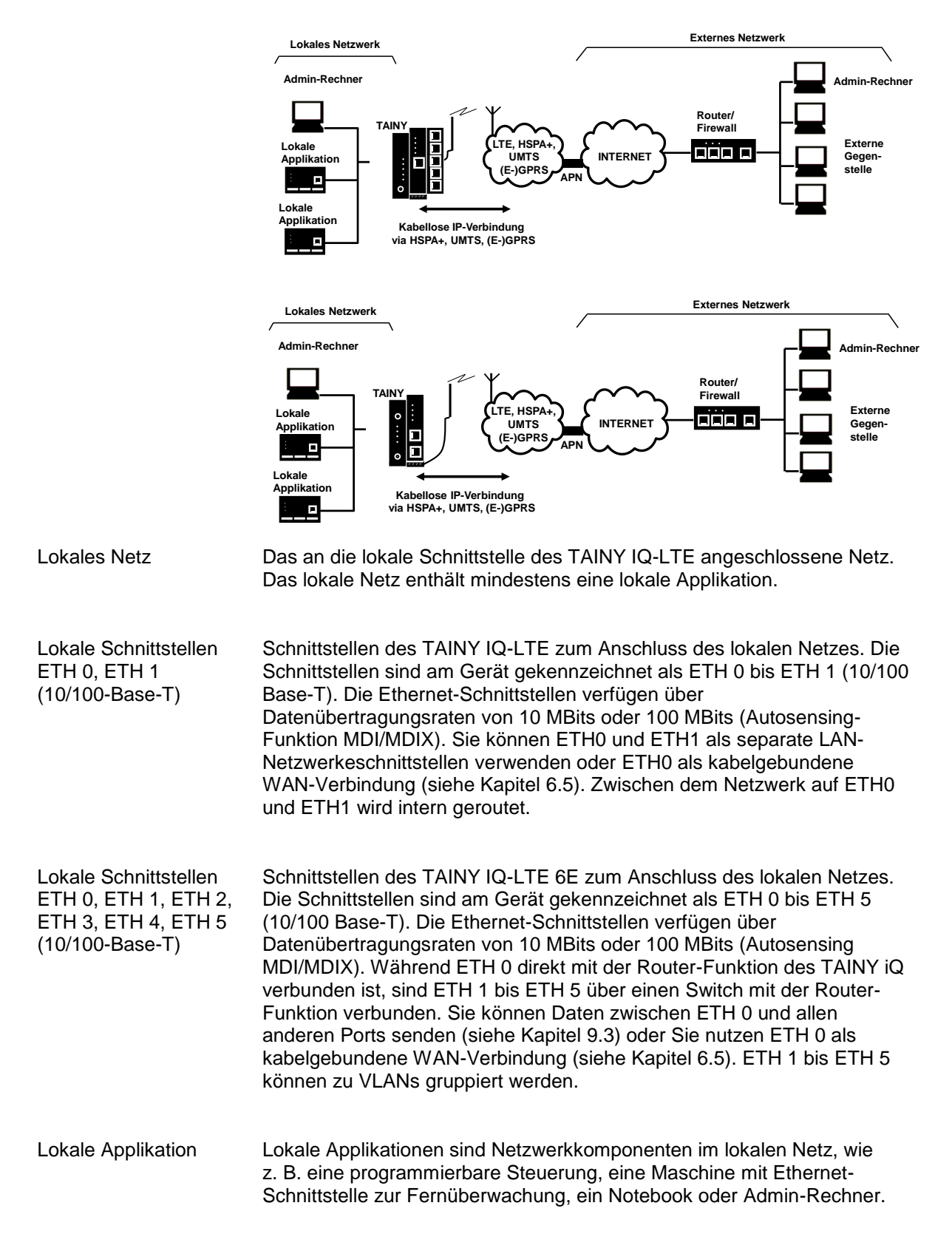

In diesem Abschnitt werden die, in diesem Handbuch am häufigsten verwendeten Begriffe kurz erläutert.

| Admin-Rechner         | Rechner mit Webbrowser (z. B. Windows Internet Explorer ab Version 11,<br>Mozilla Firefox ab Version 37 oder Chrome ab Version 64 oder neuer),<br>der an das lokale Netz oder das externe Netz angeschlossen ist und mit<br>dem die Konfiguration des TAINY IQ-LTE durchgeführt wird. Der<br>Webbrowser muss HTTPS unterstützen. |
|-----------------------|----------------------------------------------------------------------------------------------------|
| Externes Netz         | Das externe Netzwerk, mit dem TAINY IQ-LTE über HSPA+, UMTS,<br>EGPRS oder GPRS verbunden ist. Externe Netze sind das Internet oder<br>ein privates Intranet.                                                                                                    |
| Externe Gegenstellen  | Externe Gegenstellen sind Netzwerkkomponenten im externen Netz, z. B. Webserver im Internet, Router im Intranet, der zentrale Server eines Unternehmens, ein Admin-Rechner und vieles mehr.                                                                                                    |
| (E-)GPRS              | EGPRS oder GPRS, je nach Verfügbarkeit der Dienste.                                                                                                    |
| VPN-Gateway           | Komponente des externen Remote-Netzwerks, das DM-VPN und IPsec unterstützt und mit TAINY IQ-LTE kompatibel ist.                                                                                                    |
| Remote Network        | Externes Netz, mit dem TAINY IQ-LTE eine VPN-Verbindung aufbaut.                                                                                                    |
| Mobilfunknetz         | Infrastruktur und Technologie zur drahtlosen mobilen Sprach- und Datenkommunikation.                                                                                                    |
|                       | TAINY IQ-LTE ist zum Einsatz für das LTE-, UMTS-Mobilfunknetz und GSM- Mobilfunknetze geeignet.                                                                                                    |
| Zertifikatsverwaltung | Verwaltung aller TAINY IQ-LTE -Zertifikate sowie der externen CA-<br>Zertifikate. Möglichkeit zum Herunterladen, Export und Mailen von<br>Zertifikaten sowie zur Erstellung neuer Geräteschlüssel.                                                                                                    |

#### 1.3 Verschiedene Einsatz-Szenarien

In diesem Kapitel werden mögliche Einsatzszenarien für TAINY IQ-LTE beschrieben.

Szenario 1: Virtual Private Network (VPN) mit IPsec

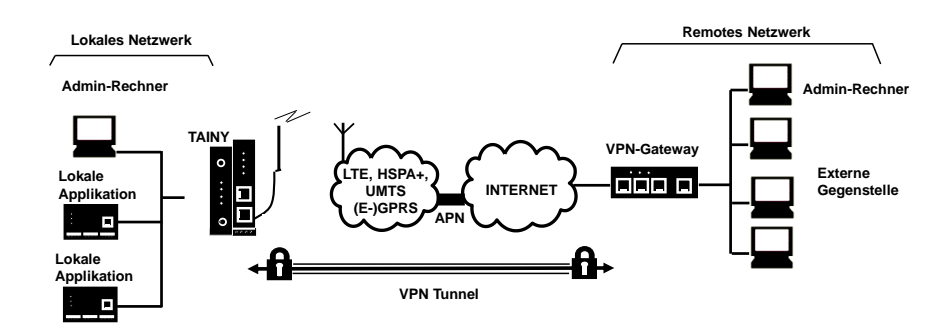

Szenario 2: Verbindung über HSPA+, UMTS, EGPRS oder GPRS oder LTE oder DSL und ein direktes VPN zum externen Netz

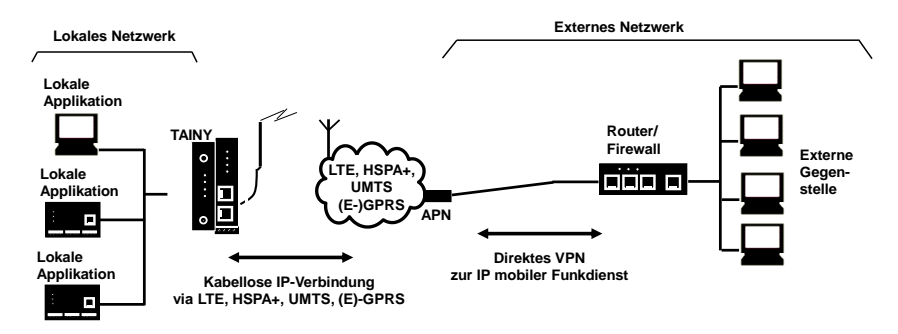

Szenario 3: Verbindung über HSPA+, UMTS, EGPRS oder GPRS oder LTE oder DSL und das Internet zum externen Netz

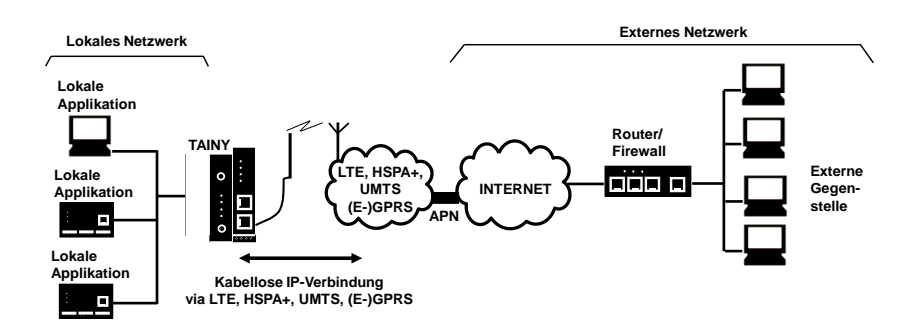

#### Szenario 4:

Verbindung über DSL und Internet zu einem externen Netz

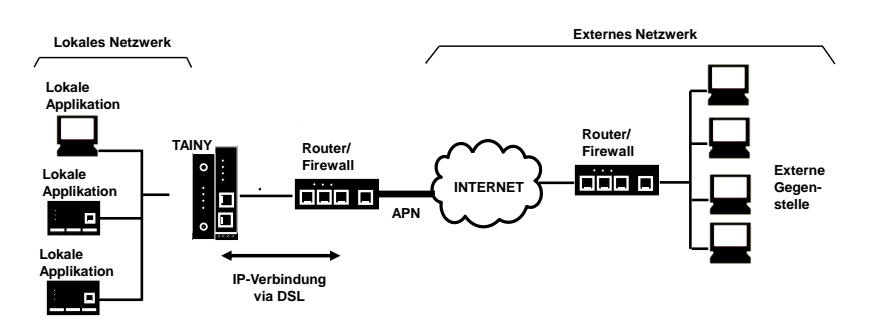

Lokale Applikationen könnten z. B. eine programmierbare Steuerung, eine Maschine mit Ethernet-Schnittstelle zur Fernüberwachung oder ein Notebook oder Rechner sein. Diese Applikationen nutzen TAINY IQ-LTE-LTE, um Zugriff auf ein externes Netz zu erhalten, als ob sie direkt vor Ort an das externe Netz angeschlossen wären.

Szenario 5 Verbindung über DSL und/oder Mobilfunk durch das Internet zu einem externen Netz & Redundanz durch VRRP

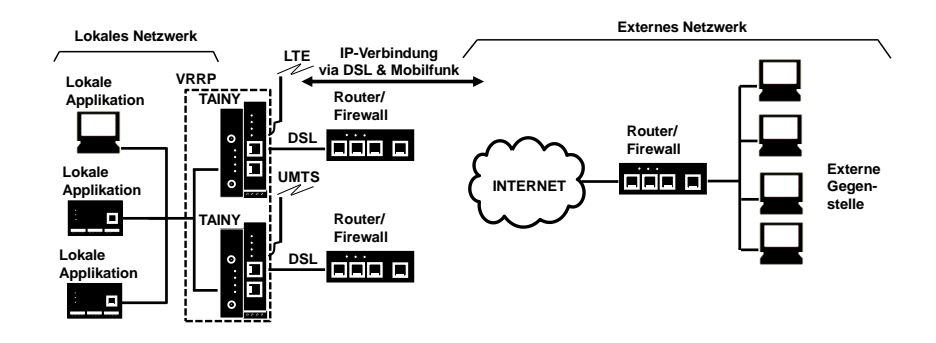

Bietet maximale Ausfallsicherheit:

#### Szenario 6:

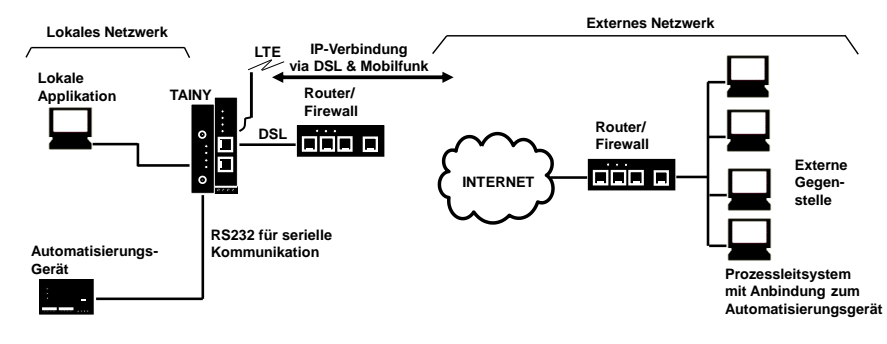

Serielle Kommunikation

#### Szenario 7:

**IPsec-VPN** 

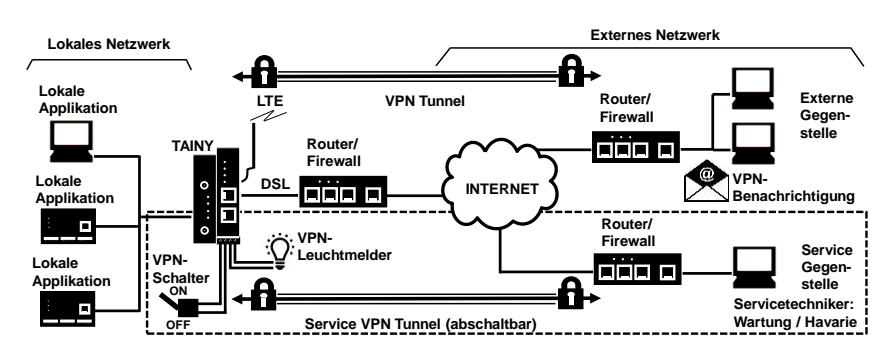

IPsec-VPN: Dauerhafte VPN-Verbindung und abschaltbarer Service-VPN-Zugang (Schaltbar über Digitaleingang & Benachrichtigung durch Leuchtmelder und E-Mail)

#### Szenario 8: Virtual Private Network (VPN) mit IPsec

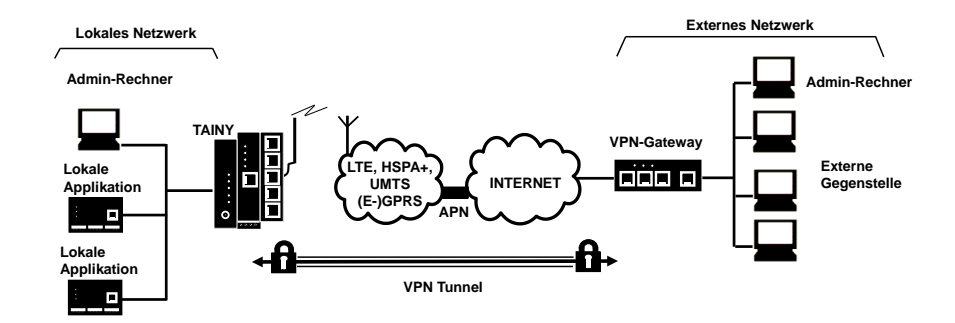

Szenario 9:

Verbindung über HSPA+, UMTS, EGPRS oder GPRS oder LTE oder DSL und ein direktes VPN zum externen Netz

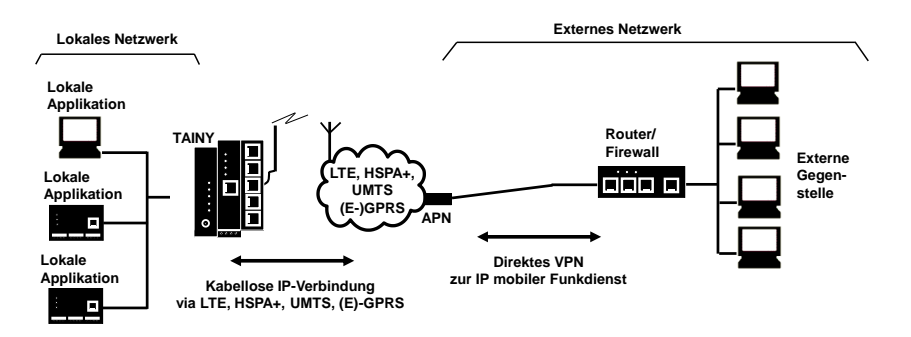

# Szenario 10: Verbindung über HSPA+, UMTS, EGPRS oder GPRS oder LTE oder DSL und das Internet zum externen Netz

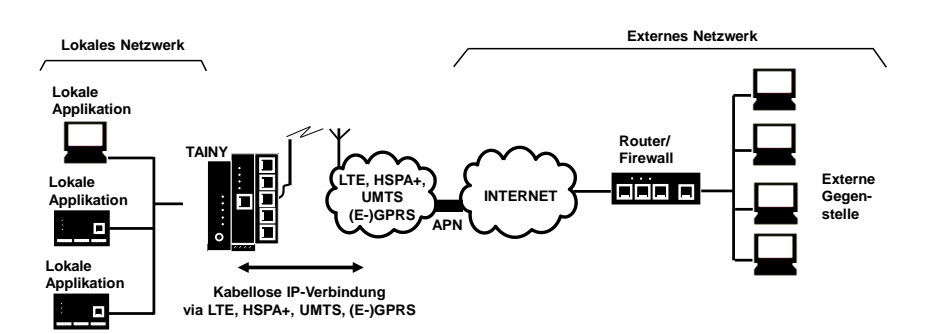

#### Szenario 11:

#### Verbindung über DSL und Internet zu einem externen Netz

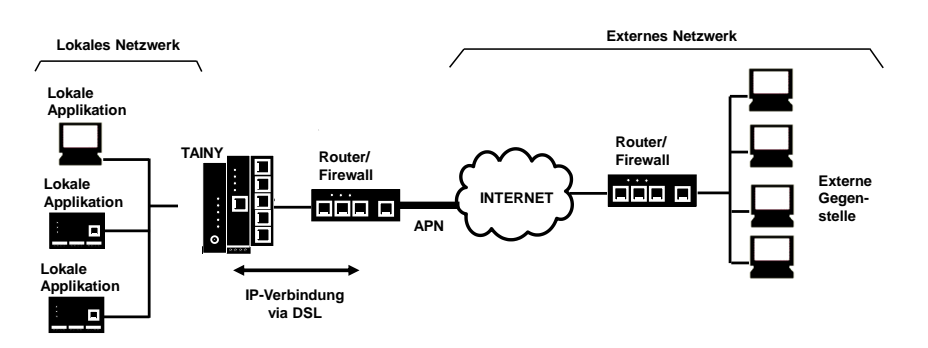

Lokale Applikationen könnten z. B. eine programmierbare Steuerung, eine Maschine mit Ethernet-Schnittstelle zur Fernüberwachung oder ein Notebook oder Rechner sein. Diese Applikationen nutzen TAINY iQ, um Zugriff auf ein externes Netz zu erhalten, als ob sie direkt vor Ort an das externe Netz angeschlossen wären.

#### 1.4 Bedienelemente

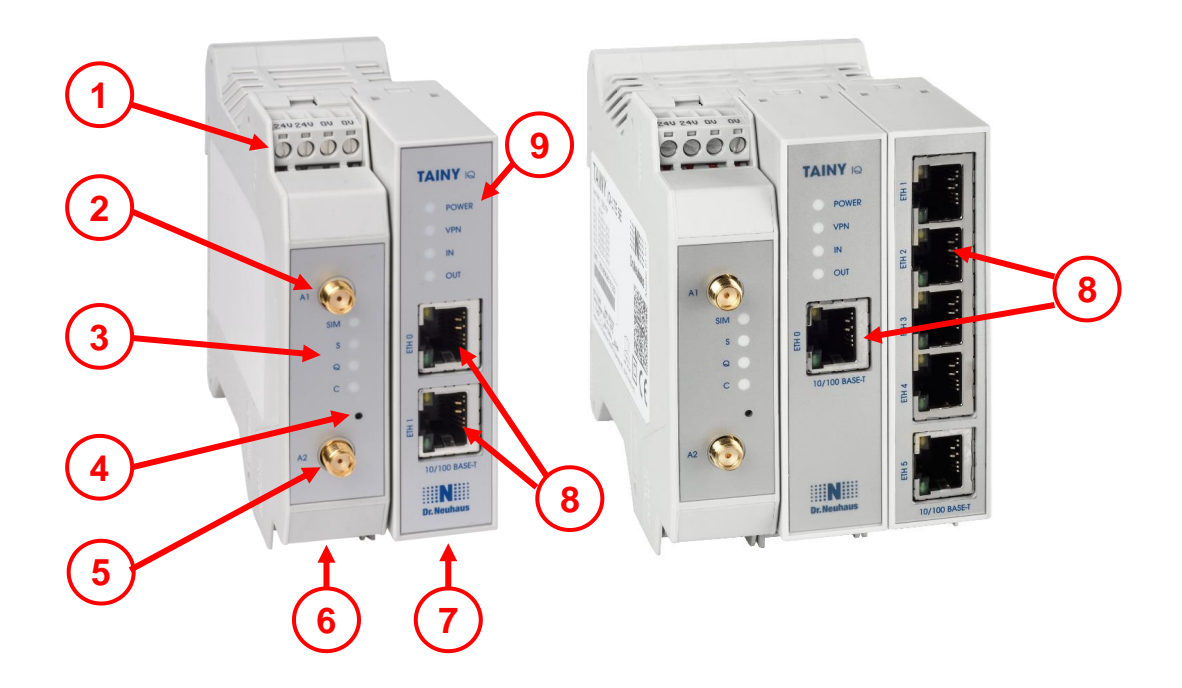

- 1 24V Spannungsversorgungs-Anschluss
- 2, 5 MIMO-Antennensystem
- 3,9 Signalleuchten
- 4 Service-Taster
- 6 RS232-Schnittstelle
- 7 Digital Eingabe/Ausgabe
- 8 Ethernet-Ports

#### 1.5 Funktionsüberblick

Die folgende Aufzählung gibt einen Überblick zu den wichtigsten Funktionen und Besonderheiten des TAINY IQ-LTE.

Sie benötigen das Wissen des Anwenderhandbuchs um den Mobilfunkrouter korrekt in Betrieb nehmen und für das jeweilige Einsatzszenario korrekt konfigurieren zu können.

Beachten Sie außerdem dringend die Sicherheitshinweise im vorliegenden Anwenderhandbuch, da ein Zuwiderhandeln schwerwiegende Folgen nicht nur für den Betrieb des Routers sondern auch den Anwender haben können.

#### Konfiguration

Die Konfiguration des Gerätes erfolgt über eine Benutzeroberfläche, die sich mit einem Webbrowser anzeigen lässt. Der Zugriff kann über folgende Wege stattfinden:

- □ Lokale Schnittstelle
- LTE, HSPA+, UMTS, EGPRS, GPRS

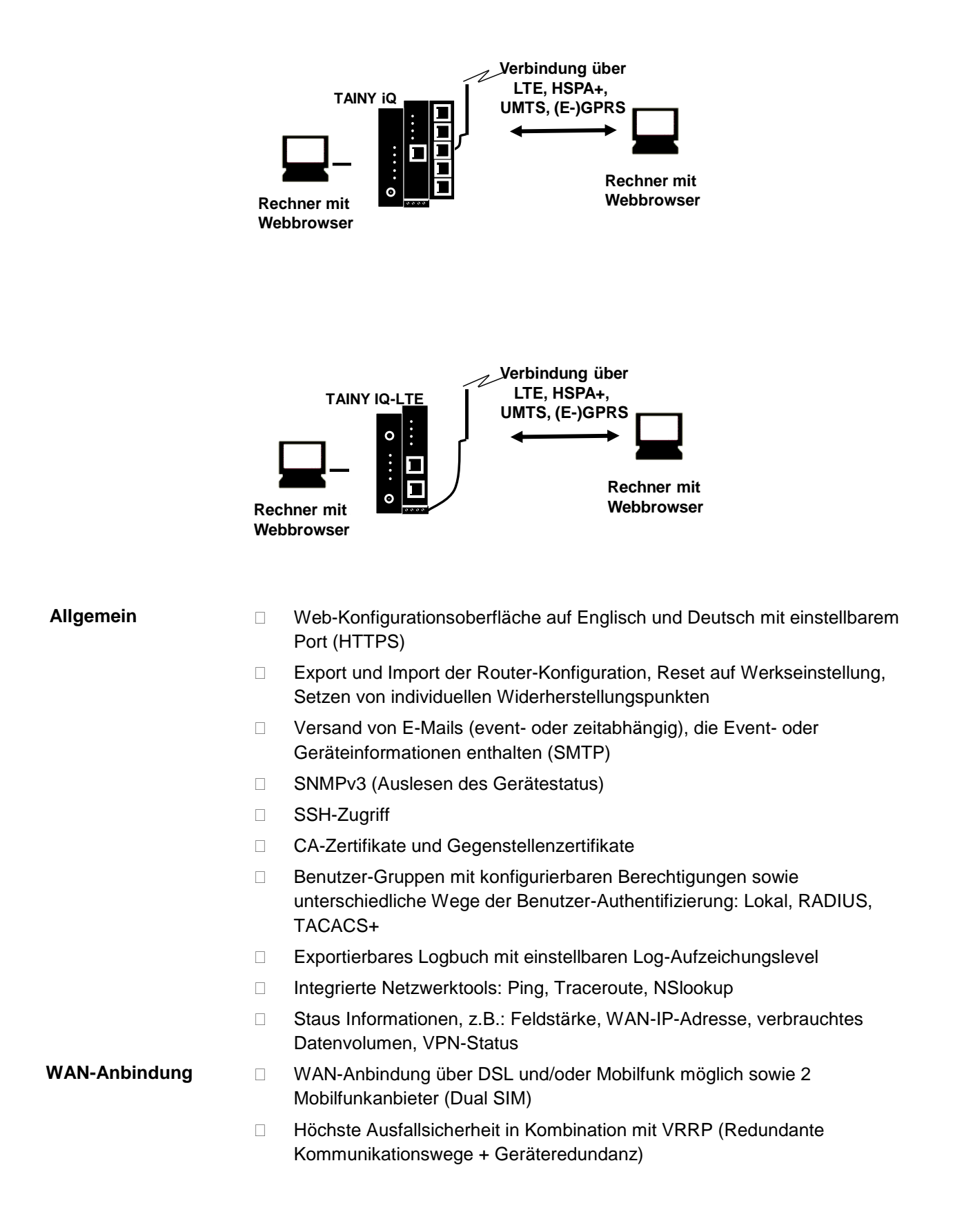

| LAN-Funktionen      | Zuordnung mehrerer LAN-IP-Adressen möglich (auch unterschiedliche Netze)                                            |  |
|---------------------|----------------------------------------------------------------------------------------------------|--|
|                     | Modus: "Automatisch", "10M/Halbduplex", "10M/Vollduplex,<br>"100M/Halbduplex", "100M/Vollduplex"                    |  |
|                     | DNS-Server                                                                                                    |  |
|                     | DHCP-Server                                                                                                    |  |
|                     | Dynamischer IP-Adressbereich                                                                                        |  |
|                     | Statische DHCP-Zuordnungen                                                                                          |  |
|                     | DHCP-Relay                                                                                                    |  |
|                     | VRRP (Virtual Router Redundanz Protocol) für den Einsatz von Redundanzgeräten                                       |  |
|                     | □ VRRP-ID-Zuweisung                                                                                                 |  |
|                     | Statische/dynamische VRRP-Prioritäten                                                                               |  |
| VPN-Funktionen      | IPsec IKEv1 (maximal 10 gleichzeitige Tunnelverbindungen garantiert)                                                |  |
|                     | Server oder Client                                                                                                  |  |
|                     | Main- & Aggressive-Mode                                                                                             |  |
|                     | <ul> <li>Authentifizierungsmodi: "Pre-Shared-Key",</li> <li>"Gegenstellenzertifikat", "CA-Zertifikat"</li> </ul>    |  |
|                     | <ul> <li>Verschlüsselungsverfahren: "3DES", "AES-128", "AES-192",<br/>"AES-256"</li> </ul>                          |  |
|                     | <ul> <li>HASH-Verfahren: "MD5", "SHA-1", "SAH-256", "SAH-384",<br/>"SAH-512"</li> </ul>                             |  |
|                     | □ NAT-Traversal                                                                                                    |  |
|                     | Dead Peer Detection (DPD)                                                                                           |  |
|                     | DM-VPN (Dynamic Multipoint VPN)                                                                                     |  |
|                     | GRE                                                                                                    |  |
|                     | □ NHRP                                                                                                    |  |
| Firewall-Funktionen | Paketfilterregeln einzeln einstellbar für LAN-, WAN-, VPN-Schnittstelle                                             |  |
|                     | Datenpakete von Adressbereichen/Einzeladressen<br>"Akzeptieren"/"Verwerfen"/"Abweisen"                              |  |
|                     | <ul> <li>Klassifizierung der Filtereinstellungen nach Protokoll:<br/>TCP/UDP/ICMP</li> </ul>                        |  |
|                     | Regeln für Fernzugang einzeln einstellbar für WAN-, VPN-Schnittstelle                                               |  |
|                     | Fernzugang von Adressbereichen/Einzeladressen<br>"Akzeptieren"/"Verwerfen"/"Abweisen"                               |  |
|                     | <ul> <li>Klassifizierung der Fernzugänge nach Dienst:<br/>HTTPS/SNMP/SSH/ICMP</li> </ul>                            |  |
|                     | Portweiterleitung                                                                                                   |  |
|                     | <ul> <li>Portweiterleitung von Adressbereichen/Einzeladressen zu<br/>Ziel-Adresse</li> </ul>                        |  |
|                     | Port-Umsetzung                                                                                                    |  |
|                     | Klassifizierung der Portweiterleitung nach Protokoll: TCP/UDP                                                       |  |
|                     | <ul> <li>Unbekannter Datenverkehr kann an bestimmte Zieladresse<br/>weitergeleitet werden (Exposed Host)</li> </ul> |  |

MAC-Tabelle

MAC-Adresse kann bestimmtem Ethernet-Port zugewiesen werden

Protokollierung im separaten Firewall-Log (Auswertung des gesamten Datenverkehrs)

# 2 Sicherheit

TAINY IQ-LTE erfüllt die allgemeinen Anforderungen der DIN EN 62368-1, Einrichtungen der Telekommunikation – Sicherheit.

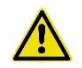

Für eine sichere Inbetriebnahme beachten Sie bitte das aktuelle Datenblatt und die Dokumentation Ihres Produktes.

Sie können alle relevanten Dokumentationen und zusätzliche Informationen zu Ihrem Produkt auf www.sagemcom.com einsehen.

#### 2.1 Bestimmungsgemäßer Gebrauch

Das Gerät darf nur gemäß dem in diesem Handbuch beschriebenen Gebrauch und in Übereinstimmung mit den technischen Daten (siehe auch Kapitel 19) verwendet werden.

Das Gerät darf nur für die in diesem Dokument und im Datenblatt genannten Applikationen genutzt werden. Ordnungsgemäßer Transport, Lagerung, Installation, Inbetriebnahme und Bedienung sichern einen fehlerfreien und zuverlässigen Betrieb des Produktes.

#### 2.2 Nicht bestimmungsmäßer Gebrauch

Verwenden Sie TAINY IQ-LTE niemals ohne ein sicheres Back-up-Gerät, wenn Sie es für eine Applikation nutzen, deren Fehlfunktion zu Sachschaden, Verletzungen oder Tod führen können.

#### 2.3 Qualifikationen Fachpersonal

Das Gerät darf nur von einer ausgebildeten Elektrofachkraft montiert, installiert, betrieben und demontiert werden. Eine Elektrofachkraft besitzt aufgrund ihrer fachlichen Ausbildung ausreichend Kenntnisse und Erfahrungen hinsichtlich

- des Einschaltens, Ausschaltens, Freischaltens, Erdens und Kurzschließens von elektrischen Stromkreisen und elektrischen Geräten,
- □ der ordnungsgemäßen Anwendung und Wartung von Sicherheits- und Schutzeinrichtungen entsprechend den geltenden Sicherheitsanforderungen,
- der Notversorgung von Verletzten.

#### 2.4 Klassifizierung der Sicherheitshinweise

Dieses Handbuch enthält Hinweise und Anweisungen, die Sie zu Ihrer persönlichen Sicherheit und zum Schutz vor Sachschäden unbedingt befolgen sollten. Hinweise, bei deren Nichtbefolgung die Sicherheit von Leib und Leben gefährdet ist, sind mit einem Warndreieck versehen. Hinweise bei deren Nichtbefolgung Sachschäden entstehen, sind nicht mit einem Warndreieck versehen. Die Warnhinweise sind in der folgenden Staffelung gemäß des Gefährdungspotenzials aufgeführt:

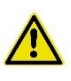

#### Gefahr

Beschreibt eine unmittelbar gefährliche Situation, die – sofern sie nicht vermieden wird – zu schweren Verletzungen oder zum Tod führen wird.

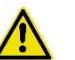

#### Warnung

Beschreibt eine möglicherweise gefährliche Situation, die – sofern sie nicht vermieden wird – zu schweren Verletzungen oder Tod führen kann.

#### Vorsicht

Beschreibt eine möglicherweise gefährliche Situation, die – sofern sie nicht vermieden wird – zu leichten Verletzungen führen kann.

#### Achtung

Beschreibt eine möglicherweise gefährliche Situation, die – sofern sie nicht vermieden wird – zu Schäden am Gerät oder Datenverlust führen kann.

#### Hinweis

Beschreibt eine möglicherweise gefährliche Situation, die – sofern sie nicht vermieden wird bzw. der Hinweis nicht eingehalten wird – zu ungewollten Ergebnissen führen kann.

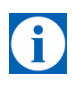

#### Tipp

Hilfestellungen und Hinweise für eine schnellere und leichtere Installation sowie einen einfacheren und verbesserten Betrieb des Gerätes.

Treten mehrere Gefahrenebenen gleichzeitig auf, gilt immer der Hinweis mit dem höchsten Gefährdungspotenzial. Weist ein Hinweis mit Warndreieck auf Personenschäden hin, ist davon auszugehen, dass auch Sachschaden entsteht.

#### 2.5 Sicherheitshinweise

TAINY IQ-LTE erfüllt die allgemeinen Anforderungen der DIN EN EN62368-1, Audio and Video Information and Communication technology equipment – part1: Safety requirements.

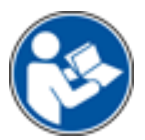

Lesen Sie dieses Anwenderhandbuch sorgfältig vor der Installation, der Inbetriebnahme und dem Gebrauch des Gerätes durch.

#### Allgemein

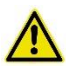

#### Gefahr

#### Verletzungsgefahr durch elektrischen Schock

- Niemals ein defektes Gerät installieren oder betreiben.
- Niemals das Gerät installieren oder betreiben, wenn die angeschlossenen Kabel beschädigt sind.
- Niemals das Gerät an defekte Kabel anschließen.
- Das Gerät niemals im Freien installieren oder betreiben.
- Das Gerät niemals in einer feuchten Umgebung installieren oder betreiben.
- Das Gerät niemals anders als zum bestimmungsgemäßen Gebrauch verwenden.
- Das Gerät außer Reichweite von Kindern aufbewahren.

#### Elektrofachkraft

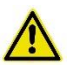

#### Gefahr

#### Verletzungsgefahr durch elektrischen Schock und Unwissenheit

- Die Installation und der Betrieb des Gerätes darf nur von einer Elektrofachkraft durchgeführt werden.
- Auch die Installation sämtlicher angeschlossener Geräte und der Antenne darf nur durch eine Elektrofachkraft durchgeführt werden.
- Das Handbuch vor Installation und Inbetriebnahme lesen.
- Die Sicherheitshinweise müssen jederzeit befolgt werden.
- Stellen Sie sicher, dass das Gerät galvanisch isoliert ist, bevor Sie die SIM-Karte einstecken.

#### Bestimmungsgemäßer Gebrauch

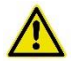

#### Warnung

#### Gefahr von Personenschaden und Geräteschaden

- Gerät nur bestimmungsgemäß nutzen.
- Gerät nur in Übereinstimmung mit den elektrischen und technischen Daten, wie auf dem Datenblatt und im Kapitel Technische Daten beschrieben, betreiben.
- Gerät nur gemäß den Beschreibungen in diesem Handbuch montieren bzw. demontieren.
- Gerät mit großer Sorgfalt transportieren und lagern.

#### **Umgang mit Kabeln**

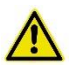

#### Warnung

#### Gefahr von elektrischem Schock durch falschen Umgang mit Kabeln

- Netzkabel immer am Stecker, niemals am Kabel aus der Steckdose ziehen.
- Niemals Kabel ohne Kantenschutz über scharfe Ecken oder Kanten führen.
- Einen ausreichenden Entlastungszug für die Kabel sicherstellen.

#### Antennenmontage

#### Achtung

#### Gefahr von verringerter Übertragung und Empfang

- Beim Führen des Antennenkabels den Biegeradius beachten.
- Der minimale Biegeradius für Kabel darf niemals die folgenden Werte unterschreiten:
  - Statische Kabel: 5-facher eigener Durchmesser
  - o Dynamische Kabel: 15-facher eigener Durchmesser

#### HF-Exposition (hochfrequente elektromagnetische Felder)

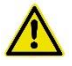

#### Warnung

#### Gefahr von Störung und Beschädigung anderer Geräte durch Funksender

- Niemals das Gerät in einer Umgebung nutzen, in der der Betrieb von Funksendern untersagt ist.
- Menschen mit Hörgeräten oder Herzschrittmachern dürfen nicht in die Nähe des Gerätes gelangen. Im Zweifel fragen Sie Ihren Arzt oder den Hersteller des medizinischen Gerätes um Rat.
- Die internen und externen Antennen des Gerätes dürfen nur mit einem Mindestabstand von 20 cm von Menschen entfernt installiert und betrieben werden.

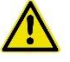

#### Warnung

#### Gefahr von Sachschaden und Datenverlust durch Entmagnetisierung

• Keine Disketten, Kreditkarten oder andere magnetische Datenträger in der Nähe des Gerätes lagern.

#### Vorsicht

#### Gefahr von Rechtsbruch und Störung anderer Transmitter

- Beachten Sie die gesetzliche Begrenzung für elektromagnetische Felder (0 Hertz bis 300 Gigahertz) in öffentlichen Räumen, wenn eine Richtantenne verwendet wird. Details siehe Empfehlungen des EU Rates 199/519/EG vom 12. Juli 1999.
- Die internen und externen Antennen des Gerätes dürfen nur mit einem Mindestabstand von 20 cm von Menschen entfernt installiert und betrieben werden.
- Die Antennen müssen so installiert und betrieben werden, dass sie nicht mit anderen Antennen oder Transmittern interagieren.

#### Externe Stromversorgung

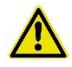

#### Warnung

#### Gefahr von Geräteschaden durch falsche Stromversorgung

- Nur Stromversorgung verwenden, die konform mit der Richtlinie DIN EN62368-1 Annex Q ist.
- Die Ausgangsspannung der Stromversorgung darf 60 V<sub>DC</sub> nicht überschreiten.
- Die Leistung der externen Stromversorgung muss kurzschlussfest sein.

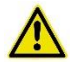

#### Warnung

#### Gefahr von Geräteschaden durch fehlerhaften Anschluss an Batterie

• Sicherstellen, dass sich zwischen dem Gerät und der Batterie bzw. aufladbaren Batterie eine allpolige Abschalteinrichtung (Batteriehauptschalter) mit ausreichender Trennungskapazität und eine Sicherung mit ausreichender Trennungskapazität (Sicherung Batterie 32 V, 3 A) befindet.

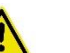

#### Warnung

#### Gefahr von Geräteschaden durch unzulässige Stromzufuhr

- Nur Stromversorgungsgeräte verwenden, die mit der Richtlinie IEV/EN 62368-1 Annex Q "Limited Power Source" konform sind.
- Die externe Stromversorgung muss außerdem die Anforderungen f
  ür NEC Class 2 circuit as defined in the National Electric Code (ANSI/NFPA 70) erf
  üllen.

#### Schalteingang und Schaltausgang

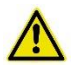

#### Warnung

#### Gefahr von Verletzungen und Sachschaden durch unzulässige Spannung

 Der Schalteingang und der Schaltausgang sind gegen die anderen Anschlüsse des TAINY IQ-LTE elektrisch isoliert. Wenn die an TAINY IQ-LTE angeschlossene Fremdanlage ein Signal des Schalteingangs und des Schaltausgangs mit einem Signal der Stromversorgung des TAINY IQ-LTE (galvanisch) verbindet, darf die Spannung der einzelnen Signale des Schalteingangs und des Schaltausgangs sowie der Stromversorgung 60 V nicht überschreiten.

#### Vorsicht: Gebühren

#### Vorsicht

#### Gefahr von zusätzlichen Gebühren

- Bedenken Sie, dass der Austausch von Datenpaketen, unabhängig davon, ob die Verbindung zu einer Gegenstelle beständig besteht oder neu aufgebaut wird, Gebühren verursacht.
- Erfolglose Verbindungsaufbauversuche zu falschen Adressen oder abgeschalteten Gegenstellen können ebenfalls Gebühren verursachen.

#### Firmware with open source GPL/LGPL

The firmware for TAINY IQ-LTE contains open source software under GPL/LGPL conditions. We provide you with the source code in accordance with Section 3b of GPL and Section 6b of LGPL. You can find the source code on our webpage, <u>www.neuhaus.de</u>.

As an alternative, you can also request the source code from us on CD-ROM. Send your email to <u>Kundendienst@neuhaus.de</u>. Please enter "Open Source iQ" in the subject line of your email so that we can easily filter out your message.

The license conditions for the open source software can be found in the source code on the product CD.

#### Firmware with OpenBSD

The firmware of the TAINY IQ-LTE contains parts from the OpenBSD software. Whenever OpenBSD software is used, the following copyright note must be reproduced:

| * | Copyright (c) 1982, 1986, 1990, 1991, 1993                                |
|---|---------------------------------------------------------------------------|
| * | The Regents of the University of California. All rights reserved.         |
| * |                                                                           |
| * | Redistribution and use in source and binary forms, with or without        |
| * | modification, are permitted provided that the following conditions        |
| * | are met:                                                                  |
| * | 1. Redistributions of source code must retain the above copyright         |
| * | notice, this list of conditions and the following disclaimer.             |
| * | 2. Redistributions in binary form must reproduce the above copyright      |
| * | notice, this list of conditions and the following disclaimer in the       |
| * | documentation and/or other materials provided with the distribution.      |
| * | 3. All advertising materials mentioning features or use of this software  |
| * | must display the following acknowledgement:                               |
| * | This product includes software developed by the University of             |
| * | California, Berkeley and its contributors.                                |
| * | 4. Neither the name of the University nor the names of its contributors   |
| * | may be used to endorse or promote products derived from this software     |
| * | without specific prior written permission.                                |
| * |                                                                           |
| * | THIS SOFTWARE IS PROVIDED BY THE REGENTS AND CONTRIBUTORS ``AS IS'' AND   |
| * | ANY EXPRESS OR IMPLIED WARRANTIES, INCLUDING, BUT NOT LIMITED TO, THE     |
| * | IMPLIED WARRANTIES OF MERCHANTABILITY AND FITNESS FOR A PARTICULAR        |
| * | PURPOSE                                                                   |
| * | ARE DISCLAIMED. IN NO EVENT SHALL THE REGENTS OR CONTRIBUTORS BE LIABLE   |
| * | FOR ANY DIRECT, INDIRECT, INCIDENTAL, SPECIAL, EXEMPLARY, OR              |
| * | CONSEQUENTIAL                                                             |
| * | DAMAGES (INCLUDING, BUT NOT LIMITED TO, PROCUREMENT OF SUBSTITUTE GOODS   |
| * | OR SERVICES; LOSS OF USE, DATA, OR PROFITS; OR BUSINESS INTERRUPTION)     |
| * | HOWEVER CAUSED AND ON ANY THEORY OF LIABILITY,                            |
| * | WHETHER IN CONTRACT, STRICT                                               |
| * | LIABILITY, OR TORT (INCLUDING NEGLIGENCE OR OTHERWISE) ARISING IN ANY WAY |
| * | OUT OF THE USE OF THIS SOFTWARE, EVEN IF ADVISED OF THE POSSIBILITY OF    |
| * | SUCH DAMAGE.                                                              |
|   |                                                                           |

# 3 Installation

#### 3.1 Schritt für Schritt

Bitte lesen Sie immer sorgfältig die genannten Kapitel. Dieser Abschnitt ist keine Kurzanleitung oder gar ein Ersatz für die gesamte Anleitung.

TAINY IQ-LTE wird in den folgenden Schritten in Betrieb genommen:

| Schritt |                                                                                                    | Kapitel  |
|---------|----------------------------------------------------------------------------------------------------|----------|
| 1.      | Machen Sie sich zuerst mit den Voraussetzungen für den Betrieb des TAINY IQ-LTE vertraut.                                                                                                | 1        |
| 2.      | Lesen Sie unbedingt vor der Installation die Sicherheitshinweise und die<br>Anweisungen in diesem Handbuch sorgfältig durch. Gehen Sie sicher,<br>diese vollständig verstanden zu haben. | 2,3      |
| 3.      | Machen Sie sich vor der Installation unbedingt mit den Bedienelementen,<br>den Anschlüssen und Statusanzeigen für den Betrieb des TAINY IQ-LTE<br>vertraut.                              | 3.2      |
| 4.      | Trennen Sie TAINY IQ-LTE von der Stromversorgung.                                                                                                    | 3.3      |
| 5.      | Verbinden Sie den Webbrowser Ihres Rechners mit einer der lokalen Schnittstellen (10/100 BASE-T) des TAINY IQ-LTE.                                                                       | 4.4      |
| 6.      | Geben Sie die PIN (persönliche Identifikationsnummer) Ihrer SIM-<br>Karte(n) auf der Benutzeroberfläche des TAINY IQ-LTE ein.                                                            | 6.4      |
| 7.      | Führen Sie die SIM-Karte(n) in das Gerät ein.                                                                                                    | 3.11     |
| 8.      | Schließen Sie die Antenne an.                                                                                                    | 3.6      |
| 9.      | Schließen Sie TAINY IQ-LTE an die Stromversorgung an.                                                                                                    | 3.3      |
| 10.     | Richten Sie TAINY IQ-LTE gemäß Ihren Anforderungen ein.                                                                                                    | 4 bis 15 |
| 11.     | Schließen Sie Ihre lokale Applikation an.                                                                                                    | 3.4      |

### 3.2 Voraussetzungen und Informationen

Um TAINY IQ-LTE in Betrieb nehmen zu können, müssen die folgenden Informationen zur Verfügung stehen und die folgenden Bedingungen erfüllt sein:

| Antennen                                    | Eine oder zwei Antennen wie in Kapitel 3.6 beschrieben                                                                                  |  |
|---------------------------------------------|----------------------------------------------------------------------------------------------------|--|
| Stromversorgung                             | Installation für 24 V: siehe Kapitel 3.3                                                                                                |  |
| SIM-Karte                                   | Eine SIM-Karte des ausgewählten GSM-Netzbetreibers                                                                                      |  |
| PIN                                         | Die PIN-Nummer der SIM-Karte                                                                                                    |  |
| Aktivierung von<br>HSPA+/UMTS<br>EGPRS/GPRS | Der Netzbetreiber muss die folgenden Dienste auf Ihrer SIM-Karte freigeschaltet haben: LTE, HSPA+, UMTS-Daten und/oder EGPRS oder GPRS. |  |
|                                             | Die folgenden Zugangsdaten müssen bekannt sein:                                                                                         |  |
|                                             | Name des Zugangspunktes (Access Point Name – APN)                                                                                       |  |
|                                             | Benutzername                                                                                                    |  |
|                                             | Passwort                                                                                                    |  |

### 3.3 Anschluss an 24V/0V Versorgung

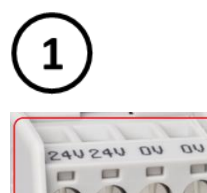

Bitte Lessen Sie die Sicherheitshinweise vor der Installation sorgfältig durch.

TAINY IQ-LTE wird mit Gleichstrom von 12 bis 60  $V_{\text{DC}}$  betrieben, nominal 24  $V_{\text{DC}}.$ 

Die externe Stromzufuhr wird an die beiden Anschlussklemmen auf der linken Seite des Gerätes angeschlossen.

Der Stromverbrauch beträgt ungefähr 450 mA bei 12 V und 100 mA bei 60 V (I<sub>Burst</sub>>1.26 A).

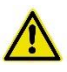

#### Warnung

#### Gefahr von Verletzungen und Sachschaden durch unzulässige Spannung

 Der Schalteingang und der Schaltausgang sind gegen die anderen Anschlüsse des TAINY IQ-LTE elektrisch isoliert. Wenn die an TAINY IQ-LTE angeschlossene Fremdanlage ein Signal des Schalteingangs und des Schaltausgangs mit einem Signal der Stromversorgung des TAINY IQ-LTE (galvanisch) verbindet, darf die Spannung der einzelnen Signale des Schalteingangs und des Schaltausgangs sowie der Stromversorgung 60 V nicht überschreiten.

#### Anschlussklemmen

- 1. Um eine verlässliche und berührungssichere Verbindung herzustellen, ziehen Sie die Isolation des Kabels ab, wie in der folgenden Tabelle beschrieben.
- 2. Verwenden Sie Aderendhülsen für flexible Kabel.
- 3. Verschließen Sie ungenutzte Anschlussklemmen.

| Querschnitt steif/flexibel               | 0,2–2,5 mm <sup>2</sup> |
|------------------------------------------|-------------------------|
| AWG (American wire gauge)                | 24–14                   |
| Isolation auf folgende Länge entfernen L | 7 mm                    |
| Vorgegebenes Drehmoment                  | 0,5–0,6 Nm/             |
|                                          | 4.4–5.3 lb in           |

Maximal zulässiger Querschnitt für flexible Kabel mit Aderendhülsen **ohne** Kunststoffhülle: 2,5 mm<sup>2</sup>.

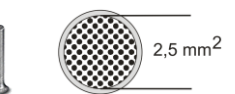

Maximal zulässiger Querschnitt für flexible Kabel mit Aderendhülsen <u>mit</u> Kunststoffhülle: 0,25 mm<sup>2</sup>.

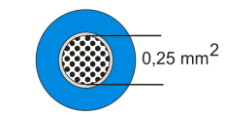

### 3.4 Ethernet-Ports (ETH0, ETH1, ETH2, ETH3, ETH4, ETH5)

An die Ethernet-Ports ETH1 bis ETH5 (10/100 Base-T) der 6E-Variante und ETH1 der E2-Variante wird das lokale Netz mit den lokalen Applikationen angeschlossen, wie z.B.: programmierbare Steuerungen, Maschinen mit Ethernet-Schnittstelle zur Fernüberwachung, ein Notebook oder Rechner.

TAINY iQ dient zwischen den verfügbaren Schnittstellen als Schalter.

Zum Einrichten des TAINY iQ schließen Sie hier den Admin-Rechner mit Webbrowser an.

Der Ethernet-Port ETH0 ist eigentlich dafür vorgesehen, eine kabelgebundene WAN-DSL/LAN-Verbindung herzustellen, allerdings kann er auch als zusätzlicher Port zum Anschluss des lokalen Netzes mit lokalen Applikationen verwendet werden, siehe Kapitel 9.3.

Verwenden Sie CAT5-Kabel. Alle Schnittstellen unterstützen Autonegotation. Daher wird automatisch erkannt, ob eine Übertragungsgeschwindigkeit von 10 MBit/s oder 100 MBit/s im Ethernet genutzt wird und ob ein Cross-Over oder Eins-zu-eins-Kabel verwendet wird.

#### 3.5 Ethernet-Ports (ETH0 und ETH1)

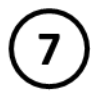

An den Ethernet-Port ETH1 (10/100 Base-T) wird das lokale Netz mit den lokalen Applikationen angeschlossen, wie z.B.: programmierbare Steuerungen, Maschinen mit Ethernet-Schnittstelle zur Fernüberwachung, ein Notebook oder Rechner.

TAINY IQ-LTE dient zwischen den verfügbaren Schnittstellen als Schalter.

Zum Einrichten des TAINY IQ-LTE schließen Sie hier den Admin-Rechner mit Webbrowser an.

Der Ethernet-Port ETH0 ist eigentlich dafür vorgesehen, eine kabelgebundene WAN-DSL/LAN-Verbindung herzustellen, allerdings kann er auch als zusätzlicher Port zum Anschluss des lokalen Netzes mit lokalen Applikationen verwendet werden, siehe Kapitel 9.3.

Verwenden Sie CAT5-Kabel. Alle Schnittstellen unterstützen Autonegotiation. Daher wird automatisch erkannt, ob eine Übertragungsgeschwindigkeit von 10 MBit/s oder 100 MBit/s im Ethernet genutzt wird und ob ein Cross-Over oder Eins-zu-eins-Kabel verwendet wird.

#### 3.6 Antennenanschluss

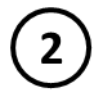

TAINY IQ-LTE verfügt über zwei MIMO-Antennenbuchsen des Typs SMA zum Anschluss der Antenne.

Stellen Sie sicher, dass während des Betriebs immer eine Antenne an TAINY IQ-LTE angeschlossen ist.

Anforderungen an die Antenne:

Passiv, azimutal omnidirektional, vertikale Polarisation, Gewinn < 1,5 dBi, VSWR < 2,0:1, Impedanz 50  $\Omega$ , angepasst für die genutzten Frequenzbänder. In Kapitel 19 finden Sie eine Liste der unterstützten Frequenzbänder.

Welche Frequenzbänder am Einsatzort tatsächlich genutzt werden, ist abhängig vom Land und dem Netzbetreiber. Erfragen Sie diese Informationen beim Netzbetreiber.

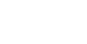

#### Vorsicht

#### Gefahr von Sachschaden und Störung anderer Geräte

 Verwenden Sie ausschließlich Antennen aus dem Zubehörsortiment des TAINY IQ-LTE: Diese Antennen sind von uns getestet und verfügen über alle beschriebenen Produkteigenschaften.

#### Achtung

#### Gefahr von verminderter Datenübertragung und Empfang

- Bei der Montage sollte ein ausreichend gute Signalqualität sichergestellt werden (CSQ > 11).
- Beachten Sie dazu die Signalleuchten des TAINY IQ-LTE oder die Benutzeroberfläche Status-Übersicht, siehe Kapitel 4.1.
- Stellen Sie sicher, dass sich keine großen Metallobjekte, wie z. B. Stahlbeton, in der Nähe der Antenne befinden.
- Lesen Sie die Montageanleitung und das Benutzerhandbuch der verwendeten Antenne vor der Montage sorgfältig durch.

#### 3.7 Digital Eingabe/Ausgabe

#### **Digital Eingabe**

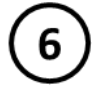

TAINY IQ-LTE besitzt einen Schalteingang. Die Anschlussklemmen sind gekennzeichnet mit I1+/I1-.

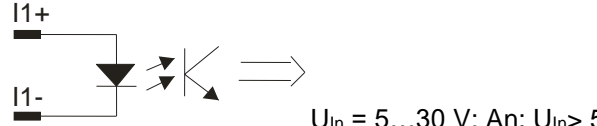

 $U_{ln} = 5...30 \text{ V}; \text{ An: } U_{ln \ge} 5 \text{ V}; \text{ Aus: } U_{ln \le} 1,2 \text{ V}$ 

Dieser Port ist der Schalteingang. Für die WAN-Setup-Betriebsregeln siehe Kapitel 6.3.

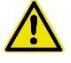

#### Warnung:

#### Gefahr von Verletzung und Sachschaden durch unzulässige Spannung

 Der Schalteingang und der Schaltausgang sind gegen die anderen Anschlüsse des TAINY IQ-LTE elektrisch isoliert. Wenn die an TAINY IQ-LTE angeschlossene Fremdanlage ein Signal des Schalteingangs und des Schaltausgangs mit einem Signal der Stromversorgung des TAINY IQ-LTE (galvanisch) verbindet, darf die Spannung der einzelnen Signale des Schalteingangs und des Schaltausgangs sowie der Stromversorgung 60 V nicht überschreiten.

#### Schaltausgang O1a/O1b

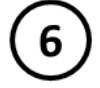

TAINY IQ-LTE besitzt einen Schaltausgang. Die Anschlussklemmen sind gekennzeichnet: O1a/O1b.

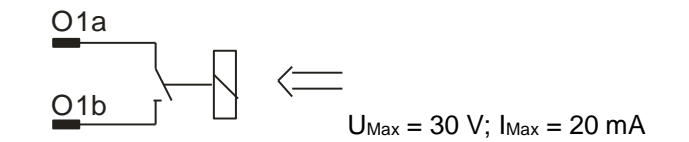

Dieser Port ist der Schaltausgang. Für die WAN-Setup- Betriebsregeln siehe Kapitel 6.3. Ist der Schaltausgang aktiviert, ist der Schalter geschlossen.

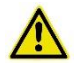

#### Warnung

Gefahr von Verletzung und Sachschaden durch unzulässige Spannung

 Der Schalteingang und der Schaltausgang sind gegen die anderen Anschlüsse des TAINY IQ-LTE elektrisch isoliert. Wenn die an TAINY IQ-LTE angeschlossene Fremdanlage ein Signal des Schalteingangs und des Schaltausgangs mit einem Signal der Stromversorgung des TAINY IQ-LTE (galvanisch) verbindet, darf die Spannung der einzelnen Signale des Schalteingangs und des Schaltausgangs sowie der Stromversorgung 60 V nicht überschreiten.

#### 3.8 Serielle RS232 Schnittstelle

#### RS232

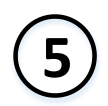

TAINY IQ-LTE besitzt eine RS232 Schnittstelle mit folgender Stecker Belegung:

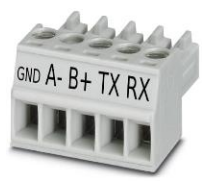

| тх  | Transmit Data | Leitung für ausgehende (von DTE gesendete) Daten (negative Logik)       |  |
|-----|---------------|-------------------------------------------------------------------------|--|
| RX  | Receive Data  | Leitung für eingehende (von DTE zu empfangende) Daten (negative Logik). |  |
| A-  | Data (A-)     | RS485 Schnittstelle ! Diese Funktion wird derzeit nicht<br>unterstützt  |  |
| B+  | Data (B+)     | RS485 Schnittstelle ! Diese Funktion wird derzeit nicht<br>unterstützt  |  |
| GND | Ground        | Gemeinsame Masse Verbindung                                             |  |

8

### 3.9 Signalleuchten

SignalleuchtenTAINY IQ-LTE ist ausgestattet mit einer Reihe von Signalleuchten, die den<br/>Betriebszustand anzeigen.

#### Stromversorgungssignal

| LED   | Status    | Bedeutung                                |
|-------|-----------|------------------------------------------|
| POWER | Immer AUS | Keine Netzspannung vorhanden oder defekt |
|       | Immer AN  | In Betrieb                               |

(3)

#### WAN-Status-Signal

| LED            | Status                     | Bedeutung                                               |
|----------------|----------------------------|---------------------------------------------------------|
| SIM            | Konstant AUS               | Keine SIM-Karte aktiv                                   |
|                | Konstant AN                | SIM-Karte 1 aktiv                                       |
|                | Blinkend                   | SIM-Karte 2 aktiv                                       |
| S (Status)     | Blinkend                   | Nicht im mobilen Funknetz registriert                   |
|                | Konstant AN                | WAN-IP-Verbindung<br>vorhanden (Mobil oder<br>Ethernet) |
| Q (Qualität)   | Blinkt langsam             | Wählt sich ins GMS-Netz ein                             |
|                | Blinkt 1-mal mit Intervall | Feldstärke schwach                                      |
|                | Blinkt 2-mal mit Intervall | Feldstärke mittelmäßig                                  |
|                | Blinkt 3-mal mit Intervall | Feldstärke gut                                          |
|                | Konstant AN                | Feldstärke sehr gut                                     |
|                | Konstant AUS               | Feldstärke nicht vorhanden                              |
| C (Verbindung) | Immer AUS                  | Keine Verbindung                                        |
|                | Blinkt 1-mal mit Intervall | GPRS-/EDGE-Verbindung                                   |
|                | Blinkt 2-mal mit Intervall | LTE/UMTS-Verbindung                                     |
|                |                            |                                                         |
|                | Blinkt 3-mal mit Intervall | LAN-Verbindung                                          |

#### VPN- und IO-Status-Signal

| LED | Status       | Bedeutung                                |
|-----|--------------|------------------------------------------|
| VPN | Konstant AUS | Kein VPN-Tunnel aufgebaut                |
|     | Konstant AN  | Ein oder mehrere VPN-Tunnel<br>aufgebaut |
| IN  | Konstant AUS | Eingang nicht aktiviert                  |
|     | Konstant AN  | Eingang aktiviert                        |
| OUT | Konstant AUS | Ausgang nicht aktiviert                  |
|     | Konstant AN  | Ausgang aktiviert                        |

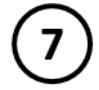

#### **Ethernet-Ports-Status-Signale**

Jeder Ethernet-Port ETH ist mit einer gelben und einer grünen LED ausgestattet, die den Betriebsstatus des Ports anzeigt.

| LED  | Status       | Bedeutung                |
|------|--------------|--------------------------|
| Grün | Konstant AN  | Link hergestellt         |
|      | Konstant AUS | Kein Link hergestellt    |
| Gelb | Blinkt       | Daten werden übermittelt |

#### 3.10 Servicetaster

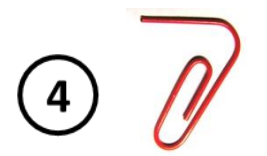

An der Vorderseite des TAINY IQ-LTE befindet sich ein kleines Loch, in dem sich ein Taster befindet. Benutzen Sie einen dünnen Gegenstand, z. B. eine aufgebogene Büroklammer, um den Taster zu drücken.

Wenn Sie den Taster während des Betriebs länger als 5 Sekunden drücken, wird TAINY IQ-LTE auf die Werkseinstellung zurückgesetzt.

#### 3.11 SIM-Karten-Halter

#### Achtung

Bevor Sie die SIM-Karte einschieben, geben Sie die PIN-Nummer der SIM-Karte in die Benutzeroberfläche des TAINY IQ-LTE ein, siehe Kapitel 6.4.

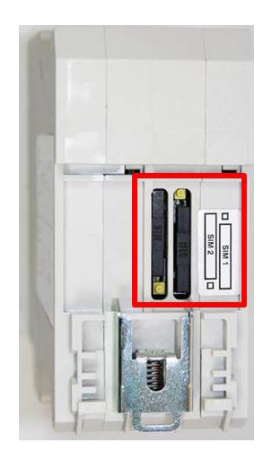

- 1. Nachdem Sie die PIN der SIM-Karte eingegeben haben, trennen Sie TAINY IQ-LTE komplett von der Stromversorgung.
- Die Schubfächer für die SIM-Karte(n) befinden sich auf der Rückseite des Gerätes. Direkt neben jedem Schubfach befindet sich im Gehäuse ein kleiner gelber Taster. Drücken Sie auf den Taster mit einem spitzen Gegenstand wie z. B. einem Bleistift.

Drücken Sie solange auf den Taster, bis der SIM-Karten-Halter aus dem Gehäuse kommt.

- 3. Platzieren Sie die SIM-Karte so in das Schubfach, dass die goldbeschichteten Kontakte sichtbar bleiben.
- 4. Schieben Sie das Schubfach mit der SIM-Karte komplett in das Gehäuse zurück und nehmen das Gerät wieder in Betrieb.

#### Vorsicht

Gefahr von Beschädigung oder Verlust der SIM-Karte oder des Gerätes

• Schieben oder entfernen Sie die SIM-Karte unter keinen Umständen während des Betriebs in das bzw. aus dem Gerät.

#### 3.12 Montage

TAINY IQ-LTE ist zur Montage auf einer Hutschiene in Übereinstimmung mit DIN EN 50022 (3,5mm x 7,5mm) geeignet. Die entsprechende Halterung befindet sich auf der Rückseite des Gerätes.

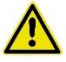

#### Warnung

Gefahr von Verletzung oder Sachschaden durch spannungsführende Bauteile

- Decken Sie nach der Installation des TAINY IQ-LTE den Bereich der Anschlussklemmen (digitale Eingabe und Ausgabe oder 24-V-Anschlussklemmen) ab, um eine unbeabsichtigte Berührung der spannungsführenden Bauteile zu verhindern.
- Verhindern Sie das Eindringen von Fremdkörpern wie z. B. Schrauben, Papierklammern oder andere metallischen Gegenständen.

Auf der Rückseite hat TAINY IQ-LTE eine Einbuchtung (D), die oben in die Hutschiene eingehängt wird. Mit einem Metallverschluss (C) wird das TAINY IQ-LTE unten an der Hutschiene befestigt. Ziehen Sie die Verschlüsse mit einem Schraubendreher nach unten, um sie wieder zu lösen.

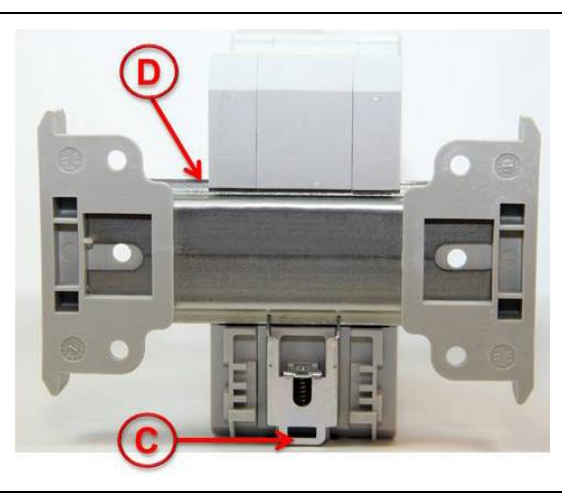

#### Montage:

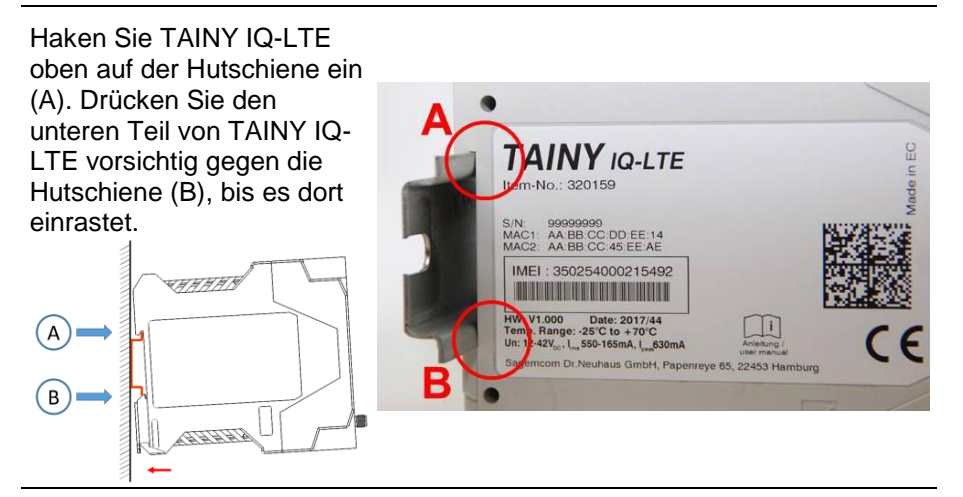

#### Demontage:

<text>

#### Montage:

#### **Position der Hutschiene:**

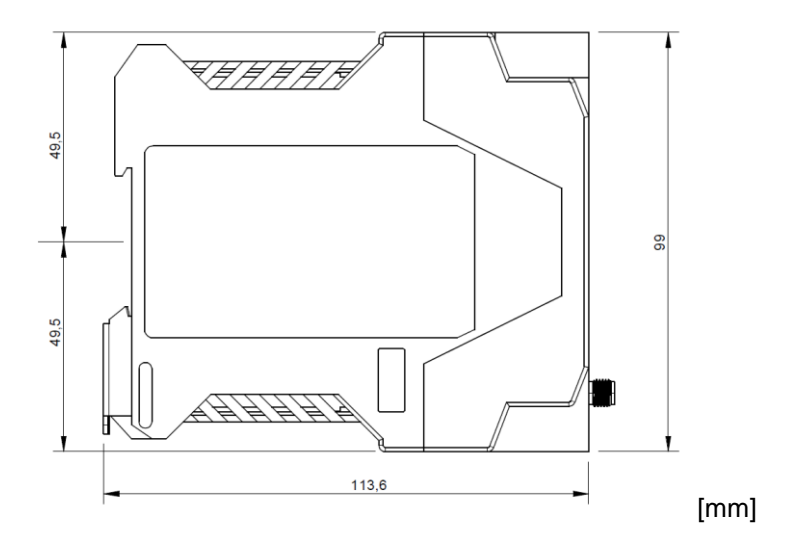

# **4** Konfiguration

#### 4.1 Überblick Benutzeroberfläche

Die Konfiguration des TAINY IQ-LTE wird in den verschiedenen Registern der Benutzeroberfläche vorgenommen. Jedes Register ist gleich aufgebaut: Registerleiste (1), Menü (3) und Dialogbox (2).

Aus Illustrationsgründen wird das in der linken Textspalte abgebildete Menü nur jeweils mit dem gerade beschriebenen Register abgebildet.

Beachten Sie außerdem, dass einige der in der Dialogbox gezeigten Konfigurationsmöglichkeiten von Produktvariante zu Produktvariante unterschiedlich sein können. Die zutreffenden Varianten sind in der linken Textspalte entsprechend aufgeführt.

| atus WAN Firewall | LAN UART Netzwerk-Tools Logbuch Benutze                                                                                                    | r Zertifikate Syst                                                                                                    | tem             | 1                                                                                                    |
|-------------------|----------------------------------------------------------------------------------------------------|----------------------------------------------------------------------------------------------------|-----------------|----------------------------------------------------------------------------------------------------|
| Überblick         | Status                                                                                                    |                                                                                                    |                 | 0                                                                                                    |
| Mobilfunk-Status  | Überblick                                                                                                    |                                                                                                    |                 | (2)                                                                                                    |
| DSL/Kabel-Status  |                                                                                                    |                                                                                                    |                 |                                                                                                    |
| VPN-Status        | Status der WAN-Verbindung                                                                                                    | Verbrauchtes                                                                                                    | Datenvolumen    |                                                                                                    |
| LAN-Status        | Aktuell verwendetes WAN-Setup                                                                                                    | Name                                                                                                    | Datenvolumen    |                                                                                                    |
|                   | Setup 1                                                                                                    | Mobilfunk (SIM 1)                                                                                                    | 0 kB            | Bearbeiten                                                                                                    |
|                   | Aktueller Betriebsmodus                                                                                                    | Mobilfunk (SIM Z)                                                                                                    | 0 kB            | Bearbeiten                                                                                                    |
|                   | MODUTUDX-SCODUTISTPUP                                                                                                    |                                                                                                    | Contractor (    | and a second second sec |
|                   | Status der Mobilfunk-Schnittstelle                                                                                                    | DSL/Kabel<br>Status der LA                                                                                                    | 0 kB            | Bearbeiten                                                                                                    |
|                   | Status der Mobilfunk-Schnittstelle                                                                                                    | DSL/Kabel<br>Status der LA                                                                                                    | 0 k8            | Bearbeiten                                                                                                    |
|                   | Status der Mobilfunk-Schnittstelle<br>Feldstärke (CSQ / RSSI)<br>Nicht vorbunden                                                                                                    | DSL/Kabel Status der LA Link-Status Verbunden                                                                                                  | <sup>0 k8</sup> | Bearbeiten                                                                                                    |
|                   | Status der Mobilfunk-Schnittstelle<br>Feldstärke (CSQ. / RSSI)<br>Nicht verbunden<br>Feldstärke 36 (RSCP)                                                                                                    | DSL/Kabel<br>Status der LA<br>Link-Status<br>Verbunden<br>Modus                                                                                | 0 k8            | Bearbeiten                                                                                                    |
|                   | Status der Mobilfunk-Schnittstelle<br>Feldstärke (CSQ. / RSSI)<br>Nicht verbunden<br>Feldstärke 36 (RSCP)<br>Nicht verfügbar                                                                                                    | DSL/Kabel<br>Status der LA<br>Link-Status<br>Verbunden<br>Modus<br>100M /Vollduplex                                                            | 0 k8            | Bearbeiten                                                                                                    |
|                   | Status der Mobilfunk-Schnittstelle<br>Feldstärke (CSQ / RSSI)<br>Nicht verbunden<br>Feldstärke 3G (RSCP)<br>Nicht verfüßgbar<br>Netzwerk-IP-Adresse<br>Nicht verbunden                                                                             | DSL/Kabel<br>Status der LA<br>Link-Status<br>Verbunden<br>Modus<br>100M /Vollduplex<br>IP-Adresse<br>192.168.1.1                               | 0 k8            | Bearbeiten                                                                                                    |
|                   | Status der Mobilfunk-Schnittstelle<br>Feldstärke (CSQ. / RSSI)<br>Nicht verbunden<br>Feldstärke 36 (RSCP)<br>Nicht verfügbar<br>Netzwerk-IP-Adresse<br>Nicht verbunden<br>Verbindung zur Funkzelle<br>Nicht vierbunden                             | DSL/Kabel<br>Status der LA<br>Link-Status<br>Verbunden<br>Modus<br>100M /Vollduplex<br>IP-Adresse<br>192.168.1.1<br>Netzmaske<br>255.255.255.0 | 0 k8            | Bearbeiten                                                                                                    |
|                   | Status der Mobilfunk-Schnittstelle<br>Feldstärke (CSQ / RSSI)<br>Nicht verbunden<br>Feldstärke 3G (RSCP)<br>Nicht verfügbar<br>Netzwerk-IP-Adresse<br>Nicht verbunden<br>Verbindung zur Funkzelle<br>Nicht verbunden<br>Empfangene Bytes<br>0 Byte | DSL/Kabel Status der LA Link-Status Verbunden Modus 100M./Vollduplex IP-Adresse 192.168.1.1 Netzmaske 255.255.05 Empfangene Bytes 53.939 kB    | 0 kB            | Bearbeiten                                                                                                    |

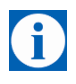

#### Tipp

Beachten Sie, dass die Namen, die Sie in die Felder Name eingeben, z. B. für ein neues Netzwerk, 20 Zeichen nicht überschreiten.

## 4.2 Übersicht

|                                                | Die ł<br>remo<br>ausg                                                                                     | Konfigurationen der Funkti<br>ote über die webbasierte B<br>eführt.                                                                                                    | onen des TAINY IQ-LTE werden lokal oder<br>enutzeroberfläche des TAINY IQ-LTE        |
|------------------------------------------------|----------------------------------------------------------------------------------------------------|----------------------------------------------------------------------------------------------------|--------------------------------------------------------------------------------------|
| Remote-Konfiguration                           | Der l<br>Einst<br>über                                                                                    | Remote-Zugriff auf den We<br>tellungen der Firewall oder<br>HTTPS möglich.                                                                                                    | ebserver wird entweder durch bestimmte<br>die Standardeinstellung des VPN-Tunnels    |
| Konfiguration über die<br>lokale Schnittstelle | Folgende Voraussetzungen zur Erstkonfiguration über die lokale<br>Schnittstelle müssen erfüllt sein:      |                                                                                                    |                                                                                      |
|                                                |                                                                                                    | Der Rechner (Admin PC)<br>muss entweder                                                                                                    | , mit dem die Konfiguration ausgeführt wird,                                         |
|                                                | <ul> <li>direkt an einen der Ethernet-Ports des TAINY IQ</li> <li>Netzkabel angeschlossen sein</li> </ul> |                                                                                                    | Ethernet-Ports des TAINY IQ-LTE mittels<br>ossen sein                                |
|                                                |                                                                                                    | oder                                                                                                    |                                                                                      |
|                                                |                                                                                                    | über das lokale Net                                                                                                    | z direkten Zugriff auf TAINY IQ-LTE haben.                                           |
|                                                | [                                                                                                    | Standardmäßig ist der<br>lokalen Netzwerks mit<br>Subnetzmaske 255.25                                                                                                    | LAN Port ETH1 des TAINY IQ-LTE Teil des<br>der IP-Adresse 192.168.1.1 und<br>5.255.0 |
|                                                | Nehr                                                                                                    | men Sie die folgenden Ein                                                                                                    | stellungen an Ihrem Rechner vor:                                                     |
|                                                |                                                                                                    | Der Netzwerkadapter des<br>Konfiguration vornehmen<br>haben:                                                                                                    | Rechners (Admin-PC), mit dem Sie die<br>, muss folgende TCP/IP-Konfiguration         |
|                                                |                                                                                                    | IP-Adresse:                                                                                                    | 192.168.1.2                                                                          |
|                                                |                                                                                                    | Subnetzmaske:                                                                                                    | 255.255.255.0                                                                        |
|                                                |                                                                                                    | Statt der IP-Adresse <b>192.168.1.2</b> können Sie auch andere IP-<br>Adressen aus dem <b>Bereich 192.168.1.x</b> verwenden, außer den<br>Adressen 192.168.1.0, 192.168.1.1 und 192.168.1.255. |                                                                                      |
|                                                |                                                                                                    | Wenn Sie mit dem Admir<br>externes Netz zugreifen v<br>Einstellungen erforderlich                                                                                                    | n-PC über TAINY IQ-LTE auch auf ein<br>vollen, sind zusätzlich die folgenden<br>I:   |
|                                                |                                                                                                    | Standardgateway:                                                                                                    | 192.168.1.1                                                                          |
|                                                |                                                                                                    | Bevorzugter DNS-<br>Server:                                                                                                    | Adresse des Domain-Name-Servers                                                      |

Siehe Kapitel 9.3, falls ETH0 auch als LAN-Port verwendet werden soll.
# 4.3 Zulässige Zeichen für Benutzernamen, Passwörter und weitere Eingaben

| Zulässige Zeichen | Die folgenden ASCII-Zeichen sind für Benutzernamen, Passwörter,<br>Hostnamen, APN und PIN zulässig: |                                                                                                    |  |
|-------------------|----------------------------------------------------------------------------------------------------|----------------------------------------------------------------------------------------------------|--|
|                   | Benutzer-<br>namen<br>und<br>Passwörter                                                             | # @ ~ % \$, * ' = ! + - \/?() {}.:;[]_ <br>0123456789<br>A B C D E F G H I J K L M N O P Q R S T U V W X Y Z<br>a b c d e f g h i j k l m n o p q r s t u v w x y z |  |
|                   | Hostnamen<br>und<br>APN                                                                             | . –<br>0123456789<br>ABCDEFGHIJKLMNOPQRSTUVWXYZ<br>abcdefghijkImnopqrstuvwxyz                                                                                       |  |
|                   | PIN                                                                                                 | Für PIN-Eingaben werden nur numerische Eingaben<br>unterstützt.<br>0 1 2 3 4 5 6 7 8 9                                                                              |  |

Einige Parameter erlauben weitere Sonderzeichen.

# 4.4 Konfigurationsverbindung herstellen

| Webbrowser einrichten                 | Gehe                                                                              | en Sie wie folgt vor:                                                                                                    |  |
|---------------------------------------|-----------------------------------------------------------------------------------|----------------------------------------------------------------------------------------------------|--|
|                                       | Start<br>Mozi                                                                     | en Sie den Webbrowser (z.B. MS Internet Explorer ab Version 11,<br>Ila Firefox ab Version 37 oder Chrome ab Version 64).                                                                                                   |  |
| Startseite des TAINY<br>IQ-LTE öffnen | Geben Sie die vollständige Adresse des TAINY IQ-LTE in die A<br>des Browsers ein. |                                                                                                    |  |
|                                       | Werkseinstellung lautet: https://192.168.1.1                                      |                                                                                                    |  |
|                                       | <i>Erge</i><br>Für c                                                              | <i>bnis:</i> Es erscheint ein Sicherheitshinweis.<br>Ien Internet Explorer 7 zum Beispiel der folgende:                                                                                                    |  |
| Sicherheitshinweis<br>bestätigen      | 8                                                                                 | Es besteht ein Problem mit dem Sicherheitszertifikat der Website.                                                                                                    |  |
|                                       |                                                                                   | Das Sicherheitszertifikat dieser Website wurde für eine andere Adresse der Website ausgestellt.<br>Das Sicherheitszertifikat dieser Website wurde nicht von einer vertrauenswürdigen Zertifizierungsstelle<br>ausgestellt. |  |
|                                       |                                                                                   | Die Sicherheitszertifikatprobleme deuten eventuell auf den Versuch hin, Sie auszutricksen bzw. Daten die<br>Sie an den Server gesendet haben abzufangen.                                                                   |  |
|                                       |                                                                                   | Es wird empfohlen, dass Sie die Webseite schließen und nicht zu dieser Website wechseln.                                                                                                    |  |
|                                       |                                                                                   |                                                                                                    |  |
|                                       |                                                                                   | V Klicken Sie hier, um diese Webseite zu schließen.                                                                                                    |  |
|                                       |                                                                                   | <ul> <li>Klicken Sie hier, um diese Webseite zu schließen.</li> <li>Laden dieser Website fortsetzen (nicht empfohlen).</li> </ul>                                                                                          |  |

Bestätigen Sie den Sicherheitshinweis mit "Laden dieser Webseite fortsetzen …".

Benutzername und Passwort eingeben

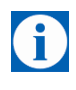

## Tipp

Da das Gerät nur über einen verschlüsselten Zugriff administriert werden kann, wird es mit einem selbstsignierten Zertifikat geliefert. Befindet sich auf dem Zertifikat eine dem Betriebssystem unbekannte Signatur, wird ein Sicherheitshinweis generiert. Sie können sich das Zertifikat anzeigen lassen.

Es muss deutlich aus dem Zertifikat hervorgehen, dass es für Sagemcom Dr. Neuhaus GmbH ausgestellt wurde. Da die Web-Benutzeroberfläche über eine IP-Adresse und nicht über einen Namen adressiert wird, ist der Name im Sicherheitszertifikat ein anderer als im Zertifikat.

Geben jetzt den Benutzernamen und das Passwort ein, um sich anzumelden.

| N<br>Dr. Neuhaus   | TAINYIQ                  |  |
|--------------------|--------------------------|--|
| Benutzername       |                          |  |
| Passwort           |                          |  |
| Methode zur Auther | tifizierung<br>tenbank 🗸 |  |
| Einloggen          |                          |  |

Die Werkseinstellungen sind:

Benutzername: Passwort:

<Seriennummer des Gerätes> 15044201

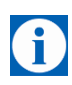

# Tipp

Beispiel

Sie sollten nach dem ersten Einloggen dringend das Passwort ändern. Die Werkseinstellungen sind weitläufig bekannt und bieten somit keinen ausreichenden Schutz. Lesen Sie in Kapitel 13, wie das Passwort geändert wird.

Drücken Sie auf "Einloggen", um die Startseite zu öffnen.

admin

51

| $\mathbf{\hat{l}}$               | Тірр                                                                                                    |
|----------------------------------|----------------------------------------------------------------------------------------------------|
|                                  | Um sich erfolgreich am TAINY IQ-LTE anzumelden, aktivieren Sie die Cookies Ihres Browsers.                                                                                                    |
| _                                |                                                                                                    |
| <b>(f)</b>                       | Тірр                                                                                                    |
|                                  | Es erscheint im Anmeldedialog ein Auswahlmenü für die Anmeldung über<br>TACACS+ / Radius oder für eine normale lokale Anmeldung, die auch bei<br>der Inbetriebnahme genutzt wird.                       |
|                                  | Weitere Informationen zur Anmeldung über TACACS+ siehe Kapitel 13.2 und Glossar sowie Kapitel 13.3 und Glossar.                                                                                         |
|                                  |                                                                                                    |
| Die Startseite wird<br>angezeigt | Nach der Eingabe des Benutzernamens und des Passworts erscheint die<br>Startseite des TAINY IQ-LTE im Webbrowser. Sie sehen eine Status-<br>Übersicht zum Betrieb des Gerätes, Details siehe Kapitel 5. |

# 4.5 Konfigurationsverbindung beenden

Log-out

Drücken Sie auf den *Log-out*-Button oben rechts im Fenster, um sich manuell abzumelden. Die Konfigurationsverbindung zu TAINY IQ-LTE ist damit beendet. Der Webserver kehrt zum Startbildschirm zurück.

Um die Konfigurationsverbindung wieder herzustellen, geben Sie Ihren Benutzernamen und das Passwort wie in 4.4 beschrieben erneut ein.

#### 5 **Status**

#### Status-Überblick abfragen 5.1

# Überblick

Überblick Mobilfunk-Status DSL/Kabel-Status VPN-Status LAN-Status

Status

Öffnen Sie das Register Status und wählen Sie im Menü "Überblick".

| Uberblick                                                                                                    |                                                                                                    |                |           |
|----------------------------------------------------------------------------------------------------|----------------------------------------------------------------------------------------------------|----------------|-----------|
| Status der WAN-Verbindung                                                                                                    | Verbrauchtes                                                                                                    | Datenvolume    | 'n        |
| Aktuell verwendetes WAN-Setup                                                                                                    | Name                                                                                                    | Datenvolumen   |           |
| Setup 1                                                                                                    | Mobilfunk (SIM 1)                                                                                                    | 0 kB           | Bearbeite |
| Aktueller Betriebsmodus                                                                                                    | Mobilfunk (SIM 2)                                                                                                    | 0 kB           | Bearbeite |
| Mobilfunk-Schnittstelle                                                                                                    | DSL/Kabel                                                                                                    | 0 kB           | Bearbeite |
| Status der Mobilfunk-Schnittstelle<br>Feldstärke (CSQ / RSSI)                                                                                                    | Status der LA                                                                                                    | N-Schnittstell | e         |
| Status der Mobilfunk-Schnittstelle<br>Feldstärke (CSQ / RSSI)<br>Nicht verbunden                                                                                                    | Status der LA<br>Link-Status<br>Verbunden                                                                                                    | N-Schnittstell | e         |
| Status der Mobilfunk-Schnittstelle<br>Feldstärke (CSQ / RSSI)<br>Nicht verbunden<br>Feldstärke 3G (RSCP)<br>Nicht verfügbar                                                                                                    | Status der LA<br>Link-Status<br>Verbunden<br>Modus<br>100M /Vollduplex                                                                                              | N-Schnittstell | e         |
| Status der Mobilfunk-Schnittstelle<br>Feldstärke (CSQ / RSSI)<br>Nicht verbunden<br>Feldstärke 3G (RSCP)<br>Nicht verfügbar<br>Netzwerk-IP-Adresse<br>Nicht verbunden                                                                              | Status der LA<br>Link-Status<br>Verbunden<br>Modus<br>100M /Vollduplex<br>IP-Adresse<br>192.168.1.1                                                                 | N-Schnittstell | e         |
| Status der Mobilfunk-Schnittstelle<br>Feldstärke (CSQ / RSSI)<br>Nicht verbunden<br>Feldstärke 3G (RSCP)<br>Nicht verfügbar<br>Netzwerk-IP-Adresse<br>Nicht verbunden<br>Verbindung zur Funkzelle<br>Nicht verbunden                               | Status der LA<br>Link-Status<br>Verbunden<br>Modus<br>100M /Vollduplex<br>IP-Adresse<br>192.168.1.1<br>Netzmaske<br>255.255.255.0                                   | N-Schnittstell | e         |
| Status der Mobilfunk-Schnittstelle<br>Feldstärke (CSQ / RSSI)<br>Nicht verbunden<br>Feldstärke 3G (RSCP)<br>Nicht verfügbar<br>Netzwerk-IP-Adresse<br>Nicht verbunden<br>Verbindung zur Funkzelle<br>Nicht verbunden<br>Empfangene Bytes<br>0 Byte | Status der LA<br>Link-Status<br>Verbunden<br>Modus<br>100M /Vollduplex<br>IP-Adresse<br>192.168.1.1<br>Netzmaske<br>255.255.255.0<br>Empfangene Bytes<br>616.988 kB | N-Schnittstell | e         |

Nach dem erfolgreichen Einloggen in die Web-Benutzeroberfläche wählen Sie das Register Status aus. Es wird ein Überblick zum aktuellen Betriebsstatus des TAINY IQ-LTE angezeigt. Im Detail sind es die Status zu:

- WAN-Verbindung
- DSL/Kabel-Schnittstelle
- Mobilfunk-Schnittstelle
- Aktivierte LAN-Schnittstelle
- Verbrauchtes Datenvolumen

#### Tipp

Die angezeigten Werte werden automatisch von TAINY IQ-LTE aktualisiert.

Feldstärke: Gibt die Stärke des empfangenen Signals des Mobilfunknetzes als CSQ-Wert (siehe Glossar) und RSSI-Wert wieder.

Empfangene Bytes/Gesendete Bytes: Anzahl der seit Verbindungsaufbau empfangenen und gesendeten Bytes an. Wird die Verbindung neu aufgebaut, wird der Zähler zurückgesetzt.

Netzwerk-IP-Adressen: Angezeigt werden die vom Provider bereitgestellte IPv4 und falls zugeteilt die IPv6 Adresse

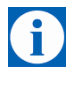

Verbrauchtes Datenvolumen

| Status - Überblick - Verbrauchtes Datenvolumen |  |
|------------------------------------------------|--|
| Mobilfunk (SIM 1)                              |  |
| Datenvolumen-Einstellungen                     |  |
| Verbrauchtes Datenvolumen<br>0 kB              |  |
| Zuletzt zurückgesetzt<br>01-01-1970 10:51:07   |  |
| Rücksetzmodus                                  |  |
| Monatswechsel                                  |  |
| Jetzt Zurücksetzen Zurücksetzen                |  |
| Speichern Zurück                               |  |

Legt fest, in welchem Intervall der Wert des verbrauchten Datenvolumens auf Null zurückgesetzt wird. Werkseitig ist monatlich eingestellt (zu jedem Ersten eines Monats). Um das Intervall zu ändern, wählen Sie die gewünschte Option aus der Liste "Rücksetzmodus" aus.

Um den Wert sofort auf Null zu setzen, drücken Sie "**Zurücksetzen**" unter "Jetzt Zurücksetzen".

# 5.2 Mobilfunknetz-Status abfragen

Status

# Status Mobilfunknetz

| Status    |           |  |
|-----------|-----------|--|
| Überblick | c.        |  |
| Mobilfun  | k-Status  |  |
| DSL/Kabe  | el-Status |  |
| VPN-Stati | ZL        |  |
| LAN-Statu | .IS       |  |

Öffnen Sie das Register Status und wählen Sie im Menü "Mobilfunk".

| Nobilfunk-Status                                                         |                                                                  |
|--------------------------------------------------------------------------|------------------------------------------------------------------|
| Verbindungsinformationen                                                 | SIM-Informationen                                                |
| Feldstärke (CSQ / RSSI)<br>Nicht verbunden                               | Aktuell verwendeter SIM-Steckplatz<br>Erster SIM-Steckplatz      |
| Feldstärke 3G (RSCP)<br>Nicht verfüebar                                  | IMSI                                                             |
| Signal Qualität (Ec/No)<br>Nicht verfügbar                               | ICCID                                                            |
| Aktueller Location Area Code (LAC) / ID der Funkzelle<br>Nicht verbunden | Modul-Informationen                                              |
| Verwendete Netwerktechnik<br>Nicht verbunden                             | IMEI                                                             |
| Netzwerk-IP-Adresse<br>Nicht verbunden                                   | Typ des Mobilfunk-Moduls<br>Firmwareversion des Mobilfunk-Moduls |
| Empfangene Bytes<br>O Byte                                               |                                                                  |
| Gesendete Bytes<br>0 Byte                                                |                                                                  |

Hier finden Sie Informationen zu Signalstärke, Signalqualität, zum genutzten Mobilfunknetz, zur SIM-Karte und zum im TAINY IQ-LTE eingebauten Mobilfunk-Modul.

Informationen zu CSQ, LAC (Cell ID), IMCI, ICCID, IMEI siehe Glossar.

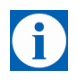

# Tipp

Die angezeigten Werte werden automatisch von TAINY IQ-LTE aktualisiert.

**Empfangene Bytes/Gesendete Bytes:** Anzahl der seit Verbindungsaufbau empfangenen und gesendeten Bytes. Wird die Verbindung neu aufgebaut, wird der Zähler zurückgesetzt.

Typ des Mobilfunk-Moduls/Firmware Version des Mobilfunk-Moduls:

TAINY IQ-LTE ist mit einem Mobilfunk-Modul ausgestattet, das als Funkschnittstelle dient. Es übernimmt die gesamte Kommunikation über das Funknetzwerk.

Außerdem wird die Firmware Version des Mobilfunk-Moduls angezeigt.

# Beispiel Darstellung des Mobilfunk Status

# **Mobilfunk-Status**

| Verbindungsinformationen                                                   | IP-Informationen                       |
|----------------------------------------------------------------------------|----------------------------------------|
| Feldstärke (CSQ / RSSI)                                                    | Netzwerk-IPv4-Adresse                  |
| Mittel (15 / -83 dBm)                                                      | 10.20.37.123                           |
| Feldstärke 3G (RSCP)                                                       | Primärer IPv4 Namens-Server            |
| Nicht verfügbar                                                            | 10.74.210.210                          |
| Signal Qualität (Ec/No)                                                    | Sekundärer IPv4-Namens-Server          |
| Nicht verfügbar                                                            | 10.74.210.211                          |
| Aktuelle Betreiber-Kennung                                                 | Netzwerk-IPv6-Adresse                  |
| 26201                                                                      | 2a01:598:a087:620:dcad:beff:feef:0/128 |
| Aktuell verwendeter APN                                                    | Primärer IPv6-Namens-Server            |
| internet.telekom                                                           | 2a01:598:7ff:0:10:74:210:211           |
| Aktueller Location Area Code (LAC) / ID der Funkzelle<br>11F9 / 2126200 /7 |                                        |
| Verwendete Netwerktechnik<br>LTE                                           |                                        |
| Empfangene Bytes<br>1.212 kB                                               |                                        |
| Gesendete Bytes<br>1.682 kB                                                |                                        |
| IM-Informationen                                                           | Modul-Informationen                    |
| Aktuell verwendeter SIM-Steckplatz                                         | IMEI                                   |
| Erster SIM-Steckplatz                                                      | 358709053629675                        |
| MSI                                                                        | Typ des Mobilfunk-Moduls               |
| 262017445007277                                                            | PLS8-E                                 |
| CCID                                                                       | Firmwareversion des Mobilfunk-Moduls   |
| 89490200000956397181                                                       | REVISION 03.017                        |

#### **IP-Informationen**

#### Netzwerk-IPv4-Adressen und Netzwerk-IPv6-Adressen:

Angezeigt werden die vom Provider bereitgestellte IPv4 Adresse und falls zugeteilt die IPv6 Adresse mit den zugehörigen Namens-Server für IPv4 und IPv6.

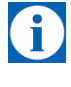

# Hinweis

Die Zuteilung einer IPv6 Adresse ist abhänig davon, ob der verwendete Internet Provider die Vergabe von IPv6 Adressen im Mobilen Datennetz unterstützt.

Die Erreichbarkeit mit IPv6 aus dem Internet ist abhängig vom Mobilfunkbetreiber und den abgeschlossenen Vertrag mit dem Betreiber. Mobilfunkbetreiber können private APN (access point name) für die Verwendung von ausgehenden und eingehenden IPv6 Verbindungen voraussetzen.

Außerdem muss bei den Mobilfunk Einstellungen die IPv6-Unterstützung aktiviert werden.

| IPv6-Unterstützung aktivieren       |   |
|-------------------------------------|---|
| IPv6 Adresse vom Provider anfordern | • |

Mit der Einstellung IPv6 Adresse vom Provider anfordern wird diese Funktion bereit gestellt.

Falls keine IPv6 Adresse bezogen wurde, entfällt die Anzeige für IPv6 Adresse.

Der Provider muss die Vergabe von IPv6 Adressen unterstützen!

# 5.3 DSL/Kabel-Status abfragen

# DSL/Kabel-Status

Öffnen Sie das Register **Status** und wählen Sie im Menü "**DSL/Kabel- Status**".

 Status
 Image: Constraint of the status

 Überblick
 Mobilfunk-Status

 DSL/Kabel-Status
 Image: Constraint of the status

 VPN-Status
 Image: Constraint of the status

 LAN-Status
 Image: Constraint of the status

Status

DSL/Kabel-Status

Verbindungsinformationen

Aktueller Betriebsmodus
Nicht verbunden

Link-Status
Verbunden

Modus
100M /Vollduplex

MAC-Adresse
D8:6C:E9:FF:EE:62

Empfangene Bytes 0 Byte Gesendete Bytes

0 Byte

IP-Informationen

| Netzwerk-IP-Adresse<br>Nicht verbunden |  |  |  |
|----------------------------------------|--|--|--|
| IPv4-Subnetzmaske<br>Nicht verbunden   |  |  |  |

## **IP-Informationen**

Netzwerk-IPv4-Adressen und Netzwerk-IPv6-Adressen:

Angezeigt werden die vom Provider bereitgestellte IPv4 Adresse und falls zugeteilt die IPv6 Adresse mit den zugehörigen Namens-Server für IPv4 und IPv6

Status und Einstellungen der WAN-Verbindung, sofern diese über eine kabelgebundene DSL/Kabel-Verbindung hergestellt wurde.

**Empfangene Bytes/Gesendete Bytes:** Anzahl der seit Verbindungsaufbau empfangenen und gesendeten Bytes. Wird die Verbindung neu aufgebaut, wird der Zähler zurückgesetzt.

**Netzwerk-IP-Adressen:** Angezeigt wird die vom Provider bereitgestellte IPv4 und falls zugeteilt die IPv6 Adresse

# Beispielanzeige mit dem Bezug einer IPv6 Adresse auf der DSL/Kabel-Schnittstelle:

| IP-Informationen                                       |  |
|--------------------------------------------------------|--|
| Netzwerk-IP-Adresse<br>192.168.2.1                     |  |
| IPv4-Subnetzmaske<br>255.255.255.0                     |  |
| Netzwerk-IPv6-Adresse<br>fe80:::da6c:e9ff:feff:fe62/64 |  |

# Die Darstellung zeigt den Bezug einer IPv4 und einer IPv6 Adresse auf der DSL/Kabel-Schnittstelle

Es muss beachtet werden dass die Einstellung Betriebsmodus der WAN-Schnittstelle als zusätzliche LAN-Schnittstelle aktiviert wurde.

| Betriebsmodus der WAN-Schnittstelle |  |
|-------------------------------------|--|
| Zusätzliche LAN-Schnittstelle 🔻     |  |

Unter den WAN-Setup-Einstellungen muss der Betriebsmodus des WAN-Setups beide Schnittstellen oder mindestens die DSL/Kabel-Schnittstelle eingestellt werden.

| WAN-Setup-Einstellungen                                                |   |
|------------------------------------------------------------------------|---|
| Betriebsmodus des WAN-Setups                                           |   |
| Beide Schnittstellen mit Mobilfunk als Standard-Gateway                | • |
| Aktiviere automatischen Rückfall auf sekundäre Schnittstelle<br>Nein 🔻 |   |

# 5.4 VPN-Status abfragen

## **VPN-Status**

Status

Überblick Mobilfunk-Status DSL/Kabel-Status VPN-Status LAN-Status Öffnen Sie das Register Status und wählen Sie im Menü "VPN-Status".

| 'PN-Status     |              |          |  |
|----------------|--------------|----------|--|
| Liste der vorl | nandenen ISA | AKMP-SAs |  |
|                |              |          |  |

Liste aller vorhandenen ISAKMP-SAs (= Security Associations, Sicherheits-Verbindungen).

**IP der Gegenstelle:** IP-Adresse des anderen Teilnehmers.

**Verbunden:** "Ja" = Verbindung steht oder "Nein" = Verbindung konnte nicht hergestellt werden.

**SA-Typ:** Typ der Sicherheitsverbindung. Legt die Konventionen (Verbindung) fest, die die beiden miteinander kommunizierenden Teilnehmer innerhalb des sicheren Netzwerks nutzen.

**Statisch:** Verbindung wurde von TAINY IQ-LTE konfiguriert und hergestellt.

**Dynamisch:** Verbindung wurde von dem anderen externen Teilnehmer hergestellt.

Verbunden seit: Zeitstempel der Verbindung.

**ID der Gegenstelle:** Identifikator des anderen Teilnehmers.

# 5.5 LAN-Status abfragen

| LAN-Status                 | Öffnen Sie das Register <b>Stat</b>                                                                                           | us und wählen Sie im Menü "LAN-Status".                                                                                                    |
|----------------------------|----------------------------------------------------------------------------------------------------|----------------------------------------------------------------------------------------------------|
| Status                     |                                                                                                    |                                                                                                    |
| Überblick                  |                                                                                                    |                                                                                                    |
| Mobilfunk-Status           | Schnittstellen-Status                                                                                                    | Dynamische MAC-Tabelle                                                                                                    |
| DSL/Kabel-Status           | Link-Status<br>Verbunden                                                                                                    | MAC-Adresse<br>34:17:eb:85:ab:68                                                                                                    |
| VPN-Status                 | Modus<br>100M /Vollduplex                                                                                                    |                                                                                                    |
| LAN-Status                 | IP-Adresse<br>192.168.1.1 .                                                                                                   |                                                                                                    |
|                            | Netzmaske<br>255.255.255.0                                                                                                    |                                                                                                    |
|                            | IPv6-Adresse(n)<br>fe80::da6c:e9ff:feff:fe63/64<br>2a01:598:9988:5cb6:dcad:beff:feef:0/64                                     |                                                                                                    |
|                            | MAC-Adresse<br>D8:6C:E9:FF:FE:63                                                                                              |                                                                                                    |
|                            | Empfangene Bytes<br>1.404412 MB                                                                                               |                                                                                                    |
|                            | Gesendete Bytes 1.524648 MB                                                                                                   |                                                                                                    |
| Status                     | Empfangene Bytes/Gesende<br>Verbindungsaufbau empfange<br>Verbindung neu aufgebaut, w                                         | <b>te Bytes:</b> Anzahl der seit<br>enen und gesendeten Bytes. Wird die<br>ird der Zähler zurückgesetzt.                                             |
|                            | <b>Netzwerk-IP-Adressen:</b> Ang<br>IPv6 Adresse und die Link Lo                                                              | gezeigt wird die vom Provider bereitgestellte<br>kale IPv6 Adresse beginnend mit fe80.                                                               |
|                            | Die IPv6 Adresse(n) werden r<br>LAN-Schnittstelle der IPv6 Be                                                                 | nur angezeigt, wenn unter der Einstellung<br>triebsmodus aktiviert wurde                                                                             |
|                            | IPv6 Betriebsmodus                                                                                                    |                                                                                                    |
|                            | Globale Adressen dem LAN                                                                                                    | bereitstellen 🔻                                                                                                    |
|                            |                                                                                                    |                                                                                                    |
| Dynamische MAC-<br>Tabelle | MAC-Adresse(n) der angesch<br>Tabelle.                                                                                        | lossenen Clients oder statische MAC-                                                                                                    |
| DHCP-Clients               | LAN-Geräte, die eine IP-Adre<br>abgerufen haben, sofern dies<br>Kapitel 9). Für jedes Gerät wi<br>Adresse, der Hostname und d | sse vom TAINY IQ-LTE-DHCP-Server<br>er Server aktiviert ist (siehe Kapitel 8 und<br>rd die zugeordnete IP-Adresse, die MAC-<br>ler Status angezeigt. |

# 6 WAN-Einstellungen

# 6.1 Auswahl des Standard-WAN-Setups

WAN-Einstellungen

Ein WAN-Setup, z. B. Setup 1, umfasst eine Gruppe von WAN-Schnittstellen mit entsprechenden Einstellungen, siehe Abbildung.

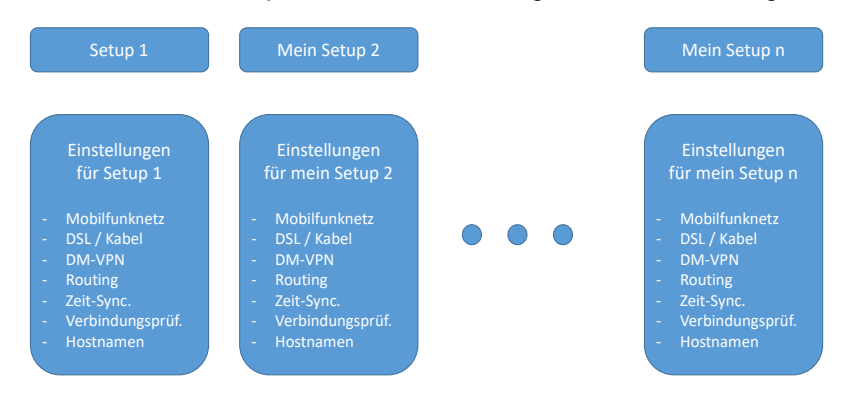

Sie können mehrere WAN-Setups mit unterschiedlichen Einstellungen erstellen und eines der Setups als Standardeinstellung auswählen.

Öffnen Sie das Register WAN und wählen Sie im Menü "WAN-Einstellungen".

| VAN               | WAN                                                                            |                                 |
|-------------------|--------------------------------------------------------------------------------|---------------------------------|
| WAN-Einstellungen | WAN-Einstellungen                                                              |                                 |
| tup 1             | WAN-Setups                                                                     | Allgemeine WAN-Einstellunge     |
|                   | WAN-Setup-Name<br>Setup 1 Löschen<br>Hinzufügen<br>WAN-Verbindung Zurücksetzen | Standard-WAN-Setup<br>Setup 1 V |
|                   | Zurücksetzen der zur Zeit aktiven WAN-Verbindung Zurücksetzen                  |                                 |
|                   | Speichern                                                                      |                                 |

| WAN-Verbindung<br>zurücksetzen   | In diesem Register können Sie weitere WAN-Setups erstellen, die Standard-Einstellung auswählen oder die eingestellte WAN-Verbindung zurücksetzen.                                                                 |
|----------------------------------|----------------------------------------------------------------------------------------------------|
| Allgemeine WAN-<br>Einstellungen | In dieser Spalte sehen Sie das aktuell von TAINY IQ-LTE genutzte WAN-<br>Setup. Dieses wird standardmäßig verwendet, sobald TAINY IQ-LTE neu<br>gestartet wird.                                                   |
|                                  | Um das eingestellte WAN-Setup zu ändern, wählen Sie ein anderes<br>WAN-Setup aus der Liste <b>Standard-WAN-Setup</b> aus und speichern<br>dieses mit "Speichern". Das neu ausgewählte Setup ist sofort aktiviert. |
|                                  | Erstellung eines neuen WAN-Setups siehe Kapitel 6.2.                                                                                                    |

# 6.2 Anzeigen, Hinzufügen, Löschen von WAN-Setups

## **WAN-Setup**

Setup 1

erstellen)

(oder neues Setup

Öffnen Sie das Register WAN und wählen Sie im Menü "WAN-Einstellungen".

| WAN               | WAN<br>WAN-Finstellungen                                                |                              |
|-------------------|-------------------------------------------------------------------------|------------------------------|
| WAN-Einstellungen |                                                                         |                              |
| Setup 1           | WAN-Setups                                                              | Allgemeine WAN-Einstellungen |
|                   | WAN-Setup Name Setup 1 Löschen Hinzufügen WAN-Verbindung Zurücksetzen   | Standard-WAN-Setup           |
|                   | Zurücksetzen der zur Zeit aktiven WAN-Verbindung Zurücksetzen Speichern |                              |

# WAN-Setups

Alle bestehenden WAN-Setups sind in dieser Spalte aufgeführt.

Sie können WAN-Setups neu hinzufügen oder löschen.

Um ein neues WAN-Setup hinzuzufügen, geben Sie einen Namen für das neue Setup in das Feld unter "Setup 1" ein und drücken Sie "Hinzufügen".

Das neue WAN-Setup erscheint in der Liste und links im Menü.

| WAN                                                                                                    | Setup 1                                                                                                    |                          |
|----------------------------------------------------------------------------------------------------|----------------------------------------------------------------------------------------------------|--------------------------|
| WAN-Einstellungen                                                                                                   | WAN Setup verwalten                                                                                                    | WAN Setup Einstellungen  |
| Setup 1<br>Mobilfunk<br>DSL/Kabel<br>DM-VPN<br>IPsec-Tunnel<br>Routing<br>Zeitsynchronisation<br>Verbindungsprüfung | Dieses WAN-Setup winnenennen oder duplizieren<br>Neuer Name<br>Umbenennen Duplizieren<br>Dieses WAN-Setup jetzt aktivieren. Hinweis: Das Standard-<br>Setup wird dadurch nicht verändert<br>Aktivieren<br>Regeln für den Betrieb des WAN-Setup | WAN-                     |
| DDNS                                                                                                    | Name der Regel Überwachung von Aktion(en)<br>WAN Error 1 Verbindung zum WAN <sup>Neustart</sup> WA                                                                                                    | N- Bearbeiten Löschen    |
|                                                                                                    | WAN Error 2 Verbindung zum WAN System Neus<br>Neuer Name Hinzufügen                                                                                                    | start Bearbeiten Löschen |

Unter WAN-Setup verwalten können Sie die Setups umbenennen, duplizieren und aktivieren.

WAN-Setup

verwalten

#### Umbenennen

Um die Benennung eines vorhandenen Setups zu ändern, wählen Sie das entsprechende Setup im Menü aus. Tragen Sie jetzt den neuen Namen unter WAN-Setup verwalten ein und bestätigen Sie dieses mit "Umbenennen".

#### Duplizieren

Um ein neues Setup zu erstellen, das weitestgehend über die gleichen Einstellungen verfügt wie ein schon vorhandenes Setup, können Sie dieses duplizieren. Wählen Sie im Menü links das Setup aus, das Sie duplizieren möchten und geben Sie unter "WAN-Setup verwalten" den Namen des neuen Setups ein und drücken Sie "Duplizieren".

Das neu angelegte Setup erscheint jetzt links in der Menüleiste und Sie können die Änderungen/Einstellungen für das duplizierte Setup vornehmen wie in diesem Handbuch beschrieben.

Um ein WAN Setup zu aktivieren, wählen Sie das Setup im Menü aus und drücken Sie "Aktivieren".

Betriebsmodus desWählen Sie eine Schnittstelle aus (Mobilfunk oder DSL/Kabel), die für<br/>den Aufbau der WAN-Verbindung zuständig ist. Oder Sie wählen die<br/>Optionen "Beide Schnittstellen ..." aus. In diesem Fall müssen Sie<br/>die Schnittstellen DSL/Kabel oder Mobilfunk priorisieren und festlegen,<br/>welche Schnittstelle zuerst angefragt wird, um die Verbindung<br/>aufzubauen. Sollte diese nicht reagieren, übernimmt die andere<br/>Schnittstelle den Aufbau der WAN-Verbindung.

# WAN-Setup-Einstellungen

Betriebsmodus des WAN-Setups

Mobilfunk-Schnittstelle

DSL/Kabel-Schnittstelle Beide Schnittstellen mit DSL/Kabel als Standard-Gateway Beide Schnittstellen mit Mobilfunk als Standard-Gateway

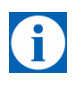

# Tipp

Soll der ETH0-Port als LAN-Port genutzt werden, müssen Sie die Option "Beide Schnittstellen mit Mobilfunk als Standard-Gateway" auswählen, andernfalls wird der ETH0-Port deaktiviert.

Zusätzlich zur Festlegung der "Regeln für den Betrieb des WAN-Setups" und den Betriebsmodus der WAN-Setup-Einstellungen, können Sie für jedes einzelne WAN-Setup die folgenden Einstellungen vornehmen:

- Mobilfunk-Schnittstelle
- DSL/Kabel-Schnittstelle
- DM-VPN
- IPsec-Tunnel
- Routing
- Zeitsynchronistation
- Verbindungsprüfung
- Hostnamen
- DDNS

# 6.3 Konfiguration der Regeln für den Betrieb des WAN-Setups

# Regeln für den Betrieb des WAN-Setups

Legen Sie das Verhalten des TAINY IQ-LTE im Falle einer in der WAN-Verbindung auftretenden Störung fest, z.B. bei Verlust der Verbindung oder bei einem Umschaltvorgang am Port.

Fügen Sie neue Regeln für das WAN-Setup hinzu, bearbeiten oder löschen Sie bestehende Regeln.

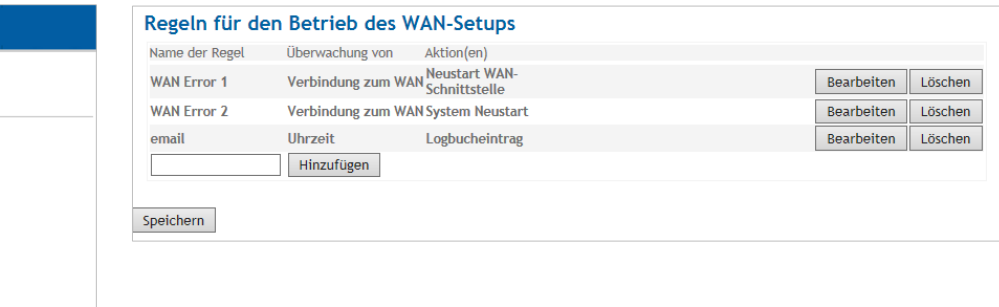

Um eine neue Regel hinzuzufügen, geben Sie einen Namen für die Regel ein und drücken auf "Hinzufügen". Die neue Regel erscheint in der Liste.

Um eine bestehende Regel zu ändern, drücken Sie "Bearbeiten" hinter der betreffenden Regel in der Liste, die geändert werden soll.

Wählen Sie die gewünschte Aktion aus der Liste "Liste der Aktionen" aus, z.B. Snapshot senden/E-Mail senden/SNMPv3-Trap.

| Aktion          | Parameter                   |               |         |
|-----------------|-----------------------------|---------------|---------|
| Snapshot senden | Betreff                     |               | Löschen |
|                 | Text                        |               |         |
| SNMPv3 Trap     | Ziel-Hostname               |               | Löschen |
|                 | Port                        | 162           |         |
|                 | Benutzername                |               |         |
|                 | Authentifizierungsschlüssel |               |         |
|                 | Kryptografieschlüssel       |               |         |
|                 | Trap-OID                    |               |         |
|                 | Datentyp                    | Text-String 🗸 |         |
|                 | Wert-OID                    |               |         |
|                 | Wert                        |               |         |
| E-Mail senden   | Empfängeradresse            |               | Löschen |
|                 | Betreff                     |               |         |
|                 | Text                        |               |         |
|                 | ✓ Hinzufügen                |               |         |

Sie finden Erläuterungen zu den Parametern in den Tabellen: "Wählbare Bedingungen", "Wählbare Aktionen" und "Wählbare Regeln".

| WAN                   |  |
|-----------------------|--|
| WALL First-Illing and |  |
| WAN-EInstellungen     |  |
| Setup 1               |  |
| Mobilfunk             |  |
| DSL/Kabel             |  |
| DM-VPN                |  |
| IPsec-Tunnel          |  |
| Routing               |  |
| Zeitsynchronisation   |  |
| Verbindungsprüfung    |  |
| Hostnamen             |  |
| DDNS                  |  |
|                       |  |

| WAN Error 2                | WAN - Setup 1                                                                                           |
|----------------------------|----------------------------------------------------------------------------------------------------|
| (neue Regeln<br>erstellen) | WAN Error 2                                                                                             |
|                            | Bedingung                                                                                               |
| WAN                        | Feld     Operator     Wert     Timeout (Sekunden)       Verbindung zum V/AN     =     Inaktiv     86400 |
| WAN-Einstellungen          |                                                                                                    |
| Setup 1                    | Liste der Aktionen                                                                                      |
| Mobilfunk                  | Aktion Parameter                                                                                        |
| DSL/Kabel                  |                                                                                                    |
| DM-VPN                     |                                                                                                    |
| IPsec-Tunnel               |                                                                                                    |
| Routing                    | Regel-Einstellungen                                                                                     |
| Zeitsynchronisation        | Aktionen werden ausgeführt:                                                                             |
| Verbindungsprüfung         | Das erste mal, wenn die Bedingung erfüllt wird 🗸                                                        |
| Hostnamen                  |                                                                                                    |
| DDNS                       | Speichern Zurück                                                                                        |

Wählen Sie zunächst die **Bedingung**, auf die die Regel angewendet werden soll, dann die **Aktion**, die ausgeführt werden soll, und abschließend die **Regel-Einstellung** für die Aktion.

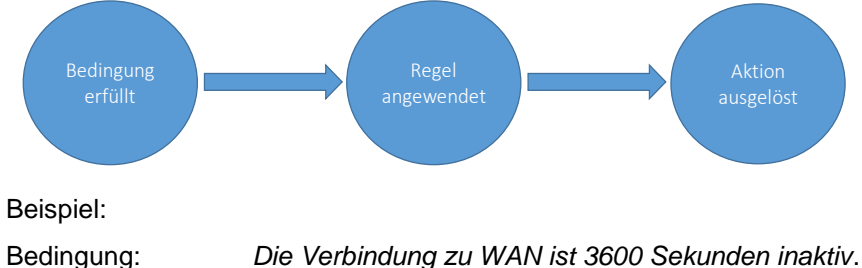

| Bedingung:         | Die Verbindung zu WAN ist 3600 Sekunden inaktiv.              |
|--------------------|---------------------------------------------------------------|
| Aktion:            | Neustart der WAN-Schnittstelle.                               |
| Regel-Einstellung: | Periodisch, alle 300 Sekunden, bis die Bedingung erfüllt ist. |

Ist die WAN-Verbindung für 3600 Sekunden inaktiv, versucht TAINY IQ-LTE die WAN-Schnittstelle neu zu starten. Dieses wird periodisch alle 300 Sekunden wiederholt und zwar solange, bis die WAN-Verbindung nicht länger inaktiv ist.

# Wählbare Bedingungen

| Bedingung           | Parameter | Aktion wird ausgelöst                           |
|---------------------|-----------|-------------------------------------------------|
| Allgemein           |           | J                                               |
| Ohne Bedingung      | Timeout   | wenn das Timeout abgelaufen ist.                |
| Verbinduna zum      | Operator/ | wenn die Verbindung zu WAN im                   |
| WAN                 | Value/    | definierten Zeitraum (Timeout) aktiv oder       |
|                     | Timeout   | inaktiv ist.                                    |
| Schalteingang       | Operator/ | wenn der Schalteingang im definierten           |
| 5 5                 | Value/    | Zeitraum (Timeout) aktiv oder inaktiv ist.      |
|                     | Timeout   |                                                 |
| Verbindungsprüfung  | 9         |                                                 |
| Prüfung erfolgreich | n/a       | wenn Verbindungsprüfung erfolgreich             |
| Prüfung             | n/a       | wenn Verbindungsprüfung                         |
| fehlgeschlagen      |           | fehlgeschlagen.                                 |
| Verlorene Pakete    | Operator/ | wenn der Prozentsatz der verlorenen             |
| (%)                 | Value/    | Datenpakete gleich, höher oder niedriger als    |
|                     | Timeout   | der definierte Wert oder innerhalb der          |
|                     |           | definierten Zeitspanne (Timeout) ist.           |
|                     |           | Es wird nur der Datenaustausch der              |
| <b>—</b>            | <b>A</b>  | Verbindungsprüfung einbezogen.                  |
| Durchschnittliche   | Operator/ | wenn die durchschnittliche Antwortzeit          |
| Antwortzeit (ms)    | Value/    | gleich, hoher oder niedriger als der definierte |
|                     | Timeout   |                                                 |
|                     |           | Zeitspanne (Timeout) liegt.                     |
|                     |           | Es wird nur der Datenaustausch der              |
| WAN Detenvolumen    |           | verbindungsprurung einbezogen.                  |
| Datenvolumen        | Zähler    | wenn der Wert gleich, höher oder                |
| SIM 1 (kB)          | Value     | niedriger als der eingegebene Wert oder         |
|                     | Mobil     | innerhalb der definierten Zeitsnanne            |
|                     | WODI      | (Timeout) ist                                   |
| Datenvolumen        | Zähler    | wenn der Wert gleich höher oder                 |
| SIM 2 (kB)          | Value     | niedriger als der eingegebene Wert oder         |
| ••••••= (=)         | Mobil     | innerhalb der definierten Zeitspanne            |
|                     |           | (Timeout) ist.                                  |
| Datenvolumen        | Zähler    | wenn der Wert gleich, höher oder                |
| DSL/Kabel (kB)      | Value     | niedriger als der eingegebene Wert oder         |
|                     | DSL/Kabel | innerhalb der definierten Zeitspanne            |
|                     |           | (Timeout) ist.                                  |
| Mobilfunk-Verbindu  | ng        | 1                                               |
| Feldstärke (CSQ)    | Operator/ | wenn der Wert gleich, höher oder                |
|                     | Value/    | niedriger als der eingegebene Wert oder         |
|                     | limeout   | innerhalb der definierten Zeitspanne            |
| Faldatärler (DOOL   | Onenater  | (Timeout) ist.                                  |
| Feldstarke (RSSI    | Operator/ | wenn der vvert gleich, noner oder               |
| (ubiii))            | Value/    | innerhelb der definierten Zeitenenne            |
|                     | Timeout   | (Timoout) ist                                   |
| Foldstärke 3G       | Operator/ | wenn der Wert gleich, höher oder                |
| (RSCP (dBm))        |           | niedriger als der eingegebene Wert oder         |
|                     | Timeout   | innerhalb der definierten Zeitsnanne            |
|                     | milloodt  | (Timeout) ist                                   |
| Signal-Qualität     | Operator/ | wenn der Wert gleich höher oder                 |
| (Ec/No (dBm))       | Value/    | niedriger als der eingegebene Wert oder         |
|                     | Timeout   | innerhalb der definierten Zeitspanne            |
|                     |           | (Timeout) ist.                                  |
| DM-VPN              |           | • • • •                                         |
| Kein Standard-      | n/a       | wenn keines der für den Dynamic-                |
| Gateway verfügbar   |           | Multipoint-VPN konfigurierten Standard-         |
| -                   |           | Gateways erreichbar ist.                        |
| Dead Peer           | n/a       | wenn die Dead Peer Detection (DPD)              |
| Detection (DPD)     |           | fehlschlägt.                                    |

| Bedingung                    | Parameter                      | Aktion wird ausgelöst                                                                                                    |
|------------------------------|--------------------------------|----------------------------------------------------------------------------------------------------|
|                              |                                |                                                                                                    |
| Timeout der IPsec-           | n/a                            | Aktion wird im Fall der IPsec-Phase 1                                                                                                    |
| Verbindung mit<br>VPN        | Operator/<br>Value/            | Aktion wird gestartet, wenn die Verbindung<br>zu VPN für den definierten Zeitraum                                                                                                    |
| Zeit                         | Timeout                        |                                                                                                    |
| Systemlaufzeit<br>(Sekunden) | n/a                            | wenn der Wert der Systemlaufzeit gleich,<br>höher oder niedriger als der eingegebene<br>Wert oder innerhalb der definierten<br>Zeitspanne (Timeout) ist.                                                                                                    |
| Uhrzeit                      | Value                          | zum Zeitpunkt der Eingabe (hh:mm:ss)                                                                                                    |
| Sichere Zeitbasis            | Operator/<br>Value/<br>Timeout | wenn die sichere Zeitbasis des TAINY IQ-<br>LTE innerhalb des definierten Zeitraums<br>(Timeout) aktiv oder inaktiv ist. Die<br>verlässliche Normalzeit ist solange aktiv, wie<br>die letzte erfolgreiche NTP-Synchronistation<br>nicht älter als 48 Stunden ist. |
| LAN-Link-Status              |                                |                                                                                                    |
| ETH 1 verbunden              | n/a                            | sobald ein Netzwerkkabel in Schnittstelle<br>ETH1 gesteckt wird.                                                                                                    |
| ETH 1 getrennt               | n/a                            | sobald ein Netzwerkkabel aus der<br>Schnittstelle ETH1 entfernt wird.                                                                                                    |
| Per Regel beeinfluss         | sbare Zähler                   |                                                                                                    |
| Zähler 15                    | Operator/<br>Value/<br>Timeout | wenn der Zähler gleich, höher oder<br>niedriger als der eingegebene Wert oder<br>innerhalb der definierten Zeitspanne<br>(Timeout) ist.                                                                                                    |

# Wählbare Aktionen

| Aktion           | Parameter          | Beschreibung                     |
|------------------|--------------------|----------------------------------|
| System-Neustart  | n/a                | TAINY IQ-LTE führt einen         |
|                  |                    | System- Neustart durch           |
| Wechsel des WAN- | WAN-Setup-         | TAINY IQ-LTE wechselt zu dem     |
| Setups           | Name               | WAN-Setup, das vom               |
|                  |                    | Parameter vorgegeben ist.        |
| Neustart WAN-    | n/a                | Die WAN-Schnittstelle wird neu   |
| Schnittstelle    |                    | gestartet und die Verbindung     |
|                  |                    | erneut aufgebaut gemäß der       |
|                  |                    | Vorgaben des als Standard        |
|                  |                    | eingestellten WAN-Setups.        |
| Neustart VPN     | n/a                | Der VPN-Dienst wird neu          |
|                  |                    | gestartet, die VPN-Verbindung    |
|                  |                    | wird eingestellt und wieder-     |
|                  |                    | hergestellt gemäß dem Setup.     |
| Logbucheintrag   | Log Level          | Ein Eintrag ins Logbuch mit      |
|                  | Ereignistext       | konfiguriertem Text. Log Level,  |
|                  |                    | wird generiert.                  |
| SNMPv3-Trap      | Ziel               | Wenn eine der oben genannten     |
|                  | Adresse/Ziel/      | Bedingungen zutrifft, wird ein   |
|                  | Benutzername/      | SNMPv3-Trap versendet.           |
|                  | Passwort/          |                                  |
|                  | Authentifizierungs | Beachten: Die Empfänger-         |
|                  | schlussel/         | adresse wird auf dem Register    |
|                  | Verschlusselungs-  | Gerate-Informationen im Menu     |
|                  |                    | Gerate-Information Konfiguriert. |
|                  | Trap-OID/          |                                  |
|                  | Datentyp/          |                                  |
|                  | wert-OID/Wert      |                                  |

| Aktion                               | Parameter                              | Beschreibung                                                                                                    |
|--------------------------------------|----------------------------------------|----------------------------------------------------------------------------------------------------|
| E-Mail senden                        | Empfänger-<br>adresse/<br>Betreff/Text | Eine E-Mail wird gesendet                                                                                                    |
| Snapshot senden                      | Betreff/Text                           | Ein Snapshot wird per E-Mail<br>gesendet.<br><i>Beachten:</i> Die Empfänger-<br>adresse wird im Register<br>System im Menü Geräte<br>Informationen konfiguriert. |
| Schaltausgang                        | Output-Status                          | Der Schaltausgang ist gemäß<br>des im Parameter konfigurierten<br>Status gesetzt.                                                                                |
| Zähler inkrementieren/<br>hochsetzen | Zähler                                 | Der ausgewählte Zähler (15)<br>wird um 1 hochgesetzt.                                                                                                    |
| Zähler dekrementieren                | Zähler                                 | Der ausgewählte Zähler (15)<br>wird um 1 heruntergesetzt.                                                                                                    |
| Zähler setzen                        | Zähler<br>Wert                         | Der ausgewählte Zähler (15)<br>wird auf den Wert gesetzt, der<br>im Parameter vorgegeben ist.                                                                    |

# Wählbare Regeln

| Regel                   | Parameter | Beschreibung                    |
|-------------------------|-----------|---------------------------------|
| Immer wenn die          | n/a       | Die Aktion wird ausgeführt,     |
| Bedingung erfüllt ist.  |           | sobald die Bedingung von nicht  |
|                         |           | erfüllt zu erfüllt wechselt.    |
| Die Bedingung ist zum   | n/a       | Die Aktion wird zum ersten Mal  |
| ersten Mal erfüllt.     |           | ausgeführt, nachdem das Gerät   |
|                         |           | in Betrieb genommen wurde       |
|                         |           | oder die Regel im System        |
|                         |           | gespeichert ist.                |
| Periodisch solange, bis | Wartezeit | Die Aktion wird solange         |
| die Regel erfüllt ist.  |           | durchgeführt, wie die Bedingung |
|                         |           | erfüllt ist. Die nächste Aktion |
|                         |           | wird erst nach Ablauf der       |
|                         |           | Wartezeit durchgeführt.         |

# 6.4 Konfigurieren der WAN-Mobilfunk-Schnittstelle

# Mobilfunk

Öffnen Sie das Register WAN und wählen Sie im Menü "Mobilfunk".

| WAN First-U         | Mobilfunk                                      |                                                                                                    |                                                                                                    |                                                                                                    |                                                                                                    |                   |
|---------------------|------------------------------------------------|----------------------------------------------------------------------------------------------------|----------------------------------------------------------------------------------------------------|----------------------------------------------------------------------------------------------------|----------------------------------------------------------------------------------------------------|-------------------|
| WAN-Einstellungen   |                                                |                                                                                                    |                                                                                                    |                                                                                                    |                                                                                                    |                   |
| Setup 1             | Allgemeine Mob                                 | ilfunk-Einstellungen                                                                                                    | Liste der Bet                                                                                                    | reiber-Ko                                                                                                    | nfiguratione                                                                                                    | n                 |
| Mobilfunk           | SIM-Steckplatz                                 |                                                                                                    | Betreiber-Name                                                                                                    | Betreiber-K                                                                                                    | ennung                                                                                                    |                   |
| DSL/Kabel           | Erster SIM-Steckplatz                          | ~                                                                                                    | Eplus                                                                                                    | 26203                                                                                                    | Bearbeiten                                                                                                    | Löscher           |
| DM-VPN              | PIN der SIM-Karte                              |                                                                                                    | 02                                                                                                    | 26207                                                                                                    | Bearbeiten                                                                                                    | Lösche            |
| IPsec-Tunnel        |                                                |                                                                                                    | TMobile                                                                                                    | 26201                                                                                                    | Bearbeiten                                                                                                    | Lösche            |
| Routing             | Netzauswahl                                    |                                                                                                    | Vodafone                                                                                                    | 26202                                                                                                    | Bearbeiten                                                                                                    | Lösche            |
| Zeitsynchronisation | Automatisch 💙                                  |                                                                                                    | Neuer Name                                                                                                    | Hinzufüger                                                                                                    | n                                                                                                    |                   |
| Verbindungsprüfung  | Modus der Betreiberaus                         | wahl                                                                                                    | 1.1.2.2.2.2.2.2.2.2.2.2.2.2.2.2.2.2.2.2                                                                                                    |                                                                                                    |                                                                                                    |                   |
| Hostnamen           | Automatisch                                    | ~                                                                                                    |                                                                                                    |                                                                                                    |                                                                                                    |                   |
| DDNS                | Modus der Betreiberkon<br>Automatische Auswahl | figurationsauswahl.                                                                                                    |                                                                                                    |                                                                                                    |                                                                                                    |                   |
|                     | Mobile Datenübertragun                         | g aktivieren                                                                                                    |                                                                                                    |                                                                                                    |                                                                                                    |                   |
|                     | Roaming erlauben                               |                                                                                                    |                                                                                                    |                                                                                                    |                                                                                                    |                   |
|                     | Antennendiversität aktiv                       | vieren                                                                                                    |                                                                                                    |                                                                                                    |                                                                                                    |                   |
|                     | Ja V                                           | rkstatusahfrage (Sekupden), Kurzo                                                                                          |                                                                                                    |                                                                                                    |                                                                                                    |                   |
|                     | Intervalle können die Le<br>beeinflussen.      | vistung und Stabilität des Gerätes                                                                                         |                                                                                                    |                                                                                                    |                                                                                                    |                   |
|                     | 60                                             |                                                                                                    |                                                                                                    |                                                                                                    |                                                                                                    |                   |
|                     | Speichern                                      |                                                                                                    |                                                                                                    |                                                                                                    |                                                                                                    |                   |
| Einstellungen       | Parameter.                                     |                                                                                                    |                                                                                                    |                                                                                                    |                                                                                                    |                   |
|                     |                                                |                                                                                                    | Netzausv<br>[Automa<br>Modus de<br>Automa<br>Modius de<br>Automa<br>Roaming<br>Neire D<br>Antennee<br>Ja V<br>Antennee<br>Speichern                                                                                                    | vahl tisch r Betreiberauswahl tisch r Betreiberkonfigur, r betreiberkonfigur, tische Auswahl r erlauben diversität aktivieree für die Netzwerksta können die Leistur sen. | n<br>tusabfrage (Sekunden)<br>g und Stabilität des Ge                                                                                                   | . Kurze<br>arates |
|                     | SIM-PIN:                                       | Geben Sie die PIN de<br>befindlichen SIM-Kart                                                                              | Netzusy<br>Automa<br>Modus de<br>Automa<br>Mobile D<br>Ja ~<br>Roaming<br>Nein ~<br>Antenner<br>Ja ~<br>Intervall<br>beeinfu<br>60<br>Speichern                                                                                             | vahl tisch r fetreiberauswahl tisch r fetreiberauswahl tisch r fetreiberkonjour tische Auswahl r erlauben erlauben für die Netzwerkstat ekönnen die Leistur seen.         | ationsauswahl<br>ativieren<br>n<br>tuzahfrage (Sekunden)<br>g und Stabilität des Ge<br>SIM-Stect                                                        | . Kurze<br>prates |
|                     | SIM-PIN:<br>Netzauswahl:                       | Geben Sie die PIN de<br>befindlichen SIM-Kart<br>Wählen Sie aus, wie o<br>automatisch am fortso<br>soll, ob dieses unterst | Hetzuss<br>Automa<br>Modus de<br>Automa<br>Modus de<br>Automa<br>Mobile D<br>Ja ~<br>Roaming<br>Nein ~<br>Antenner<br>Ja ~<br>Entervali<br>beeinfuz<br>beeinfuz<br>Speichern<br>Speichern<br>oft sich dass<br>chrittlichste<br>tützt wird u | wahl                                                                                                    | stionsauswahl<br>attorsauswahl<br>itvieren<br>n<br>tusabfrage (sekunder)<br>ng und Stabilität des Ge<br>SIM-Steor<br>IQ-LTE<br>rerk anmee<br>chbar ist: | . Kurze<br>wrates |

|                                          | Modus der<br>Betreiber-<br>auswahl:                                                                                                    | Wählen Sie die Liste der erlaubten Netzwerkbetreiber<br>aus, die bei der Suche nach einem Netzwerk<br>angewendet werden soll:                                                                      |                                                                                                    |  |  |
|------------------------------------------|----------------------------------------------------------------------------------------------------|----------------------------------------------------------------------------------------------------|----------------------------------------------------------------------------------------------------|--|--|
|                                          |                                                                                                    | Automatisch: TAINY IQ-LTE sucht automatisch nach dem besten Netz und versucht, sich dort anzumelden.                                                                                               |                                                                                                    |  |  |
|                                          |                                                                                                    | SIM-Karten Liste:<br>mit den Netzanbietern<br>gespeichert sind.                                                                                                    | TAINY IQ-LTE verbindet sich nur<br>n, die auf der SIM-Karte                                                                                                    |  |  |
|                                          | Benutzerdefiniert<br>LTE verbindet sic<br>die auf der Liste<br>Betreiber aufg<br>diese Liste setze<br>Ihnen bevorzugte<br>TAINY IQ-LTE fra<br>gemäß Reihenfol<br>unten an. Drücke<br>die Reihenfolge z | te Liste: TAINY IQ-<br>ch nur mit Netzen,<br>e der erlaubten<br>eführt sind. Auf<br>n Sie die von<br>en Betreiber.<br>agt die Betreiber<br>Ige von oben nach<br>en Sie "Hoch", um<br>zu verändern. | Liste der erlaubten Betreiber<br>Betreiber-Kennung<br>26201 × Hoch Löschen<br>Hinzufügen                                                                                                    |  |  |
|                                          | Modus der<br>Betreiber-<br>konfigurations-<br>auswahl:                                                                                                    | <ul> <li>Wählen Sie den Zuga</li> <li>Automatische<br/>der SIM-Kart<br/>Betreiber-Ko</li> <li>Manuelle Aus<br/>(siehe manue)</li> </ul>                                                            | angsparameter:<br>e Auswahl, wenn Betreiber-ID auf<br>e gespeichert (siehe automatische<br>nfiguration)<br>swahl, wenn feste Einstellungen<br>elle Betreiber-Konfiguration)                                     |  |  |
|                                          | Mobile<br>Datenüber-<br>tragung<br>aktivieren:                                                                                                    | Aktiviert/Deaktiviert d<br>Karte über die Mobilf<br>meldet sich am Netz,                                                                                                    | lie Kommunikation mit dieser SIM-<br>unk-Schnittstelle. Das Gerät<br>jedoch nicht am Datenservice an.                                                                                                    |  |  |
|                                          | Roaming<br>erlauben:                                                                                                    | Aktiviert/Deaktiviert F                                                                                                    | Roaming.                                                                                                    |  |  |
|                                          | Intervall für die<br>Netzwerk-<br>statusabfrage:                                                                                                    | Intervall der Aktualisi<br>Mobilfunkverbindung                                                                                                    | erung der Qualitätsdaten der<br>(Wertebereich: 5 – 300 Sekunden)                                                                                                    |  |  |
| Liste der<br>Betreiber-<br>Konfiguration | Diese Liste ist nu<br>Betreiberkonfi                                                                                                    | ır sichtbar, wenn der "M<br>İgurationsauswahl" a                                                                                                    | Modus der<br>auf "Automatisch" gesetzt ist.                                                                                                    |  |  |
|                                          | Die Liste führt auf, welche<br>Zugangskonfigurationen für welchen<br>Netzbetreiber TAINY IQ-LTE gespeichert<br>hat.                                                                                    |                                                                                                    | Liste der Betreiber-Konfigurationen<br>Betreiber-Kannug<br>Eplus 26203 Bearbeiten Löschen<br>02 26207 Bearbeiten Löschen<br>TMobile 26201 Bearbeiten Löschen<br>Vodafone 26202 Bearbeiten Löschen<br>Hinzufügen |  |  |
|                                          | Um eine neue Be<br>Namen der Betre<br>"Hinzufügen".                                                                                                    | etreiberkonfiguration hi<br>eiberkonfiguration in da                                                                                                    | inzuzufügen, tragen Sie den<br>as Feld ein und drücken Sie                                                                                                    |  |  |
|                                          | Um eine bestehe<br>Sie "Bearbeiten                                                                                                    | nde Konfiguration einz<br>" hinter der entspreche                                                                                                    | zusehen oder zu ändern, drücken<br>enden Konfiguration.                                                                                                    |  |  |
|                                          | Um einen Betreit<br>entsprechenden                                                                                                    | ber zu löschen, drücke<br>Zeile.                                                                                                    | n Sie "Löschen" in der                                                                                                    |  |  |

Betreiber Konfiguration (für automatische Auswahl) Nur zutreffend, wenn der Modus der Betreiberkonfiguration auf "Automatische Auswahl" gesetzt ist.

TAINY IQ-LTE liest die Betreiber-ID auf der aktivierten SIM-Karte und wählt die vordefinierte Betreiberkonfiguration für die Betreiber-ID aus.

Die Betreiberkonfiguration wird für den Zugang zum IP-Daten-Dienst (GPRS, EDGE or HSPA+) benötigt.

Betreiber-ID: Mithilfe dieser ID wird die richtige Betreiberkonfiguration der verwendeten SIM-Karte zugeordnet. TAINY IQ-LTE liest die Betreiber-ID auf der SIM-Karte (Teil des IMSI) und wählt aus der Liste der Betreiberkonfigurationen den passenden Eintrag aus.

| WAN - Setup 1 - Mobilfunk                   |
|---------------------------------------------|
| Vodafone                                    |
|                                             |
|                                             |
| Betreiber-Konfiguration                     |
| Betreiber-Kennung                           |
| 26202                                       |
| APN                                         |
| web.vodafone.de                             |
| Benutzername                                |
| guest                                       |
| Passwort                                    |
| guest                                       |
| Authentifizierungsverfahren                 |
| CHAP V                                      |
| IPv6-Unterstützung aktivieren               |
| IPv6-Unterstützung deaktiviert              |
| Betreiberdefinierte Namens-Server verwenden |
| Ja 🔻                                        |
|                                             |
| Speichern Zurück                            |
|                                             |
|                                             |

Stimmen die Betreiber-ID auf der SIM-Karte und auf der Betreiberliste überein, wird die entsprechende Betreiberkonfiguration zur Anmeldung am IP-Daten-Dienst verwendet.

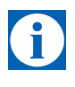

# Tipp

Die Betreiber ID besteht aus den ersten 5 Ziffern der IMSI; welche bei eingelegter SIM auf der Mobilfunkt-Status Seite zu finden ist. Oder in den Infomationsdokumenten Ihres UMTS- oder GSM/GPRS- Anbieters sowie auf dessen Homepage. Sie können auch die Anbieter- Hotline (Kwan Interface Keyword: MCC/MNC) kontaktieren.

Betreiberkonfiguration (für manuelle Konfiguration) Nur zutreffend, wenn der Modus der Betreiberkonfigurationsauswahl auf "Manuell" gesetzt ist.

Die Betreiberkonfiguration wird für den Zugang zum IP-Daten-Dienst (GPRS, EDGE or HSPA+) benötigt.

Unabhängig von der Betreiber-ID auf der SIM-Karte wird die eingegebene Betreiberkonfiguration verwendet.

| Betreiber-Konfiguration                     |
|---------------------------------------------|
| Betreiber-Kennung                           |
|                                             |
| APN                                         |
| Benutzername                                |
| Passwort                                    |
| Authentifizierungsverfahren                 |
| IPv6-Unterstützung aktivieren               |
| IPv6-Unterstützung deaktiviert              |
| Betreiberdefinierte Namens-Server verwenden |

#### Parameter der Betreiberkonfiguration

Geben Sie den APN, den Benutzernamen und das Passwort ein. Diese Angaben finden Sie in den Dokumenten des Mobilfunknetzbetreibers, auf dessen Homepage oder Sie fragen bei dessen Hotline nach.

Manche Mobilfunknetzbetreiber verwenden weder Benutzername noch Passwort als Zugangskontrolle zum Netz. In diesem Fall tragen Sie in die entsprechenden Felder *Gast* ein.

Um sich beim kabellosen Daten-Service (HSPA+, UMTS, EGPRS oder GPRS) anzumelden, sind zwei verschiedene **Authentifizierungsmethoden** (PAP und CHAP) denkbar. Für gewöhnlich wird die Methode automatisch ausgewählt. Ist keine bestimmte Methode vorgegeben, wählen Sie manuell aus, entweder PAP oder CHAP.

#### IPv6

#### IPv6-Unterstützung aktivieren

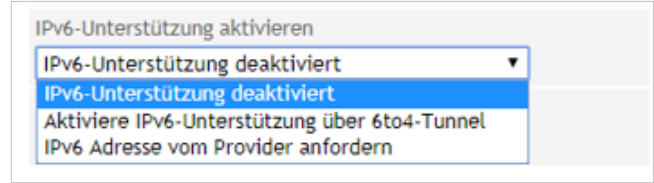

Sie können einstellen ob vom Mobilfunk-Provider eine IPv6 Adresse angefordert werden soll. Wählen Sie "IPv6 Adresse vom Provider anfordern".

Falls eine IPv6-Adresse **nicht** benötigt wird, wählen Sie die Einstellung "IPv6-Unterstützung deaktivieren" aus.

Die IPv6-Adressen vom Mobilfunk-Provider sind im Normalfall weltweit eindeutige Adressen. Das TANY IQ stellt daraufhin IPv6 Adressen in seinem Lokalen Netzwerk zur Verfügung. Client Rechner angeschlossen an der LAN-Schnittstelle, erhalten so die Möglichkeit zusätzlich zur einer IPv4-Adresse auch über die zugewiesene IPv6-Adresse Verbindungen in das Internet aufzubauen.

Um die IPv6-Adressen an der LAN-Schnittstelle den Client Computern zur Verfügung zu stellen, muss unter LAN-Schnittstelle der IPv6-Betriebsmodus auf "Globale Adressen dem LAN bereitstellen" gewählt werden.

#### **Hinweis**

Die Zuteilung einer IPv6-Adresse im Mobilfunknetz ist abhängig davon, ob der verwendete Internet Mobilfunkbetreiber die Vergabe von IPv6 Adressen im Mobilen Datennetz unterstützt.

Die Erreichbarkeit mit IPv6 aus dem Internet ist abhängig vom Mobilfunkbetreiber und den abgeschlossenen Vertrag mit dem Betreiber. Mobilfunkbetreiber können private APN (access point name) für die Verwendung von ausgehenden und eingehenden IPv6 Verbindungen voraussetzen.

Auf der Webseite "Mobilfunk-Status" können sie sehen ob eine IPv6 Adresse bezogen wurde. Falls dem so ist erscheint dort ein Zusätzlicher Eintrag mit dem Hinweis Netzwerk-IPv6-Adresse und Primärer IPv6-Namens-Server. Zusätzlich wird im Normalfall auch ein IPv6-Namens Server vom Mobilfunk-Provider bezogen. Damit erhält das TAINY IQ die Möglichkeit Hostnamen in IPv6-Zieladressen aufzulösen.

#### 6to4 Tunnel

Mit der Einstellung "Aktiviere IPv6-Unterstützung über 6to4-Tunnel" können IPv6 Netzwerke bzw. IPv6-Verbindungen an der LAN-Schnittstelle über einen IPv4-Tunnel über das Mobilfunknetz betrieben werden, falls der Mobilfunk-Provider keine IPv6-Adresse über Mobilfunk bereitstellt.

Mit einem 6to4-Tunnel lassen sich IPv6-Pakete über IPv4 transportieren.

Auf der Webseite "LAN-Status" können sie unter dem Eintrag IPv6-Adresse(n) sehen ob eine IPv6-Adresse über den 6to4-Tunnel bereitgestellt wurde.

#### Namens-Server Konfiguration

| Betreiberdefinierte Namens-Server verwenden |  |
|---------------------------------------------|--|
| Nein T                                      |  |

Namens-Server wie vom Betreiber definiert konfigurieren.

Wählen Sie "Ja", wenn die vom Betreiber angebotenen Namens-Server verwendet werden sollen. Wählen Sie "Nein", um bis zu 6 IPv4 und IPv6 Namens-Server manuell zu bestimmen.

Sie könne IPv4 und IPv6 Namens Server angeben.

# Namens-Server Einstellungen

Primärer IPv4 Namens-Server

Sekundärer IPv4-Namens-Server 0.0.0.0

Tertiärer IPv4-Namens-Server
0.0.0

Primärer IPv6-Namens-Server

::

Sekundärer IPv6-Namens-Server

::

:::

Tertiärer IPv6-Namens-Server

# 6.5 Konfiguration der WAN-DSL/Kabel-Schnittstelle

# DSL/Kabel

| WAN                 | WAN - Setup 1<br>DSL/Kabel                             |                                      |
|---------------------|--------------------------------------------------------|--------------------------------------|
| WAN-Einstellungen   | WAN-Schnittstelle                                      | Konfiguration der IP-Adressen (IPv4) |
| Setup 1             | Aktiviert                                              | IP-Adresse Netzmaske                 |
| Mobilfunk           | Ja 🔻                                                   | Hinzufügen                           |
| DSL/Kabel           | Modus<br>Automatisch                                   |                                      |
| DM-VPN              | Betriebsmodus der WAN-Schnittstelle                    | Hostnamen-Zuordnungen                |
| IPsec-Tunnel        | Zusätzliche LAN-Schnittstelle 🔻                        | Hostname IP-Adresse                  |
| Routing             | 802.1Q VLAN verwenden                                  | Hinzufügen                           |
| Zeitsynchronisation | Nein T                                                 |                                      |
| Verbindungsprüfung  | MTU<br>1500                                            |                                      |
| Hostnamen           | Schnittstellen-Hostname                                |                                      |
| DDNS                |                                                        |                                      |
|                     | DNS-Suchpfad                                           |                                      |
|                     | IPv6 Betriebsmodus                                     |                                      |
|                     | Globale Adressen dem LAN bereitstellen 🔻               |                                      |
|                     | DHCP-Einstellungen<br>DHCP-Betrieb<br>DHCP ausschalten |                                      |
|                     | VRRP-Einstellungen<br>VRRP aktivieren<br>Nein T        |                                      |
|                     | Speichern                                              |                                      |

# WAN-Schnittstelle Um die WAN-Kommunikation über eine Ethernet-Kommunikation herzustellen, müssen die folgenden Parameter für die folgenden Einstellungen gesetzt werden:

Wählen Sie den korrekten **Betriebsmodus der WAN-Schnittstelle** in der Liste aus:

- Wählen Sie PPPoE, um TAINY IQ-LTE mit einem DSL-Modem mit einer PPPoE-logischen Schnittstelle zu verbinden,
- Wählen Sie DHCP, um TAINY IQ-LTE mit Routern zu verbinden.
- Wählen Sie PPPoE > DHCP oder DHCP > PPPoE, wenn TAINY IQ-LTE automatisch die korrekte logische Schnittstelle auswählen soll. Mit PPPoE > DHCP wird es erst versuchen, sich mit PPPoE zu verbinden. Schlägt dies fehl, wird es DHCP versuchen. Mit DHCP > PPPoE wird TAINY IQ-LTE genau den umgekehrten Weg versuchen.
- Im Falle einer PPPoE-Verbindung geben Sie den Benutzernamen und das Passwort ein.

Es ist möglich, den Modus der Schnittstelle zu ändern. Wählen Sie den benötigten Modus aus der Liste Modus aus:

- Automatisch
- 100M Vollduplex oder 100M Halbduplex

• 10M Vollduplex oder 10M Halbduplex

Um die Schnittstelle zu deaktivieren, setzen Sie Aktiviert auf "Nein".

# MTU

Geben Sie einen Wert für die MTU (Maximum Transmission Unit) ein, um die maximale Größe eines IP-Paketes festzulegen.

# VLAN-Tags (802.1Q) verwenden

Wählen Sie "Ja", wenn die VLAN-Tags über diese physikalische Schnittstelle an die angeschlossenen Anwendungen weitergeleitet werden sollen. Andernfalls werden die VLAN-Tags von der ausgehenden Kommunikation entfernt.

| IPv6-                  | IPv6 im lokalen Netzwerk                                                                                                    |  |  |  |  |
|------------------------|----------------------------------------------------------------------------------------------------|--|--|--|--|
| Betriebsmodus          | IPv6 Betriebsmodus<br>Globale Adressen dem LAN bereitstellen 🔻                                                                                                    |  |  |  |  |
|                        | IPv6 Deaktiviert<br>Nur Link-Lokale Adresse<br>Globale Adressen dem LAN bereitstellen                                                                                                    |  |  |  |  |
|                        | Sie können einstellen ob die Globale IPv6-Adresse vom Mobilfunk-<br>Provider oder dem 6to4-Tunnel dem lokalen Netzwerk an der LAN-<br>Schnittstelle zur Verfügung gestellt werden soll.                                                                                                    |  |  |  |  |
|                        | Fall an der LAN-Schnittstelle IPv6-Adressen zur Verfügung gestellt<br>werden sollen, wählen sie die Einstellung "Globale Adressen dem LAN<br>bereitstellen" aus. Bei dieser Einstellung können die im LAN<br>angeschlossenen Computer mit "Neighbor Discovery Protocol" weltweit<br>eindeutige IPv6-Adressen vom TAINY IQ beziehen. |  |  |  |  |
|                        | Falls eine IPv6-Adresse <b>nicht</b> benötigt wird, wählen Sie die Einstellung<br>"IPv6-Deaktiviert" aus.                                                                                                    |  |  |  |  |
|                        | Mit der Einstellung "Nur Link-Lokale Adresse" wird dem lokalen Netzwerk<br>an der LAN-Schnittstelle nur die innerhalb abgeschlossener<br>Netzwerksegmente gültig Link-Lokale Adresse vom TAINY IQ angezeigt.                                                                                                    |  |  |  |  |
|                        | Das Formatpräfix der Link-Lokalen Adresse lautet "fe80::/64"                                                                                                    |  |  |  |  |
|                        | Auf der Webseite "LAN-Status" können sie unter dem Eintrag IPv6-<br>Adresse(n) sehen welche IPv6-Adresse(n) eingestellt wurde.                                                                                                    |  |  |  |  |
| DHCP-<br>Einstellungen | DHCP-Betrieb                                                                                                    |  |  |  |  |
|                        | TAINY IQ-LTE bietet eine DHCP-Server-Funktion oder eine DHCP-<br>Relais-Funktion.                                                                                                    |  |  |  |  |
|                        | Ist die DHCP-Server-Funktion<br>aktiviert, ordnet TAINY IQ-LTE<br>selbst den an die LAN-Schnittstelle<br>angeschlossenen Anwendungen<br>IP-Adressen zu. Definieren Sie den<br>Bereich, aus dem die zu-<br>zuordnenden IP-Adressen                                                                                                   |  |  |  |  |

stammen sollen und/ oder definieren Sie statische Zuordnungen von Client MAC-Adresse zur IP-Adresse

| MAC-Adresse       | IP-Adresse |         |
|-------------------|------------|---------|
| 00:00:00:00:00:00 | 0.0.0.0    | Löschen |
| Hinzufügen        | 0.0.0.0    | Lusche  |

#### DHCP-Einstellungen

# DHCP-Betrieb DHCP-Server starten

Die primäre IP-Adresse der Schnittstelle wird als DHCP-Gateway-IP verwendet

| Dynamischen IP-Adresspool | für | DHCP | verwenden |
|---------------------------|-----|------|-----------|
| Ja 🗸                      |     |      |           |

Erste Adresse des DHCP-IP-Adresspools

0.0.0.0 Letze Adresse des DHCP-IP-Adresspools

0.0.0.0

Gültigkeit der Zuweisung (Sekunden) 86400

Für DHCP verwendeter NTP-Server

Kein NTP Server 🗸

Ist die DHCP-Relais-Funktion aktiviert, leitet TAINY IQ-LTE die DHCP- Anfrage der an die LAN-Schnittstelle angeschlossenen Anwendung an einen remoten DHCP-Relais-Server weiter, der die IP-Adressen zur Verfügung stellt. Geben Sie den Hostnamen oder die IP-Adresse des DHCP-Relais-Servers ein.

#### DHCP-Einstellungen

DHCP-Betrieb
DHCP-Relay verwenden

Die primäre IP-Adresse der Schnittstelle wird als DHCP-Gateway IP verwendet

DHCP-Relay-Server-Hostname

VRRP-Einstellungen VRRP (Virtual Router Redundancy Protocol) nutzt eine Reihe von TAINY IQ-LTEs, um die Verfügbarkeit wichtiger Gateways innerhalb des Netzwerks sicherzustellen.

Um die VRRP-Einstellungen konfigurieren zu können, setzen Sie VRRP-Einstellungen aktivieren auf "Ja".

| VRRP-Einstellungen                     |
|----------------------------------------|
| VRRP aktivieren                        |
| Ja 🔻                                   |
| IP-Adresse                             |
| 192.168.1.15                           |
| Netzmaske                              |
| 255.255.255.0                          |
| Virtual-Router-ID                      |
| 1                                      |
| VRRP-Basis-Priorität                   |
| 110                                    |
| VRRP-Priorität anpassen                |
| bei aktiver WAN-Verbindung 🔻           |
| Angepasste VRRP-Priorität              |
| 120                                    |
| VRRP-Advertisement-Interval (Sekunden) |
| 1                                      |

#### Virtual-Router-ID

ID der Gruppe der verwendeten TAINY IQ-LTEs.

#### VRRP-Basis-Priorität

Legt fest, welcher TAINY IQ-LTE als Master dient und welcher als Backup. Der TAINY IQ-LTE mit der höchsten Priorität ist der Master. Geben Sie Werte zwischen 1 (niedrigste Priorität) und 254 (höchste Priorität) ein. Die VRRP-Priorität kann automatisch an einen neuen Wert angepasst werden.

# VRRP-Priorität anpassen

Im Fall einer aktivierten WAN- oder VPN-Verbindung.

Liste der VRRP-IP-Adressen

IP-Adressen der VRRP (TAINY IQ-LTEs)

Konfiguration der IP-Adressen/ Hostnamen, Zuordnung **Hostnamen, IP-Adressen:** TAINY IQ-LTE ermöglicht es, IP-Adressen von Remote-Rechnern Hostnamen zuzuordnen. Wird diese Funktion genutzt, sprechen die an der LAN-Schnittstelle des TAINY IQ-LTE angeschlossen Applikationen die Remote-Rechner mit den hier eingetragenen Hostnamen an. Die Funktionen des TAINY IQ-LTE nutzen ebenfalls dieses Feature (z.B. NTP).

# DSL/Kabel

Öffnen Sie das Register WAN und wählen im Menü "DSL/Kabel".

| WAN                    | WAN - Setup 1                                  |
|------------------------|------------------------------------------------|
| WAN-Einstellungen      | DSL/Kabel                                      |
| Setup 1                |                                                |
| Mobilfunk<br>DSL/Kabel | WAN-Schnittstelle                              |
| DM-VPN                 | Aktiviert                                      |
| IPsec-Tunnel           | Ja 🗸                                           |
| Routing                | Modus                                          |
| Verbindungsprüfung     | Automatisch V                                  |
| Hostnamen              |                                                |
| DDNS                   | Betriebsmodus der WAN-Schnittstelle            |
|                        | DHCP                                           |
|                        | Betreiberdefinierte Namens-Server verwenden Ja |
|                        |                                                |
|                        | Speichern                                      |

# WAN-Schnittstelle Um eine WAN-Kommunikation über eine kabelgebundene Ethernet-Verbindung aufzubauen, müssen die folgenden Parameter gesetzt werden: Wählen Sie den korrekten "Betriebsmodus der WAN-Schnittstelle" aus der Liste:

- Um TAINY IQ-LTE an ein DSL-Modem mit einer PPPoElogischen Schnittstelle anzuschließen, Betriebsmodus der WAN-Schnittstelle wählen Sie PPPoE.
- Um TAINY IQ-LTE an einen Router anzuschließen, wählen Sie DHCP.

Soll TAINY IQ-LTE automatisch die logische Schnittstelle auswählen, wählen Sie PPPoE > DHCP oder DHCP > PPPoE.

Mit PPPoE > DHCP wird zuerst versucht, sich mit PPPoE zu verbinden. Schlägt dieses fehl, wird die Verbindung zu DHCP versucht.

Mit DHCP > PPPoE wird der entgegengesetzte Weg versucht.

Im Falle einer PPPoE-Verbindung geben Sie den Benutzernamen und das Passwort ein.

Betriebsmodus der WAN-Schnittstelle

# Manuelle Konfiguration

Für die Manuelle Konfiguration wählen sie die Einstellung unter Betriebsmodus der WAN-Schnittstelle "Manuelle Konfiguration" aus.

| Betriebsmodus der WAN-Schni | ittstelle |
|-----------------------------|-----------|
| Manuelle Konfiguration      | •         |

Hier habe sie die Möglichkeit die WAN-Schnittstelle manuell zu konfigurieren:

| WAN-Schnittstelle                       | Namens-Server Einstellungen   |
|-----------------------------------------|-------------------------------|
| Aktiviert                               | Primärer IPv4-Namens-Server   |
| Ja 🔻                                    | 0.0.0.0                       |
| Modus                                   | Sekundärer IPv4-Namens-Server |
| Automatisch 🔻                           | 0.0.0.0                       |
| Betriebsmodus der WAN-Schnittstelle     | Tertiärer IPv4-Namens-Server  |
| Manuelle Konfiguration 🔻                | 0.0.0.0                       |
| IPv6-Unterstützung aktivieren<br>Nein ▼ |                               |
| IPv4-Adresse                            |                               |
| 0.0.0.0                                 |                               |
| IPv4-Subnetzmaske                       |                               |
| 0.0.0.0                                 |                               |
| IPv4-Standard-Gateway                   |                               |
| 0.0.0.0                                 |                               |
| MTU                                     |                               |
| 1500                                    |                               |

| IPv4-Adresse      | Geben Sie hier eine IPv4 Adresse für die WAN-Schnittstelle an        |  |  |
|-------------------|----------------------------------------------------------------------|--|--|
| IPv4-Subnetzmaske | Geben sie hier eine IPv4 Subnetzmaske für die WAN-Schnittstelle an   |  |  |
| IPv4-Gateway      | Geben sie hier die IPv4 Gateway Adresse an über die das TAINY IQ die |  |  |
|                   | IPv4 Datenpakete weiterleitet                                        |  |  |
| MTU               | Hier können Änderungen an der Maximum Transmission Unit (MAC-        |  |  |
|                   | Layer) bei Bedarf vorgenommen werden.                                |  |  |

# IPv6-Unterstützung aktivieren

Hier habe sie die Möglichkeit zusätzlich zur IPv4 Konfiguration auch IPv6 zu konfigurieren. Dafür wählen Sie im Menü "IPv6-Unterstützung aktivieren" "Ja" aus.

| WAN-Schnittstelle                   | Namens-Server Einstellungen   |
|-------------------------------------|-------------------------------|
| Aktiviert                           | Primärer IPv4-Namens-Server   |
| Ja 🔻                                | 0.0.0.0                       |
| Modus                               | Sekundärer IPv4-Namens-Server |
| Automatisch 🔻                       | 0.0.0.0                       |
| Betriebsmodus der WAN-Schnittstelle | Tertiärer IPv4-Namens-Server  |
| Manuelle Konfiguration 🔻            | 0.0.0.0                       |
| IPv6-Unterstützung aktivieren       | Primärer IPv6-Namens-Server   |
| Ja 🔻                                | ::                            |
| IPv4-Adresse                        | Sekundärer IPv6-Namens-Server |
| 0.0.0.0                             | ::                            |
| IPv4-Subnetzmaske                   | Tertiärer IPv6-Namens-Server  |
| 0.0.0.0                             |                               |
| IPv4-Standard-Gateway               |                               |
| 0.0.0.0                             |                               |
| IPv6-Adresse                        |                               |
|                                     |                               |
| IPv6-Präfixlänge                    |                               |
| 64                                  |                               |
| IPv6-Standard-Gateway               |                               |
| ::                                  |                               |
| MTU                                 |                               |
| 1500                                |                               |

| IPv4-Adresse       | Geben Sie hier eine IPv4 Adresse für die WAN-Schnittstelle an         |
|--------------------|-----------------------------------------------------------------------|
| IPv4-Subnetzmaske  | Geben sie hier eine IPv4 Subnetzmaske für die WAN-Schnittstelle an    |
| IPv4-Gateway       | Geben sie hier die IPv4 Gateway Adresse an über die das TAINY IQ die  |
|                    | IPv4 Datenpakete weiterleitet                                         |
| IPv6-Adresse       | Geben sie hier eine IPv6 Adresse für die WAN-Schnittstelle an         |
| IPv6-Prefixlänge   | Geben sie hier die IPv6 Prefixlänge an. Z.B. 64                       |
| IPv6-Gateway       | Geben sie hier die IPv6 Gateway Adresse an über die das TAINY IQ IPv6 |
|                    | Datenpakete weiterleitet                                              |
| IPv4-Namens-Server | Tragen sie einen IPv4 Namens-Server für die Auflösung von Hostnamen   |
|                    | zu IPv4 Adressen ein                                                  |
| IPv6-Namens-Server | Tragen sie einen IPv6 Namens-Server für die Auflösung von Hostnamen   |
|                    | zu IPv6 Adressen ein                                                  |
| MTU                | Hier können Änderungen an der Maximum Transmission Unit (MAC-         |
|                    | Layer) bei Bedarf vorgenommen werden.                                 |

# 6.6 Konfiguration Dynamic-Multipoint-VPN

DM-VPN

Öffnen Sie das Register WAN und wählen Sie im Menü "DM-VPN".

| WAN                 | WAN - Setup 1                                                                                         |                                        |  |
|---------------------|----------------------------------------------------------------------------------------------------|----------------------------------------|--|
|                     | Dynamic-Multipoint-VPN                                                                                |                                        |  |
| WAN-Einstellungen   | DM-VPN-Netzwerke                                                                                      |                                        |  |
| Setup 1             | Netzwerk-Name Lokale IP-Adresse Subnetzmaske Hinzufügen                                               |                                        |  |
| Mobilfunk           |                                                                                                    |                                        |  |
| DSL/Kabel           | Allgemeine DM-VPN-Finstellungen                                                                       | l iste der möglichen Standard-Gateways |  |
| DM-VPN              | Datenverkehr über ein Standard-Gateway in einem DM-VPN-                                               | Standard-Gateway                       |  |
| IPsec-Tunnel        | Netzwerk routen                                                                                       | 0.0.0.0 Hoch Löschen                   |  |
| Routing             | Erreichbarkeit des Standard-Gateways mit ICMP Echo Requests                                           | Hinzufügen                             |  |
| Zeitsynchronisation | überwachen. Sollte ein Gateway nicht erreichbar sein, wird<br>automatisch auf das nächste gewechselt. |                                        |  |
| Verbindungsprüfung  | Nein 🗸                                                                                                |                                        |  |
| Hostnamen           | Kommunikation mit IPsec schützen                                                                      |                                        |  |
| DDNS                |                                                                                                    |                                        |  |
|                     | Speichern                                                                                             |                                        |  |

DM-VPN-Netzwerke Netzwerk-Definition der bestehenden Netzwerke (siehe nächste Seite).

Allgemeine DM-VPN-Einstellungen/ Liste der möglichen Standard-Gateways

DM-VPN-Netzwerke

hinzufügen

Wählen Sie "Ja", um den "Datenverkehr über ein Standard-Gateway in einem DM-VPN-Netzwerk zu routen". Der Standard-Gateway muss in der "Liste der möglichen Standard-Gateways" stehen.

Wählen Sie "Ja", wenn TAINY IQ-LTE die "Erreichbarkeit des Standard-Gateways mit IMCP Echo Request (Pings) überwachen" soll. Ist ein Gateway nicht erreichbar, wird automatisch auf den nächsten verfügbaren Gateway gewechselt.

Um ein neues DM-VPN-Netzwerk hinzuzufügen, geben Sie die Namen für das Netzwerk ein und drücken Sie auf "Hinzufügen". Definieren Sie die Merkmale für das neue Netzwerk.

| WAN                 | WAN - Setup 1 - Dynamic-Multipoint-VPN |                                                   |
|---------------------|----------------------------------------|---------------------------------------------------|
|                     | Neu                                    |                                                   |
| WAN-Einstellungen   | GRE-Einstellungen                      | NHRP-Einstellungen                                |
| Setup 1             | GRE-Key 0                              | Betriebsmodus<br>Spoke V                          |
| Mobilfunk           | Lokale IP-Adresse                      | Dauer der Gültigkeit der Registrierung (Sekunden) |
| DSL/Kabel           | 0.0.0.0                                | 7200                                              |
| DM-VPN              | Subnetzmaske                           | Next-Hop-Server (NHS) NBMA-Hostname               |
| IPsec-Tunnel        | MTU                                    | Next-Hop-Server (NHS) Protokoll-Adresse           |
| Routing             | 1260                                   | 0.0.0                                             |
| Zeitsynchronisation |                                        | Unterstützung von Multicast-Paketen               |
| Verbindungsprüfung  |                                        | Authentifizierung verwenden                       |
| Hostnamen           |                                        | Nein V                                            |
| DDNS                |                                        | NHRP-Purge deaktivieren<br>Nein 🗸                 |
|                     | Speichern Zurück                       |                                                   |

| GRE-Einstellungen  |                                                       |                                                                                                    |
|--------------------|-------------------------------------------------------|----------------------------------------------------------------------------------------------------|
|                    | Lokale IP-<br>Adresse                                 | Geben Sie die IP-Adresse des TAINY IQ-LTE innerhalb<br>des VPN ein. Die IP-Adresse wird vom Betreiber des<br>DM-VPN zur Verfügung gestellt.                                                                                               |
|                    | Subnetzmaske                                          | Geben Sie die Kennung des Subnetzes des DM-VPN<br>ein. Die Subnetzmaske wird vom Betreiber des DM-<br>VPN zur Verfügung gestellt.                                                                                                    |
|                    | MTU                                                   | Geben Sie eine MTU (Maximum Transmission Unit) ein,<br>um die maximale Größe eines IP-Paketes, das im DM-<br>VPN genutzt wird, zu begrenzen. Dieser Wert kann von<br>der in Kapitel 9.1definierte MTU-Größen abweichen.                   |
|                    |                                                       | Bitte beachten Sie, dass das GRE-Protokoll die Größe des Daten-Paketes ansteigen lässt.                                                                                                    |
| NHRP-Einstellungen |                                                       |                                                                                                    |
|                    | Betriebs-<br>modus                                    | Wählen Sie aus, ob TAINY IQ-LTE als NHRP-Spoke<br>oder -Hub dient.                                                                                                    |
|                    |                                                       | Beachten Sie, dass sich nur ein Hub in der DM-VPN befinden darf.                                                                                                    |
|                    | Dauer der                                             | Nur zutreffend im Betriebsmodus " <b>Spoke</b> ":                                                                                                    |
|                    | Gultigkeit<br>der Regis-<br>trierung (in<br>Sekunden) | Die Dauer der Gültigkeit der Registrierung<br>definiert den Zeitraum (in Sekunden), den der nächste<br>Next-Hop-Server die Adress-Information behält.                                                                                     |
|                    | Next-Hop-                                             | Nur zutreffend im Betriebsmodus " <b>Spoke</b> ":                                                                                                    |
|                    | Server NBMA<br>Hostname                               | Geben Sie die WAN-IP-Adresse des Next-Hop-Servers<br>NBMA ein.                                                                                                    |
|                    | Next-Hop-                                             | Nur zutreffend im Betriebsmodus " <b>Spoke</b> ":                                                                                                    |
|                    | Server<br>Protokoll-<br>Adresse                       | Geben Sie die DM-VPN-IP-Adresse des Next-Hop-<br>Servers NBMA ein.                                                                                                    |
|                    | Unterstütz-<br>ung für<br>Multicast-<br>Pakete        | Aktiviert/Deaktiviert die Verteilung von Multicast-<br>Paketen im DM-VPN.                                                                                                    |
|                    | Authenti-<br>fizierung<br>verwenden                   | Wählen Sie "Ja", wenn TAINY IQ-LTE sich eigenständig<br>an der remoten NHRP-Station authentifizieren soll.<br>Geben Sie dazu den Authentifizierungsschlüssel ein.                                                                         |
|                    | NHRP-Purge<br>deaktivieren                            | Ist "Nein" ausgewählt, sendet TAINY IQ-LTE im<br>Betriebsmodus Spoke nach der (Re-)Registrierung eine<br>Aufforderung an den Hub zur Reinigung der vormals<br>gespeicherten Routing-Daten des TAINY IQ-LTE<br>(Standard-Implementierung). |
|                    |                                                       | lst "Ja" ausgewählt, wird diese Aufforderung nicht gesendet.                                                                                                    |

# 6.7 Konfiguration des IPsec für Dynamic-Multipoint-VPN

| WAN                 | Öffnen Sie das Re                        |  |
|---------------------|------------------------------------------|--|
|                     | IPsec                                    |  |
| WAN-Einstellungen   | Der DM-VPN verf                          |  |
| Setup 1             | einen Authentifizie<br>Technologie, dies |  |
| Mobilfunk           |                                          |  |
| DSL/Kabel           | Allgemeine DM-VPI                        |  |
| DM-VPN              | Datenverkehr über ein Stand              |  |
| IPsec-Tunnel        | Ja 🗸                                     |  |
| Routing             | Erreichbarkeit des Standard              |  |
| Zeitsynchronisation | überwachen. Sollte ein Gate              |  |
| Verbindungsprüfung  | Ja 🗸                                     |  |
| Hostnamen           | Kommunikation mit IPsec so               |  |
| DDNS                | Nein V Einstellungen                     |  |

ffnen Sie das Register WAN und wählen Sie im Menü "DM-VPN".

#### er DM-VPN verfügt weder über eine eigene Verschlüsselung noch über inen Authentifizierungsmechanismus. Jedoch ermöglicht die IPsecechnologie, diese Features hinzuzufügen.

| Allgemeine DM-VPN-Ein                                                                                               | stellungen                                                        |
|----------------------------------------------------------------------------------------------------|-------------------------------------------------------------------|
| Datenverkehr über ein Standard-Ga<br>Netzwerk routen<br>Ja 💙                                                        | teway in einem DM-VPN-                                            |
| Erreichbarkeit des Standard-Gatewa<br>überwachen. Sollte ein Gateway nic<br>automatisch auf das nächste gewec<br>Ja | ays mit ICMP Echo Requests<br>.ht erreichbar sein, wird<br>hselt. |
| Kommunikation mit IPsec schützen<br>Nein ✓ Einstellungen                                                            |                                                                   |

Wählen Sie "Ja", wenn die Kommunikation mit IPsec geschützt werden soll und drücken Sie auf "Einstellungen".

| WAN - Setup 1 - Dynamic-Multipoint-VPN    |                                          |
|-------------------------------------------|------------------------------------------|
| IPsec                                     |                                          |
|                                           |                                          |
| ISAKMP-SA-Einstellungen                   | IPsec-SA-Einstellungen                   |
| ISAKMP-SA-Modus<br>Aggressive-Mode 💙      | IPsec-SA-Lebensdauer (Sekunden)<br>86400 |
| Authentisierungverfahren Pre-Shared-Key   | Verschlüsselungsverfahren                |
| Pre-Shared-Key                            | Hash-Verfahren<br>SHA-1 V                |
| Identifikation                            | Perfect-Forward-Secrecy (PFS) aktivieren |
| ISAKMP-SA-Lebensdauer (Sekunden)<br>86400 |                                          |
| Verschlüsselungsverfahren                 | Dead-Peer-Detection (DPD)                |
| AES-256 V                                 | Dead-Peer-Detection (DPD) aktivieren     |
| Hash-Verfahren                            |                                          |
| DH/PES-Gruppe                             | 150                                      |
| DH-2 1024 V                               | DPD-Timeout (Sekunden)                   |
| NAT-Traversal                             | 60                                       |
| Ja 🗸                                      | Maximale DPD-Fehlversuche                |
|                                           | 5                                        |
|                                           |                                          |
| Speichern Zurück                          |                                          |
|                                           |                                          |

Ist die IPsec-Funktion aktiviert, wird jeder dynamisch aufgebaute GRE-Tunnel durch den entsprechenden IPsec-Tunnel geschützt, der ebenfalls dynamisch aufgebaut wird.

ISAKMP-SA-<br/>EinstellungenDie ISAKMP-SA-Einstellungen definieren das Prozedere und Paketformat<br/>zum Aufbau, Passieren, Modifizieren und Löschen der Sicherheits-<br/>verbindungen Security Associations (SA) für die IPsec-Tunnel.

IPsec-SA-<br/>EinstellungenDie IPsec-SA-Einstellungen definieren die Timeouts, Verschlüsselungs-<br/>methoden, Paketformate etc. der Sicherheitsverbindung Security<br/>Association (SA) der IPsec-Tunnel.

Aktiviert/Deaktiviert außerdem die Dead-Peer-Detection-(DPD-)Funktion.

Die Einstellungen, die auf ISAKMP-SA- und IPsec-SA-Einstellungen Anwendung finden, müssen sowohl mit dem Administrator der Gegenstelle als auch dem von DM-VPN abgestimmt sein. Die Einstellungen aller Kommunikationspartner TAINY IQ-LTE in diesem DM-VPN sollten möglichst gleich sein.

# 6.8 Konfiguration der IPsec-Tunnel

#### **IPsec-Tunnel**

Hostnamen DDNS Öffnen Sie das Register WAN und wählen Sie im Menü "IPsec-Tunne1".

| WAN                 | WAN - Setup 1 |                    |                        |                    |
|---------------------|---------------|--------------------|------------------------|--------------------|
|                     | IPsec-Tu      | Innel              | •                      |                    |
| WAN-Einstellungen   |               |                    |                        |                    |
| Setup 1             | Liste der l   | Psec-Gegenstellen  |                        |                    |
| Mobilfunk           | Name          | Gegenstelle        | Anzahl der Tunnel      |                    |
| DSL/Kabel           | Mguard        | 62.109.85.124      | 3                      | Bearbeiten Lösche  |
| DM-VPN              |               | Hinzufügen         |                        |                    |
| IPsec-Tunnel        |               |                    |                        |                    |
| Routing             |               |                    |                        |                    |
| Zeitsynchronisation | Alle konfig   | gurierten IPsec-Ho | osts sind in dieser Ar | nsicht aufgeführt. |
| Vorbindungenrüfung  |               | · · · · · ·        |                        |                    |

Angegeben sind: Name, Gegenstelle und die Anzahl der Tunnel. Zur Bearbeitung eines IPsec-Tunnels drücken Sie Beanbeiten" in de

Zur Bearbeitung eines IPsec-Tunnels drücken Sie "Bearbeiten" in der entsprechenden Zeile.

Um einen neuen IPsec-Host zu erstellen, geben Sie den Namen des Hosts ein und drücken Sie "Hinzufügen".

| Wish - Secup 1 - Prec-Tunnel                |                                          |
|---------------------------------------------|------------------------------------------|
| New1                                        |                                          |
|                                             |                                          |
| Gegenstellen-Einstellungen                  |                                          |
| Auf Verbindung durch die Gegenstelle warten |                                          |
| Hostname der Gegenstelle                    |                                          |
|                                             |                                          |
| Tunnel-Einstellungen                        |                                          |
| Lokaics Netz Lokaic Subnetzmaske Entfern    | ntes Netz Entfernte Subnetzmaske         |
| 0.0.0.0 0.0.0.0 0.0.0.                      | 0 0.0.0.0 Löschen                        |
| Hinzufügen                                  |                                          |
|                                             |                                          |
| ISAKMP-SA-Einstellungen                     | IPsec-SA-Einstellungen                   |
| ISAKNP-SA-Modua                             | Pace-Så-Lebenadouer (Sekunden)           |
|                                             | 85400                                    |
| Pre-Shared-Key                              | AES-256 V                                |
| Pre-Shared-Key                              | Haah-Verfahren                           |
| Eigene Identifikation                       | Perfect-Ferward-Scorecy (PFS) aktivioren |
|                                             | La M                                     |
| Identifikation der Gegenstelle              |                                          |
| ISBKNP-SB-Lebensdauer (Sekunden)            | Dead-Peer-Detection (DPD)                |
| 86400                                       | Dead-Peer-Detection (DPD) aktivieren     |
| Verschlüsselungsverfahren                   |                                          |
| AES-256 Y                                   | 150                                      |
| SHA-1 M                                     | DPD-Timcout (Sckunden)                   |
| DH/PF3-Gruppe                               | 60                                       |
|                                             | Meximale DPD-Pohlversuche                |
| Ja V                                        | 2                                        |
| Snothern 7 urlick                           |                                          |
| apeciain 20100                              |                                          |

Setzen Sie die folgenden Parameter, um einen bestehenden IPsec-Tunnel zu ändern oder einen neuen zu konfigurieren:
Gegenstellen-Einstellungen

# Gegenstellen-Einstellungen

Auf Verbindung durch die Gegenstelle warten

Nein 🗸

Hostname der Gegenstelle

Setzen Sie den Parameter **Auf Verbindung durch die Gegenstelle** warten auf "Ja", stellen Sie sicher, dass die Gegenstelle durchgehend erreichbar ist und auf Pings antwortet.

Geben Sie den Hostnamen der Gegenstelle ein.

Tunnel-Einstellungen

| Tunnel-Einstellur | ngen                |                 |                        |         |
|-------------------|---------------------|-----------------|------------------------|---------|
| Lokales Netz      | Lokale Subnetzmaske | Entferntes Netz | Entfernte Subnetzmaske |         |
| 0.0.0.0           | 0.0.0.0             | 0.0.0.0         | 0.0.0.0                | Löschen |
| Hinzufügen        | L                   |                 |                        |         |

Tunnel-Einstellungen einsehen, hinzufügen oder löschen.

Um neue Tunnel-Einstellungen hinzuzufügen, sind die folgenden Parameter erforderlich:

IPs des Lokalen Netzes und der Lokalen Subnetzmaske, die TAINY IQ-LTE verwendet, um eine Verbindung zum Remote-Netzwerk herzustellen.

Sowie die eigentlichen IPs des Entfernten Netzes und der Entfernten Subnetzmaske.

Sie können die Felder auch leer lassen.

ISAKMP-SA-Einstellungen

| ISAKMP-SA   | -Modus                  |
|-------------|-------------------------|
| Main-Mod    | le 🗸                    |
| Authentisi  | erungverfahren          |
| Pre-Share   | ed-Key 🗸                |
| Pre-Share   | d-Key                   |
|             |                         |
| Eigene Ide  | entifikation            |
|             |                         |
| Identifikat | tion der Gegenstelle    |
|             |                         |
| ISAKMP-SA   | -Lebensdauer (Sekunden) |
| 86400       |                         |
| Verschlüss  | elungsverfahren         |
| AES-256     | $\checkmark$            |
| Hash-Verfa  | ahren                   |
| SHA-1 🗸     | ]                       |
| DH/PFS-G    | ruppe                   |
| DH-2 102    | 4 🗸                     |
| NAT-Trave   | ersal                   |
| Ja          | ✓                       |

#### ISAKMP-SA-Modus

ISAKMP (Internet Security Association and Key Management) baut die Sicherheitsverbindung SA (Security Association) für den Schlüsselaustausch zwischen TAINY IQ-LTE und dem VPN-Gateway des Netzwerks der Gegenstellen auf.

Wählen Sie entweder Main Mode oder Aggressive Mode.

Main Mode schützt die identifizierten Peers in jedem Fall, während Aggressive Mode die identifizierten Peers nicht schützt.

#### Authentifizierungsverfahren

Um die in diesem Abschnitt beschrieben nötigen Einstellungen vornehmen zu können, müssen Sie sicherstellen, dass die erforderlichen Zertifikate schon auf TAINY IQ-LTE vorhanden sind (siehe Kapitel 14 für weitere Informationen zu Zertifikaten).

Wählen Sie das bevorzugte **Authentifizierungsverfahren** aus den drei Optionen aus:

#### Pre-Shared-Key

Wählen Sie Pre-Shared-Key aus, geben Sie ein Passwort in das Feld Pre-Shared-Key ein.

| Authentisierungverfa | hren |
|----------------------|------|
| Pre-Shared-Key       | ~    |
| Pre-Shared-Key       |      |
|                      |      |

#### Remote-Zertifikat

Wählen Sie "Gegenstellen-Zertifikat" aus, wählen Sie dazu das gewünschte Geräte-Zertifikat und abschließend das entsprechende Gegenstellen-Zertifikat.

| Authentisierungverfahren<br>Gegenstellen-Zertifikat 🗸 |  |
|-------------------------------------------------------|--|
| Geräte-Zertifikat                                     |  |
| Gegenstellen-Zertifikat                               |  |

#### CA-Zertifikat

Wählen Sie CA-Zertifikat aus, wählen Sie dazu das gewünschte Geräte-Zertifikat aus.

| Authentisierungverfa | hren |
|----------------------|------|
| CA-Zertifikat        | ~    |
| Geräte-Zertifikat    |      |
|                      | ~    |

#### Eigene/Gegenstelle Identifikation

Geben Sie die IDs für die lokale und die ISAKMP-Sicherheitsverbindung der Gegenstellen ein.

#### ISAKMP-SA-Lebensdauer (in Sekunden)

Geben Sie die Gültigkeit der ISAKMP (Internet Security Association und Key Management) in Sekunden ein. Der Wert kann zwischen 1 Sekunde und 24 Stunden liegen.

#### Verschlüsselungsverfahren

Wählen Sie das benötigte Verschlüsselungsverfahren (Algorithmus) aus:

AES oder 3DES.

#### Hash-Verfahren

Wählen Sie den zu verwendenden Hash-Algorithmus.

#### DH/PFS-Gruppe

Wählen Sie die DH-(Dynamic Host)/PFS-(Perfect Forward Secrecy)Gruppe, die Sie mit dem Administrator des Netzwerks der Gegenstelle zum Austausch der Schlüssel vereinbart haben.

#### NAT-Traversal

Wählen Sie:

"Ja", um NAT-Traversal einzurichten und zu nutzen, sobald die Verbindung hergestellt ist.

"Nein": NAT-Traversal wird nicht eingerichtet, sobald eine Verbindung hergestellt ist.

"Erzwingen": NAT-Traversal wird in jedem Fall genutzt.

#### IPsec-SA-Einstellungen

| IPsec-SA-Einstellungen                   |  |
|------------------------------------------|--|
| IPsec-SA-Lebensdauer (Sekunden)          |  |
| 86400                                    |  |
| Verschlüsselungsverfahren<br>AES-256 V   |  |
| Hash-Verfahren SHA-1                     |  |
| Perfect-Forward-Secrecy (PFS) aktivieren |  |

IPsec (Internet Protocol Security) stellt die eigentliche Sicherheitsverbindung SA (Security Association) für die Verbindung zwischen TAINY IQ-LTE und dem Netzwerk der Gegenstelle her.

#### IPsec-SA-Lebensdauer (Sekunden)

Geben Sie die Gültigkeit des Internet Protocol Security in Sekunden ein. Der Wert kann zwischen 1 Sekunde und 24 Stunden liegen.

#### Verschlüsselungsverfahren

Wählen Sie das benötigte Verschlüsselungsverfahren (Algorithmus) aus:

"AES" oder "3DES".

#### Hash-Verfahren

Wählen Sie das verwendete Hash-Verfahren aus.

#### Aktivieren des Perfect Forward Secrecy (PFS)

Wenn auf "Ja" gesetzt, wird ein neuer Session-Key generiert (DH-Key-Exchange), sobald die ISAKMP-SA für die IPsec-SA-Sicherheitsverbindung eingerichtet ist.

Wenn auf "Nein" gesetzt, wird die ISAKMP-SA wieder genutzt.

| Dead-Peer-<br>Detection (DPD) | Dead-Peer-Detection (DPD)            |
|-------------------------------|--------------------------------------|
|                               | Dead-Peer-Detection (DPD) aktivieren |
|                               | DPD-Verzögerung (Sekunden) 150       |
|                               | DPD-Timeout (Sekunden)<br>60         |
|                               | Maximale DPD-Fehlversuche 5          |

Die Dead-Peer-Detection erkennt, ob die IPsec-Verbindung zwischen zwei Netzwerken noch gültig ist oder die Verbindung neu aufgebaut werden muss. Die Funktion setzt allerdings voraus, dass sie auf beiden Seiten unterstützt wird.

#### Vorsicht

#### Gefahr von zusätzlichen Kosten

Bedingt durch das Versenden von DPD-Anfragen und den Gebrauch von NAT-Traversal erhöht sich die Anzahl der gesendeten und empfangenen Daten. Abhängig von den gewählten Einstellungen kann das zu einem zusätzlichen Datenvolumen von 5 MB pro Monat führen. Das wiederum kann zusätzliche Kosten verursachen.

#### Dead-Peer-Detection aktivieren

Wählen Sie "Ja", um die Funktion nutzen zu können. TAINY IQ-LTE erkennt jetzt die Gültigkeit einer Verbindung unabhängig von der Datenübertragung.

Wählen Sie "Nein", um die Funktion abzustellen.

#### DPD-Verzögerung

Zeitspanne in Sekunden, innerhalb derer die DPD-Aufforderungen gesendet werden.

#### DPD-Timeout

Zeitspanne (in Sekunden), nach deren Ablauf die DPD-Anfrage als fehlgeschlagen gilt, wenn keine Antwort erhalten wurde. Dieses ist auch das Intervall, in dem die nächste Anfrage gesendet wird, bis die Verbindung endgültig unterbrochen wird.

#### Maximale DPD-Fehlversuche

Anzahl der zulässigen Fehlversuche, bis die IPsec-Verbindung als unterbrochen erkannt wird.

# 6.9 Konfiguration benutzerdefinierter WAN-Routes und RIPv2

## Routing

Öffnen Sie das Register WAN und wählen Sie im Menü "Routing".

| -                                     | -                                                                                                    |
|---------------------------------------|----------------------------------------------------------------------------------------------------|
| WAN                                   | WAN - Setup 1                                                                                                    |
|                                       | Routing                                                                                                    |
| WAN-Finstellungen                     |                                                                                                    |
|                                       | Denseterende Gesterete MAND Denstere                                                                                                    |
| Setup 1                               | benutzerdefinierte wAN-Kouten                                                                                                    |
| Mobilfunk                             | Routen-Name Ziel-Adresse Netzmaske Gateway                                                                                                    |
| DSL/Kabel                             | Hinzurugen                                                                                                    |
| DM-VPN                                |                                                                                                    |
| IPsec-Tunnel                          | RIPv2-Einstellungen RIP-Nachbar-IP-Adressen                                                                                                    |
| Routing                               | Routing-Tabelle mit RIPv2 übertragen IP-Adresse                                                                                                    |
| Zeitsynchronisation                   | Ja ✓ D.0.0.0 Löschen                                                                                                    |
| Verbindungsprüfung                    | Update-Intervall (Sekunden)                                                                                                    |
| Hostnamen                             | 30                                                                                                    |
| DDNS                                  | Netzwerk-Kosten (1-16)                                                                                                    |
|                                       | 1                                                                                                    |
|                                       | Nur RIP-Nachbarn hinter dem aktiven Standard-Gateway                                                                                                    |
|                                       | Nein V                                                                                                    |
|                                       |                                                                                                    |
|                                       | Speichern                                                                                                    |
|                                       |                                                                                                    |
| Benutzer-<br>definierte<br>WAN-Routen | <ul> <li>Wählen Sie die logische Schnittstelle aus, über die der Datenverkehr von und zu der Gegenstelle über WAN geleitet werden soll:</li> <li>Über die DSL/Kabel-Verbindung</li> <li>Über eine Mobilfunk-Verbindung</li> </ul> |
|                                       | Über IP-Gateway                                                                                                    |
|                                       | Geben Sie die IP-Adresse der Gegenstelle sowie der entsprechenden Netzmaske ein.                                                                                                    |
| RIPv2-<br>Einstellungen               | Das RIPv2-Protokoll wird verwendet, um die konfigurierten LAN-Routing-<br>Tabellen wiederholt zu festgesetzten Intervallen an die Gegenstelle zu<br>übertragen.                                                                   |
|                                       | Bieten zwei Router (z. B. TAINY IQ-LTE) die gleiche Route, können Sie<br>die Router priorisieren. Geben Sie einen niedrigeren Wert für die<br><b>Netzwerk-Kosten</b> für einen der Router ein. Dieser Router wird priorisiert.    |
|                                       | Wählen Sie "Ja", wenn <b>nur</b> der <b>RIP-Nachbar hinter dem aktiven</b><br><b>Standard-Gateway</b> genutzt werden soll. TAINY IQ-LTE wird die Routing-<br>Tabellen nur über diesen Gateway übermitteln.                        |

# **RIP-Nachbar-IP-**Geben Sie die IP-Adresse der Gegenstelle ein, an die die Routing-AdresseTabellen gesendet werden sollen.

# 6.10 Konfiguration der Zeitsynchronisation, NTP-Einstellungen

#### Zeitsynchronisation

Öffnen Sie das Register WAN und wählen Sie im Menü "Zeitsynchronisation".

| AN                 |                                                       |
|--------------------|-------------------------------------------------------|
|                    | WAN - Setup 1                                         |
| -Einstellungen     | <b>7</b> eitsynchronisation                           |
| up 1               | Zenesynemonisation                                    |
| Nobilfunk          |                                                       |
| L/Kabel            | NTD Finstellungen                                     |
| VPN                | NTF-Einstellungen                                     |
| sec-Tunnel         | NTP-Synchronisation verwenden                         |
| louting            | Ja 🗸                                                  |
| eitsynchronisation |                                                       |
| erbindungsprüfung  | NTP-Server 1                                          |
| ostnamen           |                                                       |
| DNS                | NTP-Server 2                                          |
|                    |                                                       |
|                    |                                                       |
|                    | NTP-Server 3                                          |
|                    |                                                       |
|                    | Internell der Crechtensiention                        |
|                    | Intervall der Synchronisation                         |
|                    | 1,1 Stunden 🗸                                         |
|                    | NTP-Server-Funktion für das lokale Netz bereitstellen |
|                    | Nein 🗸                                                |
|                    |                                                       |
|                    |                                                       |
|                    | Speichern                                             |
|                    |                                                       |

#### **NTP-Einstellungen** TAINY IQ-LTE bezieht seine Systemzeit von einem Zeit-Server via NTP (= *Network Time Protocol*). Es gibt eine ganze Reihe von Zeit-Servern im Internet, die verwendet werden können, um die aktuelle Zeit via NTP zu beziehen.

#### NTP-Server 1...3

Sie können bis zu 3 Zeit-Server angeben. Geben Sie entweder deren Hostname oder deren IP-Adresse ein.

#### Intervall der Synchronisation

Wählen Sie ein Intervall aus, zu dem der NTP-Server die tatsächlichen Zeitstempel abfragt.

#### NTP-Server-Funktion für das lokale Netz bereitstellen

TAINY IQ-LTE kann selbst als NTP-Zeit-Server für die an die lokale Schnittstelle angeschlossenen Applikationen dienen. Um diese Funktion zu aktivieren, wählen Sie "Ja" aus.

Der NTP-Zeit-Server des TAINY IQ-LTE kann über die für TAINY IQ-LTE gesetzte IP-Adresse erreicht werden.

## 6.11 Konfiguration Verbindungsprüfung

#### Verbindungsprüfung

Öffnen Sie das Register WAN und wählen Sie im Menü "Verbindungsprüfung".

| VAN                 | WAN - Setup 1                                       |                                        |
|---------------------|-----------------------------------------------------|----------------------------------------|
|                     | Verbindungsprüfung                                  |                                        |
| WAN-Einstellungen   |                                                     |                                        |
| Setup 1             | Einstellungen der Verbindungsprüfung                | Hostnamen für ICMP-Echo-Requests (Ping |
| Mobilfunk           | Prüfen der WAN-Verbindung aktivieren                | Erster Hostname                        |
| DSL/Kabel           | Intervall der Prüfung (Sekunden)                    | Zweiter Hostname                       |
| DM-VPN              | 300                                                 |                                        |
| IPsec-Tunnel        | Timeout für die Antwort der Gegenstelle (Sekunden)  | Dritter Hostname                       |
| Routing             | Anzahl der Verruche bis zum Erkennen einer Störung  | \d                                     |
| Zeitsynchronisation |                                                     | Vierter Hostname                       |
| Verbindungsprüfung  | Verzögerung vor einem erneuten Versuch (Sekunden)   |                                        |
| Hostnamen           | 300                                                 |                                        |
| DDNS                | Anzahl der Messungen für die Statistikberechnung 10 |                                        |

Mit der Funktion Verbindungsprüfung kontrolliert TAINY IQ-LTE seine Verbindungen zu UMTS/GPRS und den angeschlossenen externen Netzwerken, wie das Internet oder ein Intranet. Dazu sendet TAINY IQ-LTE in regelmäßigen Intervallen Ping-Pakete (ICMP) an bis zu 4 Gegenstellen.

# Einstellungen der<br/>VerbindungsprüfungPrüfen der WAN-Verbindung aktivieren<br/>Wählen Sie "Ja", um die Verbindungsprüfung zu aktivieren.Urtervall der Prüfung (Sekunden)<br/>Legt das Intervall fest, zu dem die Verbindungsprüfung durchgeführt wird.Timeout für die Antwort der Gegenstelle (Sekunden)<br/>Legt die Antwortzeit des Timeouts fest. Erhält TAINY IQ-LTE innerhalb<br/>dieser Zeitspanne die ICMP-Ping-Antworten der Gegenstelle, war die<br/>Überprüfung erfolgreich.Anzahl der Versuche bis zum Erkennen einer Störung

Legt die Anzahl der Wiederholung fest, bis ein Fehler entdeckt wird. Erhält TAINY IQ-LTE nicht innerhalb des Timeouts der Antwortzeit eine ICMP-Ping-Antwort, wird die Überprüfung gemäß der festgelegten Anzahl der Wiederholungen durchgeführt. Sind alle Wiederholungen fehlgeschlagen, gilt die Überprüfung als fehlgeschlagen.

#### Verzögerung vor einem erneuten Versuch (Sekunden)

Legt die Verzögerung zwischen den Wiederholungen fest.

|                              | Anzahl der Messungen für die Statistikberechnung                                                                                                    |
|------------------------------|----------------------------------------------------------------------------------------------------|
|                              | Bestimmt die Anzahl der Stichproben, die für die Kalkulation eines<br>Durchschnittwertes genommen werden.                                                                                                    |
| Hostnamen für                | Erster…Vierter Hostname                                                                                                    |
| ICMP-Echo-Requests<br>(Ping) | Geben Sie bis zu vier Gegenstellen ein, die TAINY IQ-LTE pingen kann.<br>Die Gegenstellen müssen durchgehend verfügbar sein und auf die ICMP-<br>Pakete antworten.                                                                                                |
|                              | Тірр                                                                                                    |
|                              | Stellen Sie sicher, dass die Gegenstelle nicht mit Anfragen "überlastet" wird.                                                                                                    |
| A                            | Тірр                                                                                                    |
|                              | Soll mit der Verbindungsüberwachung ein VPN Tunnel überwacht werden,<br>sollte nur die VPN-Gegenstelle als ICMP Ziel angegeben werden.<br>Bei Angabe weiterer Hosts, welche auf die ICMP Requests antworten, wird<br>sonst der Ausfall des Tunnels nicht erkannt. |

# 6.12 Hostnamen remoten IP-Adressen zuordnen

#### Hostnamen

Öffnen Sie das Register WAN und wählen Sie im Menü "Hostnamen".

| WAN                 | WAN - Setup 1                  |
|---------------------|--------------------------------|
| /AN-Einstellungen   | Hestnemen                      |
| etup 1              | Hostnamen                      |
| Mobilfunk           |                                |
| DSL/Kabel           |                                |
| DM-VPN              |                                |
| IPsec-Tunnel        |                                |
| Routing             | Manuelle Hostnamen-Zuordnungen |
| Zeitsynchronisation |                                |
| Verbindungsprüfung  | Hostname IP-Adresse            |
| Hostnamen           |                                |
| DDNS                | 0.0.0.0 Löschen                |
|                     | Hinzufügen                     |
|                     | Speichern                      |

Mit dieser Funktion können IP-Adressen von Gegenstellen Hostnamen zugeordnet werden. Diese Funktion lässt die an die LAN-Schnittstellen des TAINY IQ-LTE angeschlossenen Applikationen die Gegenstellen mit den hier angegebenen Hostnamen ansprechen.

TAINY IQ-LTE-Funktionen (z. B. NTP) können dieses Feature auch nutzen.

Die hier konfigurierten Hostnamen sind nur für das ausgewählte WAN-Setup gültig. Hostnamen, die unabhängig von dem WAN-Setup sind, können im Abschnitt LAN eingegeben werden, siehe Kapite8.

# 6.13 Dynamisches DNS (DDNS)

# DDNS WAN

Öffnen Sie das Register WAN und wählen Sie im Menü "DDNS".

| WAN                 | WAN - Setup 1              |
|---------------------|----------------------------|
| WAN-Einstellungen   | Dynamisches DNS            |
| Setup 1             | -                          |
| Mobilfunk           |                            |
| DSL/Kabel           | DDNC Finstellungen         |
| DM-VPN              | DDNS-Einstellungen         |
| IPsec-Tunnel        | Dynamisches DNS aktivieren |
| Zeitsynchronisation |                            |
| Verbindungsprüfung  | Ja 🗸                       |
| Hostnamen           | Dynamischer DNS-Serivce    |
| DDNS                | DynDNS (dyndns org)        |
|                     | bynons (dynamstorg)        |
|                     | Benutzername               |
|                     |                            |
|                     | Passwort                   |
|                     | Dynamischer DNS-Hostname   |
|                     |                            |
|                     | SSL verwenden              |
|                     | Speichern                  |

TAINY IQ-LTE verwendet DynDNS-Services, um mittels des DynDNS-Hostnamen ansprechbar zu sein. Sie können diese Funktion aktivieren oder deaktivieren.

| Dynamischer                 | Wählen Sie eine der drei unterstützten Funktionen aus:                                                     |
|-----------------------------|----------------------------------------------------------------------------------------------------|
| DNS-Service                 | Dynamischer DNS-Serivce                                                                                    |
|                             | DynDNS (dyndns.org)                                                                                        |
|                             | DynDNS (dyndns.org)<br>FreeDNS (freedns.afraid.org)<br>No-IP (noip.com)                                    |
| Benutzername<br>Passwort    | Geben Sie den Benutzername und das Passwort ein,<br>um auf den ausgewählten DynDNS-Service<br>zuzugreifen. |
| Dynamischer<br>DNS-Hostname | Geben Sie den Hostnamen ein, mit dem TAINY IQ-LTE angesprochen wird (verfügbar beim DynDNS-Service).       |
| SSL<br>verwenden            | Legen Sie fest, ob die Verbindung zum DynDNS-<br>Service SSL-geschützt sein soll.                          |

# 7 Firewall-Einstellungen

# 7.1 Konfiguration der Paketfilter

Paketfilter

Öffnen Sie das Register Firewall und wählen Sie im Menü "Paketfilter".

| Firewall                     | Paketfilte                                                                                                  | r                                                                                                    |                                                                                              |                                                                                                    |                                                                                                    |
|------------------------------|----------------------------------------------------------------------------------------------------|----------------------------------------------------------------------------------------------------|----------------------------------------------------------------------------------------------|----------------------------------------------------------------------------------------------------|----------------------------------------------------------------------------------------------------|
| Paketfilter                  |                                                                                                    |                                                                                                    |                                                                                              |                                                                                                    |                                                                                                    |
| -                            | Regeln zur F                                                                                                | ilterung von D                                                                                          | atenpaketen (II                                                                              | Pv4)                                                                                                    |                                                                                                    |
| Fernzugang                   | Name der Regel                                                                                              | Sortierebene                                                                                            | Parameter                                                                                    |                                                                                                    |                                                                                                    |
| Portweiterleitung            | VPN Incoming                                                                                                | 1                                                                                                    | Quellnetzwerk<br>Zielnetzwerk<br>Protokoll                                                   | VPN:0.0.0.0/0<br>LAN:0.0.0.0/0<br>Alle                                                                   | Bearbeiten Löschen                                                                                             |
| MAC-Tabelle                  | VPN Outgoing                                                                                                | 1                                                                                                    | Aktion                                                                                       | Akzeptieren                                                                                              | Rearbeiten Löschen                                                                                             |
|                              |                                                                                                    |                                                                                                    | Zielnetzwerk<br>Protokoll<br>Aktion                                                          | VPN:0.0.0.0/0<br>Alle<br>Akzeptieren                                                                     | bearbeiten Ebsenen                                                                                             |
|                              | WAN Outgoing                                                                                                | 1                                                                                                    | Quellnetzwerk<br>Zielnetzwerk<br>Protokoll<br>Aktion                                         | LAN:0.0.0.0/0<br>WAN:0.0.0.0/0<br>Alle<br>Akzentieren                                                    | Bearbeiten Löschen                                                                                             |
|                              | Neuer Name                                                                                                  | Hinzufügen                                                                                              | AKUOII                                                                                       | Акдерцеген                                                                                               |                                                                                                    |
|                              | Regeln zur F<br>Name der Regel<br>Neuer Name                                                                | Sortierebene<br>Hinzufügen                                                                              | atenpaketen (II<br>Parameter                                                                 | Ρν6)                                                                                                    |                                                                                                    |
|                              | MSS-Einstellu                                                                                               | Ingen                                                                                                   |                                                                                              | Paketfilter-Einste                                                                                       | llungen                                                                                                    |
|                              | Anpassung des MSS                                                                                           | -Parameters in TCP-Pa                                                                                   | keten                                                                                        | Unbekannte Pakete protok                                                                                 | ollieren                                                                                                    |
|                              | Automatisch 🔻                                                                                               |                                                                                                    |                                                                                              | Nein ▼                                                                                                   |                                                                                                    |
|                              | Speichern                                                                                                   |                                                                                                    |                                                                                              |                                                                                                    |                                                                                                    |
| 'aketfilter IPv4<br>ınd IPv6 | Es ist möglic<br>Zugang zu e<br>Sind keine R<br>jeglichen Da<br>zu WAN ode<br>ausschließlic<br>Konfiguratio | ch, über die<br>rlauben.<br>Regeln für d<br>tenverkehr<br>er LAN zu L<br>ch innerhalt<br>n, ist nicht b | Firewall-Ein<br>ie Paketfilter<br>, der durch T<br>AN. Nur der<br>o TAINY IQ-I<br>olockiert. | stellungen IPv4 u<br>r eingerichtet, unte<br>AINY IQ-LTE flief<br>interne Datenverf<br>LTE bewegt, wie b | nd IPv6 Netzwerke<br>erbindet die Firewall<br>3t, wie z.B. von LAN<br>kehr, der sich<br>beispielsweise für die |
|                              | Standardmä<br>Eingang, VP                                                                                   | ßig sind dre<br>N-Ausgang                                                                               | ei Regeln für<br>J und WAN-/                                                                 | Paketfilter einger<br>Ausgang).                                                                          | ichtet (VPN-                                                                                                   |
|                              | Paketfilter kö<br>bestimmten<br>zu senden.                                                                  | önnen defin<br>Datenquelle                                                                              | iert werden,<br>e zu einem b                                                                 | um Datenverkeh<br>bestimmten Daten                                                                       | r von einer<br>ziel und umgekehrt                                                                              |
| egeln zur<br>ilterung von    | Hier werden<br>vorgenomm                                                                                    | die Einstel<br>en.                                                                                      | lung für den                                                                                 | IPv4 basierender                                                                                         | Datenverkehr                                                                                                   |
| atenpaketen                  | Um einen Pa                                                                                                 | aketfilter eir                                                                                          | nzurichten et                                                                                | oen Sie einen Nam                                                                                        | en für die neue                                                                                                |

(IPv4)On einen Paketniter einzunchter einzunchter einzen einzunchter einzunch

werden.

| MSS-Einstellungen | Anpassung des MSS-Parameters in TCP-Paketen<br>Manuelt  Angepasster MSS-Wert für alle weitergeleiteten TCI<br>Verbindungen (100-1500) |
|-------------------|----------------------------------------------------------------------------------------------------|
|                   | 1455                                                                                                    |
| Dessla definieron | TD://                                                                                                    |
| Regein definieren | 1974                                                                                                    |
| Firewall          | Firewall - Paketfilter                                                                                                    |
|                   | Nevie Decle                                                                                                    |

| Wählen Sie ob der MSS (Maximum  |
|---------------------------------|
| Segment Size) Parameter in TCP- |
| Paketen manuell oder            |
| automatisch angepasst oder      |
| deaktivier wird.                |

Wählen Sie die Option manuell tragen Sie den MSS-Wert der Größe ein.

|             | Firewall - Paketfilter                                                                                                    |                                                                           |
|-------------|----------------------------------------------------------------------------------------------------|---------------------------------------------------------------------------|
| 1           | Neue Regel                                                                                                    |                                                                           |
| lter        |                                                                                                    |                                                                           |
| gang        | Datenquelle                                                                                                    | Datenziel                                                                 |
| iterleitung | Quell-IP<br>0.0.0.0                                                                                                    | Ziel-IP<br>0.0.00                                                         |
| belle       | Quell-Netzmaske 0.0.0.0                                                                                                    | Ziel-Netzmaske 0.0.0.0                                                    |
|             | Quell-Schnittstelle<br>Jede 🗸                                                                                                    | Ziel-Schnittstelle<br>Jede 🗸                                              |
|             |                                                                                                    |                                                                           |
|             | Datenklassifizierung                                                                                                    | Aktion                                                                    |
|             | Protokoll<br>Alle                                                                                                    | Aktion<br>Verwerfen                                                       |
|             |                                                                                                    | Protokollieren<br>Nein 🗸                                                  |
|             |                                                                                                    |                                                                           |
|             | <b>Regel-Sortierebene</b>                                                                                                    |                                                                           |
|             | Sortierebene der Firewall-Regel. Firewall-Re<br>nacheinander absteigend durchlaufen bis ein<br>Nachfolgende Regeln werden nicht mehr an<br>Sortierebene kann die Reihenfolge beeinflus<br>1 | rgein werden<br>le Regel erfüllt ist.<br>evenndet. Über die<br>st werden. |
|             | Speichern Zurück                                                                                                    |                                                                           |

| Datenquelle                                                     | Geben Sie die IP-Adresse und Netzmaske der Applikation ein, die Daten senden sollen. Definieren Sie die " <b>Quell-Schnittstelle</b> ", mit der die Datenquelle verbunden ist (WAN, LAN, DM-VPN oder Alle).                                                                                                    |
|-----------------------------------------------------------------|----------------------------------------------------------------------------------------------------|
| Datenziel                                                       | Geben Sie die IP-Adresse und Netzmaske der Applikation ein, die Daten erhalten sollen. Definieren Sie die " <b>Ziel-Schnittstelle</b> ", mit der das Datenziel verbunden ist (WAN, LAN, DM-VPN oder Alle).                                                                                                    |
| Datenklassifi-<br>zierung                                       | Legen Sie fest, ob nur ein bestimmtes Datenprotokoll den Paketfilter passieren darf (TCP, UDP, ICMP oder Alle).                                                                                                    |
| Aktion<br>Aktion<br>Aktion<br>Verwerfen<br>Abweisen<br>Abweisen | Legen Sie fest, wie mit den Daten aus dieser Datenquelle verfahren<br>werden soll: Akzeptieren, Verwerfen oder Abweisen.<br>Setzen Sie diese Einstellung auf "Ja", wird jedesmal, wenn die<br>Bedingungen dieser Regel erfüllt sind, ein Eintrag in das Firewall-Logbuch<br>vorgenommen. Diese Einträge können mittels Snapshot abgerufen<br>werden (siehe Kapitel 15.6). |
| Avreptieren                                                     | Um jede Aktion zu protokollieren, wählen Sie "Ja".                                                                                                    |

| Regel-<br>Sortierebene                  | Bezeichnet die Sortierebene der Firewall-Regeln. Firewall-Regeln werden<br>sequenziell verarbeitet in absteigender Reihenfolge, bis eine passende<br>Regel gefunden ist. Die nachfolgenden Regeln finden danach keine<br>Anwendung mehr. Die Reihenfolge der Regeln wird durch die<br>Sortierebene beeinflusst. Die Ebene 1 wird zuerst bearbeitet, dann Ebene<br>2 usw. |
|-----------------------------------------|----------------------------------------------------------------------------------------------------|
| Regeln zur                              | IPv6                                                                                                    |
| Filterung von<br>Datenpaketen<br>(IPv6) | Hier werden die Einstellung für den IPv6 basierenden Datenverkehr vorgenommen.                                                                                                    |
| Firewall                                | Um einen Paketfilter einzurichten eben Sie einen Namen für die neue                                                                                                    |
| Firewall                                | Regel in das Feld in diesem Bereich ein und drücken Sie " <b>Hinzufügen</b> ".                                                                                                    |
| Paketfilter                             |                                                                                                    |
| Fernzugang                              | Regeln zur Filterung von Datenpaketen (IPv6)                                                                                                    |
| Portweiterleitung                       | Name der Regel Sortierebene Parameter                                                                                                    |
| MAC-Tabelle                             | Neuer Name Hinzufügen                                                                                                    |

Als Beispiel wir die Regel "IPv6-Regel-1" angelegt:

| Datanzial          |
|--------------------|
| Datenziel          |
| Ziel-IP            |
|                    |
| Ziel-Netzmaske     |
|                    |
| Ziel-Schnittstelle |
| Jede 🔻             |
|                    |
|                    |
| Aktion             |
| Aktion             |
|                    |
|                    |

| Datenquelle               | Geben Sie die IPv6-Adresse und IPv6-Netzmaske der Applikation ein, die<br>Daten senden sollen. Definieren Sie die " <b>Quell-Schnittstelle</b> ", mit der<br>die Datenquelle verbunden ist (WAN, LAN oder Jede). |
|---------------------------|----------------------------------------------------------------------------------------------------|
| Datenziel                 | Geben Sie die IPv6-Adresse und IPv6-Netzmaske der Applikation ein, die<br>Daten erhalten sollen. Definieren Sie die " <b>Ziel-Schnittstelle</b> ", mit der<br>das Datenziel verbunden ist (WAN, LAN oder Jede).  |
| Datenklassifi-<br>zierung | Legen Sie fest, ob nur ein bestimmtes Datenprotokoll den Paketfilter passieren darf (TCP, UDP, ICMP oder Alle).                                                                                                  |
| Aktion                    | Legen Sie fest, wie mit den Daten aus dieser Datenquelle verfahren werden soll: Akzeptieren, Verwerfen oder Abweisen.                                                                                            |

| Aktion<br>Aktion<br>Verwerfen  Verwerfen<br>Abweisen<br>Akzeptieren | Setzen Sie diese Einstellung auf "Ja", wird jedes Mal, wenn die<br>Bedingungen dieser Regel erfüllt sind, ein Eintrag in das Firewall-Logbuch<br>vorgenommen. Diese Einträge können mittels Snapshot abgerufen<br>werden (siehe Kapitel 15.6).<br>Um jede Aktion zu protokollieren, wählen Sie "Ja".                                                                     |
|---------------------------------------------------------------------|----------------------------------------------------------------------------------------------------|
|                                                                     |                                                                                                    |
| Regel-<br>Sortierebene                                              | Bezeichnet die Sortierebene der Firewall-Regeln. Firewall-Regeln werden<br>sequenziell verarbeitet in absteigender Reihenfolge, bis eine passende<br>Regel gefunden ist. Die nachfolgenden Regeln finden danach keine<br>Anwendung mehr. Die Reihenfolge der Regeln wird durch die<br>Sortierebene beeinflusst. Die Ebene 1 wird zuerst bearbeitet, dann Ebene<br>2 usw. |
| Anwendungs-<br>beispiele IPv6<br>Firewall-Regeln                    | Für "Alles erlauben" reicht der Eintrag :: Datenquelle und Datenziel                                                                                                    |
|                                                                     | Ganze netzte den Zugriff erlauben:                                                                                                    |
|                                                                     | Datenquelle:                                                                                                    |
|                                                                     | Quell-IP:                                                                                                    |
|                                                                     | 2a01:0598:990e:66bf:0000:0000:0000                                                                                                    |
|                                                                     | Quell-Netzwerkmaske:                                                                                                    |
|                                                                     | ffff:ffff:ffff:0000:0000:0000                                                                                                    |
|                                                                     | Datenziel: (erlaubt an alle Rechner im lokalen Netzwerk)                                                                                                    |
|                                                                     | Ziel-IP:                                                                                                    |
|                                                                     | 0000:0000:0000:0000:0000:0000:0000                                                                                                    |
|                                                                     | Ziel-Netzwerkmaske:                                                                                                    |
|                                                                     | 0000:0000:0000:0000:0000:0000:0000                                                                                                    |
|                                                                     | Oder Ziel-IP ::, Ziel-Netzwerkmaske ::                                                                                                    |
|                                                                     | IPv6 Traffic nur an einen Rechner im LAN erlauben:<br>Ziel-IP:                                                                                                    |
|                                                                     | 2a01:598:990e:66bf:dcad:beff:feef:aaaa                                                                                                    |
|                                                                     | Ziel-Netzwerkmaske:                                                                                                    |
|                                                                     |                                                                                                    |
|                                                                     | Von dem Prefix (Netz-ID) 2a01:598:990e:66bf alle Rechner der Zugriff<br>erlauben                                                                                                    |
|                                                                     | Ziel-IP:                                                                                                    |
|                                                                     | 2a01:598:990e:66bf:ffff:ffff:ffff                                                                                                    |
|                                                                     | Ziel-Netzwerkmaske:                                                                                                    |
|                                                                     | ffff:ffff:ffff:ffff:: ist wie ffff:ffff:ffff:0000:0000:0000:0000                                                                                                    |

# 7.2 Konfiguration Fernzugang

#### Fernzugang

| Firewall          |  |
|-------------------|--|
| Paketfilter       |  |
| Fernzugang        |  |
| Portweiterleitung |  |
|                   |  |

Öffnen Sie das Register Firewall und wählen Sie im Menü "Fernzugang".

| Name der Regel | Sortierebene | Parameter                         |                                           |                  |
|----------------|--------------|-----------------------------------|-------------------------------------------|------------------|
| HTTPS VPN      | 1            | Quellnetzwerk<br>Dienst<br>Aktion | VPN:0.0.0/0<br>HTTPS<br>Akzentieren       | Bearbeiten Lösch |
| ICMP Echo VPN  | 1            | Quellnetzwerk<br>Dienst<br>Aktion | VPN:0.0.0.0/0<br>ICMP Echo<br>Akzeptieren | Bearbeiten Lösch |
| SNMP VPN       | 1            | Quellnetzwerk<br>Dienst<br>Aktion | VPN:0.0.0.0/0<br>SNMP<br>Akzeptieren      | Bearbeiten Lösch |
| SSH VPN        | 1            | Quellnetzwerk<br>Dienst<br>Aktion | VPN:0.0.0.0/0<br>SSH<br>Akzeptieren       | Bearbeiten Lösch |
| Neuer Name     | Hinzufügen   |                                   |                                           |                  |

Es ist möglich, über die Firewall-Einstellungen den Fernzugang für Dienste wie HTTP, SSH, ICMP oder SNMP für IPv4 und IPv6 Netzwerke zu erlauben.

Regeln für Fernzugang definieren HTTPS-VPN Um einen neuen Fernzugang einzurichten oder die Regeln für einen bestehenden Fernzugang zu ändern, drücken Sie "**Hinzufügen**" (hier erst den Namen für den neuen Zugang eintragen) oder "**Bearbeiten**".

| Firewall - Fernzugang    |                                                                                                    |
|--------------------------|----------------------------------------------------------------------------------------------------|
| HTTPS VPN                |                                                                                                    |
|                          |                                                                                                    |
| Datenquelle              | Datenziel                                                                                                    |
| Quell-IP 0.0.0.0         | Dienst<br>HTTPS V                                                                                                    |
| Quell-Netzmaske 0.0.0.0  |                                                                                                    |
| Quell-Schnittstelle      |                                                                                                    |
|                          |                                                                                                    |
| Aktion                   | Regel-Sortierebene                                                                                                    |
| Aktion Akzeptieren       | Sortierebene der Firewall-Regel. Firewall-Regeln werden<br>nacheinander absteigend durchlaufen bis eine Regel erfüllt ist.<br>Nachfolgende Regeln werden nicht mehr angewendet. Über die |
| Protokollieren<br>Nein 🗸 | Sortierebene kann die Reihenfolge beeinflusst werden. 1                                                                                                    |
| Speichern Zurück         |                                                                                                    |

| Datenquelle | Geben Sie die IP-Adresse und die Netzmaske der Applikation ein, die Daten senden soll.            |
|-------------|---------------------------------------------------------------------------------------------------|
|             | Definieren Sie die <b>Quell-Schnittstelle</b> , mit der die Datenquelle verbunden ist (WAN, VPN). |
| Datenziel   | Wählen Sie den benötigten Dienst (siehe Kapitel 18) aus der Liste:                                |
|             | <ul><li>HTTPS</li><li>SSH</li></ul>                                                               |

- ICMP
- SNMP
- RS 232

Aktion

Regel-

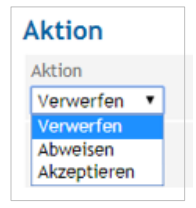

Sortierebene

Legen Sie fest, wie mit den Daten aus dieser Datenquelle verfahren werden soll: Akzeptieren, Verwerfen oder Abweisen.

Setzen Sie diese Einstellung auf "Ja", wird jedes Mal, wenn die Bedingungen dieser Regel erfüllt sind, ein Eintrag in das Firewall-Logbuch vorgenommen. Diese Einträge können mittels Snapshot abgerufen werden (siehe Kapitel 15.6).

Um jede Aktion zu protokollieren, wählen Sie "Ja".

Bezeichnet die Sortierebene der Firewall-Regeln. Firewall-Regeln werden sequenziell verarbeitet in absteigender Reihenfolge, bis eine passende Regel gefunden ist. Die nachfolgenden Regeln finden danach keine Anwendung mehr. Die Reihenfolge der Regeln wird durch die Sortierebene beeinflusst. Die Ebene 1 wird zuerst bearbeitet, dann Ebene 2 usw.

 Regeln zum
 Anlegen von Regeln für den Fernzugang IPv6 basierender Verbindungen

 Fernzugang IPv6
 Um einen neuen Fernzugang einzurichten oder die Regeln für einen

 bestehenden Fernzugang zu ändern drücken Sie
 Hinzufürgen" (hier erd)

bestehenden Fernzugang zu ändern, drücken Sie "**Hinzufügen**" (hier erst den Namen für den neuen Zugang eintragen) oder "**Bearbeiten**".

| Regeln zum Fo    | ernzugang (l | Pv6)      |  |
|------------------|--------------|-----------|--|
| Name der Regel   | Sortierebene | Parameter |  |
| IPv6-Ferzugang-1 | Hinzufügen   |           |  |

Als Beispiel wir eine Regel mit den Namen IPv6-Ferzugang-1 angelegt.

| Datenziel                                                                                                    |
|----------------------------------------------------------------------------------------------------|
| Dienst                                                                                                    |
| HTTPS V                                                                                                    |
|                                                                                                    |
|                                                                                                    |
| Regel-Sortierebene                                                                                                  |
| Sortierebene der Firewall-Regel. Firewall-Regeln werden<br>nacheinander absteisend durchlaufen bis eine Regel erfül |
| Nachfolgende Regeln werden nicht mehr angewendet. Üb                                                                |
|                                                                                                    |
|                                                                                                    |

| Datenquelle | Geben Sie die IPv6-Adresse und die IPv6-Netzmaske der Applikation ein, |
|-------------|------------------------------------------------------------------------|
|             | die Daten senden soll.                                                 |

DatenzielWählen Sie den benötigten Dienst (siehe Kapitel 18) aus der Liste:

- HTTPS
- SSH

- ICMP
- SNMP
- RS 232

| Aktion                                    | Legen Sie fest, wie mit den Daten aus dieser Datenquelle verfahren werden soll: Akzeptieren, Verwerfen oder Abweisen.                                                                                                    |
|-------------------------------------------|----------------------------------------------------------------------------------------------------|
| Aktion<br>Aktion<br>Verwerfen<br>Abweisen | Setzen Sie diese Einstellung auf "Ja", wird jedes Mal, wenn die<br>Bedingungen dieser Regel erfüllt sind, ein Eintrag in das Firewall-Logbuch<br>vorgenommen. Diese Einträge können mittels Snapshot abgerufen<br>werden (siehe Kapitel 15.6).                                                                                                    |
| Akzeptieren                               | Um jede Aktion zu protokollieren, wählen Sie "Ja".                                                                                                    |
| Regel-<br>Sortierebene                    | Bezeichnet die Sortierebene der Firewall-Regeln. Firewall-Regeln werden<br>sequenziell verarbeitet in absteigender Reihenfolge, bis eine passende<br>Regel gefunden ist. Die nachfolgenden Regeln finden danach keine<br>Anwendung mehr. Die Reihenfolge der Regeln wird durch die<br>Sortierebene beeinflusst. Die Ebene 1 wird zuerst bearbeitet, dann Ebene<br>2 usw. |
| Anwendungs-                               | Für "Alles erlauben" reicht der Eintrag :: Datenquelle                                                                                                    |
| beispiele IPv6<br>Firewall-Regeln         | Ganze netzte den Zugriff erlauben:                                                                                                    |
| für den                                   | Datenquelle:                                                                                                    |
| Fernzugang                                | Quell-IP:                                                                                                    |
|                                           | 2a01:0598:990e:66bf:0000:0000:0000:0000                                                                                                    |
|                                           | Quell-Netzwerkmaske:                                                                                                    |
|                                           | ffff:ffff:ffff:0000:0000:0000                                                                                                    |
|                                           | Jedem Rechner von der Datenquelle mit dem Prefix (Netz-ID)<br>2a01:598:990e:66bf den Fernzugang erlauben                                                                                                    |

# 7.3 Konfiguration der Portweiterleitung

| wall              | Firewall                                                                                                    |
|-------------------|----------------------------------------------------------------------------------------------------|
| aketfilter        | Portweiterleitung                                                                                                    |
| Fernzugang        |                                                                                                    |
| Portweiterleitung | Regeln zur Portweiterleitung                                                                                                    |
| MAC-Tabelle       | Name der Regel Sortierebene Parameter           Neuer Name         Hinzufügen                                                                                  |
|                   | Exposed-Host-Einstellungen<br>Exposed Host Funktion aktivieren (Der gesamte unbekannte<br>Datenverkehr wird an die angegebene IP-Adresse weitergeleitet)<br>Ja |

Die Portweiterleitung bestimmt, ob der beim TAINY IQ-LTE über einen bestimmten IP-Port eingegangene Datenverkehr an eine festgelegte IP-Adresse oder einen Port weitergeleitet wird.

Um eine neue Portweiterleitung einzurichten oder die Regeln für eine bestehende Weiterleitung zu ändern, drücken Sie "**Hinzufügen**" (hier erst den Namen für den neuen Weiterleitung eintragen) oder "**Bearbeiten**".

### Regel definieren

| Firewall          | Firewall - Portweiterleitung                                                                                                    |                        |
|-------------------|----------------------------------------------------------------------------------------------------|------------------------|
|                   | Port Neu                                                                                                    |                        |
| Paketfilter       |                                                                                                    |                        |
| Fernzugang        | Eingehende Daten                                                                                                    | Ziel der Weiterleitung |
| Portweiterleitung | Protokoll                                                                                                    | Ziel-IP 0.0.0.0        |
| MAC-Tabelle       | Original-Port<br>80                                                                                                    | Ziel-Port              |
|                   | Quell-IP<br>0.0.0.0                                                                                                    | Protokollieren         |
|                   | Quell-Netzmaske 0.0.0.0                                                                                                    |                        |
|                   | Regel-Sortierebene                                                                                                    |                        |
|                   | Sortierebene der Firewall-Regel. Firewall-Regeln werden<br>nacheinander absteigend durchlaufen bis eine Regel erfüllt ist.<br>Nachfolgende Regeln werden nicht mehr angewendet. Über die<br>Sortierebene kann die Reihenfolge beeinflusst werden. |                        |
|                   | Speichern Zurück                                                                                                    |                        |

| Eingehender<br>Datenverkehr    | Bestimmt den Protokolltyp (TCP or UDI<br>weitergeleitet werden sollen, sowie den<br>Daten ursprünglich gesendet wurden.                                                                                                | P) der eingehenden Daten, die<br>I IP-Port, an den die eingehenden                                                                                                    |
|--------------------------------|----------------------------------------------------------------------------------------------------|----------------------------------------------------------------------------------------------------|
|                                | Mittels Quell-IP/Netzmaske findet die R<br>Anwendung auf Daten, die aus einem o<br>kommen.                                                                                                    | egel für die Portweiterleitung nur<br>definierten Quell-Netzwerk                                                                                                    |
| Ziel der<br>Weiterleitung      | Legt per IP-Adresse und IP-Port das Zi weitergeleitet werden.                                                                                                    | el fest, zu dem die Daten                                                                                                    |
|                                | Ist die Funktion "Protokollieren" auf "Ja<br>Bedingungen dieser Regel erfüllt sind,<br>vorgenommen. Diese Einträge können<br>werden (siehe Kapitel 15.6).                                                              | " gesetzt, wird jedes Mal, wenn die<br>ein Eintrag in das Firewall-Logbuch<br>mittels Snapshot abgerufen                                                                                                    |
| Regel-<br>Sortierebene         | Bezeichnet die Sortierebene der Firewa<br>sequenziell verarbeitet in absteigender<br>Regel gefunden ist. Die nachfolgenden<br>Anwendung mehr. Die Reihenfolge der<br>Sortierebene beeinflusst. Die Ebene 1 v<br>2 usw. | all-Regeln. Firewall-Regeln werden<br>Reihenfolge, bis eine passende<br>Regeln finden danach keine<br>Regeln wird durch die<br>wird zuerst bearbeitet, dann Ebene                                           |
|                                | Regelsortierung findet keine Anwendun<br>selbst nutzt, wie z. B. 443, 500, 4500.                                                                                                    | ng für IP-Ports, die TAINY IQ-LTE                                                                                                    |
| Exposed Host-<br>Einstellungen | Soll die Exposed Host Funktion<br>aktiviert werden, wählen Sie unter<br>Exposed Host-Einstellungen<br>die Option "Ja". Tragen Sie<br>anschließend die IP des Exposed<br>Hosts ein.                                     | Exposed-Host-Einstellungen<br>Exposed Host Funktion aktivieren (Der gesamte unbekannte<br>Datenverkehr wird an die angegebene IP-Adresse weitergeleitet)<br>Ja V<br>Exposed-Host-IP<br>0.0.0.0<br>Speichern |

# 7.4 Konfiguration MAC-Tabelle

#### **MAC-Tabelle**

Firewall

Paketfilter Fernzugang Portweiterleitung MAC-Tabelle Öffnen Sie das Register Firewall und wählen Sie im Menü "MAC-Tabelle".

| MAC-Tab                                                 | elle                                |         |  |   |
|---------------------------------------------------------|-------------------------------------|---------|--|---|
|                                                         |                                     |         |  |   |
| MAC-Tabell                                              | en-Einstellungen                    | 1       |  |   |
| Statische MAC-Ta                                        | belle aktivieren                    |         |  |   |
| Ja 🗸                                                    |                                     |         |  |   |
| Ja 🗸                                                    |                                     |         |  |   |
| Ja 🗸                                                    |                                     |         |  |   |
| Ja 🗸                                                    | AC-Tabelle                          |         |  |   |
| Ja V<br>Statische M<br>MAC-Adresse                      | AC-Tabelle<br>Bereichsgröße         | Port(s) |  |   |
| Ja V<br>Statische M<br>MAC-Adresse<br>00:00:00:00:00:00 | AC-Tabelle<br>Bereichsgröße         | Port(s) |  |   |
| Ja V<br>Statische M<br>MAC-Adresse<br>00:00:00:00:00:   | AC-Tabelle<br>Bereichsgröße<br>20 1 | Port(s) |  | L |

Ist die statische MAC-Tabellen-Funktion aktiviert, können nur Geräte über TAINY IQ-LTE kommunizieren, deren MAC-Adresse in die **Statische MAC-Tabelle** eingetragen wurde.

Sie können eine MAC-Adresse für alle Ports oder nur für eine bestimmte physikalische Netzschnittstelle (ETH0 bis ETH1) aktivieren.

Die Bereichsgröße bestimmt die Anzahl der MAC-Adressen, beginnend mit der aktuellen MAC-Adresse, die nicht blockiert wird.

# 8 LAN-Einstellungen TAINY IQ-LTE 6E

# 8.1 Konfiguration physikalische Netzwerk-Schnittstelle/VLANs erstellen

| LAN                |             | nittetallan    |                 |               |                    |
|--------------------|-------------|----------------|-----------------|---------------|--------------------|
| LAN-Schnittstellen | LAN-SCH     | nittstellen    | 1               |               |                    |
|                    | Physikaliso | he Netzwerk-S  | Schnittstellen  |               |                    |
|                    | Name        | Aktiviert      | VLAN-ID Vorgabe | Modus         |                    |
|                    | ETH 1       | Ja             | 1               | Automatisch   | Bearbeiten         |
|                    | ETH 2       | Ja             | 2               | Automatisch   | Bearbeiten         |
|                    | ETH 3       | Ja             | 1               | Automatisch   | Bearbeiten         |
|                    | ETH 4       | Ja             | 1               | Automatisch   | Bearbeiten         |
|                    | ETH 5       | Ja             | 1               | Automatisch   | Bearbeiten         |
|                    | Logische N  | letzwerk-Schni | ttstellen       |               |                    |
|                    | Name        | VLAN-ID        | IP-Adresse      | Netzmaske     |                    |
|                    | Hausnetz    | 2              | 172.23.24.90    | 255.255.0.0   | Bearbeiten Löschen |
|                    | LAN 1       | 1              | 192,168,1,1     | 255.255.255.0 | Bearbeiten Löschen |

| Physikalische  | TAINY iQ bietet bis zu fünf physikalische Netzwerk-Schnittstellen                            |
|----------------|----------------------------------------------------------------------------------------------|
| Netzwerk-      | ETH1 ETH5 zum Anschluss lokaler Applikationen ETH0 kann als ein                              |
| Schnittstellen | DSL/Kabel-WAN-Port oder als ein zusätzlicher LAN-Port (siehe Kapitel<br>9.3) genutzt werden. |

Um jede physikalische Netzwerk-Schnittstelle einzeln zu konfigurieren, drücken Sie "**Bearbeiten**" in der entsprechenden Zeile.

| ETH1ETH5 |
|----------|
|----------|

| LAN                | LAN - LAN-Schnittstellen                                                                                       |                              |
|--------------------|----------------------------------------------------------------------------------------------------|------------------------------|
| LAN-Schnittstellen | ETH 1                                                                                                    |                              |
|                    | Schnittstellen-Einstellungen                                                                                   | Zusätzliche VLAN-IDs         |
|                    | Aktiviert<br>Ja  VLAN-ID Vorgabe 1 Modus Automatisch VLAN-Betrieb mit 802.1Q getaggten Frames aktivieren Ja  V | VLAN-ID 1 Löschen Hinzufügen |
|                    | Speichern Zurück                                                                                               |                              |
|                    |                                                                                                    |                              |

Schnittstellen-<br/>EinstellungenAktiviert/Deaktiviert<br/>Schnittstellen. Zur Aktivierung setzen Sie die Einstellung auf "Ja".

#### Modus

Bestimmt die Daten-Übertragungsrate (10 MBit/s oder 100 MBit/s) und das Übertragungsverfahren (Halbduplex oder Vollduplex).

Ist der Modus auf "Automatisch" gesetzt, bestimmen TAINY iQ und das an die physikalische Netzwerk-Schnittstelle angeschlossene Gerät die Einstellungen automatisch.

#### VLAN-ID-Vorgabe

Diese ID ordnet die physikalische Netzwerk-Schnittstelle einem Virtual Local Area Network (VLAN = virtuelles lokales Gebiets-Netzwerk) zu. Alle physikalischen Schnittstellen, die über dieselbe VLAN-ID verfügen, sind Teil dieses VLAN.

Siehe Glossar für weitere Informationen.

#### VLAN-Betrieb mit 802.1Q-getaggten Frames aktivieren

Wählen Sie "Ja", wenn die VLAN-Tags über die physikalische Netzwerk-Schnittstelle an die angeschlossenen Anwendungen weitergeleitet werden sollen. Andernfalls werden die VLAN-Tags vor der Übertragung der Kommunikation entfernt.

#### Konfiguration logische Netzwerk-Schnittstelle/Adresszuordnung (DHCP) 8.2

#### LAN-Schnittstellen

Öffnen Sie das Register LAN und wählen Sie im Menü "LAN-Schnittstelle".

| LAN<br>LAN-Sch | nittsteller    |                 |             |                    |
|----------------|----------------|-----------------|-------------|--------------------|
|                |                |                 |             |                    |
| Physikalis     | che Netzwerk-S | chnittstellen   |             |                    |
| Name           | Aktiviert      | VLAN-ID Vorgabe | Modus       |                    |
| ETH 1          | Ja             | 1               | Automatisch | Bearbeiten         |
| ETH 2          | Ja             | 2               | Automatisch | Bearbeiten         |
| ETH 3          | Ja             | 1               | Automatisch | Bearbeiten         |
| ETH 4          | Ja             | 1               | Automatisch | Bearbeiten         |
| ETH 5          | Ja             | 1               | Automatisch | Bearbeiten         |
| Logische I     | letzwerk-Schni | ttstellen       |             |                    |
| Name           | VLAN-ID        | IP-Adresse      | Netzmaske   |                    |
| Hausnetz       | 2              | 172.23.24.90    | 255.255.0.0 | Bearbeiten Löschen |
|                |                |                 |             |                    |

#### LAN 1

LAN

Um eine neue logische Netzwerk-Schnittstelle zu erstellen oder eine bestehende Schnittstelle zu ändern, drücken Sie "Hinzufügen" (geben Sie vorab einen Namen für die neue Schnittstelle ein) oder "Bearbeiten".

| nittstellen | Schnittstellen-Einstellungen                                                                                                 | Konfiguration der IP-Adressen                                                                  |
|-------------|----------------------------------------------------------------------------------------------------|------------------------------------------------------------------------------------------------|
|             | VLAN-ID                                                                                                    | IP-Adresse Netzmaske                                                                           |
|             | MTU<br>1500                                                                                                    | 0.0.0.0 0.0.0.0 Hoch Losch                                                                     |
|             | Schnittstellen-Hostname                                                                                                    | Hostnamen-Zuordnungen                                                                          |
|             | DNS-Suchpfad                                                                                                    | Hostname IP-Adresse 0.0.0.0 Lösche Hinzufügen                                                  |
|             | DHCP ausschalten                                                                                                    |                                                                                                |
|             | DHCP ausschalten V<br>VRRP-Einstellungen                                                                                     | Liste der VRRP-IP-Adressen                                                                     |
|             | DHCP ausschalten                                                                                                    | Liste der VRRP-IP-Adressen<br>IP-Adresse Netzmaske                                             |
|             | DHCP ausschalten V<br>VRRP-Einstellungen<br>VRRP aktivieren<br>Ja                                                            | Liste der VRRP-IP-Adressen<br>IP-Adresse Netzmaske<br>0.0.0.0 0.0.0 Hoch Lösch                 |
|             | DHCP ausschalten<br>VRRP-Einstellungen<br>VRRP aktivieren<br>Ja<br>Virtual-Router-ID<br>1                                    | Liste der VRRP-IP-Adressen<br>IP-Adresse Netzmaske<br>0.0.0.0 0.0.0.0 Hoch Lösch<br>Hinzufügen |
|             | DHCP ausschalten                                                                                                    | Liste der VRRP-IP-Adressen<br>IP-Adresse Netzmaske<br>0.0.0.0 0.0.0.0 Hoch Lösch<br>Hinzufügen |
|             | DHCP ausschalten  VRRP-Einstellungen VRRP aktivieren Ja  Virtual-Router-ID 1 VRRP-Basis-Priorität 100                        | Liste der VRRP-IP-Adressen<br>IP-Adresse Netzmaske<br>0.0.0.0 0.0.0.0 Hoch Lösch<br>Hinzufügen |
|             | DHCP ausschalten  VRRP-Einstellungen VRRP aktivieren Ja Virtual-Router-ID 1 VRRP-Basis-Priorität 100 VRRP-Priorität anpassen | Liste der VRRP-IP-Adressen<br>IP-Adresse Netzmaske<br>0.0.0.0 0.0.0. Hoch Lösch<br>Hinzufügen  |
|             | DHCP ausschalten                                                                                                    | Liste der VRRP-IP-Adressen<br>IP-Adresse Netzmaske<br>0.0.0.0 0.0.0. Hoch Lösch<br>Hinzufügen  |

#### Schnittstellen-Einstellungen

#### VLAN-ID

Geben Sie die ID des VLANs ein, auf das sich die logische Netzwerk-Schnittstelle beziehen soll. Eine logische Netzwerk-Schnittstelle darf sich nur auf ein VLAN beziehen.

#### MTU

Geben Sie das MTU (Maximum Transmission Unit) ein, um die maximale Größe der IP-Pakete festzulegen.

#### Schnittstellen-Hostname

Die logische Netzwerk-Schnittstelle kann entweder mit einer IP-Adresse oder einem Hostnamen angesprochen werden. Um sie mit Hostname anzusprechen, tragen Sie den Namen in das entsprechende Feld ein.

#### DNS-Suchpfad

Geben Sie den Domainnamen des Suchpfades ein.

Hostnamen-Zuordnung

## Hostname, IP-Adresse

TAINY iQ erlaubt es, den IP-Adressen der Gegenstelle Hostnamen zuzuordnen. Mittels dieser Funktion sprechen die an der TAINY iQ-LAN-Schnittstelle angeschlossenen Applikationen die Gegenstelle mit dem Hostnamen an. Die TAINY iQ-Funktionen (z. B. NTP) nutzen auch dieses Feature. Siehe auch Hostnamen-Zuordnung WAN-Setups Kapitel 6.12.

DHCP-Einstellungen

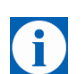

#### DHCP-Betriebseinstellungen

TAINY iQ bietet eine DHCP-Server- oder eine DHCP-Relais-Funktion.

#### Tipp

Nur die primäre IP-Adresse der Schnittstelle (z. B. ETH0) wird als DHCP-Gateway-IP verwendet.

Ist die DHCP-Server-Funktion aktiviert, ordnet TAINY iQ selbst den an die LAN-Schnittstelle angeschlossenen Applikationen IP-Adressen zu. Definieren Sie den Bereich, aus dem die zuzuordnenden IP-Adressen und/oder die MAC-Adressen verwendet werden sollen.

| Statische DHC     | P-Zuordnungen |         |
|-------------------|---------------|---------|
| MAC-Adresse       | IP-Adresse    |         |
| 00:00:00:00:00:00 | 0.0.0.0       | Löschen |
| Hinzufügen        |               |         |

Ist die DHCP-Relais-Funktion aktiviert, leitet TAINY iQ die DHCP-Anfrage der an die LAN-Schnittstelle angeschlossenen Applikationen an einen Remote-DHCP-Relais-Server weiter, der die IP-Adressen zur Verfügung stellt. Geben Sie den Hostnamen oder die IP-Adresse des DHCP-Relais-Servers ein.

| DHC         | CP-Betrieb                                                              |
|-------------|-------------------------------------------------------------------------|
| DH          | CP-Server starten 🗸                                                     |
| Die<br>IP v | primäre IP-Adresse der Schnittstelle wird als DHCP-Gateway<br>rerwendet |
| Dyn<br>Ja   | amischen IP-Adresspool für DHCP verwenden                               |
| Erst        | e Adresse des DHCP-IP-Adresspools                                       |
| 0.0         | 0.0.0                                                                   |
| Leta        | ze Adresse des DHCP-IP-Adresspools                                      |
| 0.0         | 0.0.0                                                                   |
| Gül         | tigkeit der Zuweisung (Sekunden)                                        |
| 864         | 400                                                                     |
| Für         | DHCP verwendeter NTP-Server                                             |
| NT          | P-Server manuell angeben 🗸                                              |
| DHC         | CP-NTP-Server                                                           |
|             |                                                                         |

| DHCP-Betrieb                                                                   |
|--------------------------------------------------------------------------------|
| DHCP-Relay verwenden 🗸                                                         |
| Die primäre IP-Adresse der Schnittstelle wird als DHCP-Gateway<br>IP verwendet |
| DHCP-Relay-Server-Hostname                                                     |
|                                                                                |

## 8.3 Konfiguration VRRP

| VRRP-Einstellungen                     | Liste der VRRP-IP-Adressen |         |
|----------------------------------------|----------------------------|---------|
| VRRP aktivieren                        | IP-Adresse Netzmaske       |         |
| Ja 🗸                                   | 0.0.0.0 0.0.0.0 Hoch       | Löschen |
| Virtual-Router-ID                      | Hinzufügen                 |         |
| 1                                      |                            |         |
| VRRP-Basis-Priorität                   |                            |         |
| 100                                    |                            |         |
| VRRP-Priorität anpassen                |                            |         |
| bei aktiver VPN-Verbindung 🔽           |                            |         |
| Angepasste VRRP-Priorität              |                            |         |
| 100                                    |                            |         |
| VRRP-Advertisement-Interval (Sekunden) |                            |         |
| 1                                      |                            |         |

TAINY IQ unterstützt das Virtual Router Redundancy Protokoll (VRRP). Aktivieren/Deaktivieren Sie diese Funktion in den Einstellungen der logischen Netzwerk-Schnittstelle. Zwei TAINY IQ -Router fungieren als ein virtueller Router. Sollte ein TAINY IQ die WAN-Verbindung oder die VPN-Verbindung verlieren, übernimmt und unterstützt der zweite TAINY IQ die Verbindung.

Wenn Sie mehrere virtuelle Router für ein Netzwerk definieren, dann stellen Sie sicher, dass Sie diesen unterschiedliche IDs zu ordnen.

Die VRRP-Basis-Priorität legt fest, welcher TAINY IQ als Master und welcher als Back-up dient. Der TAINY IQ mit der höchsten Priorität ist Master.

Geben Sie Werte zwischen 1 (niedrigste Prio) und 254 (höchste Prio) ein. Die VRRP-Priorität kann im Falle einer aktiven WAN- oder VPN-Verbindung automatisch an den neuen Wert (**Angepasste VRRP-Priorität**) angepasst werden.

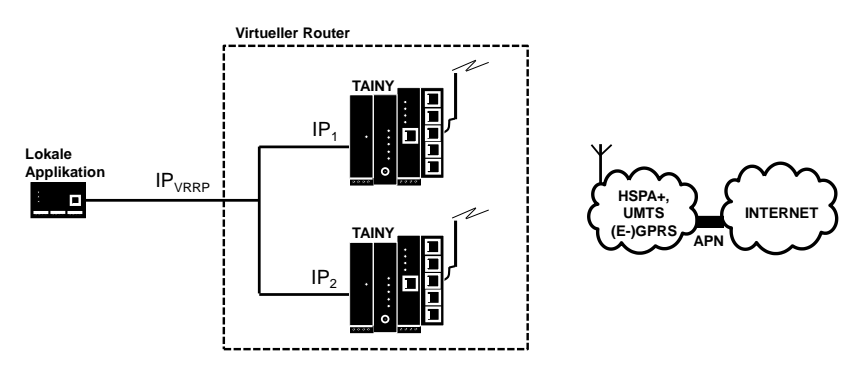

Die IP<sub>VRRP</sub> ist die IP-Adresse des virtuellen Routers. Geben oder fügen Sie diese zu der **Liste der VRRP-IP-Adressen** hinzu. Nutzen Sie diese als Standard-Gateway für die lokale Applikation. IP<sub>1</sub> und IP<sub>2</sub> sind die IP-Adressen des TAINY IQ, wie in der **IP-Adressen-Konfiguration** jedes TAINY IQ eingegeben.

# 9 LAN-Einstellungen TAINY IQ-LTE

# 9.1 Konfiguration der LAN-Schnittstelle/DHCP-/VRRP-Einstellungen

| LAN                                                      |              |                 |             |
|----------------------------------------------------------|--------------|-----------------|-------------|
| LAN-Schnittstelle                                        |              |                 |             |
| Schnittstellen-Einstellungen                             | Konfiguratio | n der IP-Adress | en (IPv4)   |
| Aktiviert                                                | IP-Adresse   | Netzmaske       |             |
| Ja 🔻                                                     | 192,168,1,1  | 255.255.255.0   | Hoch Lösche |
| Modus                                                    | Hinzufügen   |                 |             |
| Automatisch                                              |              |                 |             |
| 802.10 VLAN verwenden                                    |              |                 |             |
| Nein 🔻                                                   | Hostnamen-7  | Zuordnungen     |             |
| MTU                                                      | Hostname     | IP-Adresse      |             |
| 1500                                                     | Hinzufügen   |                 |             |
| Schnittstellen-Hostname                                  |              |                 |             |
|                                                          |              |                 |             |
| DNS-Suchofad                                             |              |                 |             |
| local                                                    |              |                 |             |
| IDut Datriahan dur                                       |              |                 |             |
| Globale Adressen dem LAN bereitstellen 🔻                 |              |                 |             |
|                                                          | Station DU   | CD Zuendeur er  |             |
| DHCP-Einstellungen                                       | Statische DH | CP-Zuoranunge   | en          |
| DHCP-Betrieb                                             | MAC-Adresse  | IP-Auresse      |             |
| Die primäre ID. Adresse der Schnittstelle wird als DHCP- | Pateway      |                 |             |
| IP verwendet                                             | Jateway      |                 |             |
| Dynamischen IP-Adresspool für DHCP verwenden             |              |                 |             |
| Ja 🔻                                                     |              |                 |             |
| Erste Adresse des DHCP-IP-Adresspools                    |              |                 |             |
| 192.168.1.100                                            |              |                 |             |
| Letze Adresse des DHCP-IP-Adresspools                    |              |                 |             |
| 192.168.1.200                                            |              |                 |             |
| Gültigkeit der Zuweisung (Sekunden)                      |              |                 |             |
| 86400                                                    |              |                 |             |
| Für DHCD verwendeter NTD-Server                          |              |                 |             |
| Kein NTP Server                                          |              |                 |             |
|                                                          |              |                 |             |
| VRRP-Einstellungen                                       |              |                 |             |
| VKKP aktivieren                                          |              |                 |             |
| Ja 🔻                                                     |              |                 |             |
| IP-Adresse                                               |              |                 |             |
| 0.0.0.0                                                  |              |                 |             |
| Netzmaske                                                |              |                 |             |
| 0.0.0.0                                                  |              |                 |             |
| Virtual-Router-ID                                        |              |                 |             |
| 1                                                        |              |                 |             |
| VRRP-Basis-Priorität                                     |              |                 |             |
| 100                                                      |              |                 |             |
|                                                          |              |                 |             |
| VRRP-Priorität anpassen                                  |              |                 |             |
| Nein                                                     |              |                 |             |
| VRRP-Advertisement-Interval (Sekunden)                   |              |                 |             |
|                                                          |              |                 |             |

Schnittstellen-Einstellungen

#### Aktiviert

Wählen Sie "Ja", um die Schnittstelle zu aktivieren.

#### Modus

Setzen Sie den benötigten Modus, um die benötigte Datenübertragungsrate (10 MBit/s oder 100 MBit/s) und das Übertragungsverfahren (Halbduplex oder Vollduplex) zu bestimmen.

Ist der Modus auf "Automatisch" gesetzt, bestimmen TAINY IQ-LTE und das an die LAN-Schnittstelle angeschlossene Gerät die Einstellungen automatisch.

#### 802.1Q-VLAN verwenden

Setzen Sie die Option auf "Ja" und geben Sie die VLAN-ID ein, um die Kommunikation mit den 802.1Q-getaggten Ethernet-Frames zu aktivieren.

Setzen Sie die Option auf "Nein", um 802.1Q-Tags in dieser Schnittstelle zu deaktivieren.

#### MTU

Geben Sie das MTU (Maximum Transmission Unit) ein, um die maximale Größe der IP-Pakete festzulegen.

#### Schnittstellen-Hostname

Die logische Netzwerk-Schnittstelle kann entweder mit einer IP-Adresse oder einem Hostnamen angesprochen werden. Um sie mit Hostname anzusprechen, tragen Sie den Namen in das entsprechende Feld ein.

#### DNS-Suchpfad

Geben Sie den Namen des Domain-Servers des Suchpfades ein.

#### DHCP-Einstellungen DHCP-Betriebseinstellungen

TAINY IQ-LTE bietet eine DHCP-Server- oder eine DHCP-Relais-Funktion.

Ist die DHCP-Server-Funktion aktiviert, ordnet TAINY IQ-LTE selbst den an die LAN-Schnittstelle angeschlossenen Applikationen IP-Adressen zu. Definieren Sie den Bereich, aus dem die zuzuordnenden IP-Adressen und/oder die MAC-Adressen verwendet werden sollen. Definieren Sie den Bereich, aus dem die zuzuordnenden IP-Adressen stammen und/oder definieren Sie statische Zuordnungen von Client MAC-Adresse zu IP-Adresse.

| DHCP-Einstellungen                                            |                     |
|---------------------------------------------------------------|---------------------|
| DHCP-Betrieb                                                  |                     |
| Die primäre IP-Adresse der Schnittstelle wird<br>IP verwendet | l als DHCP-Gateway- |
| Dynamischen IP-Adresspool für DHCP verwen<br>Ja               | den                 |
| Erste Adresse des DHCP-IP-Adresspools                         |                     |
| Letze Adresse des DHCP-IP-Adresspools 0.0.0.0                 |                     |
| Gültigkeit der Zuweisung (Sekunden) 86400                     |                     |
| Für DHCP verwendeter NTP-Server                               |                     |
| DHCP-NTP-Server                                               |                     |

| MAC Advasca       | ID Adverse |         |
|-------------------|------------|---------|
| MAC-AUTESSE       | IP-Auresse |         |
| 00:00:00:00:00:00 | 0.0.0.0    | Löschen |

Ist die DHCP-Relais-Funktion aktiviert, leitet TAINY IQ-LTE die DHCP- Anfrage der an die LAN-Schnittstelle angeschlossenen Applikationen an einen Remote-DHCP-Relais-Server weiter, der die IP-Adressen zur Verfügung stellt. Geben Sie den Hostnamen oder die IP-Adresse des DHCP-Relais-Servers ein.

| DHCP-Einstellungen                                                              |
|---------------------------------------------------------------------------------|
| DHCP-Betrieb DHCP-Relay verwenden                                               |
| Die primäre IP-Adresse der Schnittstelle wird als DHCP-Gateway-<br>IP verwendet |
| DHCP-Relay-Server-Hostname                                                      |

VRRP-Einstellungen

 NRRP (Virtual Router Redundancy Protocol) sichert die Verfügbarkeit der wichtigen Gateways innerhalb eines Netzwerks, indem es mehrere TAINY IQ-LTEs nutzt.

Um die VRRP-Einstellungen zu konfigurieren, setzen Sie VRRP aktivieren auf "Ja".

| VRRP-Einstellungen                                    | Liste der VRRP-IP-Adressen   |
|-------------------------------------------------------|------------------------------|
| VRRP aktivieren                                       | IP-Adresse Netzmaske         |
| Ja 🗸                                                  | 0.0.0.0 0.0.0.0 Hoch Löschen |
| Virtual-Router-ID 1                                   | Hinzufügen                   |
| VRRP-Basis-Priorität<br>100                           |                              |
| VRRP-Priorität anpassen<br>bei aktiver VPN-Verbindung |                              |
| Angepasste VRRP-Priorität<br>100                      |                              |
| VRRP-Advertisement-Interval (Sekunden) 1              |                              |
| Speichern Zurück                                      |                              |

#### Virtual-Router-ID

ID der Gruppe der genutzten TAINY IQ-LTEs.

#### VRRP-Basis-Priorität

Definiert, welcher TAINY IQ-LTE Master und welcher Back-up ist. Der TAINY IQ-LTE mit der höchsten Priorität ist der Master. Geben Sie einen Wert zwischen 1 (niedrigste Prio) und 254 (höchste Prio) ein. Die VRRP-Basis-Priorität wird automatisch einem neuen Wert angepasst.

#### VRRP-Priorität anpassen

Im Fall einer aktiven WAN- oder VPN-Verbindung.

Liste der VRRP-IP-Adressen

IP-Adressen des VRRPs (TAINY IQ-LTEs).

IP-Adressen/ Hostnamen **Hostnamen, IP-Adresse:** TAINY IQ-LTE erlaubt die Zuordnung von Hostnamen zu den IP-Adressen der Gegenstellen. Mit dieser Funktion sprechen die an die TAINY IQ-LTE-LAN-Schnittstelle angeschlossenen Anwendungen die Gegenstellen mit den hier eingetragenen Hostnamen an. TAINY IQ-LTE-Funktionen (z. B. NTP) nutzen ebenfalls dieses Feature.

#### 9.2 Konfiguration VRRP

| VRRP-Einstellungen                     | Liste der VRRP-IP-Adressen |             |
|----------------------------------------|----------------------------|-------------|
| VRRP aktivieren                        | IP-Adresse Netzmaske       |             |
| Ja 🗸                                   | 0.0.0.0 0.0.0.0 He         | och Löschen |
| Virtual-Router-ID                      | Hinzufügen                 |             |
| 1                                      |                            |             |
| VRRP-Basis-Priorität                   |                            |             |
| 100                                    |                            |             |
| VRRP-Priorität anpassen                |                            |             |
| bei aktiver VPN-Verbindung 💙           |                            |             |
| Angepasste VRRP-Priorität              |                            |             |
| 100                                    |                            |             |
| VRRP-Advertisement-Interval (Sekunden) |                            |             |
| 1                                      |                            |             |

TAINY IQ-LTE unterstützt das Virtual Router Redundancy Protokoll (VRRP). Aktivieren/Deaktivieren Sie diese Funktion in den Einstellungen der logischen Netzwerk-Schnittstelle. Zwei TAINY IQ-LTE-Router fungieren als ein virtueller Router. Sollte ein TAINY IQ-LTE die WAN-Verbindung oder die VPN-Verbindung verlieren, übernimmt und unterstützt der zweite TAINY IQ-LTE die Verbindung.

Wenn Sie mehrere virtuelle Router für ein Netzwerk definieren, dann stellen Sie sicher, dass Sie diesen unterschiedliche IDs zu ordnen.

Die VRRP-Basis-Priorität legt fest, welcher TAINY IQ-LTE als Master und welcher als Back-up dient. Der TAINY IQ-LTE mit der höchsten Priorität ist Master.

Geben Sie Werte zwischen 1 (niedrigste Prio) und 254 (höchste Prio) ein. Die VRRP-Priorität kann im Falle einer aktiven WAN- oder VPN-Verbindung automatisch an den neuen Wert (Angepasste VRRP-Priorität) angepasst werden.

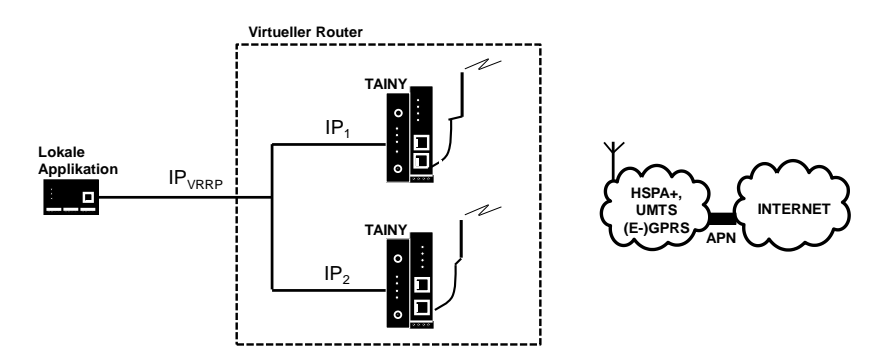

Die IP<sub>VRRP</sub> ist die IP-Adresse des virtuellen Routers. Geben oder fügen Sie diese zu der Liste der VRRP-IP-Adressen hinzu. Nutzen Sie diese als Standard-Gateway für die lokale Applikation. IP1 und IP2 sind die IP-Adressen des TAINY IQ-LTE, wie in der IP-Adressen-Konfiguration jedes TAINY IQ-LTE eingegeben.

# 9.3 ETH0 als LAN-Port verwenden

| IAN-Setup-<br>instellungen | <ul> <li>Um den ETH0-Port als zusätzlichen LAN-Port für TAINY IQ-LTE nu</li> <li>1gen zu können, nehmen Sie die im Folgenden beschriebene Konfigurat</li> </ul> |  |
|----------------------------|----------------------------------------------------------------------------------------------------|--|
| WAN                        | Öffnen Sie das Register WAN und wählen Sie im Menü "Setup 1".                                                                                                   |  |
| WAN-Einstellungen          | WAN-Setup-Einstellungen                                                                                                    |  |
| Setup 1                    |                                                                                                    |  |
| Mobilfunk                  | Betriebsmodus des WAN-Setups                                                                                                    |  |
| DSL/Kabel                  | Mobilfunk-Schnittstelle                                                                                                    |  |
| DM-VPN                     | montune sentestere                                                                                                    |  |
| IPsec-Tunnel               |                                                                                                    |  |
| Zeitsvnchronisation        |                                                                                                    |  |
| Verbindungsprüfung         |                                                                                                    |  |
| Hostnamen                  | Setzen Sie den Betriebsmodus des WAN-Setups auf "Beide                                                                                                    |  |
| DDNS                       | Schnittstellen mit Mobilfunk als Standard-Gateway", um den ETHO-Port einzuschalten.                                                                             |  |
|                            | Da dieser priorisiert ist, wird die WAN-Kommunikation über Mobilfunk                                                                                            |  |

Da dieser priorisiert ist, wird die WAN-Kommunikation über Mobilfunk geleitet.

## WAN-Setup-Einstellungen

Betriebsmodus des WAN-Setups

Beide Schnittstellen mit Mobilfunk als Standard-Gateway 🔻

Aktiviere automatischen Rückfall auf sekundäre Schnittstelle

# Nein 🔻

#### DSL/Kabel-Einstellungen

Wählen Sie **DSL/Kabel** im Menü. Definieren Sie eine **IP-Adresse** und **Netzmaske** für den zusätzlichen LAN-Port mit einem anderen Netzwerk als für den anderen ETH-Ports.

| WAN                                            | WAN - Setup 1<br>DSL/Kabel                                                                            |                                                                              |
|------------------------------------------------|----------------------------------------------------------------------------------------------------|------------------------------------------------------------------------------|
| WAN-Einstellungen                              | WAN-Schnittstelle                                                                                     | Konfiguration der IP-Adressen (IPv4)                                         |
| Setup 1<br>Mobilfunk<br>DSL/Kabel              | Aktiviert<br>Ja •<br>Modus<br>Automatisch •                                                           | IP-Adresse Netzmaske<br>192.168.2.1 255.255.255.0 Hoch Löschen<br>Hinzufügen |
| IPsec-Tunnel<br>Routing<br>Zeitsynchronisation | Betriebsmodus der WAN-Schnittstelle<br>Zusätzliche LAN-Schnittstelle<br>802.1Q VLAN verwenden<br>Nein | Hostnamen-Zuordnungen<br>Hostname IP-Adresse<br>Hinzufügen                   |
| Verbindungsprüfung<br>Hostnamen<br>DDNS        | MTU<br>1500<br>Schnittstellen-Hostname                                                                |                                                                              |
|                                                | DNS-Suchpfad<br>IPv6 Betriebsmodus<br>Globale Adressen dem LAN bereitstellen 🔻                        |                                                                              |

Nach dieser Konfiguration fungiert die ETH0-Schnittstelle als zusätzlicher LAN-Port des TAINY IQ-LTE.

Hinweis

LAN Schnittstelle konfigurieren

| LAN-Schnittstelle            |                                        |
|------------------------------|----------------------------------------|
| Schnittstellen-Einstellungen | Konfiguration der IP-Adressen (IPv4)   |
| Aktiviert                    | IP-Adresse Netzmaske                   |
| Ja 🔻                         | 192.168.1.1 255.255.255.0 Hoch Löschen |
| Modus                        | Hinzufügen                             |
| Automatisch 🔻                |                                        |

Konfigurieren Sie 2 unterschiedliche Netzte für die ETH0-Schnittstelle und für die ETH1-Schnittstelle. Das TAINY IQ-LTE wird Datenpakete zwischen diesen beiden Netzwerken routen.

| Firewall-   |
|-------------|
| Paketfilter |

Öffnen Sie das Register Firewall und wählen Sie im Menü "Paketfilter".

| Firewall          | Definieren Sie eine neue Regel für den Paketfilter und erlauben Sie den<br>Datenverkehr von LAN zu LAN. |                                                                      |  |
|-------------------|----------------------------------------------------------------------------------------------------|----------------------------------------------------------------------|--|
| Paketfilter       | Firewall - Paketfilter                                                                                  |                                                                      |  |
| Fernzugang        | LAN-LAN                                                                                                 |                                                                      |  |
| Portweiterleitung |                                                                                                    |                                                                      |  |
| Datenpriorität    | Datenquelle                                                                                             | Datenziel                                                            |  |
|                   | Quell-IP                                                                                                | Ziel-IP                                                              |  |
| MAC-Tabelle       | 0.0.0.0                                                                                                 | 0.0.0.0                                                              |  |
|                   | Quell-Netzmaske                                                                                         | Ziel-Netzmaske                                                       |  |
|                   | 0.0.0.0                                                                                                 | 0.0.0.0                                                              |  |
|                   | Quell-Schnittstelle<br>Jede ▼                                                                           | Ziel-Schnittstelle<br>Jede 🔻                                         |  |
| MAC-Tabelle       | 0.0.0.0<br>Quell-Netzmaske<br>0.0.0.0<br>Quell-Schnittstelle<br>Jede V                                  | 0.0.0.0<br>Ziel-Netzmaske<br>0.0.0.0<br>Ziel-Schnittstelle<br>Jede T |  |

| Datenklassifizierung | Aktion                   |
|----------------------|--------------------------|
| Protokoll Alle       | Aktion<br>Akzeptieren 🔻  |
|                      | Protokollieren<br>Nein T |

Wählen Sie Aktion "Akzeptieren" aus

| Speichern | Zurück |
|-----------|--------|
|-----------|--------|

Anschließend betätigen Sie "Speichern"

Daten können zwischen dem ETH0 und ETH15 und der Mobilfunk-Schnittstelle geroutet werden.

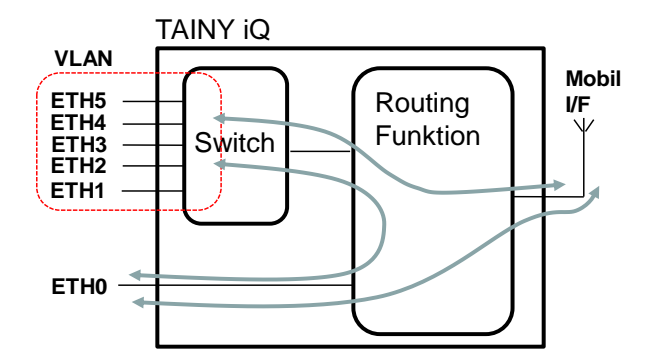

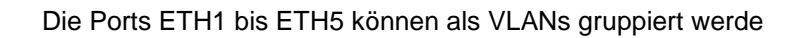

#### LAN-Schnittstelle

Öffnen Sie das Register LAN und wählen Sie im Menü "LAN-Schnittstelle".

LAN-Schnittstelle

Vergeben Sie IP eine IPv4-Adresse oder mehrere für die LAN-Schnittstelle. Mit Vergabe die IPv4-Adresse und der Subnetzmaske legen Sie gleichzeitig das Netzwerk auf der LAN-Schnittstelle (ETH1) fest.

| AN-Schnittstelle                         |                                        |
|------------------------------------------|----------------------------------------|
| Schnittstellen-Einstellungen             | Konfiguration der IP-Adressen (IPv4)   |
| Aktiviert                                | IP-Adresse Netzmaske                   |
| Ja 🔻                                     | 192.168.1.1 255.255.255.0 Hoch Löschen |
| Modus                                    | Hinzufügen                             |
| Automatisch 🔻                            |                                        |
| 802.1Q VLAN verwenden                    |                                        |
| Nein 🔻                                   | Hostnamen-Zuordnungen                  |
| MTU                                      | Hostname IP-Adresse                    |
| 1500                                     | Hinzufügen                             |
| Schnittstellen-Hostname                  |                                        |
|                                          |                                        |
| DNS-Suchpfad                             |                                        |
| local                                    |                                        |
| IPv6 Betriebsmodus                       |                                        |
| Globale Adressen dem LAN bereitstellen 🔻 |                                        |

IP-Datenpakete können zwischen der ETH0-Schnitstelle und der Mobilfunk-Schnittstelle geroutet werden.

Und:

IP-Datenpakete können zwischen der ETH0-Schnitstelle und der ETH1-Schnitstelle geroutet werden, falls die ETH0-Schnittstelle als zusätzliche LAN-Schnittstelle konfiguriert wurde mit unterschiedlichen Netzwerken.

# **10 UART**

# 10.1 UART-Universal Asynchronous Receiver Transmitter

| UART                 | Öffnen Sie das Register UART und wählen Sie im Menü "RS-232- |                                            |
|----------------------|--------------------------------------------------------------|--------------------------------------------|
| UART                 | SCHNITTSTEILE'.                                              |                                            |
| RS-232-Schnittstelle | RS-232-Schnittstelle                                         |                                            |
|                      | Konfiguration von RS-232 über IP                             | Konfiguration der RS-232-Schnittstelle     |
|                      | RS-232 über IP aktivieren<br>Ja 🗸                            | Schnittstellen-Geschwindigkeit (Baud) 9600 |
|                      | Server-TCP-Port 23200                                        | Datenbits                                  |
|                      |                                                              | Paritätsbit<br>Kein V                      |
|                      |                                                              | Anzahl der Stop-Bits                       |
|                      |                                                              | Echo aktivieren                            |
|                      |                                                              | Flusskontrolle<br>Keine                    |
|                      | Speichern                                                    |                                            |

Über die RS 232 Schnittstelle ist eine asynchrone, serielle Datenübertragung möglich.

#### Aktivierung oder Deaktivierung RS232 über IP

Aktivieren oder deaktivieren Sie RS232 und wählen Ja oder Nein.

#### Server TCP-Port

Geben Sie den lokal vom TAINY IQ-LTE geöffneten TCP-Port ein.

#### Schnittstellengeschwindigkeit

Legen Sie die benötigte Geschwindigkeit (in Baud) der Schnittstelle fest und wählen einen Wert aus der Dropdown Liste.

#### Datenbits

Legen Sie die Anzahl der zu verwendenden Datenbits fest und wählen einen Wert aus der Liste.

#### Paritätsbit

Wählen Sie ob Sie keine, ungerade oder gerade Parität verwenden wollen.

#### Anzahl der Stopp-Bits

Legen Sie die Anzahl der Stopp-Bits fest, 1 oder 2

#### Echo aktivieren

Wählen Sie Ja, wenn bei Zeicheneingabe ein Echo auf der seriellen Schnittstelle verwendet werden soll.

#### Flusskontrolle

Legen Sie fest, ob für den Datenfluss eine Software Flusskontrolle XON /XOFF oder keine Software Flusskontrolle verwendet werden soll.
## **11 Netzwerktools**

## **11.1 Netzwerktool Ping**

| Ping                       | Öffnen Sie das Register <b>Netzwerktools</b> und wählen Sie im Menü " <b>Ping</b> ".                                                                                      |
|----------------------------|----------------------------------------------------------------------------------------------------|
| Netzwerk-Tools             | Netzwerk-Tools                                                                                                    |
| Ping                       | Ping                                                                                                    |
| Traceroute                 |                                                                                                    |
| NSlookup                   | Ping-Kommando ausführen                                                                                                    |
|                            | Mit diesem Netzwerktool wird überprüft, ob ein bestimmter Host im<br>Netzwerk erreichbar ist und welche Zeitspanne die RTT (Round Trip<br>Time– Paketumlaufzeit) umfasst. |
| Ping-Kommando<br>ausführen | Um ein Ping-Kommando auszuführen, geben Sie die Host-Adresse des<br>Hostes ein, den Sie überprüfen wollen.                                                                |
|                            | Tragen Sie die Nutzdatengröße (in Bytes) ein und drücken Sie<br>Ausführen.                                                                                                |

Das Ergebnis erscheint unterhalb "Ping-Kommando-ausführen".

## **11.2 Netzwerktool Traceroute**

| Traceroute                       | Öffnen Sie das Register <b>Netzwerktools</b> und wählen Sie im Menü                                                                           |
|----------------------------------|----------------------------------------------------------------------------------------------------|
| Netzwerk-Tools                   | Netzwerk-Tools                                                                                                    |
| Ping                             | Traceroute                                                                                                    |
| Traceroute                       | Traceroute-Kommando ausführen                                                                                                    |
| NSlookup                         | Host-Adresse Traceroute-Modus UDP V Ausführen                                                                                                 |
|                                  | Das Traceroute Netzwerktool zeigt auf welche Router und Knotenpunkte im Netz ein IP-Datenpaket auf dem Weg vom Sender zum Empfänger passiert. |
| Traceroute-Kommando<br>ausführen | Um ein Traceroute-Kommando auszuführen, geben Sie die Host-<br>Adresse des Hostes ein.                                                        |
|                                  | Wählen Sie den Traceroute-Modus aus                                                                                                    |

Drücken Sie Ausführen.

Das Ergebnis erscheint unterhalb "Traceroute-Kommando-ausführen".

### 11.3 Netzwerktoll NSlookup

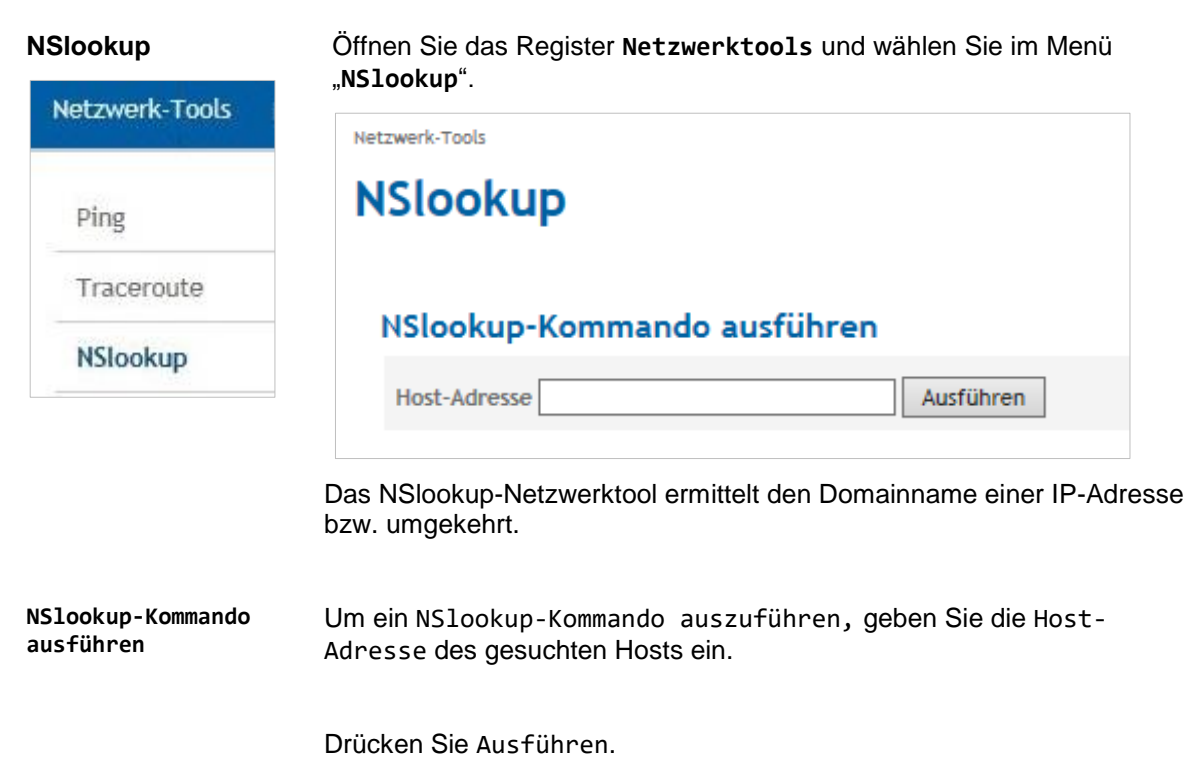

Das Ergebnis erscheint unterhalb "NSlookup-Kommando-ausführen".

# 12 Logbuch

## 12.1 Das Logbuch lesen

| -                     | Logbuch              |             |             |                 |                                                  |      |
|-----------------------|----------------------|-------------|-------------|-----------------|--------------------------------------------------|------|
| Logbuch               | Logbuch              |             |             |                 |                                                  |      |
| Logbuch               | Logbuch              |             |             |                 |                                                  |      |
| Logbuch-Einstellungen | Zeit                 | Abschnitt   | Ebene       | Тур             | Meldungs-Text                                    |      |
|                       |                      | Alle 🚿      | Information | ~               |                                                  |      |
| Lasharah Essant       | 01-01-1970 21:40:48  | System      | Information | System Startup  | Current firmware version is 1.000                |      |
| _ogbucn-Export        | 01-01-1970 21:40:48  | System      | Information | System Startup  | Current system version is 1531                   |      |
|                       | 01-01-1970 21:40:52  | WAN         | Information | Database Access | Clearing byte counters for wired WAN interface   | - 1  |
|                       | 01-01-1970 21:40:53  | WAN         | Information | Database Access | Clearing byte counters for wireless (SIM 1) WAN  | i ir |
| ystem-Logs            | 01-01-1970 21:40:53  | WAN         | Information | Database Access | Clearing byte counters for wireless (SIM 2) WAN  | i i  |
|                       | 01-01-1970 21:41:22  | WAN         | Information | Interface Start | Starting cellular interface                      |      |
|                       | 01-01-1970 21:41:23  | WAN         | Information | Interface Start | Starting DSL/cable interface                     |      |
|                       | 01-01-1970 21:41:30  | WAN         | Warnung     | Time Sync       | NTP timebase uncertain                           |      |
|                       | 01-01-1970 21:41:33  | WAN         | Information | SIM PIN ok      | SIM PIN authentication successful                |      |
|                       | 01-01-1970 21:41:36  | WAN         | Information | Net Disconnect  | Not registered to network on cellular interface  |      |
|                       | 01-01-1970 21:41:44  | WAN         | Information | Net Connect     | Registration to home network '26202' on cellula  | r    |
|                       | 01-01-1970 21:42:00  | System      | Information | LAN Link Up     | Physical network interface ETH1 link is up (100/ | /1   |
|                       | 03-01-1970 01:43:16  | Security    | Information | System Startup  | ###### security log # mark # system startup ###  | ##   |
|                       | 03-01-1970 01:43:16  | System      | Information | System Startup  | ###### system log # mark # system startup ####   | ##   |
|                       | 03-01-1970 01:43:16  | WAN         | Information | System Startup  | ###### wan log # mark # system startup ######    | ŧ.   |
|                       | 03-01-1970 01:43:16  | Supervision | Information | System Startup  | ###### supervision log # mark # system startup   | #    |
|                       | 03-01-1970 01:43:16  | Maintenance | Information | System Startup  | ###### maintenance log # mark # system startu    | ιp   |
|                       | 03-01-1970 01:43:21  | System      | Information | System Startup  | Starting from partition 1                        |      |
|                       | 03-01-1970 01:43:21  | System      | Information | System Startup  | Current linux kernel release is 3.9.11           |      |
|                       | 03-01-1970 01:43:21  | System      | Information | System Startup  | Current linux kernel version is #41 PREEMPT Tue  | e    |
|                       | 03-01-1970 01:43:22  | System      | Information | System Startup  | Current firmware version is 1.000                |      |
|                       | 03-01-1970 01:43:22  | System      | Information | System Startup  | Current system version is 1531                   |      |
|                       | 02.01.1970 01-//2-55 | WAN         | Information | Interface Start | Starting collular interface                      |      |

Wichtige Ereignisse von TAINY IQ-LTE werden in dieser Ansicht gesichert und angezeigt. Die Einträge werden automatisch aktualisiert.

Auch Log-Einträge, die mittels der Regeln für das Betrieb-WAN-Setup entstehen, werden ins Logbuch geschrieben (siehe Kapitel 6).

## 12.2 Konfiguration der Logbuch-Funktion

| ∟ogbuch-<br>Einstellungen | Öffnen Sie das Register Logbuc<br>Einstellungen". | h und wählen Sie im Menü "Logbuch- |
|---------------------------|---------------------------------------------------|------------------------------------|
| Logbuch                   | Logbuch                                           |                                    |
|                           | Logbuch-Einstellungen                             |                                    |
| Logbuch                   |                                                   |                                    |
| Logbuch-Einstellungen     | Speichertiefe des Logbuchs                        | Ebene der Logmeldungen             |
| Logbuch-Export            | Sichertheits-Logbuch (Security) 3000              | Sichertheits-Logbuch (Security)    |
| System-Logs               | WAN-Logbuch 3000                                  | WAN-Logbuch                        |
|                           | System-Logbuch 3000                               | System-Logbuch<br>Information      |
|                           | Überwachungs-Logbuch (Supervision) 3000           | Überwachungs-Logbuch (Supervision) |
|                           | V/artungs-Logbuch (Maintenance)                   | Wartungs-Logbuch (Maintenance)     |

Das Logbuch ist in fünf Bereiche unterteilt: Sicherheit, WAN, System-, Überwachung und Wartung. Die Anzahl der gespeicherten Logeinträge kann für jeden Bereich separat festgelegt werden (**Speichertiefe des Logbuchs**). Ist die maximale Anzahl der Logeinträge erreicht, werden die ältesten Einträge überschrieben.

Jeder Logeintrag ist einer **Ebene (Logmeldung)** zugeordnet. Die niedrigste Ebene ist "Debug", die höchste Ebene "schwerer Fehler".

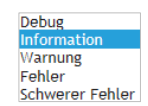

Sie können für jeden Logbuchbereich die niedrigste Ebene der zu speichernden Logmeldungen auswählen. Wählen Sie "Debug", werden sämtliche Logeinträge gespeichert. Wählen Sie "Fehler", werden alle Logs der Ebenen "Fehler" und "schwerer Fehler" gespeichert.

## 12.3 Logbuch-Export

| Logbuch-Export        | Öffnen Sie das Register Logb<br>Export".      | uch und wählen Sie im Menü "Logbuch- |
|-----------------------|-----------------------------------------------|--------------------------------------|
| Logbuch               |                                               |                                      |
| Logbuch               | Logbuch-Export                                |                                      |
| Logbuch-Einstellungen | Logbuch-Export                                |                                      |
| Logbuch-Export        | Logbuch im CSV-Format exportieren Exportieren |                                      |
| System-Logs           |                                               |                                      |
|                       | Logbuch-Abschnitte                            | Zeitbereich                          |
|                       | Sichertheits-Logbuch (Security)               | Zeitbereichsanfang                   |
|                       | WAN-Logbuch<br>Ja                             | Zeitbereichsende                     |
|                       | System-Logbuch                                |                                      |
|                       | Überwachungs-Logbuch (Supervision)            | Ebene der Logmeldungen               |
|                       | Wartungs-Logbuch (Maintenance)                | Information                          |

Um die Daten zum **Logbuch-Export** in eine CSV-Datei zu schreiben, drücken Sie "Exportieren".

Wählen Sie die Logbuch-Abschnitte und die Ebene der Logmeldungen, die Sie exportieren möchten, aus.

Sie können zusätzlich auch den **Zeitbereich** (**Zeitbereichsanfang** und **Zeitbereichsende**) begrenzen, aus dem Sie die Daten exportieren möchten.

## 12.4 System-Logs

| System-Logs<br>exportieren              | Öffnen Sie das Register Logbuch und wählen Sie im Menü "System-<br>Logs". |
|-----------------------------------------|---------------------------------------------------------------------------|
| Logbuch                                 | Logbuch                                                                   |
| Logbuch                                 | System-Logs                                                               |
| Logbuch-Einstellungen<br>Logbuch-Export |                                                                           |
| System-Logs                             | System-Logs exportieren                                                   |
|                                         | Firewall-Log exportieren Exportieren                                      |
|                                         | IPsec-Log exportieren Exportieren                                         |
|                                         |                                                                           |

#### Firewall-Log exportieren

Drücken Sie "Exportieren", um die Log-Daten der Firewall in einer Zip-Datei zu einem externen Rechner zu exportieren.

Es werden die folgenden Daten gemäß der Regeln der Firewall geloggt:

| accept log  | Datenpakete, die von der Firewall akzeptiert wurden              |
|-------------|------------------------------------------------------------------|
| drop log    | Datenpakte, die von der Firewall verworfen wurden                |
| port fw log | Datenpakte, die durch den Port forwarded (weitergeleitet) wurden |
| reject log  | Datenpakte, die zurückgewiesen wurden                            |

#### IPsec-Log exportieren

Drücken Sie "Exportieren", um die IPsec-Log-Daten in einer Zip-Datei zu einem externen Rechner zu exportieren.

## 13 Benutzer verwalten, SNMP-Zugang de-/aktivieren

#### **Aktueller Benutzer**

Öffnen Sie das Register **Benutzer** und wählen Sie im Menü "Aktueller Benutzer".

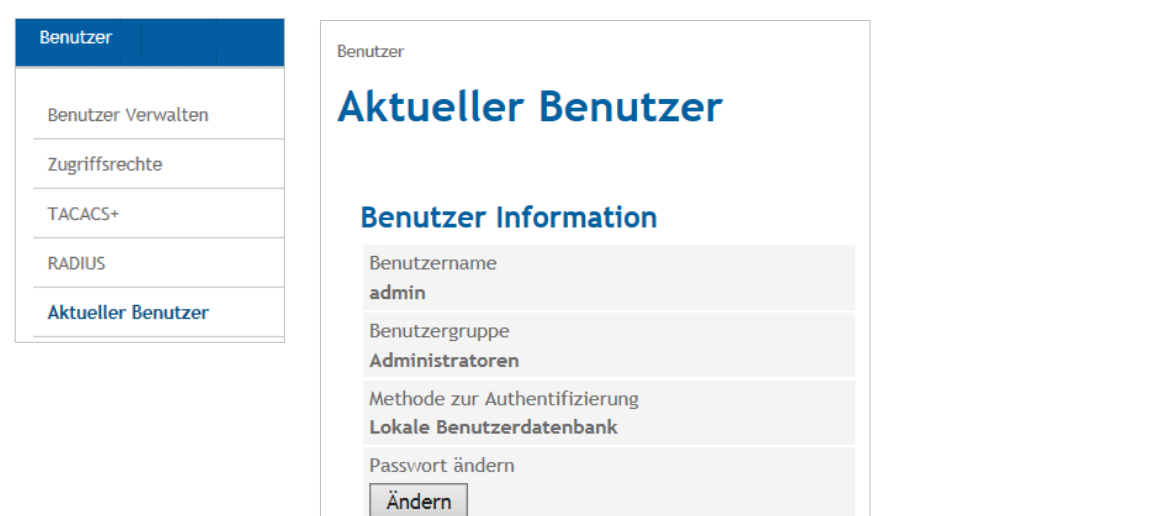

Passwort ändern In der Ansicht Aktueller Passwort ändern Benutzer werden sämtliche Informationen zu dem jeweiligen Passwortanforderungen Benutzer angezeigt. Mindestlänge des Passworts: 0 Neues Passwort Drücken Sie "Ändern", um das aktuelle Passwort des Benutzers zu ändern. Wurde eine Neues Passwort (Wiederholung) Passwortlänge beim Anlegen des Benutzers festgelegt, wird diese hier angezeigt und muss Speichern Zurück beibehalten werden.

#### Benutzer verwalten

Öffnen Sie das Register **Benutzer** und wählen Sie im Menü "**Benutzer** verwalten".

| Benutzer          |                 |                 |              |         |
|-------------------|-----------------|-----------------|--------------|---------|
| Benutzer V        | erwalten        |                 |              |         |
|                   |                 |                 |              |         |
| <br>Benutzerliste |                 |                 |              |         |
| Benutzername      | Benutzergruppe  |                 |              |         |
| Benutzer A        | Anwender        | Passwort setzen | Bearbeiten L | .öschen |
| <br>Benutzer G    | Gäste           | Passwort setzen | Bearbeiten L | .öschen |
| admin             | Administratoren | Passwort setzen | Bearbeiten L | .öschen |
| Neuer Name        | Hinzufügen      |                 |              |         |
|                   |                 |                 |              |         |

Um einen neuen Benutzer zur **Benutzerliste** hinzuzufügen oder die Einstellungen für einen bestehenden Benutzer zu ändern, drücken Sie auf "Hinzufügen" (erst Namen eingeben) oder "Bearbeiten".

Um einen Benutzer aus der Benutzerliste zu entfernen, drücken Sie "Löschen" und bestätigen Sie die Sicherheitsabfrage.

| Benutzer Verwalt  | ten |
|-------------------|-----|
| Zugriffsrechte    |     |
| TACACS+           |     |
| RADIUS            |     |
| Aktueller Benutze | er  |

#### Benutzer hinzufügen

#### Benutzergruppe

Wählen Sie die **Benutzergruppe**, der der neue Benutzer angehören soll. Die Zugangsrechte des Benutzers werden durch die Benutzergruppe definiert. Während die Gruppe "Admin" über unbegrenzte Zugangsrechte verfügt, sind die Zugangsrechte der Benutzergruppe "Gäste" und "Anwender" begrenzt (siehe unten Zugangsrechte).

Legen Sie bei Bedarf die Komplexität und Länge des Passwortes fest.

| Gäste        | ppe                         |
|--------------|-----------------------------|
| Erforderlich | e Komplexität des Passworts |
| Keine Vorg   | abe 🗸                       |
| Mindestläng  | e des Passworts             |
| 0            |                             |
| Neues Passv  | vort                        |
|              |                             |
| Neues Passv  | vort (Wiederholung)         |
|              |                             |
|              |                             |
|              |                             |

| Benutzer bearbeiten | Benutzer - Benutzer Verwalten Benutzer A                 |                                                    |
|---------------------|----------------------------------------------------------|----------------------------------------------------|
|                     | Benutzereinstellungen                                    | SNMPv3-Einstellungen                               |
|                     | Benutzergruppe<br>Anwender                               | SNMPv3 Zugang für diesen Benutzer aktivieren<br>Ja |
|                     | Erforderliche Komplexität des Passworts<br>Keine Vorgabe | Authentifizierungsschlüssel                        |
|                     | Mindestlänge des Passworts 0                             | Kryptographieschlüssel                             |
|                     | Speichern Zurück                                         | ·                                                  |
|                     |                                                          |                                                    |

| Benutzer-<br>Einstellungen | Ändern Sie bei Bedarf die Benutzergruppe für den Benutzer.                                                                                                    |  |  |
|----------------------------|----------------------------------------------------------------------------------------------------|--|--|
|                            | Legen Sie in den <b>Benutzereinstellungen</b> für jeden Benutzer die<br>" <b>erforderliche Komplexität des Passworts</b> " (Ziffern, Buchstaben,<br>Groß- und Kleinschreibung, Sonderzeichen) und die " <b>Mindestlänge des</b><br><b>Passworts</b> " fest. |  |  |
| SNMPv3-<br>Einstellungen   | Um dem Benutzer den Zugang über SNMPv3 zu ermöglichen, aktivieren Sie die Option mit "Ja".                                                                                                    |  |  |
|                            | Geben Sie den Authentifizierungschlüssel und den<br>Kryptographieschlüssel ein.                                                                                                    |  |  |

## 13.1 Konfiguration Anwender- und Gäste-Zugriffsrechte

#### Zugriffsrechte

Öffnen Sie das Register **Benutzer** und wählen Sie im Menü "**Zugriffsrechte**".

| enutzer            | Zugriffsrechte                                    |                                                                            |  |
|--------------------|---------------------------------------------------|----------------------------------------------------------------------------|--|
|                    | Gast-Zugriffsrechte                               | Anwender-Zugriffsrechte                                                    |  |
| Benutzer Verwalten | WAN Status                                        | WAN Status                                                                 |  |
| Zugriffsrechte     | WAN Konfiguration                                 | WAN Konfiguration                                                          |  |
| _                  | LAN Status                                        | LAN Status                                                                 |  |
| TACACS+            | LAN Konfiguration                                 | LAN Konfiguration                                                          |  |
| RADIUS             | Firewall Konfiguration                            | Firewall Konfiguration                                                     |  |
| Aktueller Benutzer | Netzwerk-Tools<br>Kein Zugriff V                  | Netzwerk-Tools                                                             |  |
|                    | Konfiguration der seriellen Schnittstellen (UART) | Konfiguration der seriellen Schnittstellen (UART)<br>Lesen und Schreiben 🗸 |  |
|                    | Logbuch Zugriff und Konfiguration                 | Logbuch Zugriff und Konfiguration<br>Lesen und Schreiben 🗸                 |  |
|                    | System Status<br>Lesen                            | System Status                                                              |  |
|                    | Web-Oberflächen Einstellung                       | Web-Oberflächen Einstellung<br>Lesen und Schreiben V                       |  |
|                    | Geräte-Neustart<br> Kein Zugriff 🏏                | Geräte-Neustart                                                            |  |
|                    | System-Zeit                                       | System-Zeit                                                                |  |
|                    | Software Update                                   | Software Update                                                            |  |
|                    | Konfiguration der Geräteverwaltung                | Konfiguration der Geräteverwaltung                                         |  |
|                    | Zertifikate                                       | Zertifikate                                                                |  |

#### Zugriffsrechte

Während der Admin über vollumfängliche Zugriffsrechte verfügt, sind die Zugriffsrechte der Mitglieder der Benutzergruppen "Anwender" und "Gäste" begrenzt.

Definieren Sie in diesem Menü die **Zugriffsrechte** für die Benutzergruppen "**Gast-Zugriffsrechte**" und "**Anwender-Zugriffsrechte**" entsprechend.

## 13.2 Konfiguration TACACS+

TACACS+

Öffnen Sie das Register Benutzer und wählen Sie im Menü "TACACS+".

| Benutzer           | Benutzer                             |                                                 |
|--------------------|--------------------------------------|-------------------------------------------------|
|                    | TACACS+                              |                                                 |
| Benutzer Verwalten |                                      |                                                 |
|                    | Primärer TACACS+-Server              | Sekundärer TACACS+-Server                       |
| Zugriffsrechte     | TACACS+-Authentifizierung aktivieren | TACACS+-Fallback-Authentifizierung aktivieren   |
| TACACS+            | Server-Hostname                      |                                                 |
| RADIUS             | Server-Port                          | Zugriffsrechte                                  |
| Aktueller Benutzer | Shared-Secret                        | Erforderliche Privilegebene für Anwenderzugnitt |
|                    | Authentifizierungs-Service           | 15 ~                                            |
|                    | Speichern                            |                                                 |

Beim Authentifizierungsverfahren TACACS+ (Terminal Access Controller Access Control System Plus), werden die Zugangsdaten zu TAINY IQ-LTE nicht auf dem Gerät selbst gespeichert, sondern auf einem externen Server.

Geht eine Anmeldeanfrage ein, leitet TAINY IQ-LTE die Anmeldedaten an den TACACS+-Server weiter. Der Server überprüft die Gültigkeit der Daten und meldet das Ergebnis an TAINY IQ-LTE zurück, der dann die Anmeldung entsprechen ablehnt oder annimmt.

Um den Authentifizierungsprozess des TACACS+ zu aktivieren, geben Sie in diesem Abschnitt alle notwendigen Parameter ein, die TAINY IQ-LTE benötigt, um sich mit dem TACACS+-Server zu verbinden.

Sobald der TACACS+-Dienst aktiviert ist, kann die Art der Anmeldung aus der zusätzlichen Liste (TACACS+ oder 1oka1) im Anmeldedialog ausgewählt werden.

| Dr. Neuhaus     |                |  |
|-----------------|----------------|--|
| Benutzername    |                |  |
|                 |                |  |
| Passwort        |                |  |
|                 |                |  |
| Methode zur Aut | hentifizierung |  |
| TACACS+         | ~              |  |

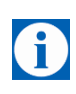

Bei jeder Anmeldung am Router wird die Meldung "Benutzername oder Kennwort prüfen" ausgegeben. Dieses Meldung erscheint selbst dann, wenn der TACAS+-Server von TAINY IQ-LTE nicht erreicht werden kann.

Dieses geschieht aus Sicherheitsgründen, um potentiellen Angreifern keine Informationen zu liefern.

#### Primärer/Sekundärer TACACS+-Server

Es kann ein primärer und ein sekundärer (Back-up-)TACACS+-Server verwendet werden.

Um den TACACS+-Server zu erreichen, geben Sie den Hostnamen (oder IP-Adresse), Port-Nummer, Shared Secret und Authentifizierung ein.

ZugriffsrechteIn den TACACS+-Protokollen sind die Zugriffsrechtsebenen der Benutzer<br/>von 1 bis 15 numerisch kodiert. TAINY IQ-LTE verfügt über drei<br/>Zugriffsrechtsebenen: Administrator, Anwender und Gast.Um die Ebenen des TACACS+-Protokolls auf die Ebenen des TAINY IQ-<br/>LTE zu mappen, definieren Sie die minimalste TACACS+-Ebene, die auf<br/>die TAINY IQ-LTE-Adminstratorenrechte mappen sollen, und die<br/>minimalste TACACS+-Ebene, die auf die TAINY IQ-LTE-Anwenderrechte<br/>mappen soll. Alle Rechte unterhalb der Anwenderrechte sind Gastrechte.

#### **13.3 Konfiguration RADIUS**

| enutzer            | Benutzer                                                               |                                                                         |
|--------------------|------------------------------------------------------------------------|-------------------------------------------------------------------------|
| Benutzer Verwalten | Primärer RADIUS-Server                                                 | Sekundärer RADIUS-Server                                                |
| Zugriffsrechte     | RADIUS-Authentifizierung aktivieren<br>Ja ✓<br>Server-Hostname         | RADIUS-Fallback-Authentifizierung aktivieren<br>Ja ✓<br>Server-Hostname |
| TACACS+            | Server-Port                                                            | Server-Port                                                             |
| RADIUS             | Shared-Secret                                                          | Shared-Secret                                                           |
| Aktueller Benutzer | Zugriffsrechte                                                         |                                                                         |
|                    | Zugriffsrechte<br>Benutzergruppe über RADIUS authentifizierter Benutze | er                                                                      |

Beim Authentifizierungsverfahren RADIUS (Remote Authentification Dial-In User Service, ein Client-Server Protokoll), werden die Zugangsdaten zu TAINY IQ-LTE nicht vom Gerät selbst geprüft, sondern von einem zentralen Authentifizierungs-Server.

Geht eine Anmeldeanfrage im Netzwerk ein, ein, leitet TAINY IQ-LTE die Anmeldedaten an den RADIUS-Server weiter. Der Server überprüft die Gültigkeit der Daten sowie Parameter zum Verbindungsaufbau zum Client und meldet das Ergebnis an TAINY IQ-LTE zurück, der dann die Anmeldung entsprechen ablehnt oder annimmt.

Um den Authentifizierungsprozess des RADIUS zu aktivieren, geben Sie in diesem Abschnitt alle notwendigen Parameter ein, die TAINY IQ-LTE benötigt, um sich mit dem RADIUS-Server zu verbinden. Sobald der RADIUS-Dienst aktiviert ist, kann die Art der Anmeldung aus der zusätzlichen Liste (RADIUS oder 1oka1) im Anmeldedialog ausgewählt werden.

| Dr. Neuhaus       |              |  |
|-------------------|--------------|--|
| Benutzername      |              |  |
| Dasswort          |              |  |
|                   |              |  |
| Methode zur Authe | ntifizierung |  |
| RADIUS            | ~            |  |

#### Primärer/Sekundärer RADIUS-Server

Es kann ein primärer und ein sekundärer (Back-up-) RADIUS-Server verwendet werden.

Um den RADIUS-Server zu erreichen, geben Sie den Server-Hostnamen (oder IP-Adresse), Server-Port-Nummer und das Shared Secret ein.

## 14 Zertifikate

## 14.1 Geräte-Zertifikate

|                         | Zertifikate                                                                               |                                                                   |             |                 |                    |
|-------------------------|-------------------------------------------------------------------------------------------|-------------------------------------------------------------------|-------------|-----------------|--------------------|
| tifikate                | Geräte-Zertifik                                                                           | ate                                                               |             |                 |                    |
| eräte-Zertifikate       | Liste der Geräte-Zer                                                                      | tifikate                                                          |             |                 |                    |
| egenstellen-Zertifikate | Name Nar                                                                                  | me des Inhabers (CN)                                              |             |                 |                    |
|                         | TainyIQ_15044201282015 Tai                                                                | inylQ 15044201282015<br>łinzufügen                                |             | PEM Exportieren | Details Löscher    |
|                         | Name Nai<br>TEST <s<br>Informationen zum O<br/>Schlüsselpaar</s<br>                       | me des Inhabers (CN)<br>erialNumber><br>finzufügen<br>Geräte-RSA- | SCEP Enroll | CSR Exportieren | Bearbeiten Löscher |
|                         | Schlüssellänge (Bit)<br>2048<br>Zoitpupkt der Schlürzelgeporie                            | 5155                                                              |             |                 |                    |
|                         | 01-01-1970 01:35:18                                                                       | rung                                                              |             |                 |                    |
|                         | Fingerprint des öffentlichen Sc<br>cee43e390df81f59a264c2b99<br>d5c46378544639ff13e87f27c | hlüssels (SHA-256)<br>≥c4740ef<br>f9b436b                         |             |                 |                    |
|                         | Neues RSA-Schlüsselpaar erzeu                                                             | gen                                                               |             |                 |                    |

**Geräte-Zertifikate** sind sämtliche Zertifikate des TAINY IQ-LTE. Die Zertifikate der anderen Einheit sind die Gegenstellen-Zertifikate, wie im folgenden Kapitel beschrieben. Siehe auch Glossar für weitere Informationen.

Im Abschnitt Geräte-Zertifikate werden Informationen zu den Zertifikaten, den Zertifikatsanfragevorlagen und zum aktuell verwendeten Geräte-RSA-Schlüsselpaar angezeigt.

Es ist möglich, neue Zertifikate und Zertifikatsanfragevorlagen hinzuzufügen und ein neues RSA-Schlüsselpaar zu erzeugen.

#### Liste der Geräte-Zertifikate

#### Details einsehen/Zertifikate exportieren

Drücken Sie "Details", um mehr Informationen über das ausgewählte Zertifikat anzuzeigen.

| Name Name des Inhabers (CN) TainyIQ_15044201282015 TainyIQ_15044201282015 Hinzufügen Details Lösch | Liste der Geräte-Zertifikate                  |                                 |
|----------------------------------------------------------------------------------------------------|-----------------------------------------------|---------------------------------|
| TainylQ_15044201282015 TainylQ 15044201282015 PEM Exportieren Details Lösch                        | Name Name des Inhabers (CN)                   |                                 |
| Hinzufügen                                                                                         | TainyIQ_15044201282015 TainyIQ 15044201282015 | PEM Exportieren Details Löschen |
|                                                                                                    | Hinzufügen                                    |                                 |

| Zertifikatsinhaber-Informationen                                                      | Zertifikatsaussteller-Informationen                                                           |
|---------------------------------------------------------------------------------------|-----------------------------------------------------------------------------------------------|
| Name des Inhabers (CN)<br>TainylQ 15044201282015                                      | Name des Ausstellers (CN)<br>TainylQ 15044201282015                                           |
| Sonstige Zertifikatsinformationen<br>Schlüssellänge des offentlichen Schlüssels (Bit) | Informationen zum öffentlichen Schlüssel<br>Fingerprint des öffentlichen Schlüssels (SHA-256) |
| Seriennummer des Zertifikats<br>C4.50.69.0C.8F.4D.C4.68                               | d5c46378544639ff13e87f27cf9b436b                                                              |
| Nicht gültig vor<br>01-01-1970 01:35:18                                               |                                                                                               |
| Nicht gültig nach                                                                     |                                                                                               |

#### Hinzufügen/Importen Geräte-Zertifikate

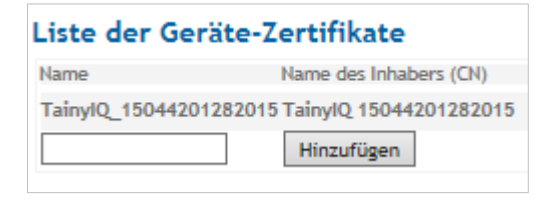

Um Zertifikate hinzuzufügen, geben Sie den Namen des Zertifikats in die Liste der Geräte-Zertifikate ein und drücken "Hinzufügen".

| Zertifikate - Geräte-Zertifikate   |  |
|------------------------------------|--|
| TainyiQ 123xxx                     |  |
| , _                                |  |
| Import oiner Zertifikatr           |  |
| import emes zertmikats             |  |
| Zertifikatsdatei auswählen (*.pem) |  |
| Absenden                           |  |
|                                    |  |

Drücken Sie jetzt auf "Absenden", um die Datei des neuen Zertifikats vom Administratoren-Rechner zu importieren.

Das importierte Zertifikat erscheint in der Liste der Geräte-Zertifikate.

Liste der Zertifikatsanfragevorlagen

| Liste der Zertifikatsanfragevorlagen |                               |  |  |
|--------------------------------------|-------------------------------|--|--|
| Name                                 | Name des Inhabers (CN)        |  |  |
| TEST                                 | <serialnumber></serialnumber> |  |  |
|                                      | Hinzufügen                    |  |  |

Sämtliche Anfragen erscheinen in der Liste der Zertifikatsanfragevorlagen mit Name und Name des Inhabers (CN).

#### Neue Anfragevorlage

Um eine neue Anfragevorlage zu erstellen, geben Sie einen Namen für die Vorlage ein und drücken dann "Hinzufügen".

| ertifikatsanfrage-Einstellungen                    | Simple-Certificate-Enrollment-Protocol |
|----------------------------------------------------|----------------------------------------|
| Art des Inhabernamens<br>Freitext + Seriennummer 🗸 | SCEP konfigurieren<br>Ja               |
| Name des Inhabers (CN)                             | SCEP Server-Adresse<br>http://         |
| Signaturalgorithmus<br>SHA-1 V                     |                                        |
| Organisationsname                                  |                                        |
| Organisationseinheit                               |                                        |
| Land                                               |                                        |
| Bundesland/Region                                  |                                        |
| Stadt                                              |                                        |
| Email-Adresse                                      |                                        |

#### Zertifikatsanfrage-Einstellungen

Geben Sie die folgenden Parameter ein:

#### Art des Inhabernamens/Name des Inhabers (CN)

Wählen Sie die Option "Freitext + Seriennummer" aus. Die Seriennummer wird beim Export automatisch an den Namen des Inhabers geheftet.

Geben Sie den Namen des Zertifikatsinhabers ein.

#### Signaturalgorithmus

Wählen Sie entweder SHA-1 oder SHA-256. Der Letztere ist aktueller und sicherer.

#### Organisationsname/-einheit/-Adressdaten/E-Mail-Adresse

Geben Sie die Namen und Kontaktdaten in die entsprechenden Felder ein.

#### Land

Geben Sie das Kürzel für das gewünschte Land ein.

Bitte verwenden Sie ausschließlich die in der folgenden Tabelle aufgeführten Kürzel für das Land. Bei der Verwendung eines anderen Kürzels können die Eingaben des gesamten Formulars nicht gespeichert werden.

1

#### Länderkennungen

Bitte das entsprechende Kürzel für das Land eintragen:

| <b>US</b> United States of America    | CA Canada                      | AX Åland Islands                           | AD Andorra                               |
|---------------------------------------|--------------------------------|--------------------------------------------|------------------------------------------|
| AE United Arab<br>Emirates            | AF Afghanistan                 | <b>AG</b> Antigua and Barbuda              | AI Anguilla                              |
| AL Albania                            | AM Armenia                     | AN Netherlands<br>Antilles                 | AO Angola                                |
| AQ Antarctica                         | AR Argentina                   | AS American Samoa                          | AT Austria                               |
| AU Australia                          | AW Aruba                       | AZ Azerbaijan                              | <b>BA</b> Bosnia and<br>Herzegovina      |
| BB Barbados                           | BD Bangladesh                  | BE Belgium                                 | BF Burkina Faso                          |
| BG Bulgaria                           | BH Bahrain                     | <b>BI</b> Burundi                          | BJ Benin                                 |
| BM Bermuda                            | <b>BN</b> Brunei<br>Darussalam | <b>BO</b> Bolivia                          | BR Brazil                                |
| BS Bahamas                            | BT Bhutan                      | <b>BV</b> Bouvet Island                    | BW Botswana                              |
| BZ Belize                             | CC Cocos (Keeling)<br>Islands  | <b>CF</b> Central African<br>Republic      | CH Switzerland                           |
| <b>CI</b> Cote D'Ivoire (Ivory Coast) | CK Cook Islands                | <b>CL</b> Chile                            | CM Cameroon                              |
| <b>CN</b> China                       | <b>CO</b> Colombia             | CR Costa Rica                              | <b>CS</b> Czechoslovakia<br>(former)     |
| CV Cape Verde                         | CX Christmas Island            | CY Cyprus                                  | CZ Czech Republic                        |
| DE Germany                            | <b>DJ</b> Djibouti             | DK Denmark                                 | <b>DM</b> Dominica                       |
| <b>DO</b> Dominican<br>Republic       | DZ Algeria                     | EC Ecuador                                 | EE Estonia                               |
| EG Egypt                              | EH Western Sahara              | ER Eritrea                                 | ES Spain                                 |
| ET Ethiopia                           | FI Finland                     | FJ Fiji                                    | <b>FK</b> Falkland Islands<br>(Malvinas) |
| FM Micronesia                         | FO Faroe Islands               | FR France                                  | <b>FX</b> France,<br>Metropolitan        |
| GA Gabon                              | GB Great Britain (UK)          | GD Grenada                                 | GE Georgia                               |
| GF French Guiana                      | GG Guernsey                    | <b>GH</b> Ghana                            | GI Gibraltar                             |
| GL Greenland                          | GM Gambia                      | <b>GN</b> Guinea                           | GP Guadeloupe                            |
| GQ Equatorial Guinea                  | GR Greece                      | <b>GS</b> S. Georgia and S. Sandwich Isls. | GT Guatemala                             |
| <b>GU</b> Guam                        | GW Guinea-Bissau               | GY Guyana                                  | HK Hong Kong                             |
| HM Heard and<br>McDonald Islands      | HN Honduras                    | HR Croatia (Hrvatska)                      | HT Haiti                                 |
| HU Hungary                            | ID Indonesia                   | IE Ireland                                 | IL Israel                                |
| IM Isle of Man                        | IN India                       | IO British Indian<br>Ocean Territory       | IS Iceland                               |
| IT Italy                              | JE Jersey                      | JM Jamaica                                 | <b>JO</b> Jordan                         |
| <b>JP</b> Japan                       | KE Kenya                       | KG Kyrgyzstan                              | KH Cambodia                              |
| KI Kiribati                           | KM Comoros                     | <b>KN</b> Saint Kitts and Nevis            | KR Korea (South)                         |
| KW Kuwait                             | KY Cayman Islands              | KZ Kazakhstan                              | LA Laos                                  |
| LC Saint Lucia                        | LI Liechtenstein               | LK Sri Lanka                               | LS Lesotho                               |
| LT Lithuania                          | LU Luxembourg                  | LV Latvia                                  | LY Libya                                 |
| MA Morocco                            | MC Monaco                      | MD Moldova                                 | ME Montenegro                            |
| MG Madagascar                         | MH Marshall Islands            | MK Macedonia                               | ML Mali                                  |
| MM Myanmar                            | MN Mongolia                    | MO Macau                                   | MP Northern Mariana<br>Islands           |
| MQ Martinique                         | MR Mauritania                  | MS Montserrat                              | MT Malta                                 |

| MU Mauritius       | MV Maldives                      | MW Malawi                           | MX Mexico                                   |
|--------------------|----------------------------------|-------------------------------------|---------------------------------------------|
| MY Malaysia        | MZ Mozambique                    | NA Namibia                          | NC New Caledonia                            |
| NE Niger           | NF Norfolk Island                | NG Nigeria                          | NI Nicaragua                                |
| NL Netherlands     | NO Norway                        | NP Nepal                            | NR Nauru                                    |
| NT Neutral Zone    | NU Niue                          | <b>NZ</b> New Zealand<br>(Aotearoa) | OM Oman                                     |
| PA Panama          | PE Peru                          | <b>PF</b> French Polynesia          | <b>PG</b> Papua New<br>Guinea               |
| PH Philippines     | PK Pakistan                      | PL Poland                           | <b>PM</b> St. Pierre and Miquelon           |
| PN Pitcairn        | PR Puerto Rico                   | <b>PS</b> Palestinian<br>Territory  | PT Portugal                                 |
| PW Palau           | PY Paraguay                      | QA Qatar                            | <b>RE</b> Reunion                           |
| RO Romania         | RS Serbia                        | <b>RU</b> Russian<br>Federation     | RW Rwanda                                   |
| SA Saudi Arabia    | SB Solomon Islands               | SC Seychelles                       | SE Sweden                                   |
| SG Singapore       | SH St. Helena                    | SI Slovenia                         | <b>SJ</b> Svalbard and Jan<br>Mayen Islands |
| SK Slovak Republic | SL Sierra Leone                  | SM San Marino                       | SN Senegal                                  |
| SR Suriname        | <b>ST</b> Sao Tome and Principe  | SU USSR (former)                    | SV El Salvador                              |
| SZ Swaziland       | TC Turks and Caicos Islands      | TD Chad                             | <b>TF</b> French Southern<br>Territories    |
| TG Togo            | TH Thailand                      | <b>TJ</b> Tajikistan                | <b>TK</b> Tokelau                           |
| TM Turkmenistan    | <b>TN</b> Tunisia                | <b>TO</b> Tonga                     | TP East Timor                               |
| TR Turkey          | <b>TT</b> Trinidad and<br>Tobago | <b>TV</b> Tuvalu                    | <b>TW</b> Taiwan                            |
| <b>TZ</b> Tanzania | UA Ukraine                       | <b>UG</b> Uganda                    | <b>UM</b> US Minor<br>Outlying Islands      |
| UY Uruguay         | UZ Uzbekistan                    | VA Vatican City State (Holy See)    | VC Saint Vincent and the Grenadines         |
| VE Venezuela       | VG Virgin Islands (British)      | VI Virgin Islands<br>(U.S.)         | VN Viet Nam                                 |
| VU Vanuatu         | WF Wallis and Futuna Islands     | WS Samoa                            | YE Yemen                                    |
| YT Mayotte         | ZA South Africa                  | ZM Zambia                           | COM US Commercial                           |
| EDU US Educational | GOV US Government                | INT International                   | MIL US Military                             |
| NET Network        | ORG Non-Profit<br>Organization   | ARPA Old style<br>Arpanet           |                                             |

#### Bundesland/Region

Tragen Sie den Namen des Bundeslandes anders oder der Region ein.

Stadt

Tragen Sie den Namen der Stadt ein.

#### Email-Adresse

Tragen Sie hier die gültige Email- Adresse ein.

#### Simple-Certificate-Enrollment-Protocol

Setzen die Einstellung auf "Ja", um ein Geräte-Zertifikat von einem konfigurierten Server zu erhalten.

Informationen zum Geräte-RSA-Schlüsselpaar

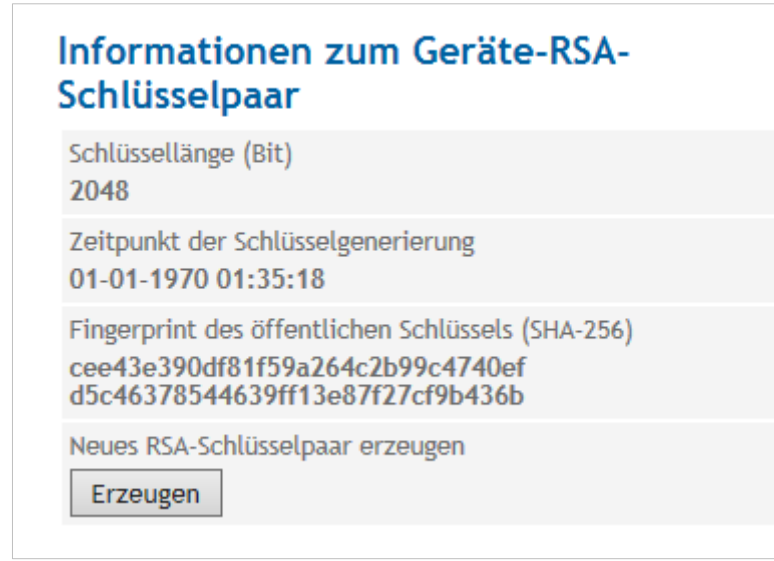

Zeigt Informationen wie Schlüssellänge, Zeitpunkt der Schlüsselgenerierung und Fingerprint des öffentlichen Schlüssels zu dem aktuell verwendeten RSA-Schlüsselpaar an.

Das Schlüsselpaar besteht aus einem privaten und einem öffentlichen Schlüssel, was eine sichere Datenübertragung garantiert.

Neues RSA-Schlüsselpaar erzeugen Um ein neues Schlüsselpaar zu erzeugen: Wählen Sie die **Schlüssellänge** (in Bit) aus der Liste aus. Drücken Sie "Erzeugen", um den Erstellungsprozess zu starten.

Beachten Sie, dass der Vorgang bis zu 2 Minuten dauern kann.

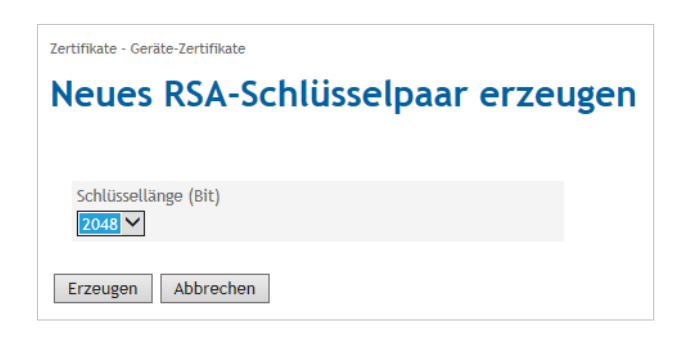

Die Informationen zu dem neu erzeugten Schlüsselpaar erscheinen jetzt in den Informationen zum Geräteschlüsselpaar.

## 14.2 Gegenstellen-Zertifikate

#### Gegenstellen-Zertifikate

Öffnen Sie das Register **Zertifikate** und wählen Sie im Menü "Gegenstellen-Zertifikate".

|                          | Zertifikate                        |
|--------------------------|------------------------------------|
| Zertifikate              | Gegenstellen-Zertifikate           |
| Geräte-Zertifikate       | Liste der Gegenstellen-Zertifikate |
| Gegenstellen-Zertifikate | Name Name des Inhabers (CN)        |
|                          | Hinzufügen                         |
|                          | Liste der CA-Zertifikate           |
|                          | Name Name des Inhabers (CN)        |
|                          | Hinzufügen                         |

Gegenstellen-Zertifikate sind alle Zertifikate, die zur Authentifizierung der gegenüberstehenden Einheiten (Gegenstellen) verwendet werden.

Die Liste der CA-Zertifikate enthält die von den Certificates Authorities (Zertifizierungsstelle) ausgestellten Zertifikate die vom Tainy IQ-LTE akzeptiert werden.

Liste der Gegenstellen-Zertifikate

| Gegenste    | llen-Zertifikate        |  |
|-------------|-------------------------|--|
| Liste der G | egenstellen-Zertifikate |  |
| Name        | Name des Inhabers (CN)  |  |
|             |                         |  |

#### Gegenstellen-Zertifikate hinzufügen

Um ein Zertifikat der Gegenstelle hochzuladen, geben Sie den Namen in das Name-Feld ein.

Drücken Sie auf "Hinzufügen".

| Zertifikate - Gegenstellen-Zertifikate                                               |  |
|--------------------------------------------------------------------------------------|--|
| Zert. 123 xxx                                                                        |  |
|                                                                                      |  |
|                                                                                      |  |
| lang och die en Zastifikate                                                          |  |
| Import eines Zertifikats                                                             |  |
| Import eines Zertifikats<br>Zertifikatsdatei auswählen (*.pem)                       |  |
| Import eines Zertifikats         Zertifikatsdatei auswählen (*.pem)         Absenden |  |

Drücken Sie "Absenden", um die Datei des zusätzlichen Zertifikats vom Administrations-Rechner hochzuladen.

Das neue Zertifikat erscheint in der Liste der Gegenstellen-Zertifikate.

Liste der CA-Zertifikate

| Liste der C | CA-Zertifikate         |  |
|-------------|------------------------|--|
| Name        | Name des Inhabers (CN) |  |
|             | Hinzufügen             |  |

#### Ein CA-Zertifikat hinzufügen

Um ein CA-Zertifikat hochzuladen, geben Sie in der Liste der CA-Zertifikate den Namen in das Name Feld ein.

Drücken Sie auf "Hinzufügen".

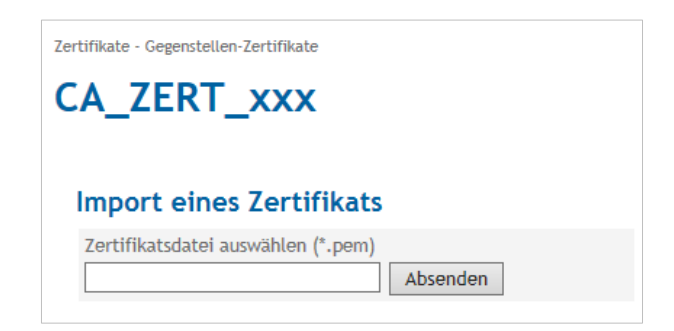

Drücken Sie "Absenden", um die Datei des zusätzlichen CA-Zertifikats vom Administratoren-Rechner hochzuladen.

Das neue Zertifikat erscheint in der Liste der CA-Zertifikate.

Web-

# 15 System

## 15.1 Spracheinstellung

| Stell                       | System                                                                                                    |
|-----------------------------|----------------------------------------------------------------------------------------------------|
| Web-Oberfläche              |                                                                                                    |
| Datum und Uhrzeit           | Web-Oberfläche                                                                                                  |
| Sichern u. Wiederherstellen |                                                                                                    |
| Geräteverwaltung            |                                                                                                    |
| Update                      | Allgemeine Web-Einstellungen                                                                                    |
| Geräte-Informationen        | Sprache                                                                                                    |
| Geräte-Neustart             | Deutsch 🗸                                                                                                    |
|                             | TCP-Port der Web-Oberfläche. Hinweis: Nach dem Ändern des<br>Ports ist eine neue Anmeldung erforderlich.<br>443 |
|                             | Speichern                                                                                                    |
|                             |                                                                                                    |

Web-Server-PortGeben Sie unter Allgemeine Web-Einstellungen den für Verbindungen<br/>zur Web-Oberfläche zu verwendenden TCP-Port ein. Beachten Sie, dass<br/>nach der Änderung des Ports eine neue Anmeldung (Log-In) erforderlich

ist.

## 15.2 Manuelle Einstellung Datum- und Uhrzeit

#### **Datum und Uhrzeit**

Öffnen Sie das Register **System** und wählen Sie im Menü "**Datum und Uhrzeit**".

| System                      | System                                              |
|-----------------------------|-----------------------------------------------------|
| Web-Oberfläche              | Datum und Uhrzeit                                   |
| Datum und Uhrzeit           | Systemzeit-Einstellungen                            |
| Sichern u. Wiederherstellen | Aktuelle Systemzeit                                 |
| Geräteverwaltung            | 01-02-2016 12:26:01<br>Datum und Uhrzeit einstellen |
| Update                      | Setzen                                              |
| Geräte-Informationen        | << < Jetzt > >><br>Februar 2016                     |
|                             | Mo Di Mi Do Fr Sa So<br>1 2 3 4 5 6 7               |
| Geräte-Neustart             | 8 9 10 11 12 <b>13</b> 14                           |
|                             | 22 23 24 25 26 27 28                                |
|                             | 29 1 2 3 4 5 6                                      |
|                             |                                                     |

Zeit und Datum Auswählen

Systemzeit-Einstellungen Stellen Sie die **Systemzeit** für TAINY IQ-LTE ein. Geben Sie die aktuelle Ortszeit ein. Ist die Zeitsynchronisation über NTP aktiviert, wird die eingegebene Zeit bei der nächsten Synchronisation mit NTP wieder überschrieben.

#### 15.3 Auf Werkseinstellungen zurücksetzen/Gerätekonfigurationen verwalten

| Sichern und<br>Wiederherstellen | Öffnen Sie das Register <b>Syste</b><br>Wiederherstellen".   | m und wählen Sie im Menü "Sichern und   |
|---------------------------------|--------------------------------------------------------------|-----------------------------------------|
| System                          | System                                                       |                                         |
| Web-Oberfläche                  | Sichern u. Wiederherstell                                    | en                                      |
| Datum und Uhrzeit               | Konfiguration verwalten                                      | Werkseinstellung                        |
| Sichern u. Wiederherstellen     | Konfiguration exportieren                                    | Gerät auf Werkseinstellung zurücksetzen |
| Geräteverwaltung                | Exportieren<br>Konfiguration importieren                     | Wiederherstellen                        |
| Update                          | Importieren                                                  |                                         |
| Geräte-Informationen            |                                                              |                                         |
| Geräte-Neustart                 | Wiederherstellungspunkt<br>Wiederherstellungspunkt setzen    |                                         |
|                                 | Erzeugen                                                     |                                         |
|                                 | Letzter Wiederherstellungspunkt<br>08-01-2016 22:19:46       |                                         |
|                                 | Zurücksetzen auf Wiederherstellungspunkt<br>Wiederherstellen |                                         |

Drücken Sie unter **Konfiguration verwalten** auf "Exportieren", um die aktuelle Konfiguration von TAINY IQ-LTE in eine Konfigurationsdatei zu schreiben.

Wählen Sie eine gültige Konfigurationsdatei aus und drücken Sie "Importieren", um eine neue Konfiguration aus der Datei zu laden.

Legen Sie fest, ob die neue Konfiguration ohne weitere Bestätigung beibehalten werden soll oder TAINY IQ-LTE auf die vorherige Konfiguration zurückgreifen soll, für den Fall, dass die neue Konfiguration nicht innerhalb von 15 Minuten bestätigt wird.

Um eine neue Konfiguration zu erstellen, exportieren Sie die aktuelle Konfiguration und editieren Sie diese in einem Text-Editor. System - Sichem u. Wederhentellen
Konfiguration aktivieren
Die Aktivierung der Konfiguration führt zu einem Neustart des Gerätes. Bitte
wählen Sie das Verhalten nach der Aktivierung
Beibehalten der Konfiguration ohne weitere Bestatigung
Aktivieren
Abbrechen

Importierte Konfiguration bestätigen

Das Gerät verwendet zur Zeit eine importierte Konfiguration, deren Verbleib innerhalb von 15 Minuten bestätigt werden muss. Ansonsten wird die vorherige Konfiguration wiederhergestelt.

Bestätigen Wiederherstellen

1

Beachten Sie, dass weder die lokalen Benutzer und deren Passwörter noch die Loglevel gesichert werden.

## 15.4 Geräteverwaltung

#### Geräteverwaltung

Öffnen Sie das Register **System** und wählen Sie im Menü "Geräteverwaltung".

| System                      | System                                                                                                    |                                   |
|-----------------------------|----------------------------------------------------------------------------------------------------|-----------------------------------|
|                             | Geräteverwaltung                                                                                            |                                   |
| Web-Oberfläche              |                                                                                                    |                                   |
| Datum und Uhrzeit           | E-Mail-Einstellungen                                                                                        | SNMPv3-Einstellungen              |
| Sichern u. Wiederherstellen | E-Mail-Konto zum Versand von Emails einrichten. E-Mails<br>könnten durch WAN-Setup-Regeln versendet werden. | SNMPv3-Zugriff aktivieren<br>Ja 🗸 |
| Geräteverwaltung            | SMTP-Server-Adresse                                                                                         | Port                              |
| Update                      | 00000<br>SMTP.TCP.Port                                                                                      |                                   |
| Geräte-Informationen        | 465                                                                                                    | SSH-Einstellungen                 |
| Geräte-Neustart             | Benutzername Test                                                                                           | SSH-Zugriff aktivieren            |
|                             | Passwort                                                                                                    |                                   |
|                             | Absendername test                                                                                           | SSH-Passwort festlegen Setzen     |
|                             | Ja V                                                                                                    |                                   |
|                             | TLS verwenden                                                                                               |                                   |
|                             | Speichern                                                                                                   |                                   |

| E-Mail-       | E-Mail-Konto einrichten                                                         |
|---------------|---------------------------------------------------------------------------------|
| Einstellungen | Setzen Sie die Funktion auf "Ja", um E-Mails von diesem Gerät senden zu können. |

#### SMTP-Server-Adresse/SMTP-TCP-Port

Geben Sie die SMTP-Server-Adresse und den SMTP-TCP-Port ein.

#### Benutzername/Passwort

Geben Sie den Benutzernamen und ein Passwort für das E-Mail-Konto ein.

#### Absendername

Geben Sie den Namen ein, der im Absenderfeld der E-Mail erscheinen soll.

#### STARTTLS verwenden/TLS verwenden

Setzen Sie die Option auf "Ja", um die Verschlüsselung der Konfiguration über TLS (Transport Layer Security) zu ermöglichen.

Weitere Informationen zur Konfiguration der Regeln und Bedingungen des E-Mail-Versands siehe Kapitel 6.3

| SNMPv3-           | SNMPv3-Zugriff aktivieren                                                                                |
|-------------------|----------------------------------------------------------------------------------------------------|
| EInstellungen     | Wählen Sie "Ja", um die SNMPv3-Schnittstelle zu aktivieren.                                              |
|                   | Port                                                                                                    |
|                   | Geben Sie die Port-Nummer ein, an welcher der SNMPv3-Dienst zugänglich sein soll.                        |
| SSH-Einstellungen | SSH-Zugriff aktivieren                                                                                   |
|                   | Wählen Sie "Ja".                                                                                         |
|                   | SSH-Passwort festlegen                                                                                   |
|                   | Geben Sie ein gültiges Passwort zur Authentifizierung ein.                                               |
|                   | Weitere Informationen zur Konfiguration der Regeln und Bedingungen des E-Mail-Versands siehe Kapitel 6.3 |

## 15.5 Software-Updates durchführen

| tem                         | System                          |
|-----------------------------|---------------------------------|
| Veb-Oberfläche              | Undate                          |
| Datum und Uhrzeit           | opuace                          |
| Sichern u. Wiederherstellen |                                 |
| Geräteverwaltung            |                                 |
| Jpdate                      | Software Update                 |
| eräte-Informationen         | Update-Datei auswählen (*.sqsh) |
| Geräte-Neustart             | Absenden                        |

| Software-Update | Drücken Sie "Absenden", um die benötigte Update-Datei vom |
|-----------------|-----------------------------------------------------------|
| ·               | Adminstrationsrechner hochzuladen.                        |

### 15.6 Geräte-Informationen abfragen

#### Geräte-Informationen

Öffnen Sie das Register **System** und wählen Sie im Menü "**Geräte-Informationen**".

| em                      | System<br>Geräte-Informationen                                                                                                    |                                                                  |
|-------------------------|----------------------------------------------------------------------------------------------------|------------------------------------------------------------------|
| eb-Oberfläche           |                                                                                                    |                                                                  |
| tum und Uhrzeit         | Hardware-Informationen                                                                                                    | Software-Versions-Information                                    |
|                         | Hardware-Version<br>12345                                                                                                    | Firmware-Version 1.000                                           |
| ern u.<br>derherstellen | Hardware-Kennung<br>TAINY iQ-3GDSE6                                                                                                    | System-Version<br>1531                                           |
| äteverwaltung           | Seriennummer<br>15044201/28/2015                                                                                                    | Linux-Kernel-Release 3.9.11                                      |
| date                    | Produktionsdatum<br>20150101                                                                                                    | Linux-Kernel-Version<br>#41 PREEMPT Tue Nov 17 16:16:54 CET 2015 |
| äte-Informationen       | Geräte-Snapshot                                                                                                    |                                                                  |
| te-Neustart             | Geräte-Snapshot mit Analyse-Informationen erzeugen. Der<br>Geräte-Snapshot enthält die Konfiguration des Gerätes.<br>Benutzernamen und Kennwörter werden entfernt.<br>Erzeugen |                                                                  |
|                         | Snapshot-Versand konfigurieren. Der Versand kann durch Regeln<br>im WAN-Setup ausgeführt werden.<br>Ja V                                                                       |                                                                  |
|                         | E-Mail-Empfängeradresse zum Versenden des Snapshots<br>test@test.de                                                                                                    |                                                                  |
|                         | Cariban                                                                                                    |                                                                  |

Hardware-Informationen/ Software-Versions-Information Die Geräte-Informationen enthalten Angaben zu den Hardware- und Software-Versionen des TAIN IQ-LTE.

#### **Geräte-Snapshot** Der Geräte-Snapshot stellt diagnostische Informationen des TAINY IQ-LTE für die Fehlerbehebung bereit. Die Informationen werden in einer downloadbaren "tgz-Datei" gespeichert. Sensible Daten wie Benutzernamen und Passwörter sind nicht in der Datei enthalten.

Der Snapshot enthält ebenfalls die Log-Dateien des TAINY IQ-LTE.

Drücken Sie "Erzeugen", um einen Snapshot zu erstellen.

Setzen die Option Snapshot-Versand konfigurieren auf "Ja".

Beachten Sie, dass die Funktion E-Mail-Versand zuvor konfiguriert worden sein muss, siehe Kapitel 15.4.

Geben Sie die E-Mail-Adresse des Empfängers des Snapshots in das entsprechende Feld ein.

## 15.7 Neustart forcieren

| Geräte-Neustart             | Öffnen Sie das Register <b>System</b> und wählen Sie im Menü " <b>Geräte-</b><br>Neustart". |
|-----------------------------|---------------------------------------------------------------------------------------------|
| System                      | System                                                                                      |
| Web-Oberfläche              | Geräte-Neustart                                                                             |
| Datum und Uhrzeit           | Gerale-Neuslart                                                                             |
| Sichern u. Wiederherstellen |                                                                                             |
| Geräteverwaltung            |                                                                                             |
| Update                      | Geräte-Neustart                                                                             |
| Geräte-Informationen        | Gerät herunterfahren und neustarten                                                         |
| Geräte-Neustart             | Neustart                                                                                    |
|                             |                                                                                             |

Drücken Sie "Neustart", um einen Neustart des Systems TAINY IQ-LTE herbeizuführen.

# 16 Wartung/Troubleshooting

## 16.1 Wartung

TAINY IQ-LTE ist wartungsfrei.

## 16.2 Troubleshooting

Sollten Sie während des Betriebs auf Probleme stoßen, suchen Sie in der folgenden Tabelle nach möglichen Lösungen:

| Problem                                          | Ursache                                                                                                    | Lösung                                                                                                  |
|--------------------------------------------------|----------------------------------------------------------------------------------------------------|----------------------------------------------------------------------------------------------------|
| Kontrollleuchten sind aus                        | Die Stromzufuhr ist unterbrochen                                                                                                    | Anschlüsse zur Stromleitung<br>und zu anderen Stromquellen<br>prüfen                                    |
| Gerät melden sich                                | Falsche PIN oder APN                                                                                                    | PIN oder APN kontrollieren                                                                              |
| nicht an                                         | SIM-Karte ist nicht aktiviert oder im PUK-<br>Status                                                                                | Aktivierung und Status prüfen                                                                           |
|                                                  | SIM-Karte ist nicht für den ausgewählten<br>Dienst (UMTS, LTE) aktiviert                                                            | Aktivierung und ausgewählten<br>Dienst prüfen                                                           |
|                                                  | Schlechter Empfang                                                                                                    | Positionierung Antenne prüfen                                                                           |
| Keine<br>Datenverbindung                         | Standard-Gateway in der Anwendung falsch konfiguriert                                                                               | Gateway-Einstellungen im<br>WAN-Register prüfen                                                         |
| vom lokalen<br>Netzwerk zu WAN<br>möglich        | GRE-Tunnel als Standard-Gateway<br>gesetzt, aber noch keine Route gesetzt<br>(trifft auch auf DNS, NTP, SNMP und<br>Ping-Checks zu) | GRE- und Gateway-<br>Einstellungen im WAN-<br>Register prüfen                                           |
|                                                  | Firewall ist nicht durchlässig                                                                                                    | Firewall-Einstellungen prüfen                                                                           |
| Kein Zugriff vom<br>lokalen Netzwerk<br>zu TAINY | Falsche VLAN-Parameter gesetzt                                                                                                    | VLAN-Parameter im WAN- und LAN-Register prüfen                                                          |
|                                                  | Vom MAC-Filter ausgesperrt                                                                                                    | MAC-Filter-Einstellungen<br>prüfen                                                                      |
|                                                  | Von der Firewall ausgesperrt                                                                                                    | Filtereinstellungen der Firewall<br>prüfen und ggfs. einen Reset<br>auf Werkseinstellung<br>durchführen |
| IPsec-Tunnel<br>konfiguriert sich<br>nicht       | Fehlerhafte Zertifikate oder Schlüssel                                                                                              | Zertifikate und Schlüssel<br>prüfen im Register Zertifikate                                             |
|                                                  | Die Verschlüsselungs- und Hash-<br>Verfahren stimmen nicht überein                                                                  | Die ausgewählten Verfahren im WAN-Register prüfen                                                       |
|                                                  | Die Netzwerke sind nicht konsistent (crisscross)                                                                                    | Netzwerke prüfen                                                                                        |

|                                                                                                    | Netzwerkgeräte und Router zwischen den<br>Einheiten sind nicht korrekt konfiguriert                                                                                          | Konfiguration aller Geräte und Router prüfen                                         |
|----------------------------------------------------------------------------------------------------|----------------------------------------------------------------------------------------------------|--------------------------------------------------------------------------------------|
| GRE-Tunnel<br>konfiguriert sich<br>nicht                                                                                 | Es sind nicht alle Geräte und Modems korrekt konfiguriert                                                                                                    | U. a. die Einstellungen für die<br>Firewall und Portweiter-<br>leitungsregeln prüfen |
|                                                                                                    | Die IPsec-Verschlüsselung ist nicht<br>konsistent aktiviert oder deaktiviert                                                                                                 | IPsec-Einstellungen für die<br>GRE-Tunnelverbindung im<br>WAN-Register prüfen        |
|                                                                                                    | Die Verschlüsselungs- und Hash-<br>Verfahren des aktivierten IPsec stimmen<br>nicht überein                                                                                  | IPsec-Einstellungen für die<br>GRE-Tunnelverbindung im<br>WAN-Register prüfen        |
| GRE-Tunnel<br>konfiguriert sich,<br>aber die<br>Kommunikation<br>zwischen den<br>lokalen Netzwerken<br>ist nicht möglich | Verwenden beide Einheiten RIPv2?                                                                                                    | Bitte prüfen                                                                         |
|                                                                                                    | Unterstützen beide Einheiten RIPv2?                                                                                                    | Bitte prüfen                                                                         |
|                                                                                                    | Trifft beides nicht zu, sind die richtigen<br>Routes in den Tunneln der beiden<br>Einheiten gesetzt, sodass die<br>Datenpakete durch die korrekten Tunnel<br>geleitet werden | IPsec-Einstellungen für die<br>GRE-Tunnelverbindung im<br>WAN-Register prüfen        |

# 17 Transport, Aufbewahrung und Entsorgung

## 17.1 Transport

TAINY IQ-LTE wird in einem einzelnen Karton geliefert. Bewahren Sie die Verpackung für spätere Transportzwecke auf.

TAINY IQ-LTE kann mit öffentlichen Verkehrsmitteln transportiert werden (Flugzeug, Straße mit jeglicher Oberfläche, Schiff, Zug). Es sollte jedoch auf die Temperatur geachtet werden und die folgenden Werte sollten nicht über- oder unterschritten werden:

Temperaturbereich: -40 °C ...+85 °C

Relative Luftfeuchtigkeit: max. 95 %

TAINY IQ-LTE muss entweder in einem einzelnen Karton oder in einem Gehäuse/Schrank, auf der obersten Schiene montiert, transportiert werden.

Wird TAINY IQ-LTE auf der obersten Schiene eines Gehäuses/Schranks montiert transportiert, muss sichergestellt sein, dass das Gerät nicht auf der Schiene entlangrutschen kann. Der Schrank/Das Gehäuse muss in Schichten aus stoß- und vibrationsdämpfendem Material (Styropor) verpackt sein. Die Dicke der Schichten ist abhängig von der Größe des Schrankes.

### 17.2 Lagerung

Trennen Sie das Gerät vor der Lagerung in jedem Fall von der Stromversorgung und entfernen Sie alle Kabel. Bewahren Sie TAINY IQ-LTE an einem wettergeschützten und nicht schwankenden Temperaturen unterworfenen Ort auf.

Temperaturbereich: -40 °C ...+85 °C

Relative Luftfeuchtigkeit: max. 95 %

TAINY IQ-LTE muss entweder in einem einzelnen Karton oder in einem Gehäuse/Schrank, auf der obersten Schiene montiert, gelagert werden. Der Schrank/Das Gehäuse muss in Schichten aus stoßund vibrationsdämpfendem Material (Styropor) verpackt sein. Die Dicke der Schichten ist abhängig von der Größe des Schrankes.

## 17.3 Entsorgung

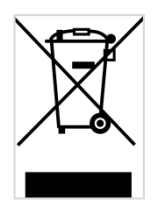

Anwendbar in der Europäischen Union und anderen europäischen Staaten mit Systemen zur getrennten Sammlung von Wertstoffen. Altgeräte dürfen nicht in den Hausmüll! Deswegen sind Elektrogeräte mit diesem Symbol gekennzeichnet. Sollte das Gerät einmal nicht mehr benutzt werden können, so ist jeder Verbraucher gesetzlich verpflichtet, Altgeräte getrennt vom Hausmüll, z. B. bei einer Sammelstelle seiner Gemeinde/seines Stadtteils, abzugeben. Damit wird gewährleistet, dass Altgeräte fachgerecht verwertet werden, und negative Auswirkungen auf die Umwelt werden vermieden.

WEEE-Registrierungsnummer: 31323053

## 18Glossar

AES

Advanced Encryption Standard.

Das NIST (National Institute of Standards and Technology) entwickelt in Zusammenarbeit mit Industrieunternehmen seit Jahren den AES-Verschlüsselungsstandard. Diese → symmetrische Verschlüsselung soll den bisherigen DES-Standard ablösen. Der AES-Standard spezifiziert drei verschiedene Schlüsselgrößen mit 128, 192 und 256 Bit. 1997 hatte die NIST die Initiative zu AES gestartet und ihre Bedingungen für den Algorithmus bekanntgegeben. Von den vorgeschlagenen Verschlüsselungsalgorithmen hat die NIST fünf Algorithmen in die engere Wahl gezogen: die Algorithmen MARS, RC6, Rijndael, Serpent und Twofish. Im Oktober 2000 hat man sich für Rijndael als Verschlüsselungsalgorithmus entschieden.

APN ( (Access Point Name)

(Übersetzt: Zugriffspunktname). Netzübergreifende Verbindungen, z. B. vom Datenfunkdienst (HSPA+, UMTS, EGPRS oder GPRS) ins Internet; werden über sogenannte APNs hergestellt.

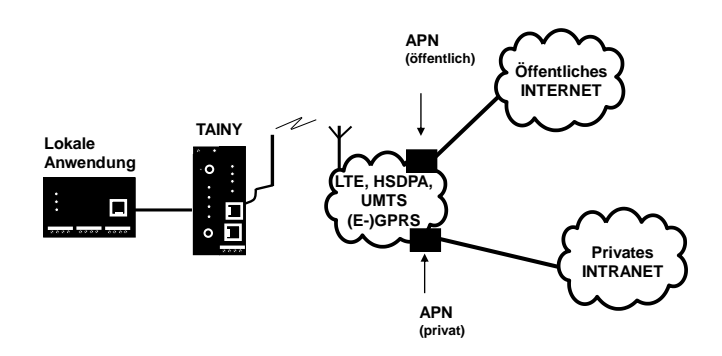

Ein Endgerät, das eine Verbindung über den Datenfunkdienst aufbauen will, gibt durch Angabe des APNs an, mit welchem Netz es verbunden werden will: Internet oder privates Firmennetz, das über Standleitung angeschlossen ist.

Der APN bezeichnet den Übergabepunkt zum anderen Netz. Er wird dem Benutzer vom Netzbetreiber mitgeteilt.

| Asymmetrische<br>Verschlüsselung | Bei der asymmetrischen Verschlüsselung werden Daten mit einem<br>Schlüssel verschlüsselt und mit einem zweiten Schlüssel wieder<br>entschlüsselt. Beide Schlüssel eignen sich zum Ver- und Entschlüsseln.<br>Einer der Schlüssel wird von seinem Eigentümer geheim gehalten (privater<br>Schlüssel/Private Key), der andere wird der Öffentlichkeit (öffentlicher<br>Schlüssel/Public Key), d. h. möglichen Kommunikationspartnern, gegeben.                                                                                                    |
|----------------------------------|----------------------------------------------------------------------------------------------------|
|                                  | Eine mit dem öffentlichen Schlüssel verschlüsselte Nachricht kann nur von<br>dem Empfänger entschlüsselt und gelesen werden, der den zugehörigen<br>privaten Schlüssel hat. Eine mit dem privaten Schlüssel verschlüsselte<br>Nachricht kann von jedem Empfänger entschlüsselt werden, der den zu-<br>gehörigen öffentlichen Schlüssel hat. Die Verschlüsselung mit dem privaten<br>Schlüssel zeigt, dass die Nachricht tatsächlich vom Eigentümer des<br>zugehörigen öffentlichen Schlüssels stammt. Daher spricht man auch von<br>digitaler Signatur, Unterschrift. |
|                                  | Asymmetrische Verschlüsselungsverfahren wie RSA sind jedoch langsam<br>und anfällig für bestimmte Angriffe, weshalb sie oft mit einem<br>symmetrischen Verfahren kombiniert werden (→ symmetrische<br>Verschlüsselung). Andererseits sind Konzepte möglich, die die aufwendige<br>Administrierbarkeit von symmetrischen Schlüsseln vermeiden.                                                                                                    |
| Zellen-ID                        | Eindeutige Kennung einer Mobilfunkzelle.                                                                                                    |
| CIDR                             | Classless InterDomain Routing                                                                                                    |
|                                  | IP-Netzmasken und CIDR sind Notationen, die mehrere IP-Adressen zu<br>einem Adressraum zusammenfassen. Dabei wird ein Bereich von<br>aufeinander folgenden Adressen als ein Netzwerk behandelt.                                                                                                    |
|                                  | Das CIDR-Verfahren reduziert die z. B. in Routern gespeicherten Routing-<br>Tabellen durch einen Postfix in der IP-Adresse. Mit diesem Postfix können<br>ein Netz und die darunter liegenden Netze zusammengefasst bezeichnet<br>werden. Die Methode ist in RFC 1518 beschrieben. Die nachfolgende<br>Tabelle zeigt links die IP-Netzmaske, ganz rechts die entsprechende CIDR-<br>Schreibweise.                                                                                                    |

#### CIDR (Tabelle)

| IP-Netzmaske    | binär    |          |          |          | CIDR |
|-----------------|----------|----------|----------|----------|------|
| 255.255.255.255 | 11111111 | 11111111 | 11111111 | 11111111 | 32   |
| 255.255.255.254 | 11111111 | 11111111 | 11111111 | 11111110 | 31   |
| 255.255.255.252 | 11111111 | 11111111 | 11111111 | 11111100 | 30   |
| 255.255.255.248 | 11111111 | 11111111 | 11111111 | 11111000 | 29   |
| 255.255.255.240 | 11111111 | 11111111 | 11111111 | 11110000 | 28   |
| 255.255.255.224 | 11111111 | 11111111 | 11111111 | 11100000 | 27   |
| 255.255.255.192 | 11111111 | 11111111 | 11111111 | 11000000 | 26   |
| 255.255.255.128 | 11111111 | 11111111 | 11111111 | 10000000 | 25   |
| 255.255.255.0   | 11111111 | 11111111 | 11111111 | 00000000 | 24   |
| 255.255.254.0   | 11111111 | 11111111 | 11111110 | 00000000 | 23   |
| 255.255.252.0   | 11111111 | 11111111 | 11111100 | 00000000 | 22   |
| 255.255.248.0   | 11111111 | 11111111 | 11111000 | 00000000 | 21   |
| 255.255.240.0   | 11111111 | 11111111 | 11110000 | 00000000 | 20   |
| 255.255.224.0   | 11111111 | 11111111 | 11100000 | 00000000 | 19   |
| 255.255.192.0   | 11111111 | 11111111 | 11000000 | 00000000 | 18   |
| 255.255.128.0   | 11111111 | 11111111 | 10000000 | 00000000 | 17   |
| 255.255.0.0     | 11111111 | 11111111 | 00000000 | 00000000 | 16   |
| 255.254.0.0     | 11111111 | 11111110 | 00000000 | 00000000 | 15   |
| 255.252.0.0     | 11111111 | 11111100 | 00000000 | 00000000 | 14   |
| 255.248.0.0     | 11111111 | 11111000 | 00000000 | 00000000 | 13   |
| 255.240.0.0     | 11111111 | 11110000 | 00000000 | 00000000 | 12   |
| 255.224.0.0     | 11111111 | 11100000 | 00000000 | 00000000 | 11   |
| 255.192.0.0     | 11111111 | 11000000 | 00000000 | 00000000 | 10   |
| 255.128.0.0     | 11111111 | 10000000 | 00000000 | 00000000 | 9    |
| 255.0.0.0       | 11111111 | 00000000 | 00000000 | 00000000 | 8    |
| 254.0.0.0       | 11111110 | 00000000 | 00000000 | 00000000 | 7    |
| 252.0.0.0       | 11111100 | 00000000 | 00000000 | 00000000 | 6    |
| 248.0.0.0       | 11111000 | 00000000 | 00000000 | 00000000 | 5    |
| 240.0.0.0       | 11110000 | 00000000 | 00000000 | 00000000 | 4    |
| 224.0.0.0       | 11100000 | 00000000 | 00000000 | 00000000 | 3    |
| 192.0.0.0       | 11000000 | 00000000 | 00000000 | 00000000 | 2    |
| 128.0.0.0       | 10000000 | 00000000 | 00000000 | 00000000 | 1    |
| 0.0.0           | 00000000 | 00000000 | 00000000 | 00000000 | 0    |

Beispiel: 192.168.1.0/255.255.255.0 entspricht im CIDR: 192.168.1.0/24

In einer Client-Server-Umgebung ist ein Server ein Programm oder Rechner, das/der vom Client-Programm oder Client-Rechner Anfragen entgegennimmt und beantwortet.

Bei Datenkommunikation bezeichnet man auch den Rechner als Client, der eine Verbindung zu einem Server (oder Host) herstellt. D. h. der Client ist der anrufende Rechner, der Server (oder Host) der Angerufene.

**CSQ/RSSI** Der CSQ-Wert ist ein im GSM-Standard festgelegter Wert zur Angabe der Signalqualität. CSQ-Werte korrespondieren zur Empfangsfeldstärke RSSI (= Received Signal Strength Indication):

|      | RSSI                 |
|------|----------------------|
| < 6  | <-101 dBm            |
| 610  | –101 dBm… –93 dBm    |
| 1118 | –91 dBm… –77 dBm     |
| > 18 | > –75 dBm            |
| 99   | Unknown/not detected |

**Client-Server** 

| Datagramm | Beim Übertragungsprotokoll TCP/IP werden Daten in Form von<br>Datenpaketen, den sog. IP-Datagrammen, versendet. Ein IP-Datagramm hat<br>folgenden Aufbau:                                                                                                    |
|-----------|----------------------------------------------------------------------------------------------------|
|           | 1. IP-Header                                                                                                    |
|           | 2. TCP/UDP-Header                                                                                                    |
|           | 3. Daten (Payload)                                                                                                    |
|           | Der IP-Header enthält                                                                                                    |
|           | • die IP-Adresse des Absenders (source IP address),                                                                                                    |
|           | <ul> <li>die IP-Adresse des Empfängers (destination IP address),</li> </ul>                                                                                                    |
|           | <ul> <li>die Protokollnummer des Protokolls der nächsthöheren<br/>Protokollschicht (nach dem OSI-Schichtenmodell),</li> </ul>                                                                                                    |
|           | <ul> <li>die IP-Header-Pr</li></ul>                                                                                                    |
|           | Der TCP-/UDP-Header enthält folgende Informationen:                                                                                                    |
|           | Port des Absenders (source port)                                                                                                    |
|           | Port des Empfängers (destination port)                                                                                                    |
|           | • Eine Prüfsumme über den TCP-Header und ein paar Informationen aus dem IP-Header (u. a. Quell- und Ziel-IP-Adresse)                                                                                                    |
| DES/3DES  | Der von IBM stammende und von der NSA überprüfte symmetrische<br>Verschlüsselungsalgorithmus (→ symmetrische Verschlüsselung) DES<br>wurde 1977 vom amerikanischen National Bureau of Standards, dem<br>Vorgänger des heutigen National Institute of Standards and Technology<br>(NIST), als Standard für amerikanische Regierungsinstitutionen festgelegt.<br>Da es sich hierbei um den ersten standardisierten Verschlüsslungs-<br>algorithmus überhaupt handelte, setzte er sich auch schnell in der Industrie<br>und somit außerhalb Amerikas durch. |
|           | DES arbeitet mit einer Schlüssellänge von 56 Bit, die heute aufgrund der seit 1977 gestiegenen Rechenleistung der Computer als nicht mehr sicher gilt.                                                                                                    |
|           | 3DES ist eine Variante von DES. Es arbeitet mit 3-mal größeren Schlüsseln,<br>die also 168 Bit lang sind. Sie gilt heute noch als sicher und ist unter<br>anderem auch Teil des IPsec-Standards.                                                                                                    |
| DHCP      | Dynamic Host Configuration Protocol (DHCP) übernimmt die automatische<br>dynamische Zuweisung von IP-Adressen und weiteren Parametern in einem<br>Netzwerk. Das Dynamic Host Configuration Protocol verwendet UDP. Es<br>wurde definiert im RFC 2131 und bekam die UDP-Ports 67 und 68<br>zugewiesen. DHCP arbeitet im Client-Server-Verfahren, wobei der Client<br>vom Server die IP-Adressen zugewiesen bekommt.                                                                                                    |

| DNS             | Die Adressierung in IP-Netzen erfolgt grundsätzlich über IP-Adressen.<br>Bevorzugt wird im Allgemeinen aber die Adressierung in Form einer<br>Domain-Adresse angegeben (d. h. in der Form www.abc.xyz.de). Erfolgt die<br>Adressierung über die Domain-Adresse, sendet der Absender zunächst die<br>Domain-Adresse an einen Domain-Name-Server (DNS) und erhält die<br>dazugehörige IP-Adresse zurück. Erst dann adressiert der Absender seine<br>Daten an diese IP-Adresse.                                                                                                    |
|-----------------|----------------------------------------------------------------------------------------------------|
| DPD             | Die Dead-Peer-Detection (DPD) erkennt, ob eine IPsec-Verbindung<br>zwischen zwei Netzen noch gültig ist oder wiederhergestellt werden muss.<br>Diese Funktion muss von beiden Seiten unterstützt werden. Ohne DPD muss<br>je nach Konfiguration die Verbindung entweder manuell wiederhergestellt<br>werden oder die Lebensdauer der SA muss ablaufen.                                                                                                    |
|                 | Um zu überprüfen, ob die IPsec-Verbindung noch gültig ist, sendet DPD eine<br>DPD-Anfrage an den anderen Teilnehmer. Wenn DPD nach einer<br>bestimmten Anzahl von Fehlversuchen keine Antwort erhält, wird die IPsec-<br>Verbindung unterbrochen.                                                                                                    |
| DynDNS Provider | Auch Dynamic-DNS-Anbieter. Jeder Rechner, der mit dem Internet<br>verbunden ist, hat eine IP-Adresse (IP = Internet Protocol). Eine IP-Adresse<br>besteht aus 4 maximal dreistelligen Nummern, jeweils durch einen Punkt<br>getrennt. Ist der Rechner über die Telefonleitung per Modem, per ISDN oder<br>auch per ADSL online, wird ihm vom Internet-Service-Provider dynamisch<br>eine IP-Adresse zugeordnet, d. h. die Adresse wechselt von Sitzung zu<br>Sitzung. Auch wenn der Rechner (z. B. bei einer Flatrate) über 24 Stunden<br>ununterbrochen online ist, wird die IP-Adresse zwischendurch gewechselt. |
|                 | Soll ein lokaler Rechner über das Internet erreichbar sein, muss seine<br>Adresse der externen Gegenstelle bekannt sein. Nur so kann diese die<br>Verbindung zum lokalen Rechner aufbauen. Wenn die Adresse des lokalen<br>Rechners aber ständig wechselt, ist das nicht möglich. Es sei denn, der<br>Betreiber des lokalen Rechners hat einen Account bei einem Dynamic-DNS-<br>Anbieter (DNS = Domain-Name-Server).                                                                                                    |
|                 | Dann kann er bei diesem einen Host-Namen festlegen, unter dem der<br>Rechner künftig erreichbar sein soll, z. B.: www.xyz.abc.de. Zudem stellt der<br>Dynamic-DNS-Anbieter ein kleines Programm zur Verfügung, das auf dem<br>betreffenden Rechner installiert und ausgeführt werden muss. Bei jeder<br>Internet-Sitzung des lokalen Rechners teilt dieses Tool dem Dynamic-DNS-<br>Anbieter mit, welche IP-Adresse der Rechner zurzeit hat. Dessen Domain-<br>Name-Server registriert die aktuelle Zuordnung Host-Name – IP-Adresse<br>und teilt diese anderen Domain-Name-Servern im Internet mit.               |
|                 | Wenn jetzt ein externer Rechner eine Verbindung herstellen will zum lokalen<br>Rechner, der beim Dynamic-DNS-Anbieter registriert ist, benutzt der externe<br>Rechner den Host-Namen des lokalen Rechners als Adresse. Dadurch wird<br>eine Verbindung hergestellt zum zuständigen DNS (Domain-Name-Server),<br>um dort die IP-Adresse nachzuschlagen, die diesem Host-Namen zurzeit<br>zugeordnet ist. Die IP-Adresse wird zurückübertragen zum externen<br>Rechner und jetzt von diesem als Zieladresse benutzt. Diese führt jetzt<br>genau zum gewünschten lokalen Rechner.                                     |
|                 | Allen Internetadressen mittels Hostnamen liegt prinzipiell dieses Verfahren<br>zugrunde: Zunächst wird eine Verbindung zum DNS hergestellt, um die<br>diesem Host-Namen zugeteilte IP-Adresse zu ermitteln. Ist das geschehen,<br>wird mit dieser "nachgeschlagenen" IP-Adresse die Verbindung zur<br>gewünschten Gegenstelle, bei der es sich um eine beliebige Internetpräsenz<br>(z.B. Web-Seite) handeln kann, aufgebaut.                                                                                                    |

| EDGE  | EDGE (= Enhanced Data Rates for GSM Evolution) bezeichnet eine<br>Technik, bei der die verfügbaren Datenraten in GSM-Mobilfunknetzen durch<br>Einführung eines zusätzlichen Modulationsverfahrens erhöht werden. Mit<br>EDGE werden GPRS zu EGPRS (Enhanced GPRS) und HSCSD zu ECSD<br>erweitert.                                                                                                    |
|-------|----------------------------------------------------------------------------------------------------|
| EGPRS | EGPRS steht für "Enhanced General Packet Radio Service" und beschreibt<br>einen auf GPRS beruhenden paketorientierten Datendienst, der durch<br>EDGE-Technologie beschleunigt ist.                                                                                                    |
| GPRS  | GPRS ist die Abkürzung von "General Packet Radio Service" und ein<br>Datenübertragungssystem von GSM2+-Mobilfunksystemen. GPRS-Systeme<br>nutzen die Basisstationen der GSM-Netze für die Funktechnik und eine<br>eigene Infrastruktur zur Vernetzung und zur Kopplung an andere IP-Netze,<br>wie zum Beispiel das Internet. Daten werden dabei paketorientiert vermittelt,<br>wobei das Internet-Protokoll (IP) verwendet wird. GPRS stellt Datenraten<br>von bis zu 115,2 KBit/s zur Verfügung. |
| GRE   | Über TAINY IQ-LTE können unabhängige (Sub-)Netze verbunden werden.                                                                                                    |

Über TAINY IQ-LTE können unabhängige (Sub-)Netze verbunden werden. Dazu verwendet TAINY IQ-LTE das GRE(= Generic Routing Encapsulation)-Protokoll (RFC 1701; RFC 1702; RFC 2784).

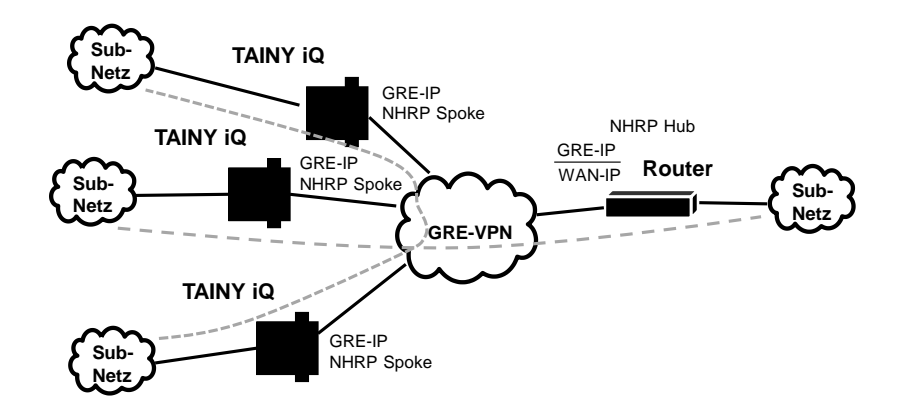

Um einen DM-VPN untereinander aufbauen zu können, benötigen die (Sub-) Netze einen GRE-fähigen Router wie z. B. TAINY IQ-LTE.

Vorausgesetzt, es ist eine entsprechende Route konfiguriert, kann von einem (Sub-)Netz aus die Adresse eines anderen (Sub-)Netzes direkt angesprochen werden.

Während das GRE-Protokoll nur einen 1 : 1-Tunnel zwischen zwei Endpunkten aufbaut, ist der DM-VPN wie ein NBMA (Nonbroadcast Multiple Access) ausgerichtet. Innerhalb dieses virtuellen Netzwerks werden die Daten direkt von Endpunkt zu Endpunkt oder über ein Schaltgerät gesendet.

Bei der Verwendung des NHRP (= Next Hop Resolution Protocol) werden die Adressen der Endpunkte (NHRP-Spokes) an einem Endpunkt gesammelt, der als NHRP-Hub fungiert und auf Anfrage die Informationen mitteilt.

In einem DM-VPN muss der GRE-Endpunkt (z. B. der Router der Zentrale) im Hub-Modus laufen, während der andere Endpunkt (z. B. TAINY IQ-LTE) im Spoke-Modus läuft.

Allen Spokes im DM-VPN müssen sowohl die WAN-IP-Adresse wie auch die DM-VPN-IP-Adresse des Hubs bekannt sein.
|              | Wenn der Hub Daten erhält, die nicht an seine mit ihm direkt verbundenen<br>(Sub-)Netze adressiert sind, leitet er diese Daten entweder an den<br>adressierten Endpunkt im DM-VPN weiter oder informiert den Absender<br>darüber, wie er den adressierten Endpunkt direkt kontaktieren kann.                                                                                                    |
|--------------|----------------------------------------------------------------------------------------------------|
|              | Das kann mit einer zusätzlichen IPsec-Ebene bewirkt werden.                                                                                                    |
| GSM          | GSM (= Global System for Mobile Communication) ist ein weltweit<br>verbreiteter Standard für digitale Mobilfunknetze. GSM unterstützt außer<br>dem Sprachdienst zur Telefonie verschiedene Datendienste wie Fax, SMS,<br>CSD und GPRS. Abhängig von gesetzlichen Bestimmungen in den<br>verschiedenen Ländern, werden die Frequenzbänder 900 MHz, 1800 MHz<br>oder 850 MHz und 1900 MHz verwendet. |
| HSPDA, HSUPA | HSDPA (= High Speed Downlink Packet Access) und HSUPA (= High                                                                                                    |
| (HSPA+)      | Speed Downlink Packet Access) sind Erweiterungen des UMTS-Netzes, die<br>höhere Übertragungsraten bei der Datenübertragung von der Basisstation<br>zur Mobilstation (HSDPA) bzw. von der Mobilstation zur Basisstation<br>(HSUPA) ermöglichen.                                                                                                    |
| HTTPS        | HTTPS (= HyperText Transfer Protocol Secure) ist eine Variante des<br>bekannten HTTP, wie es von jedem Web-Browser zur Navigation und zum<br>Datenaustausch im Internet verwendet wird. Bekannt ist die Eingabe:<br>http://www.neuhaus.de.                                                                                                    |
|              | Bei HTTPS ist dem ursprünglichen Protokoll eine zusätzliche Komponente<br>zum Datenschutz hinzugefügt. Während HTTP-Daten ungeschützt in<br>Klartext übertragen werden, werden HTTPS-Daten erst nach einem<br>Austausch von Sicherheitszertifikaten verschlüsselt übertragen.                                                                                                    |
| ICCID        | Der ICCID (= Integrated Circuit Card Identifier) identifiziert jeden<br>international anerkannten SIM (Teilnehmer-Identitäts-Modul). Ein<br>vollständiger ICCID kann 19 oder 20 Zeichen enthalten.                                                                                                    |
|              | Er beinhaltet einen Ländercode, ein Ausstellercode, die SIM-Nummer sowie Prüfsummendaten.                                                                                                    |
| IMEI         | Die IMEI (= International Mobile Equipment Identity) ist die spezifische 15-<br>stellige Serienummer des GSM- und UTMS-Endgerätes.                                                                                                    |
| IMSI         | Die IMSI (= International Mobile Subscriber Identity) ist eine auf der SIM-<br>Karte gespeicherte Kennung, die den Teilnehmer identifiziert. Gewöhnlich<br>umfasst die IMSI 15 Ziffern, kann aber auch kürzer sein.                                                                                                    |
| Intranet     | Ein Intranet ist ein unterschiedlich großes privates IP-Netz. Z. B. bilden das IP-Netz eines Unternehmens oder das Netzwerk mehrerer privater Rechner ein Intranet.                                                                                                    |
|              | Das Internet dagegen ist ein öffentliches Netz. Ein Intranet sollte nur über<br>Schutzeinrichtungen wie eine Firewall mit dem Internet verbunden werden.                                                                                                    |

# IP-Adresse Jeder Host oder Router im Internet/Intranet hat eine eindeutige IP-Adresse (IP = Internet Protocol). Die IP-Adresse ist 32 Bit (= 4 Byte) lang und wird geschrieben als 4 Zahlen (jeweils im Bereich 0 bis 255), die durch einen Punkt voneinander getrennt sind.

Eine IP-Adresse besteht aus 2 Teilen: der Netzwerk-Adresse und der Host-Adresse.

Alle Hosts eines Netzes haben dieselbe Netzwerk-Adresse, aber unterschiedliche Host-Adressen. Je nach Größe des jeweiligen Netzes – man unterscheidet Netze der Kategorien Class A, B und C – sind die beiden Adressanteile unterschiedlich groß:

|         | 1. Byte          | 2. Byte | 3. Byte     | 4. Byte      |
|---------|------------------|---------|-------------|--------------|
| Class A | Netz-<br>adresse |         | Host-Adress | se           |
| Class B | Netzadresse      |         | Host        | -Adresse     |
| Class C | Netzadresse      |         |             | Host-Adresse |

Ob eine IP-Adresse ein Gerät in einem Netz der Kategorie Class A, B oder C bezeichnet, ist am ersten Byte der IP-Adresse erkennbar. Folgendes ist festgelegt:

|         | Wert des 1.<br>Bytes | Bytes für die<br>Netzadresse | Bytes für die<br>Host-Adresse |
|---------|----------------------|------------------------------|-------------------------------|
| Class A | 1–126                | 1                            | 3                             |
| Class B | 128–191              | 2                            | 2                             |
| Class C | 192–223              | 3                            | 1                             |

Rein rechnerisch kann es nur maximal 126 Class-A-Netze auf der Welt geben, jedes dieser Netze kann maximal 256 x 256 x 256 Hosts umfassen (3-Bytes-Adressraum). Class-B-Netze können 64 x 256 mal vorkommen und können jeweils bis zu 65.536 Hosts enthalten (2-Bytes-Adressraum: 256 x 256). Class-C-Netze können 32 x 256 x 256 mal vorkommen und können jeweils bis zu 256 Hosts enthalten (1-Byte-Adressraum).

| IPv6     | IP Version 6 (IPv6) beinhaltet eine 128-Bit-Adressierung.                                                                                                    |
|----------|----------------------------------------------------------------------------------------------------|
|          | Hinweis:<br>Die Zuteilung einer IPv6-Adresse im Mobilfunknetz ist abhängig davon, ob der<br>verwendete Internet Mobilfunkbetreiber die Vergabe von IPv6 Adressen im<br>Mobilen Datennetz unterstützt.<br>Die Erreichbarkeit mit IPv6 aus dem Internet ist abhängig vom<br>Mobilfunkbetreiber und den abgeschlossenen Vertrag mit dem Betreiber.<br>Mobilfunkbetreiber können private APN (access point name) für die<br>Verwendung von ausgehenden und eingehenden IPv6 Verbindungen<br>voraussetzen. |
| IP-Paket | Siehe Datagramm                                                                                                    |
| IPsec    | Internet Protocol Security (IPsec) ist ein Standard, der mittels IP-<br>Datagrammen die Authentizität des Absenders, die Vertraulichkeit und die<br>Integrität der Daten durch Verschlüsselung sicherstellt. Die Bestandteile von<br>IPsec sind der Authentication Header (AH), die Encapsulating Security                                                                                                    |

|                                      | Payload (ESP), die Security Association (SA), der Security Parameter Index (SPI) und der Internet Key Exchange (IKE).                                                                                                    |
|--------------------------------------|----------------------------------------------------------------------------------------------------|
|                                      | Zu Beginn der Kommunikation klären die an der Kommunikation beteiligten<br>Rechner das benutzte Verfahren und dessen Implikationen wie z. B.<br>Transport-Mode oder Tunnel-Mode ab.                                                                                                    |
|                                      | Im Transport-Mode wird in jedem IP-Datagramm zwischen IP-Header und TCP- oder UDP-Header ein IPsec-Header verwendet. Da dadurch der IP-Header unverändert bleibt, ist dieser Modus nur für eine Host-zu-Host-Verbindung geeignet.                                                                                                    |
|                                      | Im Tunnel-Mode wird dem gesamten IP-Datagramm ein IPsec-Header und ein neuer IP-Header vorangestellt. D. h. das ursprüngliche Datagramm ist in der Payload des neuen Datagramms verschlüsselt.                                                                                                    |
|                                      | Der Tunnel-Mode findet beim VPN-Anwendung: Die Geräte an den<br>Tunnelenden sorgen für die Ver- bzw. Entschlüsselung der Datagramme, auf<br>der Tunnelstrecke, d. h. auf dem Übertragungsweg über ein öffentliches Netz<br>bleiben die eigentlichen Datagramme vollständig geschützt.                                                                                                    |
| Location Area Code<br>(LAC)          | Ein Aufenthaltsbereich ist eine Gruppe von benachbarten GSM-<br>Basisstationen. Sie sind alle miteinander verbunden, um die Befund- und<br>Anrufsignalisierung für GSM-Endgeräte wie z. B. das CM-E1P01-GPRS-<br>Modul zu ermöglichen.                                                                                                    |
|                                      | Die Gruppe kann zwischen 10 und 100 GSM-Basisstationen umfassen. Jede der Gruppen verfügt über einen weltweit einzigartigen Identifikator (Location Area Code = LAC).                                                                                                    |
| Long Term Evolution<br>(LTE)         | LTE ist die vierte Generation von Mobilfunknetzen, mit einer wesentlichen<br>höheren Datenübertragungsrate als die dritte UTMS-Generation. Es ist<br>möglich, bis 300 MBit pro Sekunde herunterzuladen. Der von den<br>Mobilfunkanbietern genutzte Frequenzbereich liegt ausschließlich auf dem<br>UHF-Frequenzband. Es werden mehrere Frequenzen genutzt, die regional<br>zwischen dem mittleren und oberen Abschnitt des UHF-Bereichs von 700 bis<br>2600 MHz variieren können. |
| MCC/MNC                              | Der MCC (Mobile Country Code) und der MNC (Mobile Network Code) sind weltweit einzigartige Identifikatoren für ein Mobilfunknetz.                                                                                                    |
|                                      | Der MCC ist dreistellig, der MNC zwei- oder dreistellig.                                                                                                    |
|                                      | Im Internet befinden sich zahlreiche Webseiten mit den MCC und MNC verschiedener Länder und Netzwerkbetreiber.                                                                                                    |
| МІВ                                  | Siehe SNMP                                                                                                    |
| NAT (Network Address<br>Translation) | Bei der Network Address Translation (NAT), oft auch als IP-Masquerading<br>bezeichnet, wird hinter einem einzigen Gerät, dem sog. NAT-Router, ein<br>ganzes Netzwerk "versteckt". Die internen Rechner im lokalen Netz bleiben<br>mit ihren IP-Adressen verborgen, wenn sie nach außen über den NAT-Router<br>kommunizieren. Für die Kommunikationspartner außen erscheint nur der<br>NAT-Router mit seiner eigenen IP-Adresse.                                                   |
|                                      | Damit interne Rechner dennoch direkt mit externen Rechnern (im Internet)<br>kommunizieren können, muss der NAT-Router die IP-Datagramme verändern,                                                                                                    |

|                             | die von internen Rechnern nach außen und von außen zu einem internen Rechner gehen.                                                                                                    |  |
|-----------------------------|----------------------------------------------------------------------------------------------------|--|
|                             | Wird ein IP-Datagramm aus dem internen Netz nach außen versendet,<br>verändert der NAT-Router den IP- und den TCP-Header des Datagramm<br>tauscht die Quell-IP-Adresse und den Quell-Port aus gegen die eigene<br>offizielle IP-Adresse und einen eigenen, bisher unbenutzten Port. Dazu f<br>er eine Tabelle, die die Zuordnung der ursprünglichen mit den neuen We<br>herstellt.                                                                                                    |  |
|                             | Beim Empfang eines Antwort-Datagramms erkennt der NAT-Router anhand<br>des angegebenen Ziel-Ports, dass das Datagramm eigentlich für einen<br>internen Rechner bestimmt ist. Mithilfe der Tabelle tauscht der NAT-Router<br>die Ziel-IP-Adresse und den Ziel-Port aus und schickt das Datagramm weiter<br>ins interne Netz.                                                                                                    |  |
| Netzmaske/Subnetz-<br>Maske | Einem Unternehmens-Netzwerk mit Zugang zum Internet wird normalerweise<br>nur eine einzige IP-Adresse offiziell zugeteilt, z. B. 134.76.0.0. Bei dieser<br>Beispiel-Adresse ist am 1. Byte erkennbar, dass es sich bei diesem<br>Unternehmens-Netzwerk um ein Class-B-Netz handelt, d. h. die letzten 2<br>Bytes können frei zur Host-Adressierung verwendet werden. Das ergibt rein<br>rechnerisch einen Adressraum von 65.536 möglichen Hosts (256 x 256).                                                                                                    |  |
|                             | Ein so riesiges Netz macht wenig Sinn. Hier entsteht der Bedarf, Subnetze zu<br>bilden. Dazu dient die Subnetz-Maske. Diese ist wie eine IP-Adresse ein 4<br>Bytes langes Feld. Den Bytes, die die Netz-Adresse repräsentieren, ist jeweils<br>der Wert 255 zugewiesen. Das dient vor allem dazu, sich aus dem Host-<br>Adressenbereich einen Teil zu "borgen", um diesen zur Adressierung von<br>Subnetzen zu benutzen. So kann beim Class-B-Netz (2 Bytes für Netzwerk-<br>Adresse, 2 Bytes für Host-Adresse) mithilfe der Subnetz-Maske<br>255.255.255.0 das 3. Byte, das eigentlich für Host-Adressierung vorgesehen<br>war, jetzt für Subnetz-Adressierung verwendet werden. Rein rechnerisch<br>können so 256 Subnetze mit jeweils 256 Hosts entstehen. |  |

| Paket-Filtern     | Paket-Filtern ist eine zustandsorientierten Überpüfungsmethode der Firewall.<br>Paketfilter lassen nur IP-Pakete passieren, wenn dieses vorab in den Regeln<br>der Firewall festgelegt wurde. Das Folgende ist in den Firewall-Regeln<br>definiert:                                                                                                    |  |  |
|-------------------|----------------------------------------------------------------------------------------------------|--|--|
|                   | Welches Protokoll (TCP, UDP, ICMP) darf passieren?                                                                                                    |  |  |
|                   | Die zulässige Quelle des IP-Paketes (von IP/vom Port)                                                                                                    |  |  |
|                   | Das zulässige Ziel des IP-Paketes (zur IP/zum Port)                                                                                                    |  |  |
|                   | Es ist ebenso definiert, wie mit IP-Paketen verfahren wird, die nicht passieren dürfen (verwerfen, ablehnen).                                                                                                    |  |  |
|                   | Für einen einfachen Paket-Filter ist es erforderlich, zwei Firewall-Regeln für eine Verbindung zu erstellen:                                                                                                    |  |  |
|                   | Eine Regel für die Richtung der Anfrage von der Quelle zum Ziel und                                                                                                    |  |  |
|                   | eine zweite Regel für die Richtung der Anfrage vom Ziel zur Quelle.                                                                                                    |  |  |
|                   | Bei der zustandsorientierten Firewall-Prüfung hingegen wird nur eine Regel<br>für die Richtung der Anfrage von der Quelle zum Ziel erstellt. Die Firewall-<br>Regel für die Richtung der Antwort vom Ziel zur Quelle richtet sich nach dem<br>Ergebnis der Analyse der vorher gesendeten Daten. Die Firewall- Regel für<br>die Antwort wird nach dem Erhalt der Antworten oder nach dem Ablauf einer<br>kurzen vorgegebenen Zeitspanne wieder außer Kraft gesetzt. Daher können<br>Antworten nur passieren, wenn vorab eine Anfrage gestellt wurde. Damit ist<br>es unmöglich, Antwort-Regeln für einen unauthorisierten Zugang zu nutzen. |  |  |
|                   | Außerdem ermöglichen Sonderverfahren den Durchlass von UDP- und ICMP-<br>Daten, obwohl diese Daten vorab nicht angefordert wurden.                                                                                                    |  |  |
| Portweiterleitung | Ist eine Firewall-Regel für die Portweiterleitung erstellt, werden die<br>Datenpakete des externen Netzwerks, die an dem definierten IP-Port des<br>Firewall-Gerätes eingehen, weitergeleitet. Die eingehenden Datenpakete<br>werden an eine spezifizierte IP-Adresse und Port-Nummer im lokalen Netz<br>weitergeleitet. Portweiterleitung kann für TCP oder UDP konfiguriert werden.                                                                                                    |  |  |
|                   | Bei der Portweiterleitung passiert das Folgende: Der Header der eingehenden<br>Datenpakete aus dem externen Netz, die an die externe IP-Adresse des<br>Firewall-Gerätes sowie einen spezifizierten Port adressiert sind, werden so<br>angepasst, das sie an das interne Netz, einen bestimmten Rechner und den<br>spezifizierten Port dieses Rechners weitergeleitet werden.<br>Das bedeutet, dass die IP-Adresse und die Port-Nummer im Header der<br>eingehenden Datenpakete modifiziert werden.                                                                                                    |  |  |
|                   | Dieser Vorgang wird auch Destination-(Ziel-)NAT oder Portweiterleitung genannt.                                                                                                    |  |  |
| Port-Nummer       | Das Feld Port-Nummer ist ein 2 Byte großes Feld in UDP- und TCP-Headern.<br>Die Vergabe der Port-Nummern dient der Identifikation der verschiedenen<br>Datenströme, die UDP/TCP gleichzeitig abarbeitet. Über diese Port-Nummern<br>erfolgt der gesamte Datenaustausch zwischen UDP/TCP und den<br>Anwendungsprozessen. Die Vergabe der Port-Nummern an<br>Anwendungsprozesse geschieht dynamisch und wahlfrei. Für bestimmte,<br>häufig benutzte Anwendungsprozesse sind feste Port-Nummern vergeben.<br>Diese werden als Assigned Numbers bezeichnet.                                                                                    |  |  |

| PPPoE                                                                           | Akronym für Point-to-Point Protocol over Ethernet. Basiert auf den Standards<br>PPP und Ethernet. PPPoE ist eine Spezifikation, um Benutzer per Ethernet<br>mit dem Internet zu verbinden über ein gemeinsam benutztes<br>Breitbandmedium wie DSL, Wireless LAN oder Kabel-Modem.                                                                                                    |  |
|---------------------------------------------------------------------------------|----------------------------------------------------------------------------------------------------|--|
| РРТР                                                                            | Akronym für Point-to-Point Tunneling Protocol. Entwickelt von Microsoft, U.S. Robotics und anderen. wurde dieses Protokoll entwickelt, um zwischen zwei VPN-Knoten ( $\rightarrow$ VPN) über ein öffentliches Netz sicher Daten zu übertragen.                                                                                                    |  |
| Private Key (privater<br>Schlüssel), Public Key<br>(öffentlicher<br>Schlüssel); | Bei asymmetrischen Verschlüsselungsalgorithmen werden 2 Schlüssel<br>verwendet: ein privater (Private Key) und ein öffentlicher (Public Key). Der<br>öffentliche Schlüssel dient zum Verschlüsseln von Daten, der private<br>Schlüssel zum Entschlüsseln.                                                                                                    |  |
| Zertifizierung (X.509)                                                          | Der öffentliche Schlüssel wird vom zukünftigen Empfänger von Daten denen<br>zur Verfügung gestellt, die die Daten verschlüsselt an ihn versenden werden.<br>Der private Schlüssel ist nur im Besitz des Empfängers. Er dient zum<br>Entschlüsseln der empfangenen Daten.                                                                                                    |  |
|                                                                                 | Zertifizierung:                                                                                                    |  |
|                                                                                 | Damit der Benutzer des (zum Verschlüsseln dienenden) öffentlichen<br>Schlüssels sichergehen kann, dass der ihm übermittelte öffentliche Schlüssel<br>wirklich von der Instanz stammt, die die zu versendenden Daten erhalten soll,<br>gibt es die Möglichkeit der Zertifizierung: Die Überprüfung der Echtheit des<br>öffentlichen Schlüssels und die damit verbundene Verknüpfung der Identität<br>des Absenders mit seinem Schlüssel übernimmt eine zertifizierende Stelle<br>(Certification Authority, CA). Dies geschieht nach den Regeln der CA, indem<br>der Absender beispielsweise persönlich zu erscheinen hat. Nach erfolgreicher<br>Prüfung signiert die CA den öffentlichen Schlüssel des Absenders mit ihrer<br>(digitalen) Unterschrift. Es entsteht ein Zertifikat. |  |
|                                                                                 | Ein X.509-Zertifikat stellt eine Verbindung zwischen einer Identität in Form<br>eines "X.500 Distinguished Name" (DN) und eines öffentlichen Schlüssels her,<br>die durch die digitale Signatur einer X.509 Certification Authority (CA)<br>beglaubigt wird. Die Signatur – eine Verschlüsselung mit dem<br>Signaturschlüssel – kann mit dem öffentlichen Schlüssel überprüft werden,<br>den die CA dem Zertifikatsinhaber aushändigt.                                                                                                    |  |
| Protokoll,<br>Übertragungs-<br>protokoll I                                      | Geräte, die miteinander kommunizieren, müssen dieselben Regeln dazu<br>verwenden. Sie müssen dieselbe "Sprache sprechen". Solche Regeln und<br>Standards bezeichnet man als Protokoll bzw. Übertragungsprotokoll. Oft<br>benutzte Protokolle sind z. B. IP, TCP, PPP, HTTP oder SMTP. TCP/IP ist der<br>Oberbegriff für alle auf IP aufbauenden Protokolle.                                                                                                    |  |
| RADIUS                                                                          | RADIUS steht für Remote Authentification Dail-In User Service. Dieses Client-<br>Server-Protokoll steuert den sicheren Zugriff der Anwender auf das Netzwerk.<br>Das Passwort des sich anmeldenden Anwenders wird mit einem zentralen<br>Server abgeglichen. Der Autorisierung des Anwenders findet somit auf<br>Nutzerebene statt. Diese Form der Autorisierung bietet Unternehmen die<br>Möglichkeit sein Netz erfolgreich vor Angriffen zusichern und die Anwender<br>zentral und individuell zu verwalten. Ferner können mittels des zentralen<br>Servers auch Statistiken und Abrechnungen erstellen.                                                                                                    |  |

| RIPv2                           | Das RIP (Routing Information Protocol) ist ein Routing-Protokoll, das dazu<br>verwendet wird, automatische Routing-Tabellen der Router zu generieren.<br>Router, deren RIPv2-Protokoll aktiviert ist, übertragen ihre Routing-Tabellen<br>periodisch an konfigurierte Rip-Nachbarn: Ein Router kennt anfangs nur die<br>direkt angeschlossenen Netzwerke. Daher fragt ein neuer Router sämtliche<br>RIP-Nachbarn nach ihren kompletten Routing-Tabellen. Die Antworten<br>werden dazu verwendet, erste Einträge für die eigene Routing-Tabelle zu<br>generieren. Anschließend übermittelt er die generierte Routing-Tabelle an alle<br>RIP-Nachbarn. |
|---------------------------------|----------------------------------------------------------------------------------------------------|
| Service-Provider                | Anbieter, Firma, Institution, die Nutzern den Zugang zum Internet oder zu einem Online-Dienst verschafft.                                                                                                    |
| SNMP                            | SNMP (Simple Network Management Protokoll) ist ein weit verbreiteter<br>Mechanismus zur zentralen Kontrolle und Steuerung von Netzwerk-<br>Komponenten wie zum Beispiel Server, Router, Switches, Drucker, Computer<br>usw.                                                                                                    |
|                                 | SNMP definiert den Kommunikationsablauf und den Aufbau der Datenpakete.<br>Zum Transport wird UDP über IP verwendet.                                                                                                    |
|                                 | SNMP definiert nicht die Werte, die gelesen oder verändert werden können.                                                                                                    |
|                                 | Dies geschieht in einer MIB (Management Information Base). Die MIB ist eine<br>Beschreibungsdatei, in denen die einzelnen Werte tabellarisch aufgeführt<br>werden. Die MIB ist jeweils spezifisch für eine bestimmte<br>Netzwerkkomponente oder für eine Klasse von Komponenten, zum Beispiel<br>Switches.                                                                                                    |
| SNMP-Trap                       | SNMP-Trap ist eine Benachrichtigung, die mittels SNMP-Agent<br>(Simple Network Management Protokoll) von einer Netzwerk-Komponente<br>unaufgefordert versendet wird.                                                                                                    |
| Spoofing, Anti-<br>Spoofing     | In der Internet-Terminologie bedeutet Spoofing die Angabe einer falschen<br>Adresse. Durch die falsche Internetadresse täuscht jemand vor, ein<br>autorisierter Benutzer zu sein.                                                                                                    |
|                                 | Unter Anti-Spoofing versteht man Mechanismen, die Spoofing entdecken oder verhindern.                                                                                                    |
| SSH                             | SSH (Secure SHell) ist ein Protokoll, das den gesicherten und ver-<br>schlüsselten Datenaustausch zwischen Rechnern ermöglicht. Verwendet wird<br>Secure SHell zum Fernzugriff auf die Eingabekonsole von LINUX- basierten<br>Maschinen.                                                                                                    |
| Symmetrische<br>Verschlüsselung | Bei der symmetrischen Verschlüsselung werden Daten mit dem gleichen<br>Schlüssel ver- und entschlüsselt. Beispiele für symmetrische Ver-<br>schlüsselungsalgorithmen sind DES und AES. Sie sind schnell, jedoch bei<br>steigender Nutzerzahl nur aufwendig administrierbar.                                                                                                    |

| TACACS+                         | TACACS+ (Terminal Access Controller Access Control System Plus) ist ein standardisiertes Protokoll, das der Kommunikation zwischen Clients und Servern innerhalb eines Netzwerks in den Bereichen Authentifizierung, Autorisierung und Abrechnung dient. Beispielsweise kann – wie beim TAINY IQ-LTE – ein TACACS+-Server aufgesetzt werden, der zentral die Zugangsdaten für alle Endgeräte im Netzwerk verwaltet und stellvertretend für diese bei Anmeldeanfragen die Autorisierung des jeweiligen Interessenten vornimmt. Dabei leitet das Endgerät die empfangenen Anmeldedaten an den TACACS+-Server weiter, der die für die Autorisierung notwendigen Prüfungen vornimmt und das Ergebnis der Prüfungen zurück an das Endgerät meldet. |
|---------------------------------|----------------------------------------------------------------------------------------------------|
| TCP/IP (Transmission<br>Control | Netzwerkprotokolle, die für die Verbindung zweier Rechner im Internet verwendet werden.                                                                                                    |
| Protocol/Internet<br>Protocol)  | IP ist das Basisprotokoll.                                                                                                    |
|                                 | UDP baut auf IP auf und verschickt einzelne Pakete. Diese können beim<br>Empfänger in einer anderen Reihenfolge als der abgeschickten ankommen<br>oder sie können sogar verloren gehen.                                                                                                    |
|                                 | TCP dient zur Sicherung der Verbindung und sorgt beispielsweise dafür, dass die Datenpakete in der richtigen Reihenfolge an die Anwendung weitergegeben werden.                                                                                                    |
|                                 | UDP und TCP bringen zusätzlich zu den IP-Adressen Port-Nummern<br>zwischen 1 und 65535 mit, über die die unterschiedlichen Dienste<br>unterschieden werden.                                                                                                    |
|                                 | Auf UDP und TCP bauen eine Reihe weiterer Protokolle auf, z. B. HTTP<br>(Hyper Text Transfer Protokoll), HTTPS (Secure Hyper Text Transfer<br>Protokoll), SMTP (Simple Mail Transfer Protokoll), POP3 (Post Office<br>Protokoll, Version 3), DNS (Domain Name Service).                                                                                                    |
|                                 | ICMP baut auf IP auf und enthält Kontrollnachrichten.                                                                                                    |
|                                 | SMTP ist ein auf TCP basierendes E-Mail-Protokoll.                                                                                                    |
|                                 | IKE ist ein auf UDP basierendes IPsec-Protokoll.                                                                                                    |
|                                 | ESP ist ein auf IP basierendes IPsec-Protokoll.                                                                                                    |
|                                 | Auf einem Windows-PC übernimmt die WINSOCK.DLL (oder WSOCK32.DLL) die Abwicklung der beiden Protokolle.                                                                                                    |
|                                 | (→ Datagramm)                                                                                                    |
| UART                            | UART steht für Universal Asynchron Receiver/Transmitter. Der UART ist Teil<br>einer seriellen Schnittstelle, deren Aufgabe es ist die zu übertagenden Bytes<br>in Bits (serielle Informationen) umzuwandeln. Während der Umwandlung wird<br>dem Byte ein Startbit und ein Stoppbit hinzugefügt. Bei Umkehrung des<br>Vorgangs werden die Bits wieder in Bytes umgewandelt, wobei die<br>Übertragung asynchron stattfindet.                                                                                                    |
|                                 | Es gibt verschiedene Ausführungen des UART, die sich in der Größe ihrer<br>Byte-Puffer unterscheiden. Die vor allem zum Einsatz in Highspeed Routern<br>verwendete Variante ist die 16550 Variante die zu einem 16 Byte großen<br>FIFO-Puffer zusätzlich über einen Level-sensitive Interupt-triggering<br>Mechanism verfügt, durch welchen die volle Übertragungsgeschwindigkeit<br>erreicht wird.                                                                                                    |
| UDP                             | Siehe TCP/IP                                                                                                    |

## UMTS (Universal Mobile Telecommunication System) ist ein Mobilfunknetz der 3. Generation, das deutlich höhere Datenübertragungsraten ermöglicht als die GSM-Netze der 2. Generation. UMTS bietet neben der Sprachübertragung, IP-basierten Datenübertragung und SMS-Übertragung auch die Möglichkeit zu Übertragung von Videoanwendungen.

Mit Ausnahme des nordamerikanischen Raums verwendet UMTS ein Frequenzband bei 2100 MHz. In Nordamerika werden die Frequenzbänder bei 850 MHz und 1900 MHz genutzt, die auch für GSM-Netze verwendet werden.

VLAN Die VLAN-Funktion (Virtual Local Area Network) ermöglicht die Teilung der LAN-Schnittstellen des TAINY IQ-LTE in verschiedene unabhängige virtuelle Netzwerke. Lokale Applikationen, die über identische VLAN-IDs mit LAN-Schnittstellen verbunden sind, können so über TAINY IQ-LTE miteinander kommunizieren. Besitzen sie unterschiedliche VLAN-IDs, ist die Kommunikation untereinander nicht möglich.

> Die Trennung in verschiedene VLANs wird durch zusätzliche Tags (Markierungen) an den Datenpaketen möglich, die anzeigen, dass das Datenpaket zu einem bestimmten VLAN gehört.

Abhängig von der Konfiguration werden die Tags von den Datenpaketen entfernt. Entsprechend verlassen die Datenpakete das TAINY IQ-LTE mit oder ohne Tag. Werden die Tags nicht entfernt, kann eine angeschlossene externe Applikation, die das VLAN-Protokoll (802.1Q) unterstützt, in das VLAN einbezogen werden.

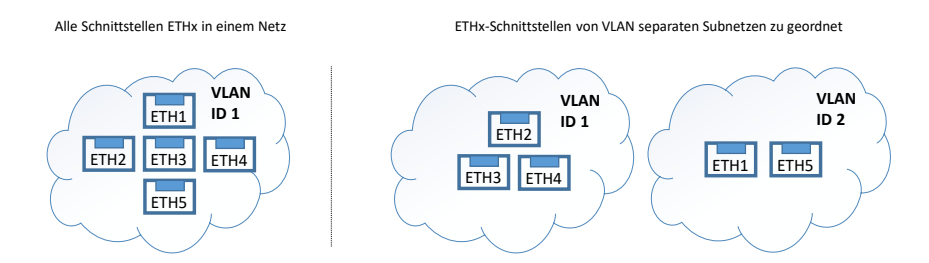

## VPN (Virtual Private Network)

UMTS

Ein virtuelles privates Netzwerk (VPN) schließt mehrere voneinander getrennte private Netzwerke (Teilnetze) über ein öffentliches Netz, z. B. das Internet, zu einem gemeinsamen Netzwerk zusammen. Durch Verwendung kryptographischer Protokolle wird dabei die Vertraulichkeit und Authentizität gewahrt. Ein VPN bietet somit eine kostengünstige Alternative gegenüber Standleitungen, wenn es darum geht, ein überregionales Firmennetz aufzubauen.

## **X.509 certificate** Eine Art "Siegel", das die Echtheit eines öffentlichen Schlüssels (→ asymmetrische Verschlüsselung) und zugehöriger Daten belegt.

Damit der Benutzer eines zum Verschlüsseln dienenden öffentlichen Schlüssels sichergehen kann, dass der ihm übermittelte öffentliche Schlüssel wirklich von seinem tatsächlichen Aussteller und damit der Instanz stammt, die die zu versendenden Daten erhalten soll, gibt es die Möglichkeit der Zertifizierung. Diese Beglaubigung der Echtheit des öffentlichen Schlüssels und die damit verbundene Verknüpfung der Identität des Ausstellers mit seinem Schlüssel übernimmt eine zertifizierende Stelle (Certification Authority, CA). Dies geschieht nach den Regeln der CA, indem der Aussteller des öffentlichen Schlüssels beispielsweise persönlich zu erscheinen hat. Nach erfolgreicher Überprüfung signiert die CA den öffentlichen Schlüssel mit ihrer (digitalen) Unterschrift, ihrer Signatur. Es entsteht ein Zertifikat.

Ein X.509(v3)-Zertifikat beinhaltet also einen öffentlichen Schlüssel, Informationen über den Schlüsseleigentümer (angegeben als Distinguished Name (DN)), erlaubte Verwendungszwecke usw. und die Signatur der CA.

Die Signatur entsteht wie folgt: Aus der Bitfolge des öffentlichen Schlüssels, den Daten über seinen Inhaber und aus weiteren Daten erzeugt die CA eine individuelle Bitfolge, die bis zu 160 Bit lang sein kann, den sog. Hash-Wert. Diesen verschlüsselt die CA mit ihrem privaten Schlüssel und fügt ihn dem Zertifikat hinzu. Durch die Verschlüsselung mit dem privaten Schlüssel der CA ist die Echtheit belegt, d. h. die verschlüsselte Hash-Zeichenfolge ist die digitale Unterschrift der CA, ihre Signatur. Sollten die Daten des Zertifikats missbräuchlich geändert werden, stimmt dieser Hash-Wert nicht mehr, das Zertifikat ist dann wertlos.

Der Hash-Wert wird auch als Fingerabdruck bezeichnet. Da er mit dem privaten Schlüssel der CA verschlüsselt ist, kann jeder, der den zugehörigen öffentlichen Schlüssel besitzt, die Bitfolge entschlüsseln und damit die Echtheit dieses Fingerabdrucks bzw. dieser Unterschrift überprüfen.

Durch die Heranziehung von Beglaubigungsstellen ist es möglich, dass nicht jeder Schlüsseleigentümer den anderen kennen muss, sondern nur die benutzte Beglaubigungsstelle. Die zusätzlichen Informationen zu dem Schlüssel vereinfachen zudem die Administrierbarkeit des Schlüssels.

X.509-Zertifikate kommen z. B. bei E-Mail-Verschlüsselung mittels S/MIME oder IPsec zum Einsatz.

### Zusätzliche interne Routen

Die nachfolgende Skizze zeigt, wie in einem lokalen Netzwerk mit Subnetzen die IP-Adressen verteilt sein könnten, welche Netzwerk-Adressen daraus resultieren und wie die Angabe einer zusätzlichen internen Route lauten könnte.

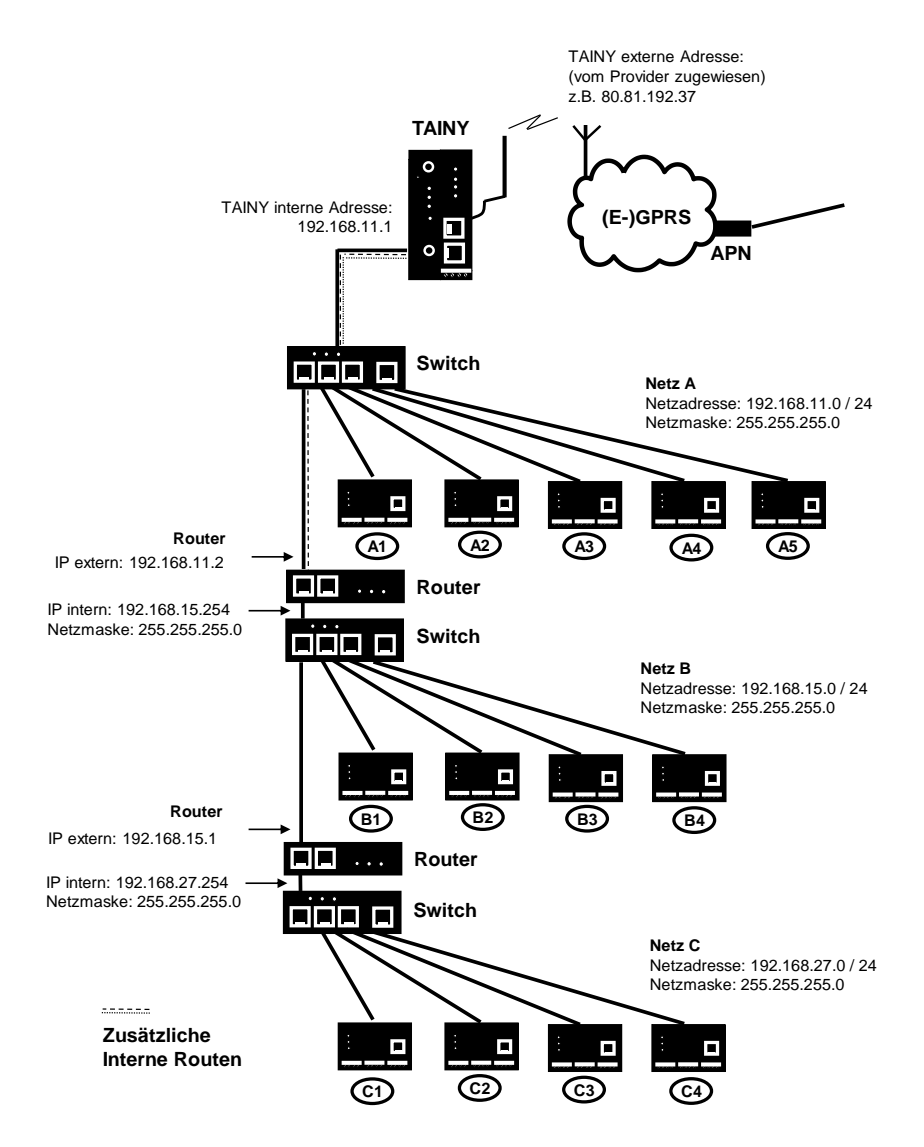

Netz A ist an das TAINY IQ-LTE angeschlossen und über dieses mit einem entfernten Netz verbunden. Zusätzliche interne Routen zeigen den Weg zu weiteren Netzen (Netz B, C), die über Gateways (Router) miteinander verbunden sind. Für das TAINY IQ-LTE sind bei dem gezeigten Beispiel die Netze B und C beide über das Gateway 192.168.11.2 und die Netzwerkadresse 192.168.11.0/24 erreichbar.

## 19Technische Daten

| Verkabelte<br>Schnittstellen | Ethernet (LAN)        | 2 x 10/100 Base-T (RJ45 plug), Ethernet IEEE802,<br>10/100 MBit/s, cross-over oder one-to-one, Auto-<br>negotiation |                                                                         |
|------------------------------|-----------------------|----------------------------------------------------------------------------------------------------|-------------------------------------------------------------------------|
|                              | Ethernet<br>(LAN/WAN) | 5 x 10/100 Base<br>10/100 MBit/s, o<br>negotiation                                                                  | e-T (RJ45 plug), Ethernet IEEE802,<br>cross-over oder one-to-one, Auto- |
|                              | RS232                 | TX,RX,RTS,CT                                                                                                    | S,GND                                                                   |
| Funkverbindung               | Frequenzbänder        | GSM/GPRS/                                                                                                    | 900 MHz, 1800 MHz                                                       |
|                              |                       | EDGE                                                                                                    |                                                                         |
|                              |                       | UMTS/                                                                                                    | 900 MHz (BdVIII), 1800 MHz (BdIII)*                                     |
|                              |                       | HSPA+                                                                                                    | 2100 MHz (Bdl)                                                          |
|                              |                       | LTE                                                                                                    | 800 MHz (Bd20), 900 MHz (Bd8)                                           |
|                              |                       |                                                                                                    | 1800 MHz (Bd3), 2100 MHz (Bd1)                                          |
|                              |                       |                                                                                                    | 2600 MHz (Bd7),                                                         |
|                              |                       | * Nicht zur Nutz                                                                                                    | ung in der EU.                                                          |
|                              |                       | GSM/GPRS/                                                                                                    | 850 MHz*, 900 MHz,                                                      |
|                              |                       | EDGE                                                                                                    | 1800 MHz, 1900 MHz*                                                     |
|                              |                       | UMTS/                                                                                                    | 800 MHz (BdVI)*, 850 MHz (BdV)*,                                        |
|                              |                       | HSPA+                                                                                                    | 900 MHz (BdVIII), 1900 MHz (BdII)*,                                     |
|                              |                       |                                                                                                    | 2100 MHz (Bdl)                                                          |
|                              | -                     | * Nicht zur Nutz                                                                                                    | ung in der EU.                                                          |
|                              | Bander                | LIE (20,8,3,7,1                                                                                                    | )                                                                       |
|                              |                       | 3G (8,3,1)                                                                                                    |                                                                         |
|                              | Max Sandalaistung     | Close 4 (122dB                                                                                                    |                                                                         |
|                              | Max. Sendeleistung    | Class 1 (+30dB                                                                                                    | $m \pm 2dB$ ) für GSM1800                                               |
|                              |                       | Class E2 (+27d                                                                                                    | Bm + 3dB) für GSM 900 8-PSK                                             |
|                              |                       | Class E2 (+26d                                                                                                    | Bm +3 /-4dB) für GSM 1800 8-PSK                                         |
|                              |                       | Class 3 (+24dB                                                                                                    | m +1/-3dB) für UMTS 2100, FDD Bdl                                       |
|                              |                       | Class 3 (+24dB                                                                                                    | m +1/-3dB) für UMTS 1800, FDD BdIII*                                    |
|                              |                       | Class 3 (+24dB                                                                                                    | m +1/-3dB) für UMTS 900, FDD BdVIII                                     |
|                              |                       | Class 3 (+23dB                                                                                                    | m +-2dB) für LTE 2600, LTE FDD Bd7                                      |
|                              |                       | Class 3 (+23dB                                                                                                    | m +-2dB) für LTE 2100, LTE FDD Bd1                                      |
|                              |                       | Class 3 (+23dB                                                                                                    | m +-2dB) für LTE 1800, LTE FDD Bd3                                      |
|                              |                       | Class 3 (+23dB                                                                                                    | m +-2dB) für LTE 900, LTE FDD Bd8                                       |
|                              |                       |                                                                                                    |                                                                         |
|                              |                       | Class 3 (+23dB                                                                                                    | m +-2dB) für LTE 800, LTE FDD Bd20                                      |

|                        |                                   | Class 4 (+33dBm $\pm$ 2dB) for EGSM850                                                                    |  |
|------------------------|-----------------------------------|----------------------------------------------------------------------------------------------------|--|
|                        |                                   | Class 4 (+33dBm ±2dB) for EGSM900                                                                         |  |
|                        |                                   | Class 1 (+30dBm ±2dB) for GSM1800                                                                         |  |
|                        |                                   | Class 1 (+30dBm ±2dB) for GSM1900                                                                         |  |
|                        |                                   | Class E2 (+27dBm ± 3dB) for GSM 850 8-PSK                                                                 |  |
|                        |                                   | Class E2 (+27dBm ± 3dB) for GSM 900 8-PSK                                                                 |  |
|                        |                                   | Class E2 (+26dBm +3 /-4dB) for GSM 1800 8-PSK                                                             |  |
|                        |                                   | Class E2 (+26dBm +3 /-4dB) for GSM 1900 8-PSK                                                             |  |
|                        |                                   | Class 3 (+24dBm +1/-3dB) for UMTS 2100, FDD Bdl                                                           |  |
|                        |                                   | Class 3 (+24dBm +1/-3dB) for UMTS 1900, FDD BdII*                                                         |  |
|                        |                                   | Class 3 (+24dBm +1/-3dB) for UMTS 900, FDD BdVIII                                                         |  |
|                        |                                   | Class 3 (+24dBm +1/-3dB) for UMTS 850, FDD BdV*                                                           |  |
|                        |                                   | Class 3 (+24dBm +1/-3dB) for UMTS 800, FDD BdVI*                                                          |  |
|                        |                                   | * Nicht zur Nutzung in der EU.                                                                            |  |
|                        | HSPA+                             | HSDPA Cat. 10/HSUPA Cat. 6 Datenraten:<br>DL: max. 14,4 Mbps, UL: max. 5,76 Mbps                          |  |
|                        | EDGE (EGPRS)                      | EDGE-Klasse 12 Datenraten:<br>DL: max. 237 kbps, UL: max. 237 kbps                                        |  |
|                        | GPRS                              | GPRS-Klasse 12 Datenraten:<br>DL: max. 85,6 kbps, UL: max. 85,6 kbps                                      |  |
|                        | Antennen-                         | SMA-Buchse                                                                                                |  |
|                        | anschlüsse                        | nominale Impedanz: 50 Ohm                                                                                 |  |
| Sicherheits-           | VPN                               | Dynamic-Multipoint-VPN                                                                                    |  |
| funktionen             |                                   | IPsec                                                                                                    |  |
|                        | Firewall                          | Stateful inspection firewall<br>Anti-spoofing<br>Portweiterleitung                                        |  |
| 7                      |                                   |                                                                                                    |  |
| Funktionen             |                                   | VLAN, PPPOE, DNS Cache, DHCP Server, NTP,<br>Verbindungsprüfung, TACACS+, E-Mail und Snapshot-<br>Versand |  |
| Management             |                                   | Webbasierte Administrations-Benutzeroberfläche<br>SNMPv3, Logbuch, Snapshot, Zertifikate                  |  |
| Umweltbe-<br>dingungen | Temperaturbereich                 | Betrieb: -20 °C bis +70 °C*<br>Lagerung: -40 °C bis +85 °C                                                |  |
|                        |                                   | * Automatische Abschaltung des Funkmoduls, sobald eine kritische Temperatur erreicht wird.                |  |
|                        | Luftfeuchtigkeit                  | 0–95 %, nicht kondensierend                                                                               |  |
| Stromversorgung        | I (nominal) Irms: 570-            | 165 mA; Imax:650 mA                                                                                       |  |
|                        | U (nominal) 12–60 V <sub>DC</sub> |                                                                                                    |  |
|                        |                                   |                                                                                                    |  |

| Gehäuse     | Ausführung                                               | Hutschienengehäuse                                                                                                    |
|-------------|----------------------------------------------------------|----------------------------------------------------------------------------------------------------|
|             | Motorial                                                 | Kupststoff                                                                                                    |
|             |                                                          |                                                                                                    |
|             | Schutzklasse                                             | IP20                                                                                                    |
|             | Abmessungen                                              | 114,5 mm x 45 mm x 99 mm (D x W x H)                                                                                                    |
|             | Gewicht                                                  | ca. 250g                                                                                                    |
|             |                                                          |                                                                                                    |
| Konformität | CE-Kennzeichen                                           | Die Geräte entsprechen bei bestimmungsgemäßer<br>Verwendung der Richtlinie 2014/53/EU (RED).                                                                                                    |
|             |                                                          | Die Geräte entsprechen der Richtlinie 2011/65/EU<br>(ROHS).                                                                                                    |
|             |                                                          | Die CE-Konformitätserklärungen finden Sie unter                                                                                                    |
|             |                                                          | www.neuhaus.de                                                                                                    |
|             |                                                          | www.sagemcom.com,                                                                                                    |
|             |                                                          | oder wenden Sie sich an unseren Kundendienst.                                                                                                    |
|             | Funk                                                     | EN 301 511 [v.12.5.1]                                                                                                    |
|             |                                                          | EN 301 908-1 [v.11.1.1]                                                                                                    |
|             |                                                          | EN 301 908-2 [v.11.1.1]                                                                                                    |
|             |                                                          | EN 301 908-13 [v.11.1.2]                                                                                                    |
|             | EMV                                                      | Draft EN 301 489-1 [v.2.2.0]                                                                                                    |
|             |                                                          | Draft EN 301 489-52 [v.2.2.0]                                                                                                    |
|             |                                                          | EN 55032 [2015]                                                                                                    |
|             |                                                          | EN 61000-6-2 / AC [2005 / 2005]                                                                                                    |
|             | Sicherheit &                                             | EN 62368-1 / AC / [2014 / 2015]                                                                                                    |
|             | Gesundheit                                               | EN 62479 [2010]                                                                                                    |
|             |                                                          | Schutzklasse 2, Verschmutzungsgrad 2,                                                                                                    |
|             |                                                          | Uberspannungskategorie 2                                                                                                    |
|             | Umwelt                                                   | ROHS (EN 50581 [2012])                                                                                                    |
|             |                                                          | WEEE                                                                                                    |
|             | Funkmodul                                                | GCF und PTCRB zertifiziert                                                                                                    |
|             | EMV<br>Sicherheit &<br>Gesundheit<br>Umwelt<br>Funkmodul | Draft EN 301 489-1 [v.2.2.0]<br>Draft EN 301 489-52 [v.2.2.0]<br>EN 55032 [2015]<br>EN 61000-6-2 / AC [2005 / 2005]<br>EN 62368-1 / AC / [2014 / 2015]<br>EN 62479 [2010]<br>Schutzklasse 2, Verschmutzungsgrad 2,<br>Überspannungskategorie 2<br>ROHS (EN 50581 [2012])<br>WEEE<br>GCF und PTCRB zertifiziert |

## 20 Vereinfachte EU-Konformitätserklärung

## CE Vereinfachte EU-Konformitätserklärung

Hiermit erklärt Sagemcom Dr. Neuhaus GmbH, dass die Funkanlagen Typ TAINY IQ-LTE und TAINY IQ-LTE 6E der Richtlinie 2014/53 / EU entsprechen. Der vollständige Text der EU-Konformitätserklärungen ist unter folgenden Internetadressen verfügbar:

#### www.neuhaus.de oder www.sagemcom.com

#### Frequenzbänder

GSM/GPRS/EDGE: 900/1800MHz

UMTS/HSPA+: 900/1800/2100MHz

LTE: 800/900/1800/2100/2600MHz

#### Max. Sendeleistung

Class 4 (2W) for EGSM900

Class 1 (1W) for GSM1800

Class E2 (0,5W) for GSM900 8-PSK

Class E2 (0,4W) for GSM1800 8-PSK

Class 3 (0,25W) for UMTS/HSPA+

Class 3 (0,20W) for LTE

### GPRS/EGPRS

Multi-slot Class 12